# Dexcom | G5<sup>m</sup>

## SYSTEM CIĄGŁEGO MONITOROWANIA POZIOMU GLUKOZY

Podręcznik użytkownika

۲

#### WAŻNE INFORMACJE DLA UŻYTKOWNIKA

Korzystanie z systemu CGM Dexcom G5<sup>™</sup> Mobile i jego elementów w sposób niezgodny z instrukcjami użytkowania oraz wszelkimi wskazaniami, przeciwwskazaniami, ostrzeżeniami i środkami ostrożności może spowodować, że nie zauważy się ciężkich epizodów hipoglikemii (niskiego poziomu glukozy we krwi) lub hiperglikemii (wysokiego poziomu glukozy we krwi) lub podejmie się decyzję dotyczącą leczenia, która może doprowadzić do uszczerbku na zdrowiu. Jeśli ostrzeżenia o poziomie glukozy oraz odczyty z systemu CGM Dexcom G5 Mobile nie pasują do zaobserwowanych objawów lub do oczekiwań, decyzje dotyczące leczenia cukrzycy należy podejmować na podstawie wyniku pomiaru krwi z palca, uzyskanego z glukometru. W stosownych przypadkach należy skorzystać z pomocy lekarskiej.

Zanim skorzystasz z systemu CGM Dexcom G5 Mobile, zapoznaj się z instrukcją obsługi produktu. W instrukcji obsługi produktu zawartej w systemie CGM Dexcom G5 Mobile lub do niego dołączonej znaleźć można wskazania, przeciwwskazania, ostrzeżenia i środki ostrożności oraz inne ważne informacje dla użytkownika. Należy omówić z pracownikiem służby zdrowia, w jaki sposób powinno się wykorzystywać informacje wyświetlane w systemie Dexcom G5 Mobile w celu kontrolowania cukrzycy. Instrukcja obsługi produktu zawiera ważne informacje dotyczące rozwiązywania problemów związanych z systemem CGM Dexcom G5 Mobile oraz charakterystyki działania systemu.

| WAŻNE INFORMACJE KONTAKTOWE I NUMERY        |
|---------------------------------------------|
| Strona internetowa firmy Dexcom: dexcom.com |
| Numer seryjny nadajnika:                    |
| Numer seryjny odbiornika:                   |
| Pracownik służby zdrowia:                   |
| Najbliższy szpital:                         |
| Lokalny przedstawiciel Dexcom:              |
| Inne uwagi:                                 |
|                                             |
|                                             |

## Dexcom

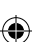

## Spis treści

#### Część 1: Rozpoczęcie pracy

| Rozdział 1 – Rozpoczęcie pracy z systemem ciągłego<br>monitorowania poziomu glukozy (CGM) Dexcom G5™ |                                           |    |
|----------------------------------------------------------------------------------------------------|-------------------------------------------|----|
| Mobi                                                                                                 | le                                        | 5  |
| 1.1                                                                                                  | Wprowadzenie                              | 5  |
| 1.2                                                                                                  | Zasoby do wykorzystania we własnym tempie | 6  |
| Rozda                                                                                                | ział 2 – Wskazania do stosowania oraz     |    |
| Oświa                                                                                                | adczenie dotyczące bezpieczeństwa         | 9  |
| 2.1                                                                                                  | Wprowadzenie                              | 9  |
| 2.2                                                                                                  | Ważne informacje dla użytkownika          | 9  |
| 2.3                                                                                                  | Podstawowe informacje na temat            |    |
|                                                                                                    | Oświadczeń dotyczących bezpieczeństwa     | 10 |

#### Część 2: Rozpocznijmy korzystanie z G5! Podstawy

21

53

( )

## Rozdział 3 – Czym jest system CGM Dexcom G5 Mobile? .

| 3.1  | Opis systemu                         |     |
|------|--------------------------------------|-----|
| 3.2  | System CGM Dexcom G5 Mobile          |     |
| 3.3  | Co jest nowego w systemie CGM Dexcom |     |
|      | G5 Mobile?                           |     |
| 3.4  | Informacje o systemie                |     |
| 3.5  | Elementy systemu                     |     |
| 3.6  | Podstawowe informacje na temat       |     |
|      | urządzenia inteligentnego            |     |
| Rozo | lział 4 – Konfiguracja urządzeń      |     |
| wyś  | vietlających                         | 35  |
| 4.1  | Wprowadzenie                         | 35  |
| 4.2  | Dlaczego warto stosować różne metody |     |
|      | iti-0                                | 0.0 |

|     | monitorowania?             | 3  |
|-----|----------------------------|----|
| 4.3 | Aplikacja Dexcom G5 Mobile | 36 |
| 4.4 | Odbiornik Dexcom G5 Mobile | 47 |

#### Rozdział 5 – Rozpoczynanie sesji odczytu danych z czujnika: Wprowadzanie czujnika i mocowanie nadajnika oraz rozpoczecie sesii

| 5.1 | Podstawowe informacje                  | 53 |
|-----|----------------------------------------|----|
| 5.2 | Przygotowanie do wprowadzenia czujnika | 54 |
| 5.3 | Wybór miejsca wprowadzenia             | 57 |
| 5.4 | Wprowadzanie czujnika                  | 58 |
| 5.5 | Mocowanie nadajnika                    | 62 |
| 5.6 | Obluzowany uchwyt nadainika            | 64 |

Podręcznik użytkownika systemu Dexcom G5 Mobile

#### Spis treści

| 5.7  | Rozpoczynanie sesji odczytu danych        |    |
|------|-------------------------------------------|----|
|      | z czujnika                                | 65 |
| 5.8  | Wskazówki dotyczące funkcji Bluetooth     |    |
|      | odbiornika                                | 69 |
| 5.9  | Rozruch sesji odczytu danych z czujnika   | 72 |
| Doad | ział 6 Kalibragia                         | 75 |
| nuzu | ziai 0 – Kalipi acja                      | 75 |
| 6.1  | Wprowadzenie                              | 75 |
| 6.2  | Podstawowe informacje na temat kalibracji | 76 |
| 6.3  | Kiedy kalibrować system                   | 77 |
| 6.4  | Powiadomienia o kalibracji                | 78 |
| 6.5  | Przygotowanie do kalibracji               | 82 |
| 6.6  | Gotowy? Do dzieła! Kalibrujemy!           | 82 |
| 6.7  | Błędy kalibracji                          | 88 |

#### Rozdział 7 – Kończenie sesji odczytu danych z czujnika oraz sesji nadajnika 91

| 7.1 | Wprowadzenie                              | 91    |
|-----|-------------------------------------------|-------|
| 7.2 | Kończenie sesji odczytu danych z czujnika | 91    |
| 7.3 | Usuwanie uchwytu nadajnika oraz nadajnika | . 105 |

7.4 Całkowite rozładowanie baterii nadajnika ...... 107

#### Część 3: Kolejne kroki – Optymalne wykorzystywanie systemu CGM Dexcom®

| Rozdział 8 – Ekran startowy, strzałki tempa zmian oraz<br>błędy 115 |                                                   |        |
|---------------------------------------------------------------------|---------------------------------------------------|--------|
| 8.1                                                                 | Wprowadzenie do ekranów startowych                | 115    |
| 8.2                                                                 | Podstawowe informacje na temat ekranu star<br>115 | towego |
| 8.3                                                                 | Strzałki tempa zmian                              | 130    |
| 8.4                                                                 | Komunikaty o błędach                              | 132    |
| Rozdz                                                               | tiał 9 – Codzienne zdarzenia wpływają na tr       | rendy  |
| i wzo                                                               | rce dotyczące poziomu glukozy                     | 139    |
| 9.1                                                                 | Wprowadzenie                                      | 139    |
| 9.2                                                                 | Czym jest zdarzenie?                              | 139    |
| 9.3                                                                 | Wprowadzanie zdarzeń                              | 148    |
|                                                                     |                                                   |        |

#### Rozdział 10 – Alarm i ostrzeżenia 159 10 1. Wprowadzenie 159

| 10.1 | wprowadzenie                    | 105 |
|------|---------------------------------|-----|
| 10.2 | Czym są alarm i ostrzeżenia?    | 160 |
| 10.3 | Odczytywanie alarmu i ostrzeżeń | 161 |

| Spis treści                                        |   |
|----------------------------------------------------|---|
|                                                    |   |
| LBL013346 Rev 004 AW G5 Mobile UG OUS PL mgdL.indd | 2 |

Podręcznik użytkownika systemu Dexcom G5 Mobile

| 10.6  | Kasowanie alarmu/ostrzeżeń                | 172  |
|-------|-------------------------------------------|------|
| Rozdz | ział 11 – Dalsze ustawienia G5:           |      |
| Dosto | sowywanie alarmu/ostrzeżeń                | 175  |
| 11.1  | Wprowadzenie                              | 175  |
| 11.2  | Zmiana alarmu i ostrzeżeń aplikacji       | 176  |
| 11.3  | Zmiana alarmu i ostrzeżeń odbiornika      | 187  |
| Rozdz | ział 12 – Korzystanie z systemu CGM Dexco | m G5 |
| Mobil | e w celu podejmowania                     |      |
| decyz | ji dotyczących leczenia                   | 195  |
| 12.1  | Wprowadzenie                              | 195  |
| 12.2  | Znaczenie informacji z systemu CGM        |      |
|       | Dexcom G5 Mobile podczas podejmowania     |      |
|       | decyzji dotyczących leczenia              | 196  |
| 12.3  | Podejmowanie decyzji dotyczących leczenia | 198  |
| 12.4  | Tworzenie osobistych wytycznych           | 209  |
| 12.5  | Zalecenia i przeciwwskazania              |      |
|       | w odniesieniu do podejmowania decyzji     |      |
|       | dotyczacych leczenia na podstawie         |      |
|       | informacji z systemu CGM                  | 212  |

alarmu/ostrzeżeń ...... 167

10.5 Odbiornik: Domyślne dźwięki i wibracje......168

#### Cześć 4: Wszystko inne – G5

10.4 Aplikacja: Sugerowane ustawienia

| Rozd | ział 13 – Gwarancja: Drobny druk          | 221 |
|------|-------------------------------------------|-----|
| 13.1 | Wprowadzenie                              | 221 |
| 13.2 | Informacje na temat gwarancji odbiornika  | 221 |
| 13.3 | Informacje na temat gwarancji nadajnika   | 223 |
| Rozd | ział 14 – Jak dbać o system CGM           |     |
| Dexc | om G5 Mobile                              | 225 |
| 14.1 | Wprowadzenie                              | 225 |
| 14.2 | Podstawowa konserwacja                    | 226 |
| 14.3 | Czyszczenie i dezynfekowanie systemu      | 230 |
| 14.4 | Przechowywanie                            |     |
| 14.5 | Sprawdzanie informacji na temat aplikacji |     |
|      | i odbiornika                              |     |
| 14.6 | Utylizacja systemu                        |     |
| Rozd | ział 15 – Dane techniczne                 | 235 |
| 15.1 | Charakterystyka działania urzadzenia      | 235 |
| 15.2 | Dane techniczne produktu                  |     |

#### Rozdział 16 – Rozwiązywanie problemów 245 16.2 Rozwiązywanie problemów......246 Rozdział 17 – Symbole na etykiecie

| na o | pakowaniu                           | 257 |
|------|-------------------------------------|-----|
| 17.1 | Symbole na etykietach na opakowaniu | 257 |

#### Część 5

| Słowniczek | 261 |
|------------|-----|
| Indeks     | 265 |

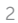

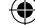

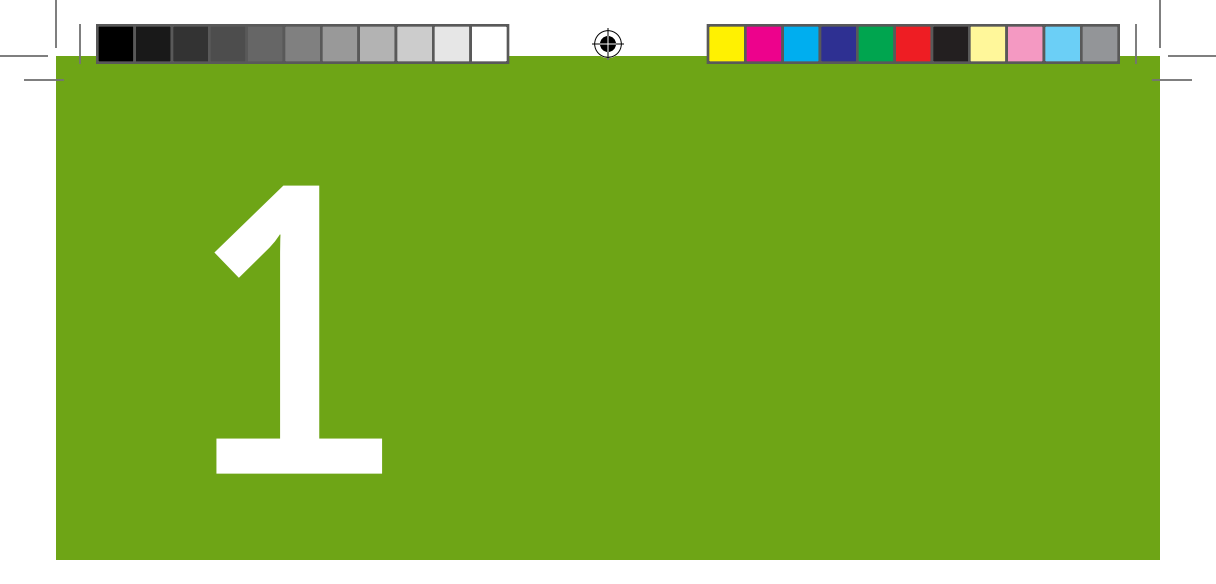

## **ROZPOCZĘCIE PRACY**

- Rozpoczęcie pracy z systemem Dexcom G5 Mobile
- Wskazania do stosowania oraz Oświadczenie dotyczące bezpieczeństwa

Stronę celowo pozostawiono pustą

۲

۲

۲

( )

## Rozdział 1

## Rozpoczęcie pracy:

Rozpoczęcie pracy z systemem ciągłego monitorowania poziomu glukozy (CGM) Dexcom G5<sup>™</sup> Mobile

#### 1.1 Wprowadzenie

Witamy w rodzinie Dexcom G5 Mobile!

Cieszymy się, że chcesz, abyśmy wspomagali Cię w kontrolowaniu cukrzycy. System CGM Dexcom G5 Mobile, który służy do ciągłego monitorowania poziomu glukozy (CGM), umożliwia zrezygnowanie z częstego pobierania krwi z palca. Ale w jaki sposób korzysta się z systemu CGM Dexcom G5 Mobile? Jakie są jego funkcje? Czy jest coś, czego trzeba unikać? Czy można zmieniać dawkę na podstawie wyników CGM?

Od czego zacząć?

Ten rozdział to pierwszy krok do uzyskania odpowiedzi na te i wiele innych pytań.

Po przeczytaniu tego rozdziału będziesz w stanie:

- · Opisać różne zasoby szkoleniowe
- Odnaleźć proste instrukcje dotyczące systemu Dexcom G5 Mobile
- Przypomnieć sobie, w jaki sposób korzystać z podręcznika użytkownika

Oferujemy liczne źródła, które pomogą w maksymalnym stopniu wykorzystać system CGM Dexcom G5 Mobile.

## Zacznijmy od początku – w jaki sposób się uczyć?

Poznanie systemu CGM Dexcom G5 Mobile to pierwszy krok na drodze do owocnego korzystania z ciągłego pomiaru glukozy. Przed skorzystaniem z systemu warto czegoś się o nim dowiedzieć.

Oferujemy liczne źródła, z których można korzystać we własnym tempie i które pomagają poznać system CGM Dexcom G5 Mobile:

- 1. Samouczek
- 2. Skrócona instrukcja obsługi
- 3. Podręcznik użytkownika

Podręcznik użytkownika systemu Dexcom G5 Mobile

Rozpoczęcie pracy z systemem ciągłego monitorowania poziomu glukozy (CGM) Dexcom G5 Mobile

Niezależnie od tego, które źródła wybierzesz, zapoznaj się z nimi przed skorzystaniem z nowego systemu CGM.

UWAGA: Obrazy w niniejszym Podręczniku użytkownika mają charakter poglądowy i mogą różnić się od systemu użytkownika.

## 1.2 Zasoby do wykorzystania we własnym tempie

#### Samouczek

Nasz samouczek, tak samo jak instrukcje krok po kroku, pokazuje jak ciągły pomiar glukozy w czasie rzeczywistym może pomóc w codziennym kontrolowaniu cukrzycy.

Samouczek znajduje się na stronie dexcom.com/downloadsandguides

#### Papierowe zasoby G5 Mobile

#### Skrócona instrukcja obsługi

Skrócony przewodnik po uruchamianiu systemu CGM Dexcom G5 Mobile stanowi uzupełnienie samouczka i zawiera te same informacje w formie broszury.

#### Podręcznik użytkownika

Materiał referencyjny do systemu CGM Dexcom G5 Mobile.

Ten podręcznik użytkownika zawiera najobszerniejszy opis systemu – wymienia jego funkcje, ważne informacje na temat bezpieczeństwa oraz wiele innych wskazówek.

Podręcznik użytkownika systemu Dexcom G5 Mobile podzielony jest na pięć oddzielnych części:

#### Część 1: Rozpoczęcie pracy

- 1. W jaki sposób uczyć się o systemie CGM Dexcom G5 Mobile
- 2. Wskazania do stosowania oraz Oświadczenie dotyczące bezpieczeństwa

#### Część 2: Rozpocznijmy korzystanie z G5! Podstawy

- 1. Wprowadzenie do systemu CGM Dexcom G5 Mobile
- 2. Wybór i konfiguracja urządzeń wyświetlających
- 3. Rozpoczynanie sesji odczytu danych z czujnika: wprowadzanie czujnika i mocowanie nadajnika
- 4. Kalibracja
- 5. Kończenie sesji odczytu danych z czujnika

Podręcznik użytkownika systemu Dexcom G5 Mobile

Rozpoczęcie pracy z systemem ciągłego monitorowania poziomu glukozy (CGM) Dexcom G5 Mobile

#### **Część 3:** Kolejne kroki – Optymalne wykorzystywanie systemu CGM Dexcom<sup>®</sup>

W jaki sposób, po skonfigurowaniu systemu CGM Dexcom G5 Mobile i rozpoczęciu korzystania z niego, można optymalnie wykorzystywać jego funkcje:

- 1. Odczytywanie ekranów wykresu trendu oraz rozpoznawanie trendów
- 2. Zdarzenia
- 3. Alarm i ostrzeżenia
- 4. Dźwięki alarmu, ostrzeżeń oraz komunikatów systemowych
- W jaki sposób uzyskać dostęp do wcześniejszych raportów dotyczących trendów poziomu glukozy
- 6. Decyzje dotyczące leczenia

#### Część 4: Wszystko inne – G5

Konserwacja systemu CGM Dexcom G5 Mobile:

- 1. Gwarancja
- 2. Konserwacja systemu
- 3. Dane techniczne
- 4. Rozwiązywanie problemów
- 5. Symbole na etykiecie na opakowaniu

#### Część 5

- 1. Słowniczek
- 2. Indeks

#### Jak korzystać z podręcznika użytkownika

Wszystkie rozdziały w podręczniku użytkownika systemu CGM Dexcom G5 Mobile opracowano w ten sam sposób:

Na początku każdego rozdziału wymieniono, co będziesz w stanie zrobić po zapoznaniu się z nim. Następnie podano treść rozdziału. Na końcu znajduje się podsumowanie treści rozdziału oraz informacja, co zawiera kolejny rozdział.

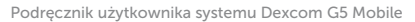

Rozpoczęcie pracy z systemem ciągłego monitorowania poziomu glukozy (CGM) Dexcom G5 Mobile

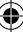

Stronę celowo pozostawiono pustą

Podręcznik użytkownika systemu Dexcom G5 Mobile

Rozpoczęcie pracy z systemem ciągłego monitorowania poziomu glukozy (CGM) Dexcom G5 Mobile

## Rozdział 2

## Rozpoczęcie pracy:

Wskazania do stosowania oraz Oświadczenie dotyczące bezpieczeństwa

## 2.1 Wprowadzenie

Chcemy, aby system CGM Dexcom G5<sup>™</sup> Mobile był cennym narzędziem służącym do kontrolowania cukrzycy. Tak jak w przypadku innych systemów, należy podjąć pewne kroki, by móc optymalnie wykorzystać ten system. Mimo ekscytacji towarzyszącej rozpoczynaniu pracy z urządzeniem, czy wiesz, że jeśli właśnie zażyłeś lek zawierający paracetamol/acetaminofen, to może powinieneś poczekać? Czy wiesz, że zażycie paracetamol/acetaminofen może stanowić przeciwwskazanie?

W rozdziale tym dowiesz się o pewnych ważnych kwestiach, które mogą uniemożliwić Ci optymalne wykorzystywanie systemu CGM lub też, jeśli nie będziesz uważać, mogą nawet zaszkodzić Tobie lub systemowi. Dowiesz się nawet, czym jest przeciwwskazanie!

## 2.2 Ważne informacje dla użytkownika

Do każdej części systemu odnoszą się instrukcje, w tym wskazania, przeciwwskazania, ostrzeżenia, środki ostrożności oraz inne ważne informacje dla użytkownika. Zanim skorzystasz z któregokolwiek elementu systemu CGM Dexcom G5 Mobile, zapoznaj się z instrukcjami dotyczącymi każdego elementu systemu zawartymi w tym podręczniku użytkownika. Niektórzy użytkownicy Dexcom G5 Mobile CGM mogą potrzebować pomocy opiekuna przy korzystaniu z tego urządzenia. Prosimy stosować się do poleceń lekarza.

Ważne jest, by przeczytać ten rozdział. Pomoże on korzystać z systemu CGM Dexcom G5 Mobile w bezpieczny sposób. Rozdział opisuje następujące kwestie:

- · Czym jest Oświadczenie dotyczące bezpieczeństwa?
  - o Rozróżnienie pomiędzy wskazaniem a przeciwwskazaniem
  - Wyjaśnienie, dlaczego ostrzeżenia są takie ważne
  - o Zdefiniowanie środków ostrożności
- Podstawowe informacje na temat Oświadczenia dotyczącego bezpieczeństwa

Rozpoczniemy od definicji, a następnie przejdziemy do Oświadczeń dotyczących bezpieczeństwa dotyczących konkretnych elementów systemu.

Podręcznik użytkownika systemu Dexcom G5 Mobile

#### Oświadczenie dotyczące bezpieczeństwa

Oświadczenie dotyczące bezpieczeństwa to krótkie oświadczenie dotyczące wskazań, stosownych ostrzeżeń, środków ostrożności lub przeciwwskazań (sytuacji, gdy nie należy korzystać z systemu) dotyczących systemu CGM Dexcom G5 Mobile. Oświadczenia dotyczące bezpieczeństwa mają na celu zapewnienie użytkownikowi oraz systemowi bezpieczeństwa podczas korzystania z systemu CGM Dexcom G5 Mobile:

#### 1) Wskazania

W jaki sposób, w jakim celu oraz w jakich okolicznościach należy korzystać z systemu CGM Dexcom G5 Mobile. Wskazania informują o tym, kto i kiedy powinien korzystać z systemu CGM Dexcom G5 Mobile. Wskazania odpowiadają na pytania "Kto?", "Co?" i "Dlaczego?" stawiane w odniesieniu do systemu CGM Dexcom G5 Mobile.

#### 2) Przeciwwskazania

Przeciwwskazania informują, kiedy **nie należy** korzystać z systemu CGM Dexcom G5 Mobile. Skorzystanie z niego w takich sytuacjach może zaszkodzić użytkownikowi lub systemowi; ryzyko związane z jego wykorzystywaniem wyraźnie przewyższa korzyści.

#### 3) Ostrzeżenie

Ważne informacje dotyczące ryzyka: Opisują poważne lub zagrażające życiu okoliczności, których należy unikać podczas korzystania z systemu CGM Dexcom G5 Mobile; opisują też ich konsekwencje oraz to, w jaki sposób uniknąć niebezpieczeństwa.

#### 4) Środki ostrożności

Szczególne kroki, które należy podjąć podczas korzystania z systemu CGM Dexcom G5 Mobile; zapobiegają one niewielkim lub umiarkowanym uszczerbkom na zdrowiu użytkownika lub uszkodzeniom systemu.

## 2.3 Podstawowe informacje na temat Oświadczeń dotyczących bezpieczeństwa

Część ta zawiera opis wszystkich Oświadczeń dotyczących bezpieczeństwa, w tym rodzaj Oświadczenia dotyczącego bezpieczeństwa, działanie, oświadczenie dotyczące potencjalnych szkód oraz konsekwencje. W tym rozdziale dowiesz się, jakie są wskazania i przeciwwskazania oraz co zrobić, by zadbać o własne bezpieczeństwo i o prawidłowe działanie systemu.

#### Wskazania do stosowania

System ciągłego monitorowania poziomu glukozy Dexcom G5 Mobile to system monitorowania poziomu glukozy wskazany do kontrolowania cukrzycy u osób w wieku od 2 lat. System CGM Dexcom G5 Mobile zaprojektowano tak, by zastępował pomiary poziomu glukozy we krwi z palca potrzebne przy podejmowaniu decyzji dotyczących leczenia cukrzycy.

Wyniki wyświetlane przez system CGM Dexcom G5 Mobile należy interpretować, opierając się na trendach poziomu glukozy i kilku kolejnych odczytach. System CGM Dexcom G5 Mobile pomaga

Podręcznik użytkownika systemu Dexcom G5 Mobile

też wykrywać epizody hiperglikemii i hipoglikemii, ułatwiając zarówno doraźne, jak i długoterminowe dostosowanie leczenia.

System CGM Dexcom G5 Mobile przeznaczony jest do użytku przez pacjentów w domu i w placówkach służby zdrowia.

#### Ważne informacje dla użytkownika

Korzystanie z systemu CGM Dexcom G5 Mobile i jego elementów w sposób niezgodny z instrukcjami użytkowania oraz wszelkimi wskazaniami, przeciwwskazaniami, ostrzeżeniami i środkami ostrożności może spowodować, że nie zauważy się ciężkich epizodów hipoglikemii (niskiego poziomu glukozy we krwi) lub hiperglikemii (wysokiego poziomu glukozy we krwi) lub podejmie się decyzję dotyczącą leczenia, która może doprowadzić do uszczerbku na zdrowiu. Jeśli ostrzeżenia o poziomie glukozy oraz odczyty z systemu CGM Dexcom G5 Mobile nie pasują do zaobserwowanych objawów lub do oczekiwań, decyzje dotyczące leczenia cukrzycy należy podejmować na podstawie wyniku pomiaru krwi z palca, uzyskanego z glukometru. W stosownych przypadkach należy skorzystać z pomocy lekarskiej.

Zanim skorzystasz z systemu CGM Dexcom G5 Mobile, zapoznaj się z instrukcją obsługi produktu. W instrukcji obsługi produktu zawartej w systemie CGM Dexcom G5 Mobile lub do niego dołączonej znaleźć można wskazania, przeciwwskazania, ostrzeżenia i środki ostrożności oraz inne ważne informacje dla użytkownika. Należy omówić z lekarzem prowadzącym, w jaki sposób powinno się wykorzystywać informacje wyświetlane w systemie CGM Dexcom G5 Mobile w celu kontrolowania cukrzycy. Instrukcja obsługi produktu zawiera ważne informacje dotyczące rozwiązywania problemów związanych z systemem CGM Dexcom G5 Mobile oraz charakterystyki działania systemu.

#### Przeciwwskazania

#### RM/TK/Diatermia

Należy usunąć czujnik, nadajnik oraz odbiornik będące elementami systemu CGM Dexcom G5 Mobile przed poddaniem się badaniu obrazowemu metodą rezonansu magnetycznego (RM) lub tomografii komputerowej (TK), bądź też terapii polegającej na nagrzewaniu z zastosowaniem fal o wysokiej częstotliwości (diatermii).

Systemu CGM Dexcom G5 Mobile nie testowano podczas badań RM ani TK ani też podczas zabiegu diatermii. Pola magnetyczne i ciepło mogą uszkodzić elementy systemu CGM Dexcom G5 Mobile, co może sprawić, że będzie on wyświetlać niedokładne odczyty poziomu glukozy we krwi lub nie będzie wyświetlać ostrzeżeń.

#### Leki

Przyjmowanie leków zawierających paracetamol/acetaminofen podczas korzystania z systemu CGM Dexcom G5 Mobile może powodować wyświetlanie fałszywie podwyższonych odczytów poziomu

Podręcznik użytkownika systemu Dexcom G5 Mobile

glukozy generowanych przez system CGM Dexcom G5 Mobile. Skala niedokładności zależy od ilości aktywnego paracetamolu/acetaminofenu w organizmie i będzie inna u każdej osoby. Jeśli niedawno zażyto paracetamol/acetaminofen, nie należy kierować się danymi ciągłego monitorowania poziomu glukozy (CGM) generowanymi przez system CGM Dexcom G5 Mobile.

#### Ostrzeżenia

#### Pęknięcia czujnika

Nie należy ignorować pęknięć czujnika. W rzadkich przypadkach czujniki mogą pękać lub odłączać się od uchwytu nadajnika. Jeżeli czujnik pęknie, a nad skórą nie jest widoczna żadna jego część, nie należy podejmować prób jego wyjęcia. W przypadku wystąpienia w miejscu założenia czujnika objawów zakażenia lub stanu zapalnego – zaczerwienienia, opuchlizny lub bólu – należy uzyskać profesjonalną pomoc medyczną. Pęknięcie czujnika należy zgłosić lokalnemu przedstawicielowi Dexcom.

#### Nie należy stosować uszkodzonych produktów

Jeśli odbiornik lub nadajnik G5 Mobile systemu CGM Dexcom G5 Mobile są uszkodzone lub pęknięte, nie należy z nich korzystać. Może to stwarzać zagrożenie elektryczne skutkujące porażeniem elektrycznym, a tym samym potencjalnym uszczerbkiem na zdrowiu. Ponadto uszkodzony lub pęknięty odbiornik G5 Mobile lub nadajnik G5 Mobile mogą powodować wadliwe funkcjonowanie systemu CGM Dexcom G5 Mobile.

#### Udławienie

Nie należy zezwalać, aby małe dzieci trzymały czujnik lub nadajnik bez nadzoru osoby dorosłej. Czujnik oraz nadajnik zawierają małe części, które stwarzają ryzyko połknięcia.

Możliwe konsekwencje:

- Niezauważenie poważnej hipoglikemii (niskiego poziomu glukozy we krwi) lub hiperglikemii (wysokiego poziomu glukozy we krwi)
- Podjęcie decyzji medycznej, która doprowadzi do uszkodzenia ciała

#### Zapoznaj się z materiałami szkoleniowymi

Przed skorzystaniem z systemu CGM Dexcom G5 Mobile należy dokładnie zapoznać się z materiałami szkoleniowymi dołączonymi do systemu. Niewłaściwe korzystanie z systemu CGM Dexcom G5 Mobile może prowadzić do niezrozumienia informacji generowanych przez system lub też może wpłynąć na działanie systemu.

Możliwe konsekwencje:

- Niezauważenie poważnej hipoglikemii (niskiego poziomu glukozy we krwi) lub hiperglikemii (wysokiego poziomu glukozy we krwi)
- Podjęcie decyzji medycznej, która doprowadzi do uszkodzenia ciała

Podręcznik użytkownika systemu Dexcom G5 Mobile

#### Decyzje dotyczące leczenia cukrzycy

Jeśli system CGM Dexcom G5 Mobile nie wyświetla odczytów poziomu glukozy z czujnika lub jeśli wyświetla niespójne odczyty, decyzje dotyczące leczenia cukrzycy należy podejmować na podstawie wyniku uzyskanego dla pomiaru krwi z palca, wyświetlanego przez glukometr.

#### Nie ignoruj objawów niskiego/wysokiego poziomu glukozy

Nie wolno ignorować objawów niskiego/wysokiego poziomu glukozy. Jeśli ostrzeżenia o poziomie glukozy oraz odczyty nie pasują do zaobserwowanych objawów lub do oczekiwań, decyzje dotyczące leczenia cukrzycy należy podejmować na podstawie uzyskanego z glukometru wyniku pomiaru krwi z palca. Można też skorzystać z doraźnej pomocy lekarskiej.

#### Kto nie powinien korzystać z systemu

Systemu CGM Dexcom G5 Mobile nie oceniano pod kątem wykorzystywania przez następujące osoby lub nie dopuszczono go do wykorzystywania przez nie:

- · Kobiety w ciąży
- Osoby poddawane leczeniu dializacyjnemu

Nie badano dokładności systemu CGM Dexcom G5 Mobile u osób w tych grupach; odczyty poziomu glukozy wyświetlane przez system mogą nie być dokładne.

#### Przeprowadzaj kalibrację zgodnie z harmonogramem

System CGM Dexcom G5 Mobile należy kalibrować co najmniej co 12 godzin. System CGM Dexcom G5 Mobile należy kalibrować, by wyświetlał dokładne odczyty. Jeśli nie postępowano zgodnie z powiadomieniami wysyłanymi przez urządzenie i po wstępnej kalibracji nie przeprowadzano kalibracji co 12 godzin, nie należy stosować systemu CGM Dexcom G5 Mobile do podejmowania decyzji dotyczących leczenia cukrzycy.

#### Umieszczenie

Czujnik będący elementem systemu CGM Dexcom G5 Mobile należy umieścić na brzuchu/dolnej części brzucha (osoby w wieku 2 lat i starsze) lub w górnej części pośladków (osoby w wieku od 2 do 17 lat). Nie zatwierdzono umieszczania i wprowadzania czujnika będącego elementem systemu CGM Dexcom G5 Mobile w żadnych innych miejscach. Jeśli umieści się go w innym miejscu, system CGM Dexcom G5 Mobile może nie działać właściwie.

Możliwe konsekwencje:

- Niezauważenie poważnej hipoglikemii (niskiego poziomu glukozy we krwi) lub hiperglikemii (wysokiego poziomu glukozy we krwi)
- Podjęcie decyzji medycznej, która doprowadzi do uszkodzenia ciała

Podręcznik użytkownika systemu Dexcom G5 Mobile

#### Wstępna kalibracja: Dane/Alarm/Ostrzeżenie

Przed ukończeniem dwugodzinnego rozruchu system CGM Dexcom G5 Mobile nie będzie wysyłał odczytów poziomu glukozy z czujnika ani alarmów/ostrzeżeń. System CGM Dexcom G5 Mobile NIE przekaże żadnych odczytów poziomu glukozy z czujnika ani alarmów/ostrzeżeń przed ukończeniem dwugodzinnego rozruchu ORAZ ukończeniem kalibracji rozruchowej. W trakcie dwugodzinnego rozruchu należy stosować wynik pomiaru poziomu glukozy z krwi z palca uzyskany z glukometru.

#### Przechowywanie czujnika

Czujnik należy przechowywać w temperaturze od 2°C do 25°C przez czas jego przydatności. Czujnik można przechowywać w lodówce, jeśli temperatura w niej panująca mieści się w tym zakresie. Czujnika nie należy przechowywać w zamrażarce.

Niewłaściwe przechowywanie czujnika może sprawić, że odczyty poziomu glukozy z czujnika będą niedokładne.

#### Ustawienia urządzenia inteligentnego

Wewnętrzne ustawienia urządzenia inteligentnego nadpisują wszelkie ustawienia aplikacji Dexcom G5 Mobile.

Aby otrzymywać alarmy lub ostrzeżenia:

- Trzeba dopilnować, aby w menu ustawień urządzenia inteligentnego powiadomienia dla aplikacji G5 Mobile były włączone
- Trzeba sprawdzić, czy urządzenie inteligentne nie wyłączyło aplikacji G5 Mobile
- Aby aplikacja G5 Mobile działała właściwie, trzeba włączyć funkcję Bluetooth<sup>®</sup> na urządzeniu inteligentnym
- Trzeba wyłączyć funkcję Nie przeszkadzać na urządzeniu inteligentnym (jeśli posiada ono taką funkcję)
- Po ponownym uruchomieniu urządzenia inteligentnego trzeba ponownie uruchomić aplikację G5 Mobile
- Trzeba ustawić głośność urządzenia inteligentnego na poziomie, który będzie słyszalny
- Nie wolno zamykać aplikacji G5 Mobile; aplikacja musi być zawsze uruchomiona w tle

Jeśli ustawienia urządzenia inteligentnego są niewłaściwe, system CGM Dexcom G5 Mobile może nie działać odpowiednio.

Wibracje alarmu/ostrzeżenia systemu CGM Dexcom G5 Mobile są takie same jak wibracje innych aplikacji na urządzeniu inteligentnym. Aplikacje związane z wyrobami medycznymi, takie jak aplikacja systemu CGM Dexcom G5 Mobile, nie mają specjalnych ustawień nadpisujących funkcje urządzenia inteligentnego. Nie da się ustalić, czy wibracja jest powiadomieniem z aplikacji systemu CGM Dexcom G5 Mobile, czy z innej aplikacji. Aby się tego dowiedzieć, trzeba spojrzeć na ekran.

#### Możliwe konsekwencje:

- Niezauważenie poważnej hipoglikemii (niskiego poziomu glukozy we krwi) lub hiperglikemii (wysokiego poziomu glukozy we krwi)
- Podjęcie decyzji medycznej, ktora doprowadzi do uszkodzenia ciała

Podręcznik użytkownika systemu Dexcom G5 Mobile

#### Niezauważony alarm lub ostrzeżenie?

Jeśli do urządzenia inteligentnego podłączone są słuchawki, przez jego głośniki nie będzie słychać alarmu ani ostrzeżenia z aplikacji systemu CGM Dexcom G5 Mobile.

Należy pamiętać, by po zakończeniu używania słuchawek odłączać je; w przeciwnym razie można nie usłyszeć alarmu lub ostrzeżenia wysłanego przez system CGM Dexcom G5 Mobile.

## Środki ostrożności

#### Opakowanie czujnika

Nie należy używać czujnika G5 Mobile, jeśli sterylne opakowanie zostało uszkodzone lub otwarte. Używanie niesterylnego czujnika może spowodować infekcję.

#### Umyj i wysusz ręce przed użyciem

Przed otwarciem opakowania czujnika należy umyć ręce mydłem i wodą i poczekać, aż wyschną. Jeśli wprowadza się czujnik brudnymi dłońmi, można zanieczyścić miejsce wprowadzenia, co może doprowadzić do infekcji.

Przed wprowadzeniem czujnika konieczne jest oczyszczenie skóry w pobliżu miejsca wprowadzenia środkiem antybakteryjnym, takim jak alkohol izopropylowy, i odczekanie, aż skóra wyschnie. Wprowadzenie przez zabrudzoną skórę może spowodować infekcję. Nie należy wprowadzać czujnika, zanim oczyszczone miejsce nie wyschnie; warstwa samoprzylepna czujnika lepiej przyklei się do suchego miejsca.

#### Element wielokrotnego użytku: Nie wyrzucać

Nie należy wyrzucać nadajnika. Jest on wielokrotnego użytku. Do momentu całkowitego rozładowania baterii nadajnika do każdej sesji wykorzystuje się ten sam nadajnik.

Możliwe konsekwencje:

- Niezauważenie poważnej hipoglikemii (niskiego poziomu glukozy we krwi) lub hiperglikemii (wysokiego poziomu glukozy we krwi)
- Podjęcie decyzji medycznej, która doprowadzi do uszkodzenia ciała

#### Postępuj dokładnie i szybko

W celu skalibrowania systemu należy wprowadzić dokładną wartość poziomu glukozy we krwi wyświetlaną przez glukometr w ciągu pięciu minut od starannie wykonanego pomiaru poziomu glukozy z krwi z palca.

Na potrzeby kalibracji nie należy wprowadzać odczytów poziomu glukozy z czujnika systemu CGM Dexcom G5 Mobile. Wprowadzenie niedokładnej wartości poziomu glukozy we krwi, wartości sprzed więcej niż pięciu minut lub odczytów poziomu glukozy z czujnika może wpłynąć na działanie czujnika.

Podręcznik użytkownika systemu Dexcom G5 Mobile

Możliwe konsekwencje:

- Niezauważenie poważnej hipoglikemii (niskiego poziomu glukozy we krwi) lub hiperglikemii (wysokiego poziomu glukozy we krwi)
- Podjęcie decyzji medycznej, która doprowadzi do uszkodzenia ciała

#### Decyzje dotyczące leczenia

Decyzje dotyczące leczenia cukrzycy należy podejmować na podstawie połączenia odczytu poziomu glukozy z czujnika, strzałki trendu, wykresu trendu lub ostrzeżeń sugerujących działania przesyłanych przez system CGM Dexcom G5 Mobile.

#### Data przydatności

Nie należy używać czujników CGM Dexcom G5 Mobile, których data ważności wygasła. Przed wprowadzeniem czujnika należy sprawdzić datę ważności podaną na etykiecie na opakowaniu w następującym formacie: RRRR-MM-DD.

Nie należy używać czujników, których data ważności wygasła, ponieważ odczyty poziomu glukozy z czujnika mogą nie być dokładne.

#### Umieszczenie czujnika

Należy unikać wielokrotnego zakładania czujnika w tym samym miejscu. Należy zmieniać miejsca umieszczania czujnika; nie wolno umieszczać czujnika dwa razy w tym samym miejscu podczas następujących po sobie sesji odczytu danych z czujnika. Wykorzystywanie tego samego miejsca może powodować powstawanie blizn lub podrażnień skóry.

Nie należy umieszczać czujnika w miejscach, w których łatwo o urazy, nacisk lub zgniecenia, ani też na skórze podrażnionej lub pokrytej bliznami czy tatuażami, ponieważ nie są to najlepsze miejsca do pomiaru poziomu glukozy. Wprowadzenie czujnika do takich miejsc może powodować niewłaściwe odczyty.

Należy unikać wstrzykiwania insuliny lub umieszczania zestawu pompy insulinowej w odległości równej lub mniejszej niż 7,5 cm od czujnika. Insulina może wpływać na działanie czujnika.

#### Należy używać właściwego nadajnika, odbiornika i czujnika

Różnych wersji nadajników i odbiorników systemu ciągłego monitorowania poziomu glukozy Dexcom nie można stosować wymiennie.

Nadajnik i odbiornik systemu CGM Dexcom G5 Mobile nie są zgodne z nadajnikiem i odbiornikiem systemu CGM Dexcom G4<sup>™</sup> PLATINUM. System CGM Dexcom G5 Mobile nie będzie działać, jeśli użyje się różnych wersji nadajnika i odbiornika.

W systemie CGM Dexcom G5 Mobile można użyć czujnika Dexcom G4 PLATINUM lub czujnika Dexcom G5 Mobile/G4 PLATINUM.

Podręcznik użytkownika systemu Dexcom G5 Mobile

Możliwe konsekwencje:

- Niezauważenie poważnej hipoglikemii (niskiego poziomu glukozy we krwi) lub hiperglikemii (wysokiego poziomu glukozy we krwi)
- Podjęcie decyzji medycznej, która doprowadzi do uszkodzenia ciała

#### Zasięg łączności

Należy unikać sytuacji, w których nadajnik i odbiornik dzieli ponad sześć metrów. Zasięg transmisji danych z nadajnika do odbiornika wynosi do sześciu metrów, jeśli nie ma między nimi przeszkód. Łączność bezprzewodowa nie działa dobrze w wodzie, więc zasięg jest dużo mniejszy w basenie, wannie, na łóżku wodnym itp.

Przeszkody są różne i nie wszystkie zostały przebadane. Jeśli nadajnik i odbiornik są od siebie oddalone o ponad sześć metrów lub jeśli dzieli je przeszkoda, mogą się ze sobą nie łączyć lub też odległość, przy której będą się łączyć, może być mniejsza.

#### Ustawianie powiadomień alarmu/ostrzeżenia

Jeśli na potrzeby systemu CGM Dexcom G5 Mobile korzysta się zarówno z odbiornika, jak i urządzenia inteligentnego, w każdym z tych urządzeń trzeba oddzielnie wybrać odpowiednie ustawienia. Jeśli skonfiguruje się jedno urządzenie, a następnie korzysta z drugiego, można nie otrzymać alarmu lub ostrzeżenia.

#### Czy urządzenie jest włączone?

Jeśli odbiornik lub urządzenie inteligentne są wyłączone, nie będą wyświetlać danych z czujnika, informacji, alarmu ani ostrzeżeń wysyłanych przez system CGM Dexcom G5 Mobile. Należy dopilnować, aby urządzenia wyświetlające były włączone; w przeciwnym razie nie otrzyma się odczytów poziomu glukozy z czujnika, alarmów lub ostrzeżeń.

#### Odbiornik musi być suchy

Kiedy do odbiornika nie jest podłączony kabel USB, należy zamykać zaślepkę złącza USB. Odbiornika nie należy zanurzać w wodzie.

Jeśli do złącza USB dostanie się woda, może to spowodować uszkodzenie odbiornika – może on przestać wyświetlać odczyty i ostrzeżenia.

#### Nie wykorzystuj innego miejsca do pomiaru poziomu glukozy

Do kalibracji nie należy używać wyników pomiarów poziomu glukozy we krwi z innego miejsca pobrania (krew z dłoni, przedramienia itd.). Poziom glukozy we krwi w innym miejscu ciała może być inny od poziomu glukozy we krwi pobranej z palca i może nie być najbardziej aktualną wartością poziomu glukozy we krwi. Do kalibracji należy używać wyłącznie wyników pomiarów poziomu glukozy we krwi pobranej z palca. Wyniki pomiarów poziomu glukozy we krwi z alternatywnych miejsc mogą wpływać na dokładność systemu CGM Dexcom G5 Mobile.

Podręcznik użytkownika systemu Dexcom G5 Mobile

Możliwe konsekwencje:

- Niezauważenie poważnej hipoglikemii (niskiego poziomu glukozy we krwi) lub hiperglikemii (wysokiego poziomu glukozy we krwi)
- Podjęcie decyzji medycznej, która doprowadzi do uszkodzenia ciała

#### Kiedy nie należy przeprowadzać kalibracji

Nie należy przeprowadzać kalibracji, jeśli poziom glukozy we krwi zmienia się szybko, zazwyczaj o więcej niż 2 mg/dl na minutę. Nie należy przeprowadzać kalibracji, jeśli na ekranie odbiornika wyświetlana jest pojedyncza strzałka lub podwójna strzałka wskazująca szybki wzrost lub spadek. Kalibrowanie podczas szybkiego wzrostu lub spadku poziomu glukozy we krwi może wpłynąć na dokładność czujnika.

#### Podsumowanie

#### Teraz umiesz już:

- Zdefiniować Oświadczenie dotyczące bezpieczeństwa:
  - Wyjaśnić różnicę pomiędzy wskazaniem a przeciwwskazaniem
  - Wyjaśnić, dlaczego ostrzeżenia są ważne
  - Wyjaśnić, czym są środki ostrożności
- Podać podstawowe informacje na temat Oświadczeń dotyczących bezpieczeństwa

#### Co dalej?

W kolejnym rozdziale zawarte są podstawowe informacje na temat systemu CGM G5 Mobile Dexcom.

Podręcznik użytkownika systemu Dexcom G5 Mobile

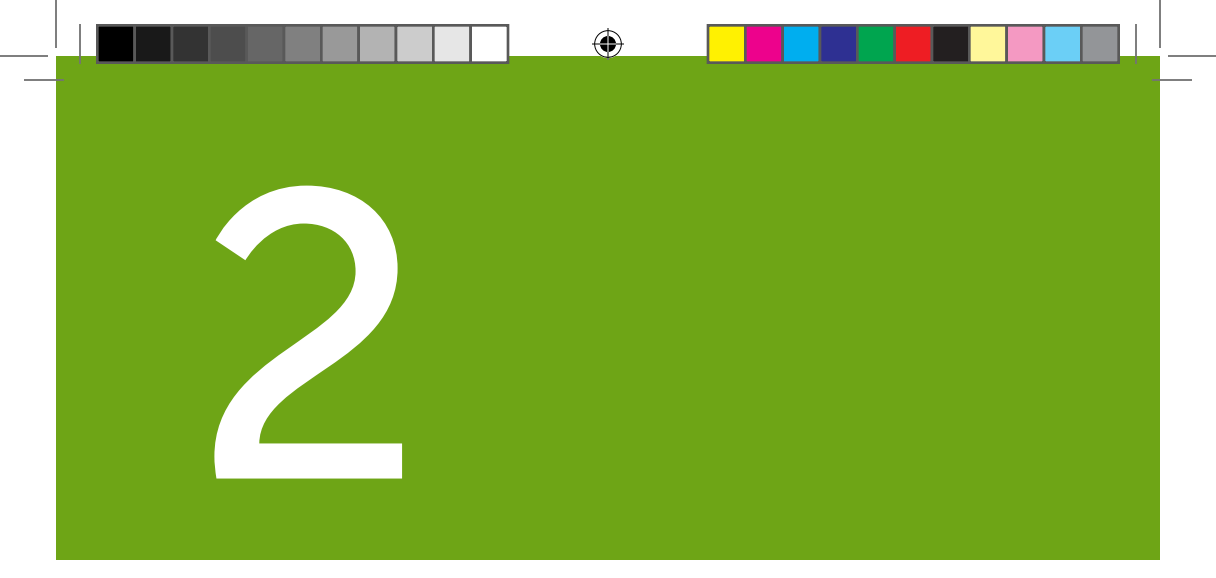

## ROZPOCZNIJMY KORZYSTANIE Z G5! PODSTAWY

- Wprowadzenie do systemu CGM Dexcom G5 Mobile
- Ustawienia początkowe
- Rozpoczynanie sesji odczytu danych z czujnika: wprowadzanie czujnika i mocowanie nadajnika
- Kalibracja
- Kończenie sesji odczytu danych z czujnika

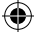

Stronę celowo pozostawiono pustą

۲

۲

۲

 $(\clubsuit)$ 

## Rozdział 3

## Rozpocznijmy korzystanie z G5! Podstawowe informacje:

## Czym jest system CGM Dexcom G5<sup>™</sup> Mobile?

## 3.1 Opis systemu

Czas poznać podstawowe informacje na temat systemu CGM G5 Mobile Dexcom.

Po przeczytaniu tego rozdziału będziesz w stanie:

- · Wyjaśnić działanie systemu CGM Dexcom G5 Mobile
- Opisać opcje przeglądania trendów
- Odnaleźć historię odczytów
- · Rozpoznać poszczególne elementy systemu
- Opisać funkcję każdego z elementów

## 3.2 System CGM Dexcom G5 Mobile CGM

System ciągłego monitorowania poziomu glukozy (CGM) Dexcom G5 Mobile to wyrób medyczny stosowany do śledzenia trendów poziomu glukozy oraz monitorowania prędkości i kierunku zmian poziomu glukozy. Na bieżąco widzisz odczyty poziomu glukozy z czujnika aktualizowane co pięć minut przez maksymalnie siedem dni; nie musisz też ciągle dokonywać pomiaru krwi z palca.

Poziomy glukozy z czujnika są mierzone przez jednorazowy czujnik wprowadzany pod skórę na brzuchu (w przypadku osób pomiędzy 2. a 17. rokiem życia – na brzuchu lub w górnej części pośladków). Nadajnik wielokrotnego użytku przesyła dane do urządzenia wyświetlającego co pięć minut.

System CGM Dexcom G5 Mobile oferuje spersonalizowane ostrzeżenia o trendach i powiadamia o konieczności działania, gdy poziom glukozy zbytnio spada lub rośnie. Dexcom oferuje internetowe zgłoszenia odzwierciedlające trendy i wzorce poziomu glukozy. Opracowując plan kontrolowania cukrzycy, można udostępnić takie zgłoszenia pracownikowi służby zdrowia.

## Opcje przeglądania trendów

Nadajnik systemu CGM Dexcom G5 Mobile współpracuje z szeregiem urządzeń wyświetlających, umożliwiając korzystanie z tego, co jest najlepsze dla Ciebie, Twojej sytuacji lub Twojego stylu życia:

Podręcznik użytkownika systemu Dexcom G5 Mobile

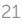

- Odbiornik Dexcom G5 Mobile (opcjonalny w niektórych krajach)
- Aplikacja Dexcom G5 Mobile na urządzeniu inteligentnym

Choć system współpracuje z różnymi urządzeniami inteligentnymi, w trakcie sesji odczytu danych z czujnika nie można stosować ich zamiennie. Przed rozpoczęciem sesji należy wybrać, którego urządzenia inteligentnego chce się używać i korzystać z niego przez całą sesję. Nie można stosować kilku urządzeń inteligentnych w tym samym czasie, jednak w trakcie sesji można połączyć odbiornik z urządzeniem inteligentnym.

System CGM Dexcom G5 Mobile to pierwszy system CGM, w którym urządzenie inteligentne funkcjonuje jako odbiornik. Wykaz aktualnych urządzeń oraz systemów operacyjnych znajduje się na stronie: **dexcom.com/compatibility** 

Rozdział 4 zawiera informacje na temat konfiguracji urządzenia inteligentnego z aplikacją Dexcom G5 Mobile.

Główna różnica pomiędzy odbiornikiem Dexcom G5 a aplikacją Dexcom G5 to nie informacje, które przekazują, tylko sposób, w jaki je prezentują. Poniżej wymieniono niektóre wspólne funkcje dotyczące danych i informacji systemowych CGM.

#### Śledzenie danych z CGM w czasie rzeczywistym

Odbiornik i aplikacja umożliwiają śledzenie poziomów glukozy na różne sposoby. Ekran startowy każdego urządzenia otwiera się na ekranie trendu poziomu glukozy.

#### Wyświetlanie poziomu glukozy

Odbiornik i aplikacja oferują wiele takich samych funkcji służących monitorowaniu poziomu glukozy. Poziomom glukozy przypisano różne kolory, by uwidocznić aktualną sytuację, co umożliwia szybkie sprawdzenie poziomu glukozy.

Poziomy glukozy według kolorów:

- · Czerwony niski
- Szary w normie
- Żółty wysoki.

#### Strzałki trendu

Poziomy glukozy to coś więcej niż tylko liczby. System CGM Dexcom G5 Mobile udostępnia strzałki trendu, dzięki którym można poznać prędkość i kierunek zmian poziomu glukozy, co pozwala aktywnie reagować, zanim poziom glukozy nadmiernie wzrośnie lub zmaleje.

#### Alarm/Ostrzeżenia

Bardzo ważne jest ostrzeganie użytkownika, gdy poziom glukozy jest zbyt wysoki lub zbyt niski, zbyt szybko spada lub rośnie lub gdy zaistnieje tendencja do bardzo wysokiego spadku lub wzrostu poziomu

Podręcznik użytkownika systemu Dexcom G5 Mobile

glukozy. Ostrzeżenia i alarm pomagają unikać zbyt niskiego lub zbyt wysokiego poziomu glukozy. Powiadomienia alarmu i ostrzeżenia będą informować o trendach poziomu glukozy; składają się one z połączenia dźwięków, wibracji oraz informacji wizualnych ma ekranie.

Istnieją różne ostrzeżenia, ale tylko jeden alarm: gdy poziom glukozy spadnie poniżej 55 mg/dl. Dostępne są opcje dostosowania, które można wybrać podczas procesu konfiguracji odbiornika oraz urządzenia inteligentnego.

W rozdziale 10 dowiesz się więcej o alarmie i ostrzeżeniach, zaś w rozdziale 11 – w jaki sposób je dostosować.

#### Wyświetlanie poziomu glukozy

System CGM Dexcom G5 Mobile umożliwia przeglądanie odczytów poziomu glukozy z czujnika z ostatnich 1, 3, 6, 12 i 24 godzin. Na ekranie startowym odbiornika **naciśnij** *strzałkę w górę/strzałkę w dół*, aby wyświetlić informacje. Urządzenie inteligentne **przytrzymaj pionowo**, by *sprawdzić* ostatnie trzy godziny lub **obróć poziomo**, by wyświetlić *poziomy* glukozy z ostatnich 1, 3, 6, 12 i 24 godzin.

Aby dowiedzieć się więcej o wyświetlaniu trendów poziomu glukozy, przejdź do rozdziału 8.

## 3.3 Co jest nowego w systemie CGM Dexcom G5 Mobile?

System CGM G5 Mobile Dexcom oferuje funkcje, których nie było w poprzednich wersjach. Obejmują one:

- Możliwość podejmowania decyzji dotyczących leczenia na podstawie odczytów poziomu glukozy z czujnika
- Aplikację Dexcom G5 Mobile na urządzenie inteligentne
- Aktualizacje ekranów odbiornika Dexcom G5 Mobile
- Funkcję Dexcom Share<sup>™</sup> w aplikacji Dexcom G5 Mobile

#### Decyzje dotyczące leczenia

Nowa w systemie CGM Dexcom G5 Mobile jest możliwość wykorzystywania odczytów poziomu glukozy z czujnika przy podejmowaniu decyzji dotyczących leczenia, w tym określaniu dawek insuliny.

Aby podjąć decyzję dotyczącą leczenia, musisz wiedzieć, jakie są Twoje obecne odczyty poziomu glukozy, w jakim kierunku zmierzają, a także co zjadłeś, jaki jest Twój poziom stresu, kiedy ostatni raz uprawiałeś ćwiczenia fizyczne itp. Dzięki wykresom trendu i funkcji alarm/ostrzeżenia w systemie CGM Dexcom G5 Mobile można określić prędkość i kierunek zmian poziomu glukozy oraz ustalić, czy należy zażyć dawkę bez pobrania krwi z palca, spożyć węglowodany, czy też nic nie robić.

Podręcznik użytkownika systemu Dexcom G5 Mobile

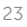

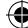

Więcej informacji na temat wykorzystywania odczytów z czujnika oraz strzałek trendu, wykresów trendu i alarmu/ostrzeżeń przy podejmowaniu decyzji dotyczących leczenia znaleźć można w rozdziale 12.

Jeśli dane CGM nie odzwierciedlają tego, jak się czujesz lub jeśli wystąpiły przerwy w przesyłaniu odczytów z czujnika, skorzystaj z odczytu z glukometru.

#### Udostępnianie danych

Poprzez bezpieczne połączenia bezprzewodowe aplikacja Dexcom Share umożliwia zdalne oglądanie odczytów poziomu glukozy z czujnika, trendów oraz danych użytkownika przez jego osoby bliskie korzystające z urządzenia inteligentnego. Aplikację Dexcom Share można aktywować, naciskając ikonę aplikacji Share, wykonując kilka prostych czynności, a następnie zapraszając nawet pięć osób.

Po pobraniu aplikacji Dexcom Follow<sup>™</sup> osoba taka stanie się Twoim Obserwatorem. Jako Obserwator osoba taka będzie mogła przeglądać Twoje odczyty poziomu glukozy z czujnika oraz trendy, a także otrzymywać alarm/ostrzeżenia, gdy Twój poziom glukozy będzie zbyt niski lub zbyt wysoki.

To Ty ustalasz, co może zobaczyć Twój Obserwator. Na podstawie wybranych przez Ciebie opcji Twoi Obserwatorzy mogą otrzymywać Twój alarm lub ostrzeżenia, a także przeglądać Twoje trendy. Obserwatorzy mogą wybrać, jakie dane chcą otrzymywać, lub wyłączyć odbiór jakichkolwiek danych, w tym alarmów/ostrzeżeń, trendów i wiadomości. Funkcja Share w aplikacji Dexcom G5 Mobile jest czym innym niż aplikacja Dexcom Share używana z poprzednimi systemami Dexcom CGM.

Więcej informacji na temat funkcji Share i Follow znajduje się w podręczniku użytkownika aplikacji Share/Follow.

### 3.4 Informacje o systemie

Na odbiorniku i w aplikacji wyświetlane są także informacje o stanie systemu. Powiadomienia techniczne zawierają informacje na temat sesji odczytu danych z czujnika oraz na temat urządzeń systemu. W każdym rozdziale znajduje się tabela zawierająca wykaz powiadomień oraz komunikatów o błędach i komunikatów systemowych dotyczących omawianego w tym rozdziale tematu. Na przykład w rozdziale dotyczącym kalibracji omówiono wszystkie komunikaty dotyczące kalibracji, jakie można zobaczyć w systemie.

Skoro wiadomo już, jak działa system CGM Dexcom G5 Mobile i co jest w nim nowego, pora otworzyć opakowania zawierające go, zobaczyć co jest w środku i omówić każdy element.

## 3.5 Elementy systemu

#### Opakowanie

System CGM Dexcom G5 Mobile jest zapakowany w kilka pudełek; po otwarciu należy zachować opakowania, dopóki ich zawartość jest w użyciu.

Podręcznik użytkownika systemu Dexcom G5 Mobile

| Czujnik                                                                                                    |                                                                                                    |  |  |  |  |
|----------------------------------------------------------------------------------------------------|----------------------------------------------------------------------------------------------------|--|--|--|--|
| The second second secon | Opakowanie czujnika                                                                                                   |  |  |  |  |
|                                                                                                    | Czujnik/czujniki jednorazowego użytku<br>Sprzedawane osobno. Dostarczane zapakowane w sterylny woreczek<br>lub tackę. |  |  |  |  |
| <section-header><section-header><section-header><section-header><section-header><section-header><text><text><text><text><text><text><text><text></text></text></text></text></text></text></text></text></section-header></section-header></section-header></section-header></section-header></section-header>                                                                                                    | Ulotka                                                                                                    |  |  |  |  |
| Nadajnik                                                                                                    |                                                                                                    |  |  |  |  |
| mercon Co                                                                                                    | Opakowanie nadajnika                                                                                                  |  |  |  |  |
| Dexcom <b>G5</b>                                                                                                    | Nadajnik wielokrotnego użytku                                                                                         |  |  |  |  |

 $(\mathbf{r})$ 

(Ciąg dalszy na następnej stronie)

Podręcznik użytkownika systemu Dexcom G5 Mobile

#### Czym jest system CGM Dexcom G5 Mobile?

 $(\mathbf{\Phi})$ 

(Kontynuacja z poprzedniej strony)

| Odbiornik (opcjonalny w niektórych krajach) |                                                       |  |  |  |  |
|---------------------------------------------|-------------------------------------------------------|--|--|--|--|
| NUMBER OF                                   | Opakowanie odbiornika                                 |  |  |  |  |
| Odbiornik do wielokrotnego ładowania        |                                                       |  |  |  |  |
|                                             | Kabel USB do ładowania odbiornika i pobierania danych |  |  |  |  |
|                                             | Ładowarka sieciowa                                    |  |  |  |  |
|                                             | Wtyczki wymienne do gniazdka ściennego                |  |  |  |  |

#### Instrukcja użytkowania

Instrukcja opisująca sposób obsługiwania systemu G5 Mobile stanowią oddzielny zestaw. W zestawie tym będzie można znaleźć informacje dotyczące obsługi systemu G5 Mobile, Share/Follow oraz Clarity (pod warunkiem ich dostępności).

( )

Podręcznik użytkownika systemu Dexcom G5 Mobile

Czym jest system CGM Dexcom G5 Mobile?

#### Ogólny opis elementów systemu

Ta część zawiera skrócony, ogólny opis każdego elementu; szczegółowe informacje o każdym z nich znajdują się w kolejnych rozdziałach. Dokładną specyfikację produktu i informacje techniczne można znaleźć w rozdziale 15.

System CGM Dexcom G5 Mobile składa się z trzech głównych części:

- 1. Czujnika jednorazowego użytku
- 2. Nadajnika wielokrotnego użytku
- 3. Urządzeń wyświetlających;
  - a. Odbiornika do wielokrotnego ładowania
    - i. Opcjonalny w niektórych krajach
  - b. Aplikacji Dexcom G5 Mobile
    - i. Pobranej na urządzenie inteligentne
    - Aplikacja nie jest dostępna dla wszystkich urządzeń inteligentnych ani we wszystkich krajach. Szczegółowe informacje znajdują się na stronie dexcom.com/compatibility.
  - c. Dexcom Share/Follow

Podręcznik użytkownika systemu Dexcom G5 Mobile

#### Informacje ogólne na temat czujnika

Aby zapewnić bezpieczeństwo użytkownikom, czujnik jest zapakowany w sterylny, szczelnie zamknięty woreczek lub tackę. Opakowanie zawiera aplikator, uchwyt nadajnika i przewód czujnika. Przy pierwszym otwarciu opakowania czujnik wydaje się pojedynczym elementem, jednak w rzeczywistości składa się z trzech części: cylindra aplikatora czujnika, uchwytu nadajnika i przewodu czujnika.

Cylinder aplikatora pomaga umieścić przewód czujnika w uchwycie czujnika pod skórą. Po umieszczeniu przewodu czujnika na miejscu należy usunąć cylinder aplikatora. Przewód czujnika znajduje się w uchwycie czujnika, który jest przymocowany do skóry za pomocą plastra samoprzylepnego.

Przewód czujnika jest wykonany ze srebra i platyny z membranami polimerowymi. Cienki elastyczny przewód po umieszczeniu pod skórą mierzy poziom glukozy w płynie znajdującym się między komórkami (płynie śródmiąższowym) przez maksymalnie siedem dni.

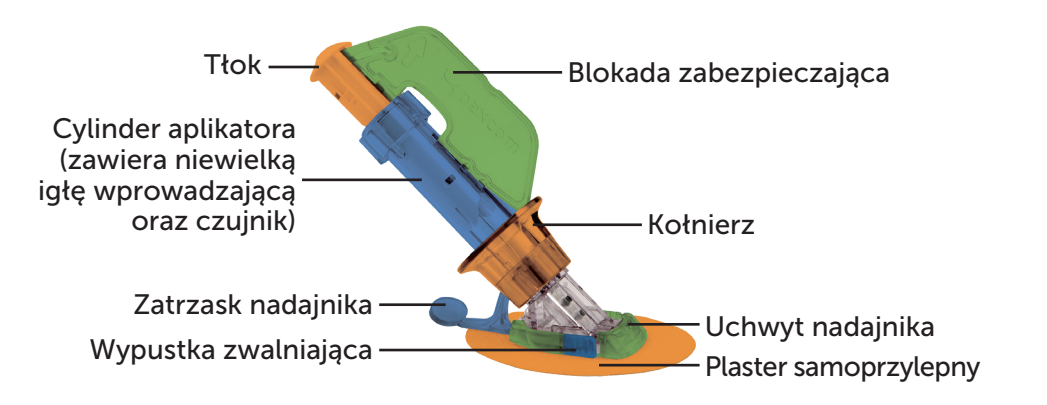

Rysunek 1. Aplikator i uchwyt nadajnika Dexcom G5 Mobile

Podręcznik użytkownika systemu Dexcom G5 Mobile

Ta część zawiera skrócone informacje ogólne. Więcej informacji na temat używania i wprowadzania aplikatora, czujnika oraz przewodu czujnika można znaleźć w rozdziale 5.

## Aplikator i uchwyt nadajnika

| Jak się nazywa             | Funkcja                                                                                                    |  |  |  |  |
|----------------------------|----------------------------------------------------------------------------------------------------|--|--|--|--|
| Aplikator                  |                                                                                                    |  |  |  |  |
| Cylinder aplikatora        | Zawiera przewód czujnika oraz niewielką igłę wprowadzającą<br>Wprowadza przewód czujnika pod skórę.<br>Wyłącznie do jednorazowego użytku.<br>Po wprowadzeniu przewodu czujnika zdejmuje się cylinder aplikatora.                                                             |  |  |  |  |
| Blokada<br>zabezpieczająca | Utrzymuje wszystkie ruchome części w miejscu przed założeniem.<br>Zapobiega przypadkowemu wprowadzeniu czujnika.<br>Służy do zdejmowania nadajnika po zakończeniu sesji odczytu danych<br>z czujnika.<br>Po zdjęciu umieścić w opakowaniu nadajnika w celu ponownego użycia. |  |  |  |  |
| Kołnierz                   | Usuwa usuwa igłę wprowadzającą.                                                                                                    |  |  |  |  |
| Tłok                       | Umieszcza przewód czujnika w ciele użytkownika.                                                                                                    |  |  |  |  |
| Zatrzask nadajnika         | Bezpiecznie mocuje nadajnik do uchwytu nadajnika.                                                                                                    |  |  |  |  |
| Uchwyt nadajnika           |                                                                                                    |  |  |  |  |
| Uchwyt nadajnika           | Podtrzymuje nadajnik i przewód czujnika.<br>Wodoodporny pod warunkiem prawidłowego zainstalowania nadajnika.<br>Należy wyrzucić po zakończeniu sesji odczytu danych z czujnika.                                                                                              |  |  |  |  |
| Plaster samoprzylepny      | Mocuje uchwyt nadajnika do skóry.                                                                                                    |  |  |  |  |
| Przewód czujnika           | Mierzy poziom glukozy w płynie znajdującym się między komórkami.<br>Przymocowany do uchwytu nadajnika.<br>Po sesji należy go wyrzucić razem z uchwytem.                                                                                                    |  |  |  |  |

Podręcznik użytkownika systemu Dexcom G5 Mobile

Czym jest system CGM Dexcom G5 Mobile?

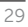

#### Informacje ogólne na temat nadajnika

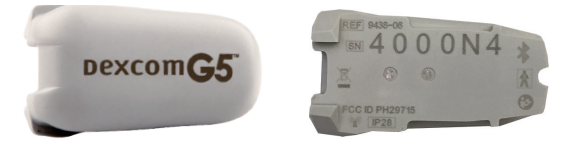

Rysunek 2. Tył i przód nadajnika Dexcom G5 Mobile

UWAGA: Zdjęcia mają charakter poglądowy, przysłany nadajnik może wyglądać inaczej.

Po umocowaniu w uchwycie nadajnika szary plastikowy nadajnik bezprzewodowo przesyła dane dotyczące poziomu glukozy do urządzeń wyświetlających – odbiornika lub urządzenia inteligentnego. Jeśli nadajnik jest nowy, opakowanie należy otworzyć bezpośrednio przez jego użyciem.

Nadajnik:

- 1. Wielokrotnego użytku
  - a. Nie wyrzucać po zakończeniu sesji odczytu danych z czujnika.
  - b. Przeznaczony jest wyłącznie dla jednej osoby, nie należy dzielić się nadajnikiem z innymi.
- 2. Wodoodporny
- 3. Może przesyłać dane do urządzeń wyświetlających oddalonych nawet o sześć metrów
  - a. Zasięg zmniejsza się, jeśli użytkownik znajduje się w wodzie lub pod wodą.
- 4. Czas działania baterii wynosi średnio trzy miesiące
  - Na odbiorniku lub urządzeniu inteligentnym wyświetlane są powiadomienia o niskim poziomie naładowania baterii.
- 5. Numer seryjny znajduje się z tyłu urządzenia

Więcej informacji na temat funkcji nadajnika oraz jego zakładania można znaleźć w rozdziale 4 i 5.

Po wstępnym opisie czujnika i nadajnika przedstawiamy informacje ogólne na temat przenośnego odbiornika Dexcom G5 Mobile.

#### Odbiornik Dexcom G5 Mobile

Na odbiorniku oraz na urządzeniu inteligentnym wyświetlane są odczyty poziomu glukozy z czujnika, wykresy trendu, strzałki trendu oraz ostrzeżenia o zbyt niskim lub zbyt wysokim poziomie glukozy i wszystkim tym, co użytkownik powinien wiedzieć bądź zrobić.

Niewielki rozmiar odbiornika czyni go mało zauważalnym i dyskretnym. Instrukcja ładowania akumulatora odbiornika znajduje się w rozdziale 14.

Podręcznik użytkownika systemu Dexcom G5 Mobile

Odbiornik nie jest wodoodporny ani wodoszczelny i może ulec uszkodzeniu, jeśli wilgoć dostanie się do środka, więc należy chronić go przed wszelkimi cieczami i wysoką wilgotnością. Aby zapobiec dostaniu się cieczy i kurzu do środka urządzenia i uszkodzeniu go, należy zamykać pokrywę złącza mikro USB. Po zamoczeniu odbiornika należy upewnić się, że głośniki i tryb wibracji nadal działają (patrz część 11.3).

Jeśli odbiornik ma być używany razem z urządzeniem inteligentnym, obydwa urządzenia należy ustawić osobno.

Podczas sesji odczytu danych z czujnika nie można używać więcej niż jednego urządzenia inteligentnego.

| Wygląd | Nazwa               | Funkcja                                                                                                    |  |  |
|--------|---------------------|----------------------------------------------------------------------------------------------------|--|--|
|        | Odbiornik           | Dostarcza danych dotyczących trendów<br>poziomów glukozy za pośrednictwem<br>wyświetlacza, dźwięków oraz wibracji.                                                                       |  |  |
|        | Złącze mikro USB    | <b>Podłączyć</b> <i>kabel USB</i> do <i>złącza</i> , aby naładować urządzenie.                                                                                                    |  |  |
|        | Zaślepka złącza USB | Po wyjęciu <i>kabla USB <b>zamknąć</b> zaślepkę<br/>złącza USB, aby chronić</i> odbiornik przez<br>kurzem i wilgocią.                                                                    |  |  |
|        | Kabel mikro USB     | <b>Do podłączania</b> do <i>odbiornika</i> oraz<br>ładowarki sieciowej w celu naładowania<br>akumulatora.<br>Instrukcje ładowania akumulatora<br>odbiornika znajdują się w rozdziale 14. |  |  |

#### Odbiornik – informacje podstawowe

(Ciąg dalszy na następnej stronie)

Podręcznik użytkownika systemu Dexcom G5 Mobile

| () | Kontvn | uacia | 7 | nonrzedniej strony) |  |
|----|--------|-------|---|---------------------|--|
| 4  | Contyn | uuoju | ~ | poprzounioj ouoriy) |  |

4

| Wygląd | Nazwa                                    | Funkcja                                                                                                    |  |  |
|--------|------------------------------------------|----------------------------------------------------------------------------------------------------|--|--|
|        | Wymienne wtyczki<br>zasilacza sieciowego | Zasilacz sieciowy jest dostarczany wraz<br>z wymiennymi wtyczkami.<br>Podłączyć wtyczkę pasującą do gniazdka<br>ściennego.                                                                            |  |  |
|        | Ładowarka sieciowa                       | Ładuje odbiornik po podłączeniu do<br>gniazdka sieciowego.                                                                                                    |  |  |
|        | Ekran wyświetlacza                       | Są na nim wyświetlane odczyty poziomu<br>glukozy z czujnika, wykresy i strzałki<br>trendu, alarm/ostrzeżenia oraz stan sesji<br>odczytu danych z czujnika.<br>Ustawienia zmienia się na ekranie menu. |  |  |
|        | Głośnik                                  | Emituje dźwięki alarmu/ostrzeżeń.                                                                                                    |  |  |
|        | Okrągły przycisk<br>nawigacji            | Przycisk i strzałki ułatwiające nawigację<br>po opcjach menu odbiornika oraz wybór<br>funkcji.                                                                                                    |  |  |
|        | Przycisk Wybór                           | Nacisnąć, aby wybrać opcję z menu.                                                                                                    |  |  |

(Ciąg dalszy na następnej stronie)

Podręcznik użytkownika systemu Dexcom G5 Mobile

| 1 | (Konty | nuacia  | 17 | no | nrzedn  | iei | strony) |
|---|--------|---------|----|----|---------|-----|---------|
| 1 | NUIL   | ynuauja | ιZ | μυ | pizculi | 101 | Subiry) |

| Wygląd | Nazwa                 | Funkcja                                                                                                    |  |  |  |
|--------|-----------------------|----------------------------------------------------------------------------------------------------|--|--|--|
|        | Strzałka w lewo       | <b>Nacisnąć</b> , aby przejść do poprzedniej<br>pozycji/ekranu lub ekranu startowego.                                            |  |  |  |
|        | Strzałka w prawo      | <b>Nacisnąć</b> , aby podświetlić następną<br>pozycję.                                                                           |  |  |  |
|        |                       | Nacisnąć, aby przewinąć w górę lub<br>w dół i wybrać pozycję menu lub ustawić<br>wartość.                                        |  |  |  |
|        | Strzałki w górę/w dół | Nacisnąć, aby przewinąć wstecz<br>lub w przód z widoku 3-godzinnego<br>wykresu trendu do widoków 1-, 6-,<br>12- i 24-godzinnych. |  |  |  |

## 3.6 Podstawowe informacje na temat urządzenia inteligentnego

Aplikacja Dexcom G5 Mobile została opracowana po to, aby współpracować z urządzeniami inteligentnymi, stwarzając użytkownikowi więcej możliwości monitorowania trendów i wzorców dotyczących poziomu glukozy. Aplikacja ta jest podobna do wszystkich innych aplikacji.

Niniejszy Podręcznik użytkownika nie wyjaśnia, jak używać urządzenia inteligentnego. Proszę skontaktować się ze wsparciem technicznym dla swojego urządzenia inteligentnego lub przeczytać podręcznik użytkownika urządzenia inteligentnego, aby uzyskać pomoc.

#### Podsumowanie

#### Teraz umiesz już:

- · Wyjaśnić działanie systemu CGM Dexcom G5 Mobile
- Opisać opcje przeglądania trendów
- Odnaleźć historię odczytów
- · Rozpoznać poszczególne elementy systemu
- Opisać funkcję każdego z elementów

Podręcznik użytkownika systemu Dexcom G5 Mobile

Czym jest system CGM Dexcom G5 Mobile?

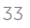

Ó

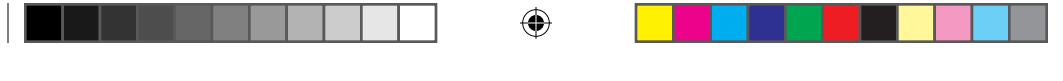

#### Kolejne kroki

Kolejnym krokiem, który należy wykonać przed rozpoczęciem korzystania z systemu CGM Dexcom G5 Mobile, jest wybór sposobu otrzymywania w sposób ciągły odczytów poziomu glukozy z czujnika: za pośrednictwem aplikacji Dexcom G5 Mobile, odbiornika Dexcom G5 Mobile, czy obu kanałów. Następny rozdział zawiera informacje umożliwiające prawidłowe ustawienie zarówno aplikacji

( )

jak i odbiornika.

Podręcznik użytkownika systemu Dexcom G5 Mobile
# Rozdział 4

# Rozpocznijmy korzystanie z G5! Podstawowe informacje:

## Konfiguracja urządzeń wyświetlających

## 4.1 Wprowadzenie

Poprzedni rozdział zawierał ogólny opis systemu CGM Dexcom G5<sup>™</sup> Mobile oraz informację, że można monitorować poziomy glukozy za pomocą różnych urządzeń wyświetlających. Teraz pora wyjaśnić, jak wprowadzić ustawienia w aplikacji Dexcom G5 Mobile oraz odbiorniku.

Po przeczytaniu tego rozdziału będziesz w stanie:

- Utworzyć nazwę użytkownika i hasło w systemie Dexcom
- Pobrać aplikację Dexcom G5 Mobile
- Wprowadzić zalecane ustawienia w aplikacji Dexcom G5 Mobile
- · Z powodzeniem wprowadzić ustawienia w odbiorniku Dexcom G5 Mobile

# 4.2 Dlaczego warto stosować rożne metody monitorowania

#### Wygoda użytkownika!

Dzięki dwóm oddzielnym systemom monitorowania, aplikacji lub odbiornikowi, można wybrać najwygodniejszą w danym momencie metodę monitorowania poziomu glukozy. Za mało pamięci w urządzeniu inteligentnym? Można użyć odbiornika! Jeśli odbiornik został w domu, można użyć urządzenia inteligentnego! W urządzeniu inteligentnym wyczerpała się bateria? Dzięki odbiornikowi użytkownik jest bezpieczny!

Z wyjątkiem Dexcom Share™, główna różnica pomiędzy tymi dwoma systemami monitorowania nie dotyczy danych jako takich, ale sposobu ich przedstawienia.

Następna część pokazuje krok po kroku, jak wstępnie ustawić aplikację. Informacje na temat ustawiania odbiornika znajdują się w części 4.4. Jeśli użytkownik chce używać zarówno aplikacji jak i odbiornika, należy ustawić każde z urządzeń osobno.

Po wprowadzeniu ustawień początkowych znajdziemy się o krok bliżej rozpoczęcia sesji odczytu danych z czujnika!

Podręcznik użytkownika systemu Dexcom G5 Mobile

## 4.3 Aplikacja Dexcom G5 Mobile

Przed rozpoczęciem pierwszej sesji odczytu danych z czujnika należy wybrać urządzenie inteligentne, które ma być używane. Jak już wspomniano w poprzednim rozdziale, można używać odbiornika z jednym urządzeniem inteligentnym podczas jednej sesji, ale używanie więcej niż jednego urządzenia inteligentnego w trakcie tej samej sesji nie jest możliwe.

O ile aplikacja może być już zainstalowana w urządzeniu inteligentnym, jednym z pierwszych ustawień będzie wprowadzenie numeru seryjnego odbiornika. Jeśli użytkownik przez przypadek wprowadzi numer seryjny nadajnika w więcej niż jednym urządzeniu inteligentnym, system wygeneruje ostrzeżenie i dokończenie procesu wprowadzania ustawień nie będzie możliwe.

#### Zalecane ustawienia urządzenia inteligentnego

Aby otrzymywać alarm/ostrzeżenia na urządzeniu inteligentnym, należy:

- Włączyć funkcję Bluetooth
- Podczas konfigurowania aplikacji zezwolić na otrzymywanie powiadomień (dotyczy wyłącznie urządzeń Apple)

Pełna lista sugerowanych ustawień urządzenia inteligentnego do wykorzystania wraz z systemem znajduje się w rozdziale 10 Alarm i ostrzeżenia.

Po sprawdzeniu, czy ustawienia urządzenia inteligentnego są poprawnie skonfigurowane, należy zainstalować aplikację.

#### Instalacja aplikacji Dexcom G5 Mobile

Instalacja aplikacji jest łatwa! Należy po prostu pobrać aplikację Dexcom G5 Mobile ze sklepu obsługującego dane urządzenie inteligentne. Jeżeli jednak z urządzenia inteligentnego usunięto ograniczenia fabryczne lub uzyskano dostęp do uprawnień administratora, nie należy instalować aplikacji.

Informacje o tym, jak zainstalować aplikację, można znaleźć w podręczniku użytkownika urządzenia inteligentnego.

Aplikacja nie jest dostępna dla wszystkich urządzeń inteligentnych ani we wszystkich krajach. Szczegółowe informacje znajdują się na stronie dexcom.com/compatibility.

#### Ustawienia początkowe aplikacji Dexcom G5 Mobile

Wprowadzanie ustawień w aplikacji jest łatwe! Potrzebna będzie nazwa użytkownika i hasło do konta Dexcom oraz pudełko nadajnika. Po uzyskaniu dostępu do aplikacji wystarczy postępować zgodnie z instrukcjami kreatora konfiguracji. Kreator konfiguracji pokazuje krok po kroku informacje dotyczące bezpieczeństwa, zalecane ustawienia, sposób wprowadzenia numeru seryjnego nadajnika, sposób ustawienia górnego i dolnego granicznego poziomu glukozy oraz powiadomienia CGM, które użytkownik może otrzymać.

Wprowadzenie ustawień początkowych wymaga podania nazwy użytkownika i hasła do systemu Dexcom. Nazwę użytkownika i hasło można utworzyć, **naciskając** Załóż konto w aplikacji lub odwiedzając stronę dexcom.com.

Podręcznik użytkownika systemu Dexcom G5 Mobile

Co jeśli użytkownik nie zrozumiał danego kroku?

Aplikacja pokazuje powiadomienia umożliwiające uzyskanie dodatkowych informacji. Jeśli w trakcie wprowadzania ustawień początkowych pojawią się jakiekolwiek wątpliwości, należy poszukać na ekranie powiadomienia o dostępności dodatkowych informacji. Powiadomienia o dostępności dodatkowych informacji obejmują w szczególności: *Nie rozumiem, Dowiedz się więcej oraz Znak zapytania.* **Należy nacisnąć** *powiadomienie o dostępności dodatkowych informacji*, aby uzyskać więcej informacji.

Aby zamknąć powiadomienie o dostępności dodatkowych informacji, należy **nacisnąć** *X* w prawym górnym rogu ekranu.

## Ustawienia początkowe aplikacji

| Krok   | Wygląd                                                                 | Co należy zrobić                                                                  |
|--------|------------------------------------------------------------------------|-----------------------------------------------------------------------------------|
| Ekrany | wprowadzające                                                          |                                                                                   |
| 1      |                                                                        | Nacisnąć ikonkę aplikacji, aby uruchomić aplikację.                               |
| 2      | DEXCOM<br>Code<br>Code<br>Code<br>Code<br>Code<br>Code<br>Code<br>Code | <b>Przesuwać</b> ekrany wprowadzające lub <b>nacisnąć</b><br><i>Zaloguj się</i> . |

(Ciąg dalszy na następnej stronie)

Podręcznik użytkownika systemu Dexcom G5 Mobile

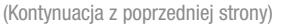

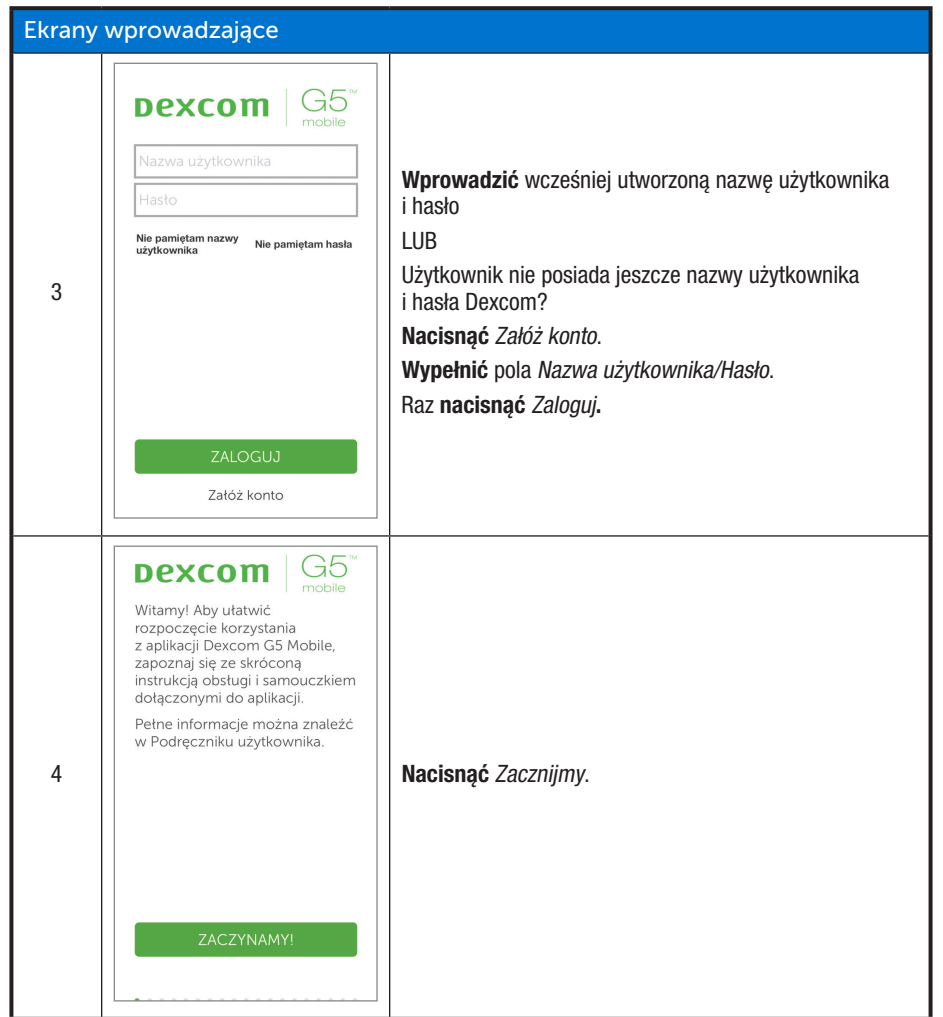

( )

Podręcznik użytkownika systemu Dexcom G5 Mobile

Konfiguracja urządzeń wyświetlających

4/2/19 4:18 PM

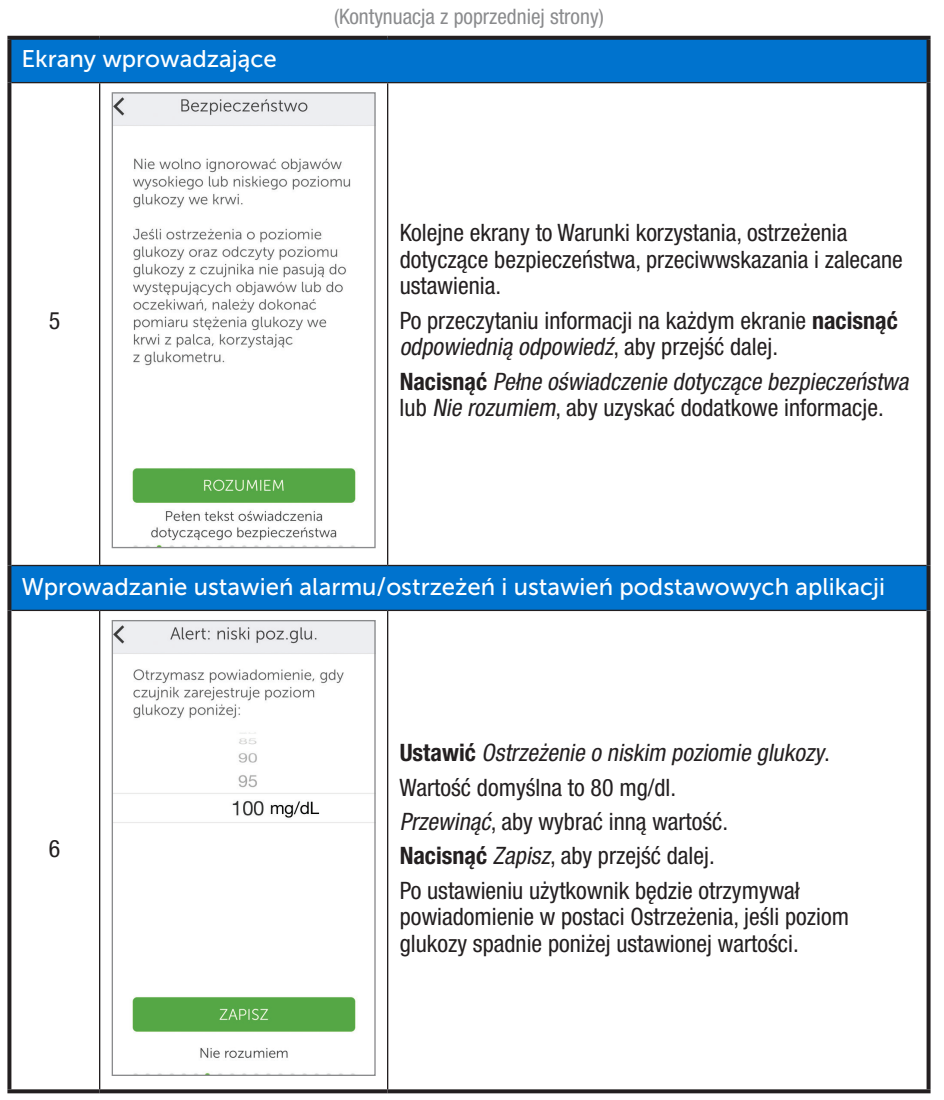

(

Podręcznik użytkownika systemu Dexcom G5 Mobile

Konfiguracja urządzeń wyświetlających

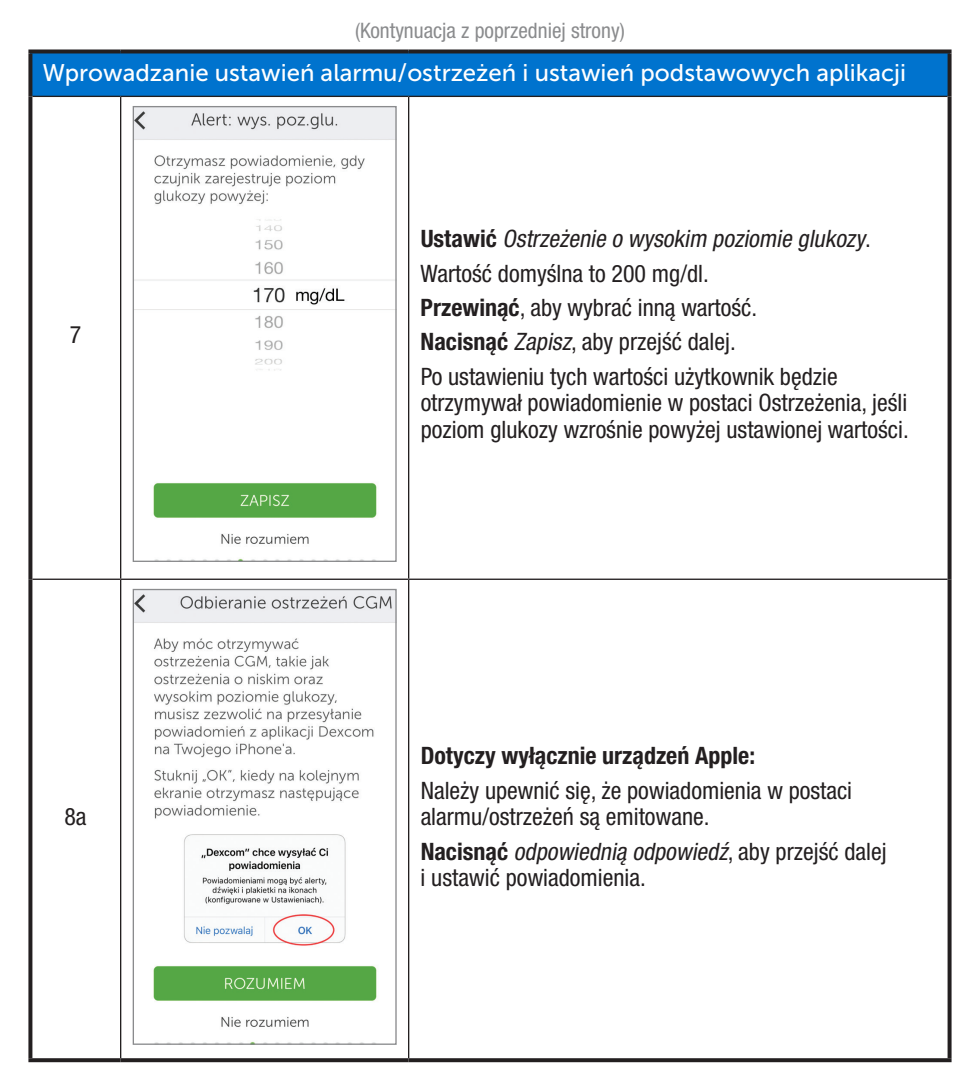

( )

Podręcznik użytkownika systemu Dexcom G5 Mobile

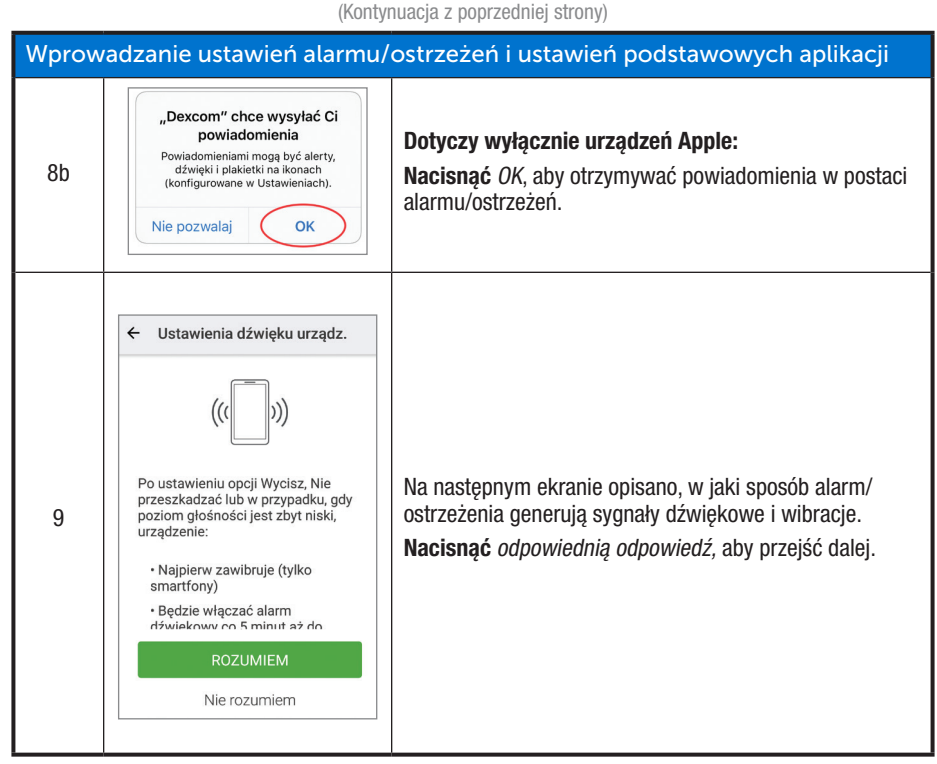

Podręcznik użytkownika systemu Dexcom G5 Mobile

Konfiguracja urządzeń wyświetlających

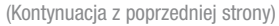

Łączenie/parowanie nadajnika z aplikacją K Nadajnik Nadajnik przesyła informacje dotyczące poziomu glukozy do iPhone'a. 10 Na kolejnych ekranach Nacisnąć Dalej. przedstawimy sposób połączenia nadajnika z iPhone'm. < Bluetooth Nadajnik i iPhone'a można Sprawdzić, czy Bluetooth jest włączony. podłączyć za pomocą 11a Bluetooth®. Aplikacja sprawdzi, czy Bluetooth jest włączony. Aby system działał, należy włączyć funkcję Bluetooth w iPhonie. Nie rozumiem

(Ciąg dalszy na następnej stronie)

( )

Podręcznik użytkownika systemu Dexcom G5 Mobile

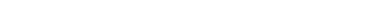

Podręcznik użytkownika systemu Dexcom G5 Mobile

Konfiguracja urządzeń wyświetlających

#### (Kontynuacja z poprzedniej strony)

(

| Łączenie/parowanie nadajnika z aplikacją |                                                                                                    |                                                                                                    |
|------------------------------------------|----------------------------------------------------------------------------------------------------|----------------------------------------------------------------------------------------------------|
| 11b                                      | Zezwolić aplikacji Dexcom<br>G5 Mobile na dostęp do<br>informacji o lokalizacji tego<br>urządzenia? ODMÓW ZEZWÓL                                                                                                    | <b>Dotyczy wyłącznie urządzeń z systemem Android:</b><br>Gdy urządzenie sprawdzi, czy <i>Bluetooth</i> jest włączony,<br>użytkownik może otrzymać prośbę o zezwolenie<br>Dexcom CGM na uzyskanie dostępu do informacji<br>o położeniu urządzenia,<br>Nacisnąć <i>Zezwól</i> .                                                                                                    |
| 12a                                      | Zrób zdj. kodu kresk. Zrób iPhone'm zdjęcie kodu kreskowego znajdującego się na spodzie pudetka z nadajnikiem. <b>WINIE SCHOLL SCHOLL </b>                                                                                                    | <b>Przynieść</b> pudełko <i>Nadajnika.</i><br><b>Nacisnąć</b> Zrób zdjęcie.                                                                                                    |
| 12b                                      | Contract OF Mobile Transmitter Sol<br>Diff Inform Contract of the Sol<br>Diff Inform Contract of the Sol<br>Diff Inform Contract of the Sol<br>Diff Information Contract of the Sol<br>Diff Information Contract of the Sol<br>Diff Inform | Odwrócić pudełko nadajnika spodnią stroną do góry<br>i położyć na płaskiej powierzchni w taki sposób, żeby<br>kod kreskowy (kody kreskowe) znajdowały się na górnej<br>powierzchni.<br>Ustawić urządzenie inteligentne tak, aby najdłuższy <i>kod<br/>kreskowy</i> mieścił się w zielonych nawiasach.<br>UWAGA: Zdjęcie ma charakter poglądowy i może nie<br>przedstawiać konkretnie tylnej ścianki pudełka nadajnika. |

(Ciąg dalszy na następnej stronie)

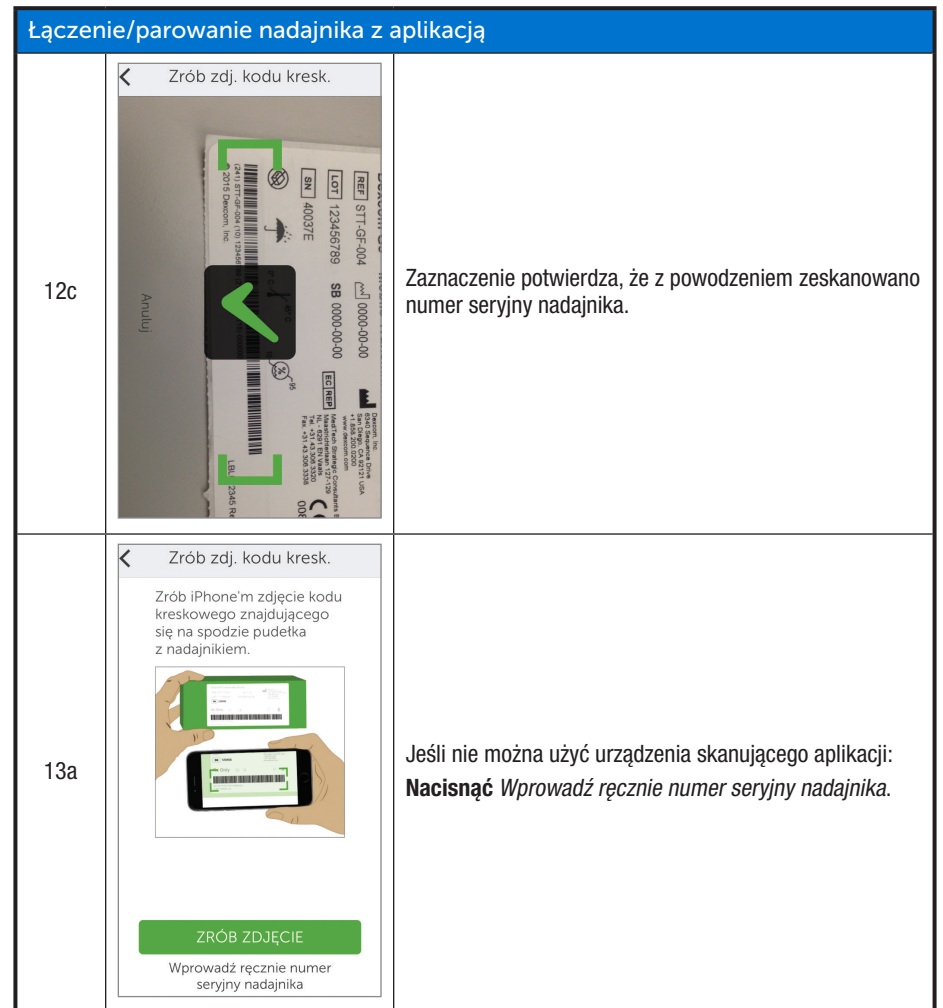

(Kontynuacja z poprzedniej strony)

(Ciąg dalszy na następnej stronie)

( )

Podręcznik użytkownika systemu Dexcom G5 Mobile

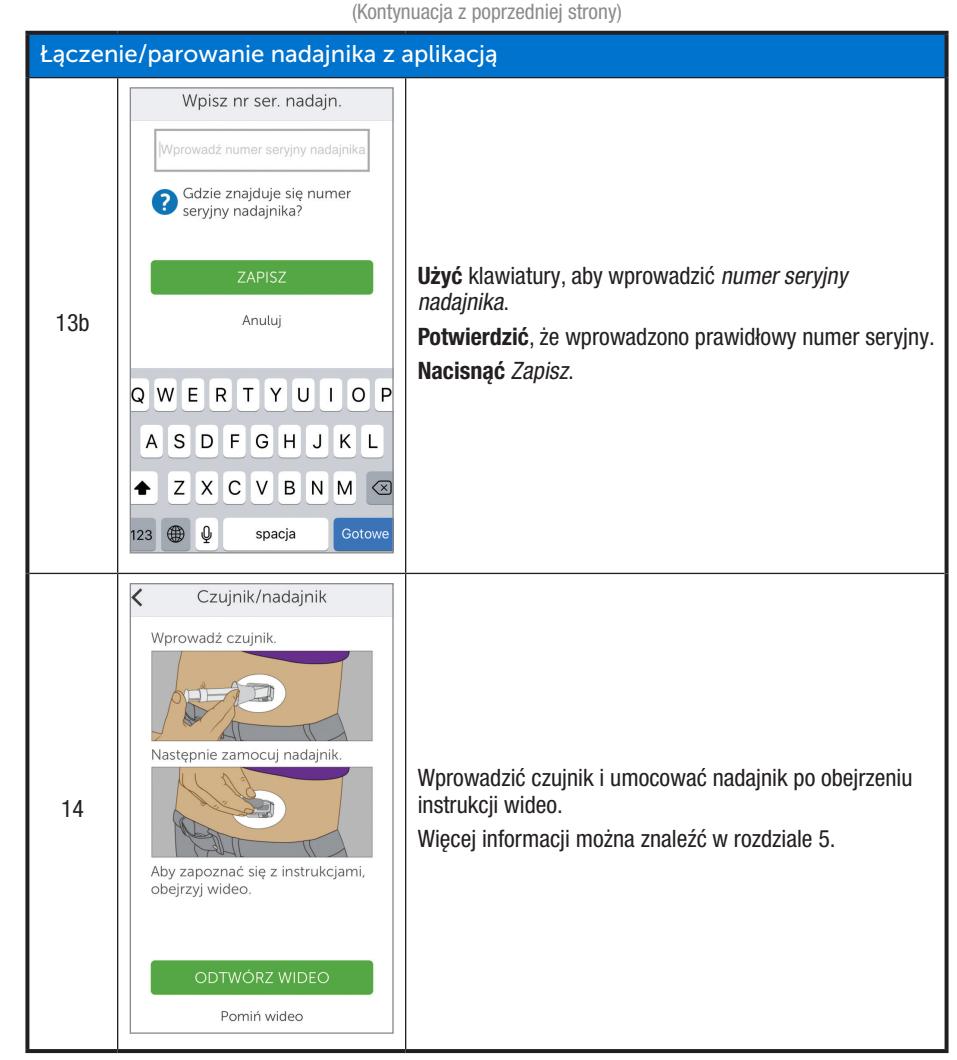

( )

Podręcznik użytkownika systemu Dexcom G5 Mobile

Konfiguracja urządzeń wyświetlających

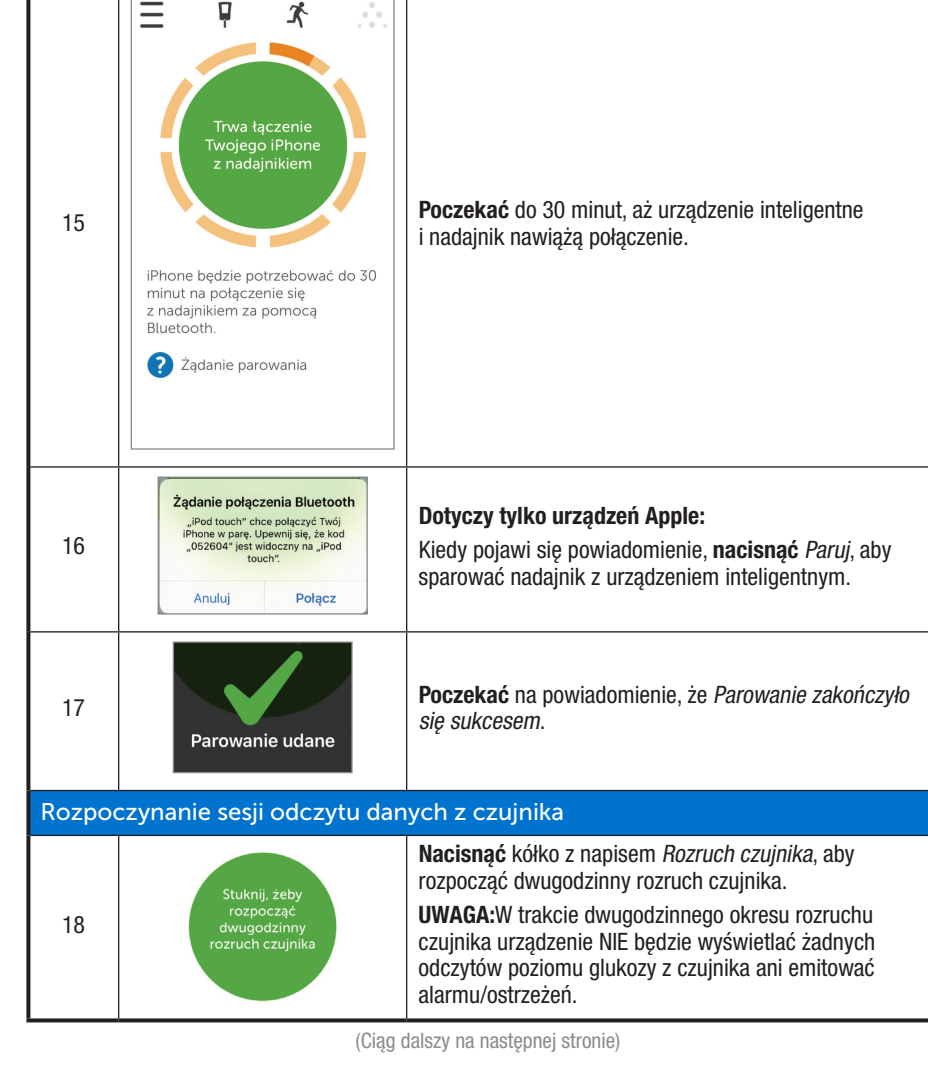

( )

(Kontynuacja z poprzedniej strony)

Łączenie/parowanie nadajnika z aplikacją

Podręcznik użytkownika systemu Dexcom G5 Mobile

Konfiguracja urządzeń wyświetlających

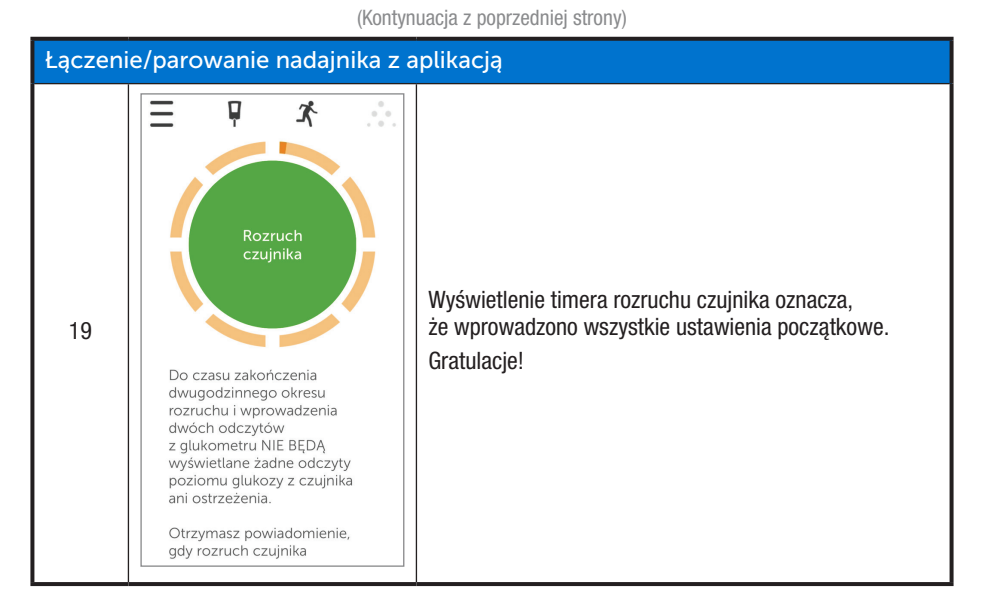

W razie problemów podczas wprowadzania ustawień w aplikacji Dexcom G5 Mobile należy skontaktować się z lokalnym przedstawicielem Dexcom.

W razie wystąpienia problemów z urządzeniem inteligentnym należy skontaktować się z centrum wsparcia technicznego dla urządzenia inteligentnego.

Po wprowadzeniu ustawień początkowych w aplikacji wprowadzić ustawienia w odbiorniku lub przejść do rozdziału 6, aby rozpocząć pierwszą sesję odczytu danych z czujnika.

## 4.4 Odbiornik Dexcom G5 Mobile

Poprzedni rozdział poświęcony był elementom składowym odbiornika. Poniżej przypominamy najważniejsze informacje, które są potrzebne do wprowadzenia ustawień początkowych.

#### Ekran wyświetlacza:

- Ekran trendu
- · Ekran wyboru menu

#### Okrągły przycisk nawigacji:

- Wybierz
  - o Przycisk na środku okrągłego przycisku nawigacji

Podręcznik użytkownika systemu Dexcom G5 Mobile

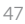

- Na przycisku nie jest napisane "Wybór"
- Nacisnać, aby
  - Włączyć odbiornik
  - Wybrać opcję/funkcję
  - Akceptować zmiany
  - Przechodzenie do przodu w menu/funkcjach
- Przyciski w górę/w dół
  - Przewijanie przez ekrany trendu
  - Podświetlanie pozycji w menu
  - o Zmienianie wartości
- W lewo
  - Powrót do poprzedniej pozycji lub ekranu
- W prawo
  - Przejście do kolejnej pozycji lub ekranu

#### Ustawienia początkowe odbiornika Dexcom G5 Mobile

#### Nacisnąć przycisk Wybór, aby włączyć odbiornik.

Pierwszy ekran, który użytkownik widzi, to ekran rozruchu, z wydłużającym się zielonym paskiem. Po zakończeniu rozruchu kreator konfiguracji przeprowadza użytkownika krok po kroku przez wprowadzanie ustawień początkowych. Nie należy się przejmować, jeśli odbiornik brzęczy lub wydaje inne dźwięki w trakcie tego procesu.

Po zakończeniu wprowadzania ustawień początkowych kreator konfiguracji nie będzie już wyświetlany. Ustawienia można zmienić w dowolnym momencie, korzystając z opcji menu.

Ustawienia początkowe wprowadza się nieco inaczej w odbiorniku niż w urządzeniu inteligentnym, jednak dane są te same.

Powiadomienia kreatora konfiguracji:

- Język
- Data/Godzina
- Numer seryjny nadajnika
  - o Z tyłu nadajnika
  - Na tylnej ściance pudełka nadajnika
- Ustawianie ostrzeżenia o niskim poziomie glukozy
- Ustawianie ostrzeżenia o wysokim poziomie glukozy

Przed rozpoczęciem sesji warto sprawdzić poziom naładowania akumulatora odbiornika. Jeśli bateria jest naładowana mniej niż w połowie, należy przejść do rozdziału 14 zawierającego instrukcje ładowania baterii.

Podręcznik użytkownika systemu Dexcom G5 Mobile

## Ustawienia początkowe odbiornika

| Krok         | Wygląd                                    | Co należy zrobić                                                                                                    |  |  |
|--------------|-------------------------------------------|----------------------------------------------------------------------------------------------------|--|--|
| Ekrany       | Ekrany początkowe                         |                                                                                                    |  |  |
| 1            |                                           | Nacisnąć przycisk <i>Wybór</i> , aby włączyć odbiornik.                                                                                                    |  |  |
| 2            | Dexcom <sup>.</sup>                       | Poczekać.                                                                                                    |  |  |
| Język        |                                           |                                                                                                    |  |  |
| 3            | Język 💮<br>Dansk<br>Nederlands<br>English | Wybrać język.<br><b>Naciskać</b> <i>strzałki w górę/w dół</i> , aby wybrać żądany język.<br><b>Nacisnąć</b> przycisk <i>Wybór</i> , aby ustawić podświetlony<br>język.                                                                                              |  |  |
| Data/Godzina |                                           |                                                                                                    |  |  |
| 4a           | Format godziny (4)<br>24 godz.<br>AM/PM   | Ustawić format godziny.<br>Dostępny jest format 24-godzinny lub 12-godzinny.<br><b>Naciskać</b> <i>strzałki w górę/w dół</i> , aby wybrać żądany<br>format godziny.<br><b>Nacisnąć</b> przycisk <i>Wybór</i> w celu potwierdzenia<br>wprowadzonego formatu godziny. |  |  |

(Ciąg dalszy na następnej stronie)

Podręcznik użytkownika systemu Dexcom G5 Mobile

Konfiguracja urządzeń wyświetlających

| (Kontynuacja z poprzedniej strony) |                                                                                                    |                                                                                                    |  |
|------------------------------------|----------------------------------------------------------------------------------------------------|----------------------------------------------------------------------------------------------------|--|
| Data/G                             | Data/Godzina                                                                                                    |                                                                                                    |  |
| 4b                                 | Data/Godzina                                                                                                    | <ul> <li>Naciskać strzałki w górę/w dół, aby ustawić rok.</li> <li>Nacisnąć strzałkę w prawo, aby przejść dalej.</li> <li>Naciskać strzałki w górę/w dół, aby ustawić miesiąc.</li> <li>Nacisnąć strzałkę w prawo.</li> <li>Naciskać strzałki w górę/w dół, aby ustawić dzień.</li> <li>Nacisnąć strzałkę w prawo, aby przejść do ustawiania godziny.</li> <li>UWAGA: Format daty to RRRR.MM.DD.</li> </ul>                                                                                                    |  |
| 4c                                 | Data/Godzina                                                                                                    | <ul> <li>Naciskać strzałki w górę/w dół, aby ustawić godzinę.</li> <li>Nacisnąć strzałkę w prawo.</li> <li>Naciskać strzałki w górę/w dół, aby ustawić minuty.</li> <li>(Opcjonalnie dla AM/PM) Nacisnąć strzałkę w prawo.</li> <li>(Opcjonalnie dla AM/PM) Naciskać strzałki w górę/w doł.</li> <li>Nacisnąć przycisk Wybór, aby zapisać i zamknąć.</li> <li>UWAGA: Jeśli akumulator się rozładuje po wprowadzeniu ustawień początkowych, odbiornik zasygnalizuje to pojedynczą wibracją i trzeba będzie ponownie ustawić datę i godzinę.</li> </ul> |  |
| Nadajn                             | ik                                                                                                    |                                                                                                    |  |
| 5a                                 | com G5™         Mobile Transmitter Kit           ] STI-GF-0.4              ← 0000-00.00               ш             Ш Stimmer the state of the state of | Odwrócić pudełko nadajnika spodnią stroną do góry,<br>aby odnaleźć numer seryjny.<br>UWAGA: Zdjęcie ma charakter poglądowy, numer seryjny<br>nadajnika może w rzeczywistości znajdować się gdzie<br>indziej.                                                                                                    |  |
| 5b                                 | EN 4000N4<br>≥ 3 60<br>PCC D PH22715<br>x 1921                                                                                                    | <ul> <li>Jeśli pudełko nadajnika jest niedostępne:</li> <li>Numer seryjny nadajnika znajduje się na tylnej ściance urządzenia.</li> <li>UWAGA: Zdjęcie ma charakter poglądowy, nadajnik może w rzeczywistości wyglądać inaczej</li> </ul>                                                                                                    |  |

Podręcznik użytkownika systemu Dexcom G5 Mobile

| (Kontynuacja z poprzedniej strony) |                             |                                                                                                    |
|------------------------------------|-----------------------------|----------------------------------------------------------------------------------------------------|
| Nadajn                             | ik                          |                                                                                                    |
| 5c                                 | Nr ser. nadajnika Y#        | Naciskać strzałki w górę/w dół, aby wybrać i wprowadzić<br>numer seryjny nadajnika.<br>Nacisnąć strzałkę w prawo, aby przejść do kolejnej cyfry.<br>Nacisnąć przycisk Wybór, aby zapisać i zamknąć.           |
| Ustawi                             | anie ostrzeżenia o niskim j | poziomie glukozy                                                                                                    |
| 6a                                 | Ostrz nis. poz              | Domyślne ustawienie systemu to 80 mg/dl.<br><b>Nacisnąć</b> przycisk <i>Wybór</i> , aby zapisać aktualnie<br>wyświetlaną wartość i zamknąć.                                                                   |
| 6b                                 | Ostrz. nis. poz.            | Aby zmienić wartość:<br>Naciskać strzałki w górę/w dół, aby ustawić wartość; za<br>każdym naciśnięciem strzałki wartość zmienia się o 5 mg/dl.<br>Nacisnąć przycisk <i>Wybór</i> , aby zapisać i zamknąć.     |
| Ustawi                             | anie ostrzeżenia o wysokir  | n poziomie glukozy                                                                                                    |
| 7a                                 | Ostrz. wys. poz.            | Domyślne ustawienie systemu to 200 mg/dl.<br><b>Nacisnąć</b> przycisk <i>Wybór</i> , aby zapisać aktualnie<br>wyświetlaną wartość i zamknąć.                                                                  |
| 7b                                 | Ostrz. wys. poz.            | Aby zmienić wartość:<br>Naciskać strzałki w górę/w dół, aby ustawić wartość;<br>za każdym naciśnięciem strzałki wartość zmienia się<br>o 10 mg/dl.<br>Nacisnąć przycisk <i>Wybór</i> , aby zapisać i zamknąć. |

۲

( )

Podręcznik użytkownika systemu Dexcom G5 Mobile

Konfiguracja urządzeń wyświetlających

( )

51

(�)

Powyższe kroki wystarczą, aby rozpocząć korzystanie z systemu; teraz możesz już zacząć sesję odczytu danych z czujnika!

#### Podsumowanie

#### Teraz umiesz już:

- · Utworzyć nazwę użytkownika i hasło w systemie Dexcom
- · Pobrać aplikację Dexcom G5 Mobile
- Wprowadzić zalecane ustawienia w aplikacji
- · Z powodzeniem wprowadzić ustawienia w odbiorniku Dexcom G5 Mobile

#### Co dalej?

Po wprowadzeniu ustawień w aplikacji lub odbiorniku, następny krok to rozpoczęcie sesji odczytu danych z czujnika.

Niezależnie od wybranej metody monitorowania, początek sesji odczytu danych z czujnika wygląda tak samo:

- 1. Wprowadzanie czujnika
- 2. Zakładanie nadajnika
- 3. Parowanie nadajnika z urządzeniem
- 4. Dwugodzinny rozruch czujnika
- 5. Wstępna kalibracja

Podręcznik użytkownika systemu Dexcom G5 Mobile

# Rozdział 5

# *Rozpocznijmy korzystanie z G5! Podstawowe informacje:*

Rozpoczynanie sesji odczytu danych z czujnika: Wprowadzenie czujnika i mocowanie nadajnika oraz rozpoczęcie sesji

## 5.1 Podstawowe informacje

Po ustawieniu urządzeń wyświetlających można rozpocząć sesję odczytu danych z czujnika. Jeżeli czujnik ma być wprowadzony po raz pierwszy, warto obejrzeć film przedstawiający wprowadzanie czujnika Dexcom G5<sup>™</sup> Mobile, aby lepiej zrozumieć kolejne kroki.

Film przedstawiający wprowadzanie czujnika Dexcom G5 Mobile jest dostępny z dwóch źródeł:

- 1. W aplikacji
- 2. W samouczku na stronie dexcom.com/downloadsandguides

Po wprowadzeniu czujnika należy rozpocząć rozruch czujnika w urządzeniu inteligentnym i odbiorniku. Rozruch czujnika trwa około dwóch godzin; w tym czasie organizm przyzwyczaja się do nowego czujnika, co wpływa na większą dokładność odczytów poziomu glukozy z czujnika. Po zakończeniu dwugodzinnego rozruchu czujnika należy wprowadzić wyniki dwóch wykonanych jeden po drugim pomiarów poziomu glukozy we krwi z palca, aby dokonać kalibracji odczytów poziomu glukozy z czujnika za pomocą pomiarów krwi z palca (kalibrację omówiono w kolejnym rozdziale).

Należy pamiętać o zarezerwowaniu wystarczającej ilości czasu, aby sesja rozruchu mogła się zakończyć. Należy również pamiętać, że urządzenie inteligentne musi nawiązać połączenie *Bluetooth* z nadajnikiem, co może potrwać dodatkowe 30 minut. Na szczęście nie trzeba czekać bezczynnie: jeśli masz przy sobie urządzenie wyświetlające, możesz wykonywać codzienne czynności, takie jak robienie zakupów, pielęgnacja ogródka, personalizowanie ustawień Dexcom G5 Mobile lub jakiekolwiek inne.

Urządzenie (urządzenia) wyświetlające należy mieć pod ręką w okresie rozruchu – można z nich odczytać informację, ile czasu już minęło; kiedy będzie już można dokonać wstępnej kalibracji w ramach sesji odczytu danych z czujnika, pojawi się powiadomienie dźwiękowe i zostanie wyświetlona odpowiednia ikona.

Po przeczytaniu tego rozdziału będziesz w stanie:

- Rozpoznać poszczególne części aplikatora czujnika
- Właściwie przygotować się do wprowadzenia czujnika
- Wybrać najlepsze miejsce na wprowadzenie czujnika
- · Prawidłowo wprowadzić czujnik

Podręcznik użytkownika systemu Dexcom G5 Mobile

Rozpoczynanie sesji odczytu danych z czujnika: Wprowadzenie czujnika, i mocowanie nadajnika oraz rozpoczęcie sesji

- Przygotować nadajnik do założenia
- Prawidłowo umocować nadajnik do czujnika
- · Wymienić, co się dzieje podczas rozruchu czujnika
- · Rozpoznać ikonę stanu rozruchu czujnika

### 5.2 Przygotowanie do wprowadzenia czujnika

Przed wprowadzeniem nowego czujnika należy upewnić się, że wszystko, co będzie potrzebne, zostało przygotowane. Niektóre niezbędne elementy znajdują się w opakowaniach części systemu CGM Dexcom G5 Mobile, inne nie.

#### Elementy dostarczone w opakowaniach części systemu Dexcom G5 Mobile

Do wprowadzenia czujnika potrzebny jest czujnik i nadajnik.

### W opakowaniu czujnika

| Wygląd | Co to jest                                                                                                    |
|--------|----------------------------------------------------------------------------------------------------|
|        | Sterylny woreczek, w który zapakowano czujnik, opatrzony etykietą<br>zawierającą ważne informacje.<br><b>Sprawdzić</b> <i>datę ważności.</i><br>Nie używać po upływie daty ważności. |
|        | Aplikator czujnika jednorazowego użytku.                                                                                                    |

Wiedza, do czego służy każda część, pomaga prawidłowo wprowadzić czujnik. W rozdziale 3 zamieszczono ogólny opis aplikatora czujnika.

Podręcznik użytkownika systemu Dexcom G5 Mobile

Rozpoczynanie sesji odczytu danych z czujnika: Wprowadzenie czujnika, i mocowanie nadajnika oraz rozpoczęcie sesji 54

4/2/19 4:18 F

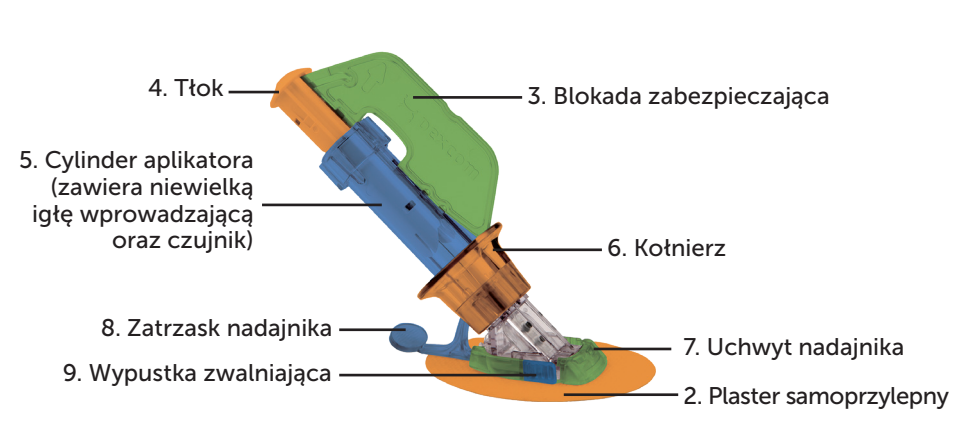

Rysunek 3. Aplikator i uchwyt nadajnika Dexcom G5 Mobile

W poniższej tabeli elementy składowe aplikatora czujnika zostały omówione w kolejności, w jakiej są używane.

| Kolejność<br>użycia | Nazwa                                   | Funkcja                                                                                                    |
|---------------------|-----------------------------------------|----------------------------------------------------------------------------------------------------|
| 1                   | Woreczek, w który<br>zapakowano czujnik | Sterylny dla bezpieczeństwa użytkownika.<br>Otworzyć, aby wyjąć aplikator i czujnik.                          |
| 2                   | Plaster samoprzylepny                   | Utrzymuje czujnik/nadajnik w wybranym miejscu<br>na skórze.                                                   |
| 3                   | Blokada<br>zabezpieczająca              | Zapobiega przedwczesnemu wprowadzeniu czujnika za pomocą tłoka.                                               |
| 4                   | Tłok                                    | Umieszcza przewód czujnika w ciele użytkownika.                                                               |
| 5                   | Cylinder aplikatora                     | Zawiera przewód czujnika oraz niewielką igłę<br>wprowadzającą<br>Wyłącznie do jednorazowego użytku.           |
| 6                   | Kołnierz                                | Kołnierz usuwa igłę wprowadzającą.<br>Pomaga usunąć cylinder aplikatora<br>po wprowadzeniu przewodu czujnika. |

(Ciąg dalszy na następnej stronie)

Podręcznik użytkownika systemu Dexcom G5 Mobile

Rozpoczynanie sesji odczytu danych z czujnika: Wprowadzenie czujnika, i mocowanie nadajnika oraz rozpoczęcie sesji

(�)

(Kontynuacja z poprzedniej strony)

| Kolejność<br>użycia | Nazwa                | Funkcja                                                                             |
|---------------------|----------------------|-------------------------------------------------------------------------------------|
| 7                   | Uchwyt nadajnika     | Utrzymuje przewód czujnika na miejscu pod skórą.<br>Służy jako mocowanie nadajnika. |
| 8                   | Zatrzask nadajnika   | Bezpiecznie mocuje nadajnik do uchwytu nadajnika.                                   |
| 9                   | Wypustka zwalniająca | Pozwala zdjąć cylinder aplikatora z uchwytu nadajnika.                              |

## Pudełko nadajnika

| Wygląd                                                                                                    | Co to jest                                                                                                    |
|----------------------------------------------------------------------------------------------------|----------------------------------------------------------------------------------------------------|
| Denotes Ge <sup>™</sup> Makes Transmitter Ka.     Grin Gold School (School (School | Spód pudełka z etykietą zawierającą ważne informacje.<br>Zachować pudełko nadajnika do czasu wyładowania baterii nadajnika.<br><b>UWAGA</b> : Zdjęcie ma charakter poglądowy, pudełko nadajnika może<br>w rzeczywistości wyglądać inaczej. |
| Dexcom <b>G5</b>                                                                                                    | Nadajnik wielokrotnego użytku.<br><b>UWAGA</b> : Zdjęcie ma charakter poglądowy, nadajnik może<br>w rzeczywistości wyglądać inaczej                                                                                                    |

W poprzednim rozdziale opisano, jak wprowadzić numer servjny nadajnika w urządzeniach wyświetlających i upewnić się, że urządzenie inteligentne lub odbiornik nawiązały połączenie z nadajnikiem. Nie da się rozpocząć sesji odczytu danych z czujnika, jeżeli nadajnik nie jest sparowany z odbiornikiem lub urządzeniem inteligentnym.

#### Elementy niedostarczone w opakowaniach:

- 1. Waciki nasaczone alkoholem
- 2. Glukometr
- 3. Paski do pomiaru

Przed rozpoczęciem należy sprawdzić swój glukometr, upewnić się, że działa prawidłowo postępując zgodnie zaleceniami producenta oraz że data i godzina na glukometrze zgadzają się z datą i godziną na urządzeniu wyświetlającym.

Należy upewnić się, że nie upłynęła data ważności pasków do pomiaru oraz że mogą być używane z danym glukometrem.

Podręcznik użytkownika systemu Dexcom G5 Mobile

Rozpoczynanie sesji odczytu danych z czujnika: Wprowadzenie czujnika, i mocowanie nadajnika oraz rozpoczecie sesji 56 Przed wyjęciem aplikatora czujnika ze sterylnego woreczka należy określić najlepsze miejsce wprowadzenia czujnika.

## 5.3 Wybór miejsca wprowadzenia

Wybrać miejsce na brzuchu (ewentualnie jeśli użytkownik jest w wieku od dwóch do siedemnastu lat może to być również miejsce w górnej części pośladków), gdzie zostanie wprowadzony czujnik; powinno to być miejsce poniżej albo powyżej paska od spodni. Najlepsze miejsce to miejsce płaskie, które daje się uszczypnąć i o które nic się nie ociera (paski od ubrań, pasy samochodowe), a także takie, na którym się nie leży śpiąc.

Dodatkowe informacje o tym, jakie miejsce jest najlepsze do wprowadzenia czujnika, można uzyskać od pracowników służby zdrowia.

## Miejsca wprowadzenia czujnika

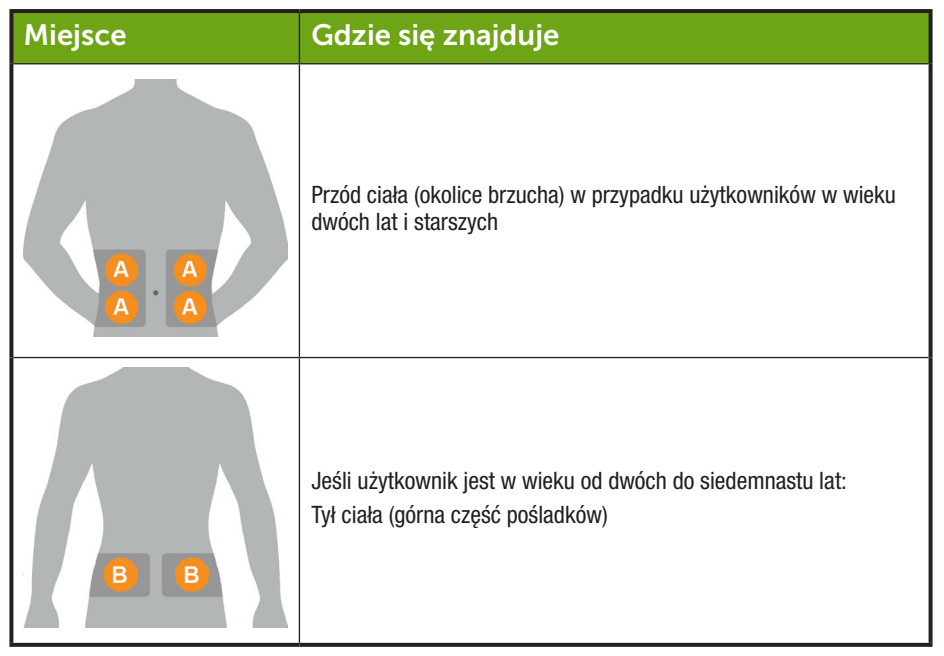

#### Należy:

- Wyjąć czujnik i aplikator ze sterylnego opakowania bezpośrednio przed użyciem
- · Umieścić w odległości co najmniej 8 cm od zestawu pompy insulinowej lub miejsca wstrzykiwań

Podręcznik użytkownika systemu Dexcom G5 Mobile

Rozpoczynanie sesji odczytu danych z czujnika: Wprowadzenie czujnika, i mocowanie nadajnika oraz rozpoczęcie sesji

4/2/19 4:18 PI

- Ogolić miejsce (jeśli trzeba), aby plaster samoprzylepny mocno przylegał do skóry
- Upewnić się, że skóra w tym miejscu jest czysta, wolna od balsamów, perfum, maści

#### Nie należy:

- Wprowadzać czujnika wielokrotnie w tym samym miejscu
- Wykorzystywać tego samego miejsca do dwóch kolejnych sesji odczytu danych z czujnika
- Wybierać miejsc, w których kości znajdują się płytko pod skórą (na przykład; okolice żeber lub kości biodrowych)

Jeżeli uchwyt nadajnika nie przykleja się do skóry, jeszcze przed wprowadzeniem czujnika można postarać się, aby miejsce wprowadzenia czujnika było bardziej lepkie, co pomoże zapobiec odklejaniu się uchwytu.

# Opcjonalne przygotowanie miejsca wprowadzenia czujnika

Można użyć preparatów do klejenia (Mastisol<sup>™</sup>, SkinTac<sup>™</sup>) w ramach przygotowania miejsca wprowadzenia czujnika w celu lepszego umocowania uchwytu nadajnika. Preparat do klejenia na skórze należy aplikować po uprzednim wybraniu i oczyszczeniu miejsca wprowadzenia czujnika. Wykonywać ruchy okrężne, upewnić się, że środek powstałego owalu jest wolny od preparatu. Poczekać na wyschnięcie preparatu, stosując się do instrukcji producenta. Po wyschnięciu skóra może być nieco lepka w dotyku.

Dalsze wskazówki znajdują się w kolejnej tabeli w kroku 3.

**UWAGA**: Odpowiedzi na szczegółowe pytania dotyczące używania przylepca opatrunkowego, chusteczek nasączanych produktami barierowymi lub innych produktów samoprzylepnych w związku ze stosowaniem CGM Dexcom można uzyskać u pracownika służby zdrowia.

#### 5.4 Wprowadzanie czujnika

Po zgromadzeniu wszystkich elementów niezbędnych do rozpoczęcia sesji odczytu danych z czujnika, zapoznaniu się z samouczkiem, sprawdzeniu aplikatora czujnika i przygotowaniu miejsca wprowadzenia czujnika możesz już wprowadzić czujnik!

Podręcznik użytkownika systemu Dexcom G5 Mobile

Rozpoczynanie sesji odczytu danych z czujnika: Wprowadzenie czujnika, i mocowanie nadajnika oraz rozpoczęcie sesji 58

| Krok   | Obrazek       | Co należy zrobić                                                                                                    |  |
|--------|---------------|----------------------------------------------------------------------------------------------------|--|
| Przygo | Przygotowanie |                                                                                                    |  |
| 1      |               | <b>Umyć</b> i <b>wysuszyć</b> ręce.                                                                                                    |  |
| 2      |               | <b>Oczyścić</b> miejsce wprowadzenia czujnika za pomocą<br>wacika nasączonego alkoholem.<br>Pozostawić do wyschnięcia.                                                                                                    |  |
| 3      |               | <ul> <li>Opcjonalny krok: Preparat do klejenia</li> <li>Utworzyć owal na skórze.</li> <li>Nie umieszczać preparatu w środku okręgu</li> <li>Zostawić preparat do wyschnięcia</li> <li>Wprowadzić czujnik w czystą skórę w środku okręgu</li> </ul>                                                                                           |  |
| 4      |               | <ul> <li>Sprawdzić woreczek: Czy jest uszkodzony lub był wcześniej otwierany?</li> <li>Jeśli tak, nie używać</li> <li>Wyjąć aplikator czujnika ze sterylnego woreczka.</li> <li>Dokładnie sprawdzić czujnik, upewnić się, że nie jest uszkodzony.</li> <li>Zachować opakowanie czujnika do końca sesji odczytu danych z czujnika.</li> </ul> |  |

•

(Ciąg dalszy na następnej stronie)

Podręcznik użytkownika systemu Dexcom G5 Mobile

(4)

Rozpoczynanie sesji odczytu danych z czujnika: Wprowadzenie czujnika, i mocowanie nadajnika oraz rozpoczęcie sesji

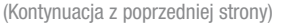

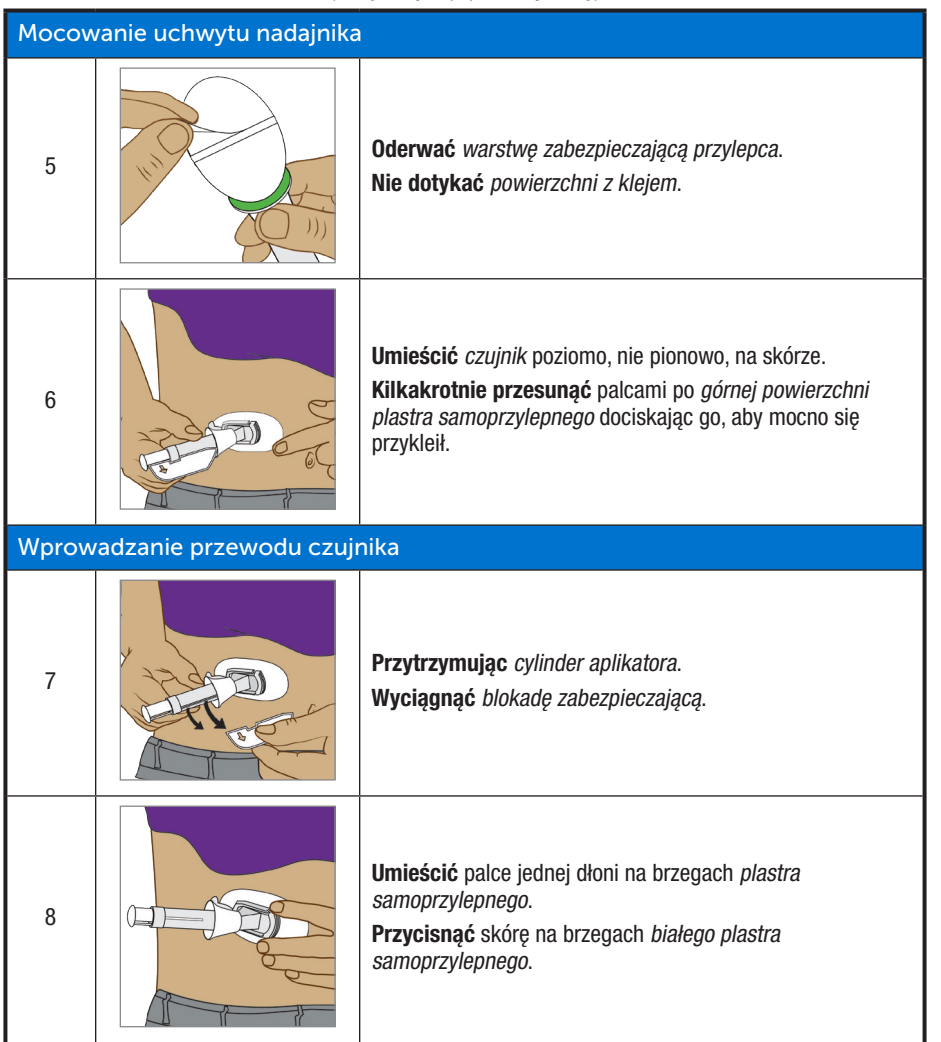

Podręcznik użytkownika systemu Dexcom G5 Mobile

Rozpoczynanie sesji odczytu danych z czujnika: Wprowadzenie czujnika, i mocowanie nadajnika oraz rozpoczęcie sesji 60

(�)

#### (Kontynuacja z poprzedniej strony)

| Wprowadzanie przewodu czujnika |                                            |                                                                                                    |  |  |
|--------------------------------|--------------------------------------------|----------------------------------------------------------------------------------------------------|--|--|
| 9                              |                                            | <ul> <li>Umieścić dwa palce bezpośrednio <i>nad</i> kołnierzem, aby ustabilizować cylinder aplikatora.</li> <li>Umieścić kciuk na <i>białym tłoku</i>.</li> <li>Wcisnąć <i>tłok</i> do samego końca cylindra aplikatora.</li> <li>Powinno być słychać dwa kliknięcia.</li> <li>UWAGA: Odpowiednie ułożenie palców ma duże znaczenie dla prawidłowego wprowadzenia czujnika.</li> </ul> |  |  |
| Wyjmo                          | Wyjmowanie cylindra aplikatora i kołnierza |                                                                                                    |  |  |
| 10                             |                                            | <ul> <li>Przesunąć dwa palce <i>znad</i> kołnierza <i>poniżej</i> kołnierza.</li> <li>Kciuk powinien cały czas znajdować się na białym tłoku.</li> <li>Przyciągnąć <i>kołnierz</i> z powrotem do kciuka.</li> <li>Powinno być słychać dwa kliknięcia.</li> <li>UWAGA: Odpowiednie ułożenie palców ma duże znaczenie dla prawidłowego usunięcia igły.</li> </ul>                        |  |  |
| 11                             |                                            | <b>Przycisnąć</b> zatrzask nadajnika do skóry.<br><b>Ścisnąć</b> żebrowane wypustki zwalniające po bokach<br>uchwytu nadajnika.                                                                                                    |  |  |

(Ciąg dalszy na następnej stronie)

Podręcznik użytkownika systemu Dexcom G5 Mobile

Rozpoczynanie sesji odczytu danych z czujnika: Wprowadzenie czujnika, i mocowanie nadajnika oraz rozpoczęcie sesji

۲

#### (Kontynuacja z poprzedniej strony)

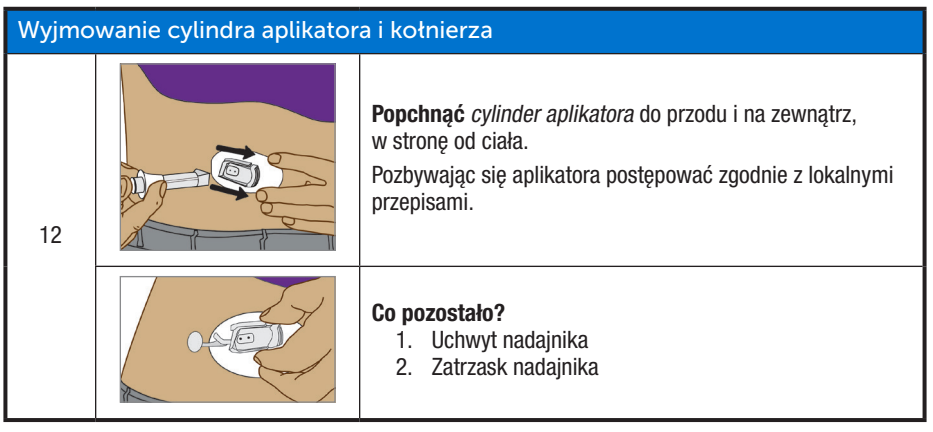

Z powodzeniem wprowadziłeś czujnik!

Na tym etapie do brzucha powinny być przymocowane dwa elementy:

- 1. Uchwyt nadajnika
- 2. Zatrzask nadajnika

#### **Problemy?**

W przypadku zakładania czujnika po raz pierwszy możesz mieć dodatkowe pytania lub potrzebować pomocy. Należy wówczas skontaktować się z lokalnym przedstawicielem Dexcom.

Następny krok to mocowanie nadajnika do uchwytu nadajnika.

#### 5.5 Mocowanie nadajnika

Po wprowadzeniu czujnika należy zamocować nadajnik.

Ponieważ nadajnik jest wielokrotnego użytku, nie ma potrzeby mocowania nowego nadajnika za każdym razem, kiedy rozpoczyna się sesję odczytu danych z czujnika. Należy zachować pudełko nadajnika używanego podczas aktualnej sesji. Etykieta na jego spodniej stronie zawiera istotne informacje, które mogą okazać się potrzebne po założeniu nadajnika. Po zamocowaniu nadajnika nie można go zdjąć aż do zakończenia sesji. W rozdziale 7 omówiono, kiedy i jak należy zdjąć nadajnik.

Przed założeniem nadajnika należy sprawdzić, czy numer seryjny nadajnika wprowadzony w urządzeniu wyświetlającym jest prawidłowy. Informacje jak wprowadzać numer seryjny nadajnika można znaleźć w rozdziale 4.

Podręcznik użytkownika systemu Dexcom G5 Mobile

Rozpoczynanie sesji odczytu danych z czujnika: Wprowadzenie czujnika, i mocowanie nadajnika oraz rozpoczęcie sesji 62

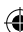

| Krok | Obrazek                | Co należy zrobić                                                                                                    |
|------|------------------------|----------------------------------------------------------------------------------------------------|
| 1    | nertem 60<br>Bercom 60 | <ul> <li>Wyjąć nadajnik z pudełka.</li> <li>Zachować pudełko.</li> <li>Zachować zatrzask zabezpieczający dołączony do aplikatora czujnika (pomaga zdjąć nadajnik po zakończeniu sesji odczytu danych z czujnika).</li> <li>Przynieść wacik nasączony alkoholem.</li> </ul>                                                                                     |
| 2    |                        | <ul> <li>Przetrzeć tył nadajnika wacikiem nasączonym alkoholem.</li> <li>Pozostawić do wyschnięcia na 2–3 minuty.</li> <li>Nie należy pozwalać, aby tył nadajnika dotykał skóry.</li> <li>Uważać, żeby nie zadrapać tylnej ścianki nadajnika, może to uszkodzić wodoszczelną powłokę.</li> <li>Nie dotykać metalowych punktów na spodzie nadajnika.</li> </ul> |
| 3    |                        | Płaską stroną do dołu.<br>Wsunąć mniejszą końcówkę nadajnika pod krawędź<br>uchwytu nadajnika umieszczoną z przodu żebrowanych<br>wypustek uchwytu, z dala od <i>zatrzasku nadajnika</i> .                                                                                                    |
| 4    |                        | <b>Umieścić</b> palec na <i>nadajniku,</i> przytrzymując go w miejscu.<br>Drugą ręką <b>popchnąć</b> <i>zatrzask nadajnika</i> w górę i do przodu<br>nad szerszy koniec nadajnika.<br>Powinno być słychać dwa kliknięcia.                                                                                                    |

Podręcznik użytkownika systemu Dexcom G5 Mobile

Rozpoczynanie sesji odczytu danych z czujnika: Wprowadzenie czujnika, i mocowanie nadajnika oraz rozpoczęcie sesji 63

( )

| (Kontynuacja z poprzedniej strony) |         |                                                                                                    |  |
|------------------------------------|---------|----------------------------------------------------------------------------------------------------|--|
| Krok                               | Obrazek | Co należy zrobić                                                                                                    |  |
| 5                                  |         | <b>Czy nadajnik jest bezpiecznie umocowany?</b><br>Przed zdjęciem zatrzasku nadajnika należy upewnić się,<br>że nadajnik jest bezpiecznie umocowany.<br>Upewnić się, że nadajnik z żadnej strony nie wystaje<br>z uchwytu nadajnika.<br>Jeśli nadajnik nie jest zamknięty w uchwycie ze wszystkich<br>stron, połączenie może być złe i nadajnik nie będzie<br>wodoodporny. |  |
| 6                                  |         | Jedną ręką <b>przytrzymać</b> <i>boki uchwytu nadajnika</i> .<br>Drugą ręką <b>obrócić</b> <i>zatrzask</i> <b>w kierunku od</b> ciała.<br><b>Zdjąć</b> <i>zatrzask</i> .<br><b>Nie należy</b> zdejmować <i>nadajnika</i> , dopóki uchwyt nadajnika<br>jest przymocowany do skóry.                                                                                          |  |

Sesja odczytu danych z czujnika jest już prawie rozpoczęta!

Wprowadzanie czujnika, mocowanie nadajnika oraz dwugodzinny rozruch czujnika przebiegają tak samo niezależnie od tego, czy używa się odbiornika, czy aplikacji.

Kolejne kroki różnią się w zależności od tego, czy używa się aplikacji, czy odbiornika:

- 1. Informowanie urządzenia o konieczności rozpoczęcia rozruchu czujnika
- 2. Obserwowanie stanu rozruchu czujnika

## 5.6 Obluzowany uchwyt nadajnika

Uchwyt nadajnika powinien pozostać na skórze dzięki własnemu klejowi, jednak ze względu na normalne zużycie i uszkodzenia, może zacząć się odklejać.

Jeśli plaster odkleja się po wprowadzeniu czujnika, należy użyć przylepca opatrunkowego (takiego jak Blenderm<sup>™</sup>, Tegaderm<sup>™</sup>, Smith & Nephew IV3000<sup>®</sup>, 3M<sup>™</sup>) w celu dodatkowego wzmocnienia.

- · Przykleić na biały plaster samoprzylepny ze wszystkich stron dla równomiernego wzmocnienia
- · Nie naklejać na nadajnik ani jakiekolwiek plastikowe części uchwytu nadajnika
- Nie naklejać pod uchwytem nadajnika
- Nie pozostawiać żadnych substancji na skórze w miejscu wprowadzenia czujnika

Podręcznik użytkownika systemu Dexcom G5 Mobile

Rozpoczynanie sesji odczytu danych z czujnika: Wprowadzenie czujnika, i mocowanie nadajnika oraz rozpoczęcie sesji 64

4/2/19 4:18 P

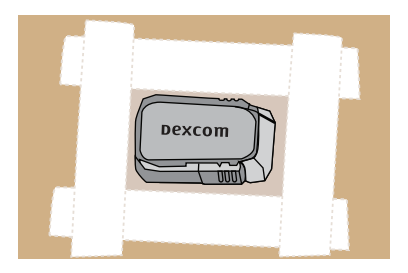

Rysunek 4. Prawidłowe użycie plastra dla dodatkowego wzmocnienia

## 5.7 Rozpoczynanie sesji odczytu danych z czujnika

Jeśli ma być używany zarówno odbiornik jak i aplikacja, każdy z tych systemów wymaga osobnego wprowadzenia ustawień (patrz rozdział 4).

Po sparowaniu nadajnika z urządzeniem (urządzeniami), wprowadzeniu czujnika i umocowaniu nadajnika do uchwytu nadajnika następnym krokiem jest "poinformowanie" urządzeń, że użytkownik chce rozpocząć sesję odczytu danych z czujnika. Nadajniki nadają się do wielokrotnego użytku, parowanie jest niezbędne tylko w przypadku nowego nadajnika.

W okresie rozruchu żadne urządzenie nie będzie wyświetlać odczytów poziomu glukozy z czujnika. Urządzenie inteligentne i odbiornik zaczną wyświetlać odczyty poziomu glukozy z czujnika po zakończeniu dwugodzinnego rozruchu czujnika i dokonaniu kalibracji polegającej na wprowadzeniu w obu urządzeniach wyników dwóch pomiarów poziomu glukozy.

Zaczniemy od omówienia, jak rozpocząć sesję odczytu danych z czujnika w przypadku korzystania z aplikacji.

## Aplikacja Dexcom: Rozpoczęcie sesji

| Krok | Wygląd          | Co należy zrobić                                                                                                    |
|------|-----------------|----------------------------------------------------------------------------------------------------|
| 1    | Parowanie udane | <b>Poczekać</b> na powiadomienie, że <i>Parowanie zakończyło się sukcesem.</i><br><b>Nacisnąć</b> <i>zielone zaznaczenie</i> na czarnym kwadracie. |

(Ciąg dalszy na następnej stronie)

Podręcznik użytkownika systemu Dexcom G5 Mobile

Rozpoczynanie sesji odczytu danych z czujnika: Wprowadzenie czujnika, i mocowanie nadajnika oraz rozpoczęcie sesji

4/2/19 4:18 PN

| Krok | Wygląd                                                                                                    | Co należy zrobić                                                                                                    |
|------|----------------------------------------------------------------------------------------------------|----------------------------------------------------------------------------------------------------|
| 2    | Stuknij, żeby<br>rozpocząć<br>dwugodzinny<br>rozruch czujnika                                                                                                    | <ul> <li>Nacisnąć kółko Rozruchu czujnika, aby rozpocząć dwugodzinny rozruch czujnika.</li> <li>UWAGA: W trakcie dwugodzinnego okresu rozruchu urządzenie NIE będzie wyświetlać żadnych odczytów poziomu glukozy z czujnika ani emitować alarmu/ostrzeżeń.</li> <li>W okresie rozruchu decyzje dotyczące leczenia należy podejmować na podstawie wyników pomiaru poziomu glukozy z krwi z palca uzyskanych za pomocą glukometru.</li> </ul> |
| 3    | Do czasu zakończenia<br>dwugodzinnego okresu<br>rozruchu i wprowadzenia<br>dwóch odczytów<br>z glukometru NIE BĘDĄ<br>wyświetlane żadne odczyty<br>poziomu glukozy z czujnika<br>ani ostrzeżenia.<br>Otrzymasz powiadomienie,<br>gdy rozruch czujnika | <ul> <li>Poczekać.</li> <li>Na ekranie widoczny jest stan rozruchu czujnika.</li> <li>Pomarańczowe kreski ciemnieją w miarę postępu rozruchu.</li> <li>W okresie rozruchu czujnika <i>urządzenie inteligentne</i> nie powinno być oddalone od nadajnika o więcej niż sześć metrów.</li> </ul>                                                                                                    |
| 4a   | Dexcom teraz<br>Wprowadź pierwszy odczyt<br>z glukometru                                                                                                    | <b>Zablokowany ekran</b><br><i>Powiadomienie o wstępnej kalibracji</i> informuje<br>o zakończeniu rozruchu.<br>Kalibrację opisano w rozdziale 6.                                                                                                    |

Podręcznik użytkownika systemu Dexcom G5 Mobile

Rozpoczynanie sesji odczytu danych z czujnika: Wprowadzenie czujnika, i mocowanie nadajnika oraz rozpoczęcie sesji 66

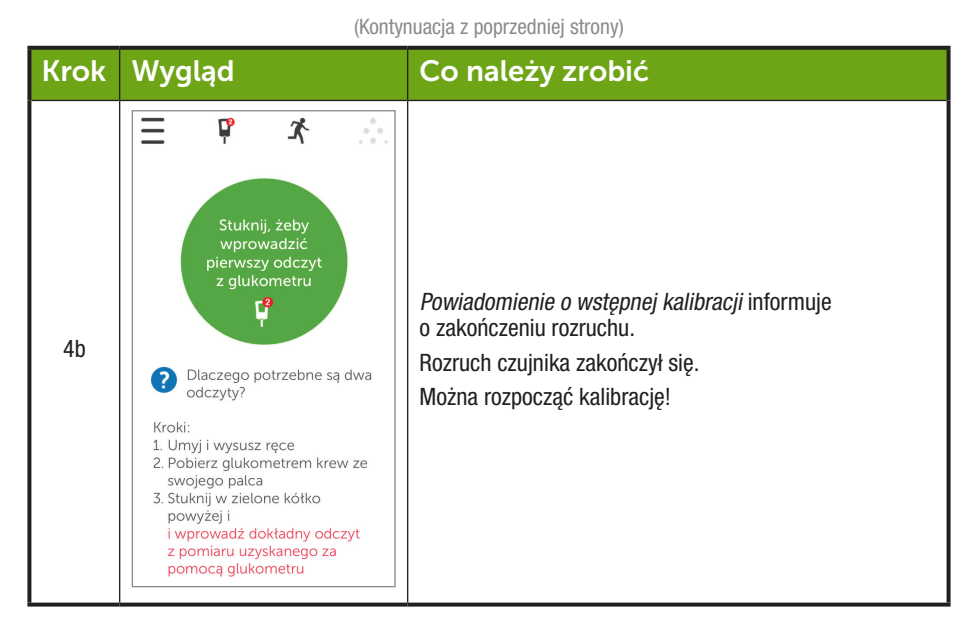

## Odbiornik: Rozpoczęcie sesji

| Krok | Wygląd                                                                                                    | Co należy zrobić                                                                         |
|------|----------------------------------------------------------------------------------------------------|------------------------------------------------------------------------------------------|
| 1    |                                                                                                    | Nacisnąć Wybór, aby włączyć odbiornik.                                                   |
| 2    | → → → →         250           300         250           250         250           150         150           50         50           0200         0300 | Z wykresu trendu, <b>nacisnąć</b> <i>Wybór</i> , aby przejść do <i>Menu</i><br>głównego. |

(Ciąg dalszy na następnej stronie)

Podręcznik użytkownika systemu Dexcom G5 Mobile

Rozpoczynanie sesji odczytu danych z czujnika: Wprowadzenie czujnika, i mocowanie nadajnika oraz rozpoczęcie sesji

( )

| (Kontynuacja z poprzedniej strony) |                                                                                                    |                                                                                                    |
|------------------------------------|----------------------------------------------------------------------------------------------------|----------------------------------------------------------------------------------------------------|
| Krok                               | Wygląd                                                                                                    | Co należy zrobić                                                                                                    |
| 3                                  | Menu główne<br>Wykres trendu<br>Włącz czujnik<br>Wprowadź BG                                                                                                   | Nacisnąć strzałkę w dół, aby podświetlić Wlącz czujnik.<br>Nacisnąć Wybór, aby rozpocząć nową sesję odczytu<br>danych z czujnika.<br>UWAGA: Po uruchomieniu czujnika opcja Uruchom<br>czujnik znika.                                                                                                    |
| 4                                  | Włącz czujnik                                                                                                    | Pasek stanu na ekranie " <i>Wlącz czujnik</i> " potwierdza<br>rozpoczęcie dwugodzinnego rozruchu czujnika.<br>W okresie rozruchu odbiornik nie powinien być oddalony<br>od nadajnika o więcej niż sześć metrów.                                                                                                    |
| 5                                  | ■         dt         400           350         350           300         250           150         150           0200         0300           0200         0300 | Odbiornik przywraca ekran wykresu trendu.                                                                                                    |
| 6                                  | 400<br>350<br>300<br>250<br>150<br>150<br>150<br>02200 03200 04:00 <b>04:34</b>                                                                                | <ul> <li>Należy upewnić się, że odbiornik i nadajnik są ze sobą połączone.</li> <li>Sprawdzić, czy 10 minut po uruchomieniu na odbiorniku wyświetlana jest ikona Bluetooth.</li> <li>Niemigająca: połączenie zostało nawiązane</li> <li>Migająca: w trakcie wyszukiwania połączeń</li> <li>Brak ikony Bluetooth: brak połączenia</li> </ul> |
| 7                                  | ■           400           350         330         250           250         150         150           02200         0350         0450                          | <b>Poczekać.</b><br>Na ekranie widoczna jest ikona odliczania pokazująca<br>stan dwugodzinnego rozruchu czujnika.                                                                                                    |

Podręcznik użytkownika systemu Dexcom G5 Mobile

Rozpoczynanie sesji odczytu danych z czujnika: Wprowadzenie czujnika, i mocowanie nadajnika oraz rozpoczęcie sesji 68

( )

(Kontynuacja z poprzedniej strony)

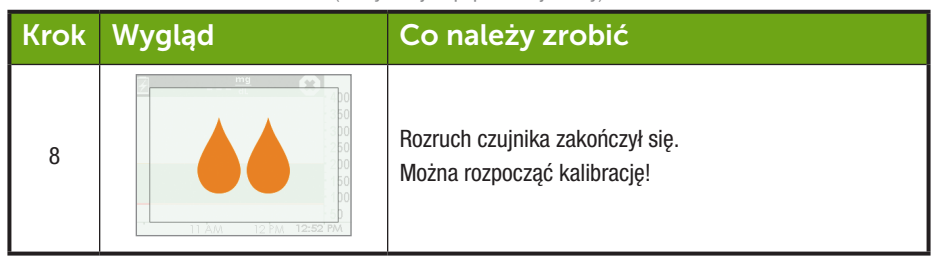

# 5.8 Wskazówki dotyczące funkcji *Bluetooth* odbiornika

Nadajnik i odbiornik zaczynają się komunikować w momencie rozpoczęcia sesji odczytu danych z czujnika. Jeśli po około 30 minutach ikona *Bluetooth* jest widoczna i nie miga, oznacza to, że nadajnik i odbiornik nawiązały połączenie.

- Jeśli ikona miga, oznacza to, że Bluetooth poszukuje nadajnika
  - Należy upewnić się, że nadajnik i odbiornik nie są od siebie oddalone o więcej niż sześć metrów

Jeśli na ekranie odbiornika nie widać ikony *Bluetooth*, a w prawym górnym rogu na pasku stanu odbiornika widać ikonę *Utraty sygnału*, oznacza to brak połączenia pomiędzy urządzeniami.

# Brak komunikacji pomiędzy nadajnikiem i odbiornikiem

| Krok | Wygląd                                                                                                    | Co należy zrobić                                                                                                    |
|------|----------------------------------------------------------------------------------------------------|----------------------------------------------------------------------------------------------------|
| 1    | ₩         400           350         350         350           250         250         100           100         50         100           50         0400         0430 | <ul> <li>Sprawdzić, czy numer seryjny nadajnika wprowadzony w odbiorniku jest prawidłowy.</li> <li>Numer seryjny nadajnika można znaleźć na etykiecie na spodzie pudełka nadajnika</li> <li>Nacisnąć Wybór, aby przejść do Menu głównego.</li> </ul> |

(Ciąg dalszy na następnej stronie)

Podręcznik użytkownika systemu Dexcom G5 Mobile

Rozpoczynanie sesji odczytu danych z czujnika: Wprowadzenie czujnika, i mocowanie nadajnika oraz rozpoczęcie sesji

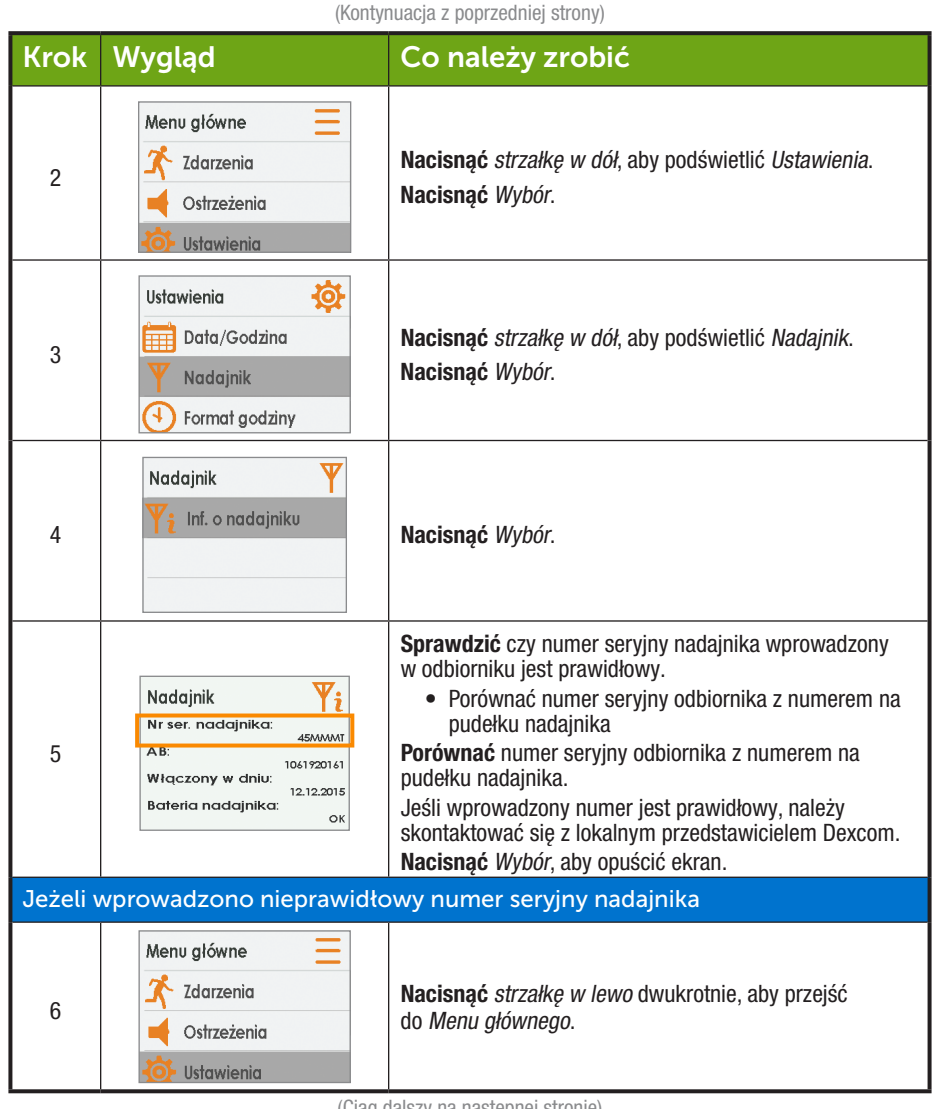

Podręcznik użytkownika systemu Dexcom G5 Mobile

Rozpoczynanie sesji odczytu danych z czujnika: Wprowadzenie czujnika, i mocowanie nadajnika oraz rozpoczęcie sesji 70

(�)
| (Kontynuacja z poprzedniej strony) |                                                                                                    |                                                                                                    |  |
|------------------------------------|----------------------------------------------------------------------------------------------------|----------------------------------------------------------------------------------------------------|--|
| Jeżeli w                           | vprowadzono nieprawidło                                                                                                    | wy numer seryjny nadajnika                                                                                                    |  |
| 7                                  | Menu główne     Image: Comparison of the second second secon | Jeśli rozpoczęła się sesja odczytu danych z czujnika,<br>trzeba będzie ją zatrzymać, aby skorygować numer<br>seryjny nadajnika.<br><b>Nacisnąć</b> strzałkę w dół, aby podświetlić Zatrzymaj<br>czujnik.<br><b>Nacisnąć</b> Wybór. |  |
| 8                                  | Zatrzymaj czujnik 🔅<br>Zatrzymaj czujnik?<br>OK Anuluj                                                                                                    | Nacisnąć Wybór, aby zatrzymać czujnik.                                                                                                    |  |
| 9                                  | Zatrzymaj czujnik 😣                                                                                                    | <b>Zaczekać</b> na zakończenie sesji odczytu danych<br>z czujnika.                                                                                                    |  |
| 10                                 | Menu główne 📃<br>$\checkmark$ Zdarzenia<br>$\checkmark$ Ostrzeżenia<br>$\diamondsuit$ Ustawienia                                                                                                    | Z Menu głównego:<br>Nacisnąć strzałkę w dół, aby podświetlić Ustawienia.<br>Nacisnąć Wybór.                                                                                                    |  |
| 11                                 | Ustawienia        Ustawienia                                                                                                    | Nacisnąć <i>strzałkę w dół</i> , aby podświetlić <i>Nadajnik.</i><br>Nacisnąć Wybór.                                                                                                    |  |

(Ciąg dalszy na następnej stronie)

Podręcznik użytkownika systemu Dexcom G5 Mobile

Rozpoczynanie sesji odczytu danych z czujnika: Wprowadzenie czujnika, i mocowanie nadajnika oraz rozpoczęcie sesji

| Jeżeli w | vprowadzono nieprawid                                        | łowy numer seryjny nadajnika                                                                                                    |  |
|----------|--------------------------------------------------------------|----------------------------------------------------------------------------------------------------|--|
| 12       | Nadajnik Y<br>Y# Nr ser. nadajnika<br>Yi Inf. o nadajniku    | Podświetlić Numer seryjny nadajnika.<br>Nacisnąć Wybór.                                                                                                    |  |
| 13       | Nr ser. nadajnika Y#                                         | <ul> <li>Wprowadzić prawidłowy numer seryjny nadajnika<br/>za pomocą strzałek w górę/w dół.</li> <li>Naciskać strzałki w górę/w dół, aby wybrać i wprowadzić<br/>numer seryjny nadajnika.</li> <li>Nacisnąć strzałkę w prawo, aby przejść do kolejnej cyfry.</li> <li>Nacisnąć przycisk Wybór, aby zapisać i zamknąć.</li> <li>Nacisnąć dwukrotnie strzałkę w lewo, aby przejść do Menu<br/>głównego.</li> </ul> |  |
| 14       | Menu główne<br>Wykres trendu<br>Włącz czujnik<br>Wprowadź BG | Rozpoczynanie sesji odczytu danych z czujnika.<br>Naciskać strzałki w górę/w dół, aby podświetlić<br>Uruchom czujnik.<br>Nacisnąć Wybór przy podświetlonym poleceniu<br>Uruchom czujnik.                                                                                                    |  |

# 5.9 Rozruch sesji odczytu danych z czujnika

Czujnik potrzebuje około dwóch godzin na dostosowanie się do organizmu użytkownika. W okresie rozruchu czujnika można spersonalizować swoje ustawienia. W rozdziale 11 opisano kolejne kroki, które należy wykonać, aby spersonalizować ustawienia urządzeń wyświetlających systemu CGM Dexcom G5 Mobile.

Po zakończeniu rozruchu czujnika można dokonać wstępnej kalibracji. Następny rozdział pokazuje, jak to zrobić.

#### Podsumowanie

#### Teraz umiesz już:

- · Rozpoznać poszczególne części aplikatora czujnika
- · Właściwie przygotować się do wprowadzenia czujnika
- Wybrać najlepsze miejsce na wprowadzenie czujnika

Podręcznik użytkownika systemu Dexcom G5 Mobile

Rozpoczynanie sesji odczytu danych z czujnika: Wprowadzenie czujnika, i mocowanie nadajnika oraz rozpoczęcie sesji 72

- Prawidłowo wprowadzić czujnik
- Przygotować nadajnik do założenia
- Prawidłowo umocować nadajnik do czujnika
- W skrócie opisać, na czym polega rozruch czujnika
- Rozpoznać ikonę stanu rozruchu czujnika

#### Co dalej?

W kolejnym rozdziale opisano krok po kroku, jak dokonać kalibracji.

Podręcznik użytkownika systemu Dexcom G5 Mobile

Rozpoczynanie sesji odczytu danych z czujnika: Wprowadzenie czujnika, i mocowanie nadajnika oraz rozpoczęcie sesji

Stronę celowo pozostawiono pustą

Podręcznik użytkownika systemu Dexcom G5 Mobile

Rozpoczynanie sesji odczytu danych z czujnika: Wprowadzenie czujnika, i mocowanie nadajnika oraz rozpoczęcie sesji 74

( )

# Rozdział 6

# Rozpocznijmy korzystanie z G5! Podstawowe informacje:

Kalibracja

# 6.1 Wprowadzenie

W poprzednim rozdziale opisano, w jaki sposób wprowadzić czujnik, umocować nadajnik oraz rozpocząć nową sesję odczytu danych z czujnika. Możesz teraz rozpocząć ostatni etap przed otrzymaniem odczytów poziomu glukozy z czujnika: kalibrację.

Rozdział ten opisuje nie tylko wstępną kalibrację, ale też kalibracje aktualizacyjne wymagane w trakcie sesji odczytu danych z czujnika. Po przeczytaniu tego rozdziału będziesz w stanie:

- · Podać podstawowe informacje na temat kalibracji:
  - Zdefiniować kalibrację
  - Wyjaśnić, dlaczego kalibracja jest ważna
  - Określić działania, które należy podjąć, by przeprowadzić skuteczną kalibrację
- Określić poszczególne czynności składające się na dokładny pomiar poziomu glukozy we krwi:
  - Określić odpowiednie miejsce pobrania krwi w celu zmierzenia poziomu glukozy we krwi na potrzeby kalibracji
  - Przygotować palec do pomiaru krwi z palca
- Ustalić, czy należy przeprowadzić kalibrację:
  - o Określić, kiedy można wprowadzić pomiar krwi z palca na potrzeby kalibracji
  - Określić, kiedy nie należy wprowadzać pomiaru krwi z palca na potrzeby kalibracji
  - Ustalić, czy oprócz zwykłej wymaganej kalibracji konieczna jest też kalibracja dodatkowa
- Rozpocząć kalibrację rozruchową
- Przeprowadzać kalibracje aktualizacyjne
- Poprawnie wprowadzić pomiar krwi z palca:
  - Aplikacja Dexcom G5<sup>™</sup> Mobile
  - Odbiornik Dexcom G5<sup>™</sup> Mobile
- Rozpoznać błędy kalibracji

Podręcznik użytkownika systemu Dexcom G5 Mobile

Kalibracja

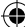

# 6.2 Podstawowe informacje na temat kalibracji

# Czym jest kalibracja?

Jak napisano wcześniej, odczyty poziomu glukozy z czujnika uzyskuje się, mierząc poziom glukozy w płynach pomiędzy komórkami (płynach śródmiąższowych). Mimo że krew i płyny śródmiąższowe są podobne, odczyty poziomu glukozy z krwi z palca i z CGM mogą się różnić. Kalibracja zapewnia porównanie – czy też zmierzenie – pomiaru krwi z palca uzyskanego z glukometru oraz odczytów poziomu glukozy z czujnika, umożliwiając dostosowanie czujnika do glukometru.

Glukometr "przekazuje" czujnikowi poziomy glukozy poprzez kalibrację. Tak jak zegar wymaga nakręcania, kalibracje umożliwiają systemowi CGM dostosowanie się do organizmu użytkownika.

## Dlaczego kalibracja jest ważna?

Kalibracje są konieczne, by system CGM działał w optymalny sposób.

Dzięki przeprowadzaniu kalibracji wtedy, gdy system powiadomi o takiej konieczności, system CGM Dexcom G5<sup>™</sup> Mobile wykorzystuje pomiar poziomu glukozy z glukometru, by upewnić się, że odczyty poziomu glukozy z czujnika są dokładne przez całą sesję.

## W jaki sposób przeprowadza się kalibrację?

Korzystając z glukometru, przeprowadza się pomiar krwi z palca i wprowadza poziom glukozy do urządzenia wyświetlającego. W tym rozdziale dowiesz się, jakie musisz podjąć środki ostrożności, zanim sprawdzisz odczyt z glukometru i wprowadzisz dane. Do tej pory informacje takie jak ostrzeżenia, numer seryjny nadajnika itp. wprowadzało się oddzielnie dla odbiornika i urządzenia inteligentnego. Z kalibracją jest inaczej.

Jeśli wprowadzisz odczyt poziomu glukozy z glukometru do odbiornika, odczyty poziomu glukozy z czujnika rozpoczną się po około pięciu minutach. W ciągu około dziesięciu minut można zobaczyć odczyty na drugim urządzeniu wyświetlającym.

### Jak często przeprowadza się kalibrację?

lstnieją trzy główne "niezbędne" zdarzenia związane z kalibracją, a dla każdego z nich istnieją własne powiadomienia:

- 1. Dwie wstępne kalibracje po ukończeniu sesji rozruchu.
- 2. Kalibracje aktualizacyjne przeprowadzane dwa razy na dobę, co 12 godzin.
- 3. Kalibracja przeprowadzana, gdy system powiadomi o takiej konieczności.

Wartości poziomu glukozy nie należy wprowadzać do obu urządzeń – należy wprowadzić ją albo do aplikacji, albo do odbiornika. Jeśli otrzyma się powiadomienie o kalibracji poza planowym

Podręcznik użytkownika systemu Dexcom G5 Mobile

Kalibracja

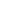

harmonogramem kalibracji, oznacza to, że system nie zaakceptował ostatniej kalibracji lub że odczyt poziomu glukozy z glukometru różni się znacznie od odczytu poziomu glukozy z czujnika.

Nie trzeba śledzić czasu pomiędzy kalibracjami, gdy użytkownik będzie musiał przeprowadzić kolejną kalibrację, system go o tym powiadomi.

# 6.3 Kiedy kalibrować system

Regularna kalibracja pozwala dostosować odczyty poziomu glukozy z czujnika do odczytów poziomu glukozy z glukometru. Bez kalibracji czujnik może nie być dokładny, co wpływa na rzetelność odczytów poziomu glukozy z czujnika wyświetlanych na urządzeniu wyświetlającym, ostrzeżeń, powiadomień itp.

Kalibrację należy obowiązkowo wykonać w poniższych sytuacjach:

- 1. Kalibracja wstępna lub rozruchowa: dwie godziny po wprowadzeniu czujnika.
- 2. Aktualizacja co 12 godzin: co 12 godzin po dwugodzinnej kalibracji rozruchowej.
- 3. Gdy system powiadomi o takiej konieczności.

Poprzez powiadomienia o kalibracji czujnik i urządzenie wyświetlające pomagają przeprowadzać kalibracje zgodnie z harmonogramem. Jeśli wartości poziomu glukozy nie będą mieścić się w przedziale 40–400 mg/dl, system nie zaakceptuje kalibracji. Przed wprowadzeniem wartości poziomu glukozy należy poczekać, aż będą one mieścić się w przedziale 40–400 mg/dl.

# Wstępna kalibracja: Ukończenie rozruchu czujnika

- 1. Po otrzymaniu powiadomień (patrz kolejna tabela) należy wprowadzić dwa kolejne, wykonane jeden po drugim pomiary krwi z palca do jednego urządzenia.
- 2. Wstępnych kalibracji nie trzeba przeprowadzać dwa razy.
  - a. Dane kalibracyjne przesyłane są pomiędzy odbiornikiem a aplikacją.
  - b. Dane przesyłane są pomiędzy urządzeniami z pięciominutowym opóźnieniem.
- 3. Pierwszą kalibrację konserwacyjną przeprowadza się 12 godzin po drugiej wstępnej kalibracji.

# Kalibracja aktualizacyjna

- 1. Należy co 12 godzin wprowadzać jeden pomiar krwi z palca.
- 2. Urządzenia wyświetlające przesyłają powiadomienia o kalibracji.
- W razie potrzeby system może przesłać powiadomienie o konieczności wprowadzenia dodatkowych pomiarów krwi z palca.

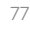

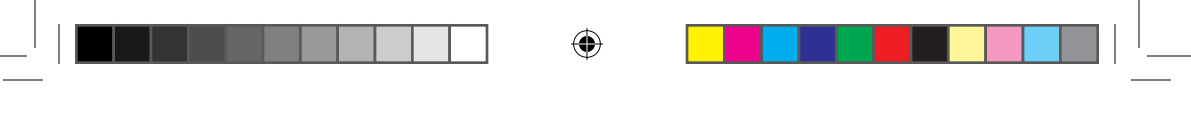

#### Poniedziałek (dzień 1 sesji odczytu danych z czujnika):

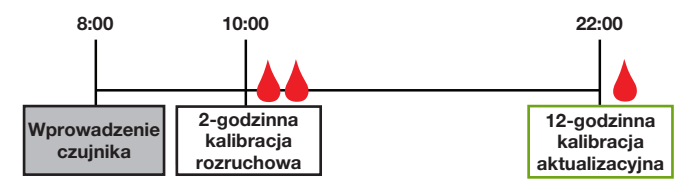

#### Wtorek-niedziela (dni od 2 do 7 sesji odczytu danych z czujnika):

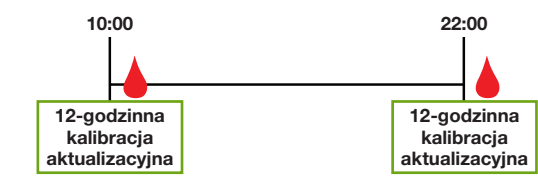

Rysunek 5. Przykładowy minimalny harmonogram kalibracji podczas siedmiodniowej sesji odczytu danych z czujnika

# 6.4 Powiadomienia o kalibracji

# Powiadomienia o kalibracji podczas sesji rozruchu czujnika

Po ukończeniu dwugodzinnego rozruchu czujnika urządzenie wyświetlające informuje o tym, że należy przeprowadzić pierwszą z dwóch kolejnych kalibracji rozruchowych. Po zaakceptowaniu wartości poziomu glukozy przez system rozpoczną się odczyty poziomu glukozy z czujnika. Jeśli nie wprowadzi się od razu wartości poziomu glukozy, system będzie o tym przypominać co 15 minut. Na potrzeby kalibracji należy wprowadzać tylko odczyty z glukometru, nigdy z CGM.

(�)

Podręcznik użytkownika systemu Dexcom G5 Mobile

# Powiadomienia o kalibracji rozruchowej

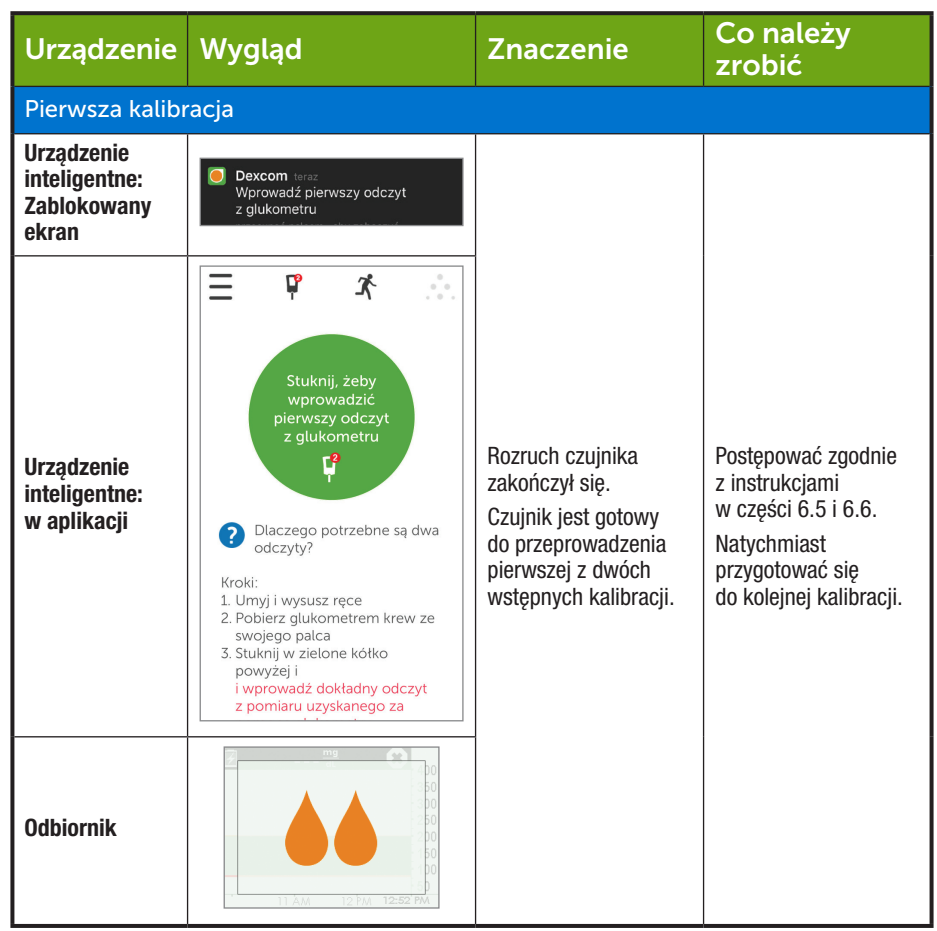

(Ciąg dalszy na następnej stronie)

( )

Podręcznik użytkownika systemu Dexcom G5 Mobile

| Urządzenie                                          | Wygląd                                                                                                    | Znaczenie                                                                                         | Co należy<br>zrobić                                                                           |  |  |
|-----------------------------------------------------|----------------------------------------------------------------------------------------------------|---------------------------------------------------------------------------------------------------|-----------------------------------------------------------------------------------------------|--|--|
| Druga kalibrac                                      | ја                                                                                                    |                                                                                                   |                                                                                               |  |  |
| Urządzenie<br>inteligentne:<br>Zablokowany<br>ekran | Dexcom teraz<br>Wprowadź drugi odczyt<br>z glukometru                                                                                                    |                                                                                                   |                                                                                               |  |  |
| Urządzenie<br>inteligentne:<br>w aplikacji          | E P A<br>Stuknij, žeby<br>wprowadzić<br>drugi odczyt<br>z glukometru<br>P<br>Dlaczego potrzebne są dwa<br>odczyty?<br>Kroki:<br>1. Umyj i wysusz ręce<br>2. Pobierz glukometrem krew ze<br>swojego palca<br>3. Stuknij w zielone kótko<br>powyżej i<br>i wprowadź dokładny odczyt<br>z pomiaru uzyskanego za | Czujnik zaakceptował<br>pierwszą kalibrację.<br>Można wprowadzić<br>drugi odczyt<br>z glukometru. | Powtórzyć działania<br>opisane w części 6.5<br>i 6.6.<br>Następna kalibracja<br>za 12 godzin. |  |  |
| Odbiornik                                           | 3 FM         4 FM         5:06 FM                                                                                                    |                                                                                                   |                                                                                               |  |  |

Odczyty poziomu glukozy z czujnika rozpoczną się po około pięciu minutach od zaakceptowania kalibracji przez urządzenie (urządzenia).

# Powiadomienia o kalibracji aktualizacyjnej

Po ukończeniu kalibracji rozruchowej rozpoczyna się harmonogram kalibracji aktualizacyjnej.

( )

Podręcznik użytkownika systemu Dexcom G5 Mobile

Działania podejmowane w celu wprowadzenia kalibracji aktualizacyjnych są takie same jak przy wstępnej kalibracji; w tym przypadku również wprowadza się wartości tylko do jednego urządzenia wyświetlającego. Jedyna różnica jest taka, że przy kalibracjach aktualizacyjnych odczyt z glukometru wprowadza się tylko raz.

Tak jak w przypadku przypomnień dotyczących wstępnej kalibracji, jeśli nie wprowadzi się odczytu z glukometru od razu, system powiadamia o takiej konieczności co 15 minut.

# Powiadomienia o kalibracji aktualizacyjnej

| Urządzenie                                          | Wygląd                                                   | Znaczenie                                                                                                    | Co należy<br>zrobić                  |
|-----------------------------------------------------|----------------------------------------------------------|----------------------------------------------------------------------------------------------------|--------------------------------------|
| Urządzenie<br>inteligentne:<br>Zablokowany<br>ekran | Dexcom teraz<br>Wprowadź nowy odczyt<br>z glukometru     | Wprowadzić kalibrację<br>aktualizacyjną.<br>Jeśli powiadomienie<br>nie znika:                                                                   |                                      |
| Urządzenie<br>inteligentne:<br>w aplikacji          | ¢                                                        | <ul> <li>System nie<br/>zaakceptował<br/>kalibracii</li> </ul>                                                                                  | Postępować zgodnie<br>z instrukcjami |
| Odbiornik                                           | 20<br>20<br>20<br>20<br>20<br>20<br>20<br>20<br>20<br>20 | <ul> <li>kalibracji</li> <li>Wartości<br/>poziomu glukozy<br/>znacznie różnią<br/>się od odczytów<br/>poziomu glukozy<br/>z czujnika</li> </ul> | w części 6.6 i 6.7.                  |

Naciśnij komunikat, aby wyczyścić powiadomienie na urządzeniu inteligentnym; aby wyczyścić powiadomienie na odbiorniku, naciśnij Wybór.

## Powiadomienia w formie dźwięków/wibracji

W sytuacji, gdy użytkownik nie może spojrzeć na ekran, zarówno urządzenie inteligentne, jak i odbiornik wysyłają – z wyjątkiem regularnej kalibracji aktualizacyjnej przeprowadzanej co 12 godzin – powiadomienia w formie dźwięku/wibracji, aby poinformować, że czas na kalibrację lub że wystąpił błąd kalibracji w systemie.

Więcej informacji na temat konfigurowania powiadomień w formie dźwięków/wibracji oraz ich kasowania znaleźć można w rozdziale 10.

#### Urządzenie inteligentne

Powiadomienia o kalibracji ostrzegą potrójnym sygnałem dźwiękowym, jeśli urządzenie inteligentne nie jest *wyciszone* lub nie ma włączonej opcji *Nie przeszkadzać*.

Podręcznik użytkownika systemu Dexcom G5 Mobile

Kalibracja

4/2/19 4:18 PN

#### Odbiornik

W przypadku powiadomień o kalibracji odbiornik ostrzeże użytkownika wstępną wibracją. Jeśli powiadomienie nie zostanie skasowane, użytkownik otrzyma powiadomienie w formie wibracji/dźwięku co pięć minut do momentu jego potwierdzenia.

# 6.5 Przygotowanie do kalibracji

Aby odczyty poziomu glukozy z czujnika były dokładne, konieczne jest działanie ze strony użytkownika. Jeśli użytkownik nie przygotuje się odpowiednio do kalibracji, czujnik może nie podać najdokładniejszych odczytów poziomu glukozy z czujnika.

### Osiem kroków do skutecznej kalibracji:

#### Należy:

- 1. Umyć i wysuszyć ręce przed dokonaniem pomiaru krwi z palca.
- Zawsze korzystać z tego samego glukometru, z którego korzysta się do zmierzenia poziomu glukozy we krwi.
  - a. Dokładność glukometru i paska do pomiaru różni się w zależności od marki glukometru.
  - b. Zmiana w trakcie sesji może sprawić, że odczyty poziomu glukozy z czujnika będą mniej dokładne.
- 3. Podczas pomiaru krwi z palca postępować dokładnie zgodnie z instrukcjami glukometru.
- Sprawdzić, czy paski do pomiaru są aktualne oraz, w razie konieczności, odpowiednio oznakowane dla danego glukometru.
- 5. Sprawdzić: czy funkcja Bluetooth jest aktywna?
- 6. Stosować wyłącznie wartości pomiaru glukozy dla krwi z palca.
  - a. Pomiar z innych miejsc nie jest tak dokładny.
  - b. Wartość trzeba wprowadzić w ciągu pięciu minut od uzyskania odczytu z glukometru.
  - c. Dla każdej kalibracji należy wprowadzić dokładną wartość poziomu glukozy z glukometru.

#### Nie należy:

- 7. W trakcie sesji nie należy zażywać leków zawierających paracetamol/acetaminofen.
  - Aby dowiedzieć się dokładnie, jak długo paracetamol/acetaminofen pozostaje aktywny w organizmie, należy skontaktować się z pracownikiem służby zdrowia.
- Nie należy przeprowadzać kalibracji, jeśli wartość poziomu glukozy jest niższa niż 40 mg/dl lub wyższa niż 400 mg/dl.
  - Jeśli wartość poziomu glukozy przekracza ten zakres, system nie rozumie takich wartości i nie przeprowadza kalibracji.
    - i. Trzeba poczekać, aż poziom glukozy znajdzie się w zasięgu umożliwiającym kalibrację.

Należy zachować ostrożność: jeśli poziom glukozy we krwi jest niski, należy najpierw zaradzić niskiemu stężeniu glukozy we krwi, a następnie przeprowadzić kalibrację.

# 6.6 Gotowy? Do dzieła! Kalibrujemy!

Użytkownik postąpił zgodnie z ośmioma krokami, uzyskał właściwą wartość poziomu glukozy z glukometru, zaś urządzenie wyświetlające ostrzega: Kalibrujemy! Kalibrujemy! Kalibrujemy!

Podręcznik użytkownika systemu Dexcom G5 Mobile

#### Należy pamiętać:

Podczas kalibracji nie trzeba przeprowadzać pomiaru krwi z palca dla każdego urządzenia wyświetlającego; po wprowadzeniu odczytu do jednego urządzenia dane przesyłane są do drugiego w ciągu pięciu minut.

Następnie należy wprowadzić kalibracje, korzystając z aplikacji, oraz wprowadzić kalibracje do odbiornika.

# Kalibracja przy wykorzystaniu aplikacji Dexcom G5 Mobile

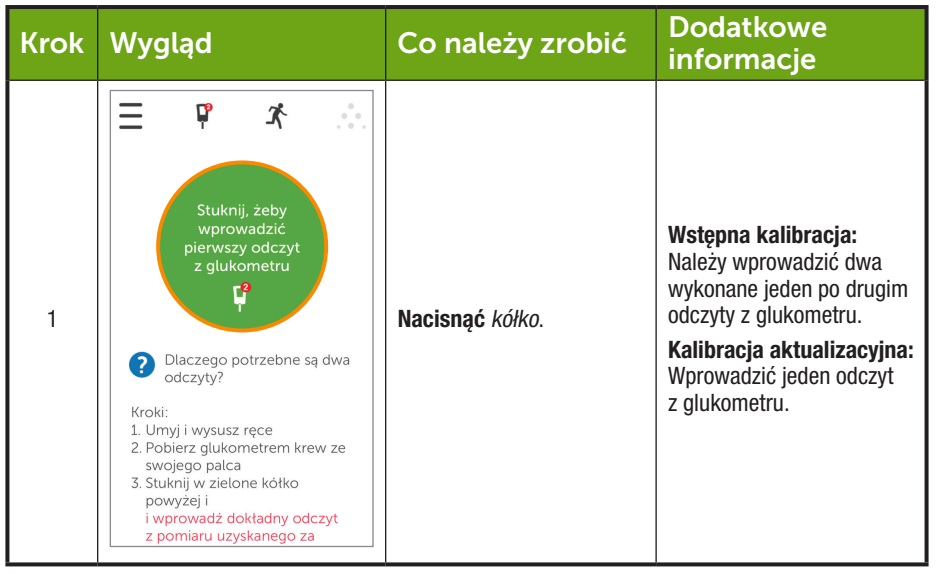

(Ciąg dalszy na następnej stronie)

(�)

Podręcznik użytkownika systemu Dexcom G5 Mobile

Kalibracja

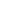

| Krok | Wygląd                                                                                      | Co należy zrobić                                                                                                    | Dodatkowe<br>informacje                                                                                                    |
|------|---------------------------------------------------------------------------------------------|----------------------------------------------------------------------------------------------------|----------------------------------------------------------------------------------------------------|
| 2    | Wpisz odczyt z glukom.<br>mg/dl<br>ZAPISZ<br>Anuluj<br>1 2 3<br>PGRS RUV<br>PGRS RUV<br>0 X | <b>Wprowadzić</b> wartość<br><i>poziomu glukozy</i> ,<br>korzystając z klawiatury<br>numerycznej.<br><b>Nacisnąć</b> <i>Zapisz</i> .                                                                          |                                                                                                    |
| 3    | Czy wpis jest poprawny?<br>125 mg/dl<br>ZAPISZ<br>Anuluj                                    | <b>Sprawdzić,</b> czy wartość<br>jest poprawna.<br><b>Nacisnąć</b> <i>Zapisz.</i><br>Jeśli wartość nie jest<br>poprawna:<br><b>Nacisnąć</b> <i>Anuluj.</i><br><b>Ponownie wprowadzić</b><br>poprawną wartość. | Należy dokładnie sprawdzić<br>wprowadzane liczby.<br>Wprowadzenie<br>niepoprawnej wartości<br>poziomu glukozy może<br>mieć wpływ na dokładność<br>czujnika. |

•

(Ciąg dalszy na następnej stronie)

۲

Podręcznik użytkownika systemu Dexcom G5 Mobile

| Krok | Wygląd                                                                                                    | Co należy zrobić                                                                                                    | Dodatkowe<br>informacje             |
|------|----------------------------------------------------------------------------------------------------|----------------------------------------------------------------------------------------------------|-------------------------------------|
| 4    | E P X<br>Stuknij, žeby<br>wprowadzić<br>drugi odczyt<br>z glukometru<br>P<br>Dlaczego potrzebne są dwa<br>odczyty?<br>Kroki:<br>1. Umy i wysusz ręce<br>2. Pobierz glukometrem krew ze<br>swojego palca<br>3. Stuknij w zielone kółko<br>powyżej i<br>i wprowadź dokładny odczyt<br>z pomiaru uzyskanego za<br>pomocą glukometru | <b>Nacisnąć</b> kółko, by<br>wprowadzić drugą wartość<br>poziomu glukozy.<br>Postępować zgodnie<br>z krokami 2–3<br>i wprowadzić drugi odczyt. |                                     |
| 5    | Ţ                                                                                                    | lkona glukometru nie<br>wyświetla powiadomienia<br>o kalibracji.<br>Zaakceptowano kalibracje.                                                  | Kalibracja przebiegła<br>pomyślnie. |

 $(\mathbf{\Phi})$ 

(Ciąg dalszy na następnej stronie)

Podręcznik użytkownika systemu Dexcom G5 Mobile

Kalibracja

(4

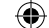

| Krok | Wyg | ląd |    |                                     | Co należy zrobić                                                                                     | Dodatkowe<br>informacje                                         |
|------|-----|-----|----|-------------------------------------|----------------------------------------------------------------------------------------------------|-----------------------------------------------------------------|
| 6    | Ξ   |     | x* | -400<br>-300<br>-200<br>-100<br>-40 | <b>Poczekać</b> na kolejne<br>powiadomienie o kalibracji,<br>które zostanie wysłane<br>za 12 godzin. | Domyślny ekran startowy<br>trendu.<br>Zaakceptowano kalibrację. |

Kalibracja przy wykorzystaniu odbiornika Dexcom G5 Mobile

| Krok | Wygląd                                                   | Co należy zrobić                                                                                                    | Dodatkowe<br>informacje                                                                       |
|------|----------------------------------------------------------|----------------------------------------------------------------------------------------------------|-----------------------------------------------------------------------------------------------|
| 1    | ро<br>ро<br>ро<br>ро<br>ро<br>ро<br>ро<br>ро<br>ро<br>ро | <b>Nacisnąć</b> <i>Wybór</i> , aby<br>włączyć odbiornik.<br><b>Nacisnąć</b> <i>Wybór</i> ponownie,<br>aby przejść do Menu<br>głównego. | Jeśli ekran odbiornika<br>jest czarny, użytkownik<br>nie zobaczy powiadomień<br>o kalibracji. |

(Ciąg dalszy na następnej stronie)

( )

Podręcznik użytkownika systemu Dexcom G5 Mobile

Kalibracja

| (Kontynuacja z poprzedniej strony) |                                                        |                                                                                                    |                                                                                                    |
|------------------------------------|--------------------------------------------------------|----------------------------------------------------------------------------------------------------|----------------------------------------------------------------------------------------------------|
| Krok                               | Wygląd                                                 | Co należy zrobić                                                                                                    | Dodatkowe<br>informacje                                                                                                    |
| 2                                  | Menu główne<br>Wykres trendu Włącz czujnik Wprowadź BG | Naciskać strzałki<br>w górę/w dół.<br>Podświetlić Wprowadź BG.<br>Nacisnąć Wybór.                                                                                                    |                                                                                                    |
| 3                                  | Wprowadź BG                                            | Naciskać strzałki<br>w górę/w dół, aby zmienić<br>liczby.<br>Zatrzymać się na<br>właściwym poziomie<br>glukozy odczytanym<br>z glukometru.<br>Nacisnąć Wybór.                                                                                                    | Domyślny odczyt czujnika<br>to 120 mg/dl.<br>Jeśli odczyt poziomu<br>glukozy z czujnika pochodzi<br>z ostatnich 15 minut,<br>na ekranie wyświetlony<br>zostanie aktualny odczyt<br>z czujnika. |
| 4a                                 | Wprowadź BG<br>120 mg/dL<br>14:19<br>OK Anuluj         | Sprawdzić, czy wartość<br>poziomu glukozy jest<br>poprawna.<br>Jeśli wartość jest<br>poprawna:<br><b>Nacisnąć</b> Wybór.                                                                                                    | Jeśli nie naciśnięto<br>przycisku Wybór:<br>• Upływa limit czasu dla<br>odbiornika<br>• Poziom glukozy nie<br>zostaje zapisany                                                                 |
| 4b                                 | Wprowadź BG<br>120 mg/dL<br>14:19<br>OK Anuluj         | Sprawdzić, czy wartość<br>poziomu glukozy jest<br>poprawna.<br>Jeśli wartość nie jest<br>poprawna:<br><b>Nacisnąć</b> <i>strzałkę</i><br><i>w prawo</i> , aby anulować.<br><b>Nacisnąć</b> <i>Wybór</i> .<br><b>Ponownie wprowadzić</b><br>wartość poziomu glukozy. | Anulować i ponownie<br>wprowadzić wartość<br>poziomu glukozy.<br>Pomiaru krwi z palca<br>należy dokonać w ciągu<br>pięciu minut.                                                               |

•

(Ciąg dalszy na następnej stronie)

( )

Podręcznik użytkownika systemu Dexcom G5 Mobile

Kalibracja

| Krok | Wygląd                                                                                                    | Co należy zrobić                                                                                     | Dodatkowe<br>informacje                                                   |  |
|------|----------------------------------------------------------------------------------------------------|----------------------------------------------------------------------------------------------------|---------------------------------------------------------------------------|--|
| 5    | Wprowadź BG                                                                                                    | Poczekać.                                                                                            | Ekran przetwarzania.<br>Wartość poziomu glukozy<br>została zaakceptowana. |  |
| 6    | D0<br>D0<br>D0<br>D0<br>D0<br>D0<br>D0<br>D0<br>D0<br>D0                                                                                                    | Natychmiast dokonać<br>drugiego pomiaru<br>glukometrem.<br>Wprowadzić odczyt<br>z glukometru.        | Zaakceptowano pierwszą<br>kalibrację.<br>Czas na drugą kalibrację.        |  |
| 7    | ■         150 <sup>mg</sup> / <sub>at</sub> 400           350         350           250         250           100         500           02200         04200 | <b>Poczekać</b> na kolejne<br>powiadomienie o kalibracji,<br>które zostanie wysłane<br>za 12 godzin. | Domyślny ekran trendu.<br>Zaakceptowano kalibrację<br>(kalibracje).       |  |

# 6.7 Błędy kalibracji

Przed rozpoczęciem procesu kalibracji lub w jego trakcie urządzenie wyświetlające może wyświetlać powiadomienia o błędach. Jeśli powiadomienia nie znikną po 15 minutach, należy zapoznać się z rozdziałem 16: Rozwiązywanie problemów.

( )

Podręcznik użytkownika systemu Dexcom G5 Mobile

| Urządzenie                                 | Wygląd                                                     | Znaczenie                               | Co należy<br>zrobić                                                                   |
|--------------------------------------------|------------------------------------------------------------|-----------------------------------------|---------------------------------------------------------------------------------------|
| Urządzenie<br>inteligentne:<br>w aplikacji | Wprowadź nowy<br>odczyt z<br>glukometru za 15:21<br>?      | Nie można teraz<br>skalibrować czujnika | Poczekać<br>10–15 minut.<br>Ponownie dokonać<br>pomiaru krwi z palca<br>po otrzymanju |
| Odbiornik                                  | Wpr. BG do 15 min                                          | Skandrowac czuji lika.                  | powiadomienia.<br><b>Wprowadzić</b> odczyt<br>z glukometru.                           |
| Urządzenie<br>inteligentne:<br>w aplikacji | Wprowadź nowy<br>odczyt z<br>glukometru<br>?               | System nie                              | Dodatkowa kalibracja<br>jest konieczna<br>natychmiast.                                |
| Odbiornik                                  | 2 00<br>50<br>50<br>50<br>50<br>50<br>50<br>50<br>50<br>50 | aktualnej kalibracji.                   | Skalibrowac.<br>Brak odczytów<br>poziomu glukozy<br>z czujnika.                       |

Około pięciu minut po wprowadzeniu drugiego odczytu z glukometru urządzenie wyświetlające (urządzenia wyświetlające) rozpocznie (rozpoczną) przekazywanie odczytów poziomu glukozy z czujnika oraz trendów poziomu glukozy. Choć każde urządzenie wyświetlające może prezentować odczyty poziomu glukozy z czujnika oraz trendy w inny sposób, znaczenie takich informacji jest takie samo.

Pomiary krwi z palca wprowadzone do jednego urządzenia będą dostępne w drugim urządzeniu po około dziesięciu minutach od wprowadzenia danych.

Podręcznik użytkownika systemu Dexcom G5 Mobile

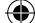

#### Podsumowanie

#### Teraz umiesz już:

- · Podstawowe informacje na temat kalibracji:
  - Zdefiniować kalibrację
  - Wyjaśnić, dlaczego kalibracja jest ważna
  - Określić działania, które należy podjąć, by przeprowadzić skuteczną kalibrację
- Ustalić działania, które należy podjąć, aby uzyskać odpowiednie poziomy glukozy we krwi:
  - Określić najlepsze miejsce pobrania krwi w celu zmierzenia poziomu glukozy we krwi na potrzeby kalibracji
  - Przygotować palec do pomiaru krwi z palca
- Ustalić, czy należy przeprowadzić kalibrację:
  - Rozpoznać, kiedy można wprowadzić odczyt z glukometru
  - Rozpoznać, kiedy nie należy wprowadzać odczytu z glukometru
  - · Ustalić, czy oprócz zwykłej wymaganej kalibracji konieczna jest też kalibracja dodatkowa
- Rozpocząć kalibrację rozruchową
- Przeprowadzać kalibracje konserwacyjne
- Poprawnie wprowadzić pomiar krwi z palca:
  - Aplikacja Dexcom G5 Mobile
  - Odbiornik Dexcom G5 Mobile
- Rozpoznać błędy kalibracji

#### Co dalej?

W kolejnym rozdziale dowiesz się, jak zakończyć zwykłą siedmiodniową sesję odczytu danych z czujnika, co zrobić, jeśli konieczne jest wcześniejsze zakończenie sesji odczytu danych z czujnika, a także jak usunąć nadajnik i jak ustalić, czy trzeba go wymienić.

Podręcznik użytkownika systemu Dexcom G5 Mobile

LBL013346 Rev 004 AW G5 Mobile UG OUS PL mgdL.indd 90

Kalibracja

# Rozdział 7

# Rozpocznijmy korzystanie z G5! Podstawowe informacje:

# Kończenie sesji odczytu danych z czujnika oraz sesji nadajnika

# 7.1 Wprowadzenie

Sesje odczytu danych z czujnika Dexcom G5 Mobile trwają siedem dni. Rozdział ten opisuje, czego należy oczekiwać, gdy sesja ma wygasnąć, a także jak usunąć czujnik i nadajnik. Rozdział zawiera również informacje na temat tego, w jaki sposób ustalić, czy należy wcześniej zakończyć sesje.

Po przeczytaniu tego rozdziału będziesz w stanie:

- Rozpoznać powiadomienia o konieczności wymiany czujnika na koniec siedmiodniowej sesji odczytu danych z czujnika
- Rozpoznawać, kiedy trzeba zakończyć wcześniej sesję odczytu danych z czujnika
- Skutecznie zakończyć wcześniej sesję odczytu danych z czujnika:
  - Określić, w jaki sposób można zapobiec błędom sesji odczytu danych z czujnika
- · Usunąć uchwyt nadajnika z zamocowanym nadajnikiem
- Odłączyć nadajnik od uchwytu nadajnika
- Ustalić, czy nadajnik można wykorzystać w kolejnej sesji odczytu danych z czujnika

Aby móc śledzić trendy poziomu glukozy, ważne jest, by rozpocząć nową sesję odczytu danych z czujnika jak najszybciej. Po zakończeniu sesji odczytu danych z czujnika czujnik przestaje generować odczyty poziomu glukozy z czujnika. Użytkownik nie otrzymuje informacji o trendach ani alarmu czy ostrzeżeń.

# 7.2 Kończenie sesji odczytu danych z czujnika

Sesja może zakończyć się na wiele sposobów.

Najczęściej przyczyną jest zakończenie siedmiodniowego okresu działania czujnika. Drugą przyczyną jest wcześniejsze zakończenie sesji odczytu danych z czujnika. Użytkownik może zakończyć sesję wcześniej samodzielnie, na podstawie własnej decyzji; w rzadkich przypadkach odbiornik lub aplikacja mogą też wykryć problemy z czujnikiem i przesłać powiadomienie o konieczności zakończenia sesji.

Najpierw omówimy zakończenie zwykłej sesji, a następnie powiadomienia o konieczności wcześniejszego zakończenia sesji.

Podręcznik użytkownika systemu Dexcom G5 Mobile

# Kończenie siedmiodniowej sesji odczytu danych z czujnika

Tak jak w przypadku innych powiadomień, niezbędne jest kasowanie powiadomień o konieczności zakończenia sesji odczytu danych z czujnika:

- Aplikacja:
  - Naciśnij ekran
- Odbiornik:
  - Naciśnij Wybór

Podręcznik użytkownika systemu Dexcom G5 Mobile

Kończenie sesji odczytu danych z czujnika oraz sesji nadajnika

( )

# Powiadomienia o zakończeniu siedmiodniowej sesji odczytu danych z czujnika

Powiadomienia o zakończeniu sesji odczytu danych z czujnika

| Urządzenie                                          | Wygląd                                                                                                    | Znaczenie                                                                                                    |
|-----------------------------------------------------|----------------------------------------------------------------------------------------------------|----------------------------------------------------------------------------------------------------|
| Sześć godzin p                                      | orzed końcem                                                                                                    |                                                                                                    |
| Urządzenie<br>inteligentne:<br>Zablokowany<br>ekran | <ul> <li>Dexcom teraz<br/>Sesja czujnika kończy się o 21:08<br/>przesunąć pałcem , aby zobaczyć</li> </ul>                                       |                                                                                                    |
| Urządzenie<br>inteligentne:<br>w aplikacji          | Twoja sesja skończy się za<br>sześć godzin.<br>Nie będziesz później<br>otrzymywać ostrzeżeń ani<br>alarmów, chyba że<br>wymienisz czujnik.<br>OK | Przesyłanie powiadomień rozpoczyna się, gdy<br>pozostało zaledwie sześć godzin sesji odczytu<br>danych z czujnika.<br>Zegar będzie odliczać czas do końca sesji.<br>Użytkownik będzie nadal otrzymywać odczyty<br>poziomu glukozy z czujnika. |
| Odbiornik                                           | Wymień<br>czujnik<br>wkrótce<br>06:00:00                                                                                                    |                                                                                                    |

(Ciąg dalszy na następnej stronie)

( )

Podręcznik użytkownika systemu Dexcom G5 Mobile

| Urządzenie                                          | Wygląd                                                                                                    | Znaczenie                                                                                                    |
|-----------------------------------------------------|----------------------------------------------------------------------------------------------------|----------------------------------------------------------------------------------------------------|
| Dwie godziny                                        | orzed końcem                                                                                                    |                                                                                                    |
| Urządzenie<br>inteligentne:<br>Zablokowany<br>ekran | Dexcom tera:<br>Sesja czujnika kończy się o 21:08<br>przesunać pałcem , aby zobaczyć                                                              |                                                                                                    |
| Urządzenie<br>inteligentne:<br>w aplikacji          | Twoja sesja skończy się za<br>dwie godziny.<br>Nie będziesz później<br>otrzymywać ostrzeżeń ani<br>alarmów, chyba że<br>wyrnienisz czujnik.<br>OK | Do zakończenia aktualnej sesji odczytu danych<br>z czujnika pozostały dwie godziny.<br>Użytkownik będzie nadal otrzymywać odczyty<br>poziomu glukozy z czujnika. |
| Odbiornik                                           | Wymień<br>czujnik<br>wkrótce<br>02:00:00                                                                                                    |                                                                                                    |

(Ciąg dalszy na następnej stronie)

( )

Podręcznik użytkownika systemu Dexcom G5 Mobile

| Urządzenie                                          | Wygląd                                                                                                    | Znaczenie                                                                                                 |
|-----------------------------------------------------|----------------------------------------------------------------------------------------------------|----------------------------------------------------------------------------------------------------|
| Trzydzieści mir                                     | nut przed końcem                                                                                                    |                                                                                                    |
| Urządzenie<br>inteligentne:<br>Zablokowany<br>ekran | <ul> <li>Dexcom teraz<br/>Sesja czujnika kończy się o 21:08<br/>przesunąć palcem , aby zobaczyć</li> </ul>                                        |                                                                                                    |
| Urządzenie<br>inteligentne:<br>w aplikacji          | Twoja sesja skończy się<br>za mniej niż 30 minut.<br>Nie będziesz później<br>otrzymywać ostrzeżeń ani<br>alarmów, chyba że<br>wyrnienisz czujnik. | Pozostało trzydzieści minut.<br>Użytkownik będzie nadal otrzymywać<br>odczyty poziomu glukozy z czujnika. |
| Odbiornik                                           | Wymień<br>czujnik<br>wkrótce<br>00:30:00                                                                                                    |                                                                                                    |

(Ciąg dalszy na następnej stronie)

۲

Podręcznik użytkownika systemu Dexcom G5 Mobile

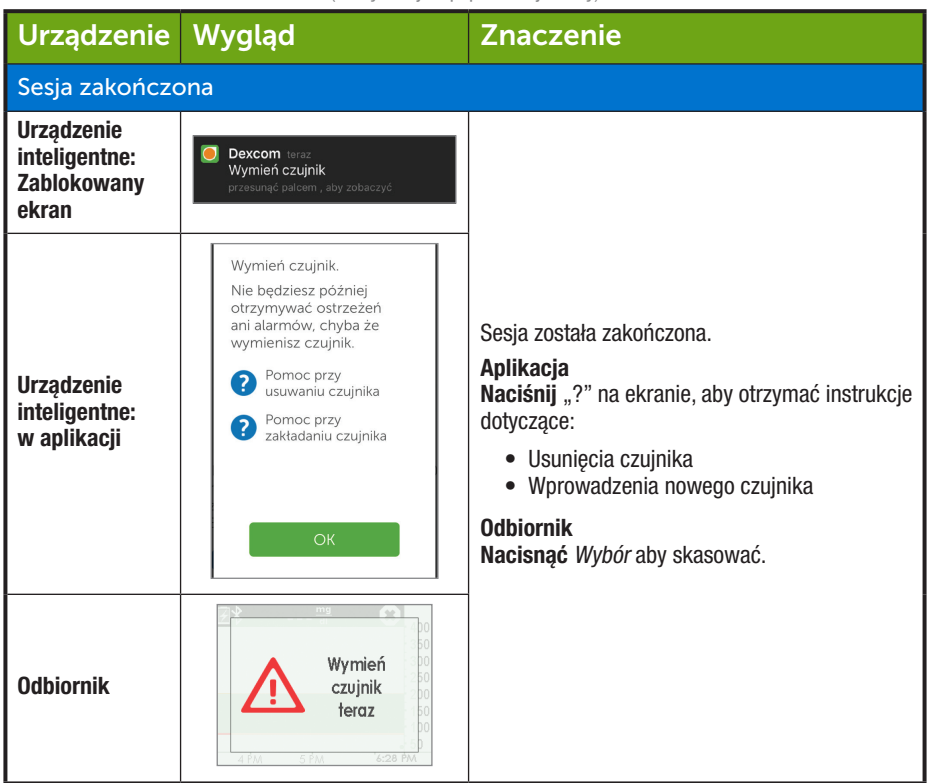

(Ciąg dalszy na następnej stronie)

( )

Podręcznik użytkownika systemu Dexcom G5 Mobile

Urządzenie Wyglad Znaczenie Sesja zatrzymana Urządzenie inteligentne: NIF DOTYC7Y Zablokowany ekran Sesia odczvtu danych z czujnika została zatrzvmana. Aplikacja Urzadzenie · Brak odczytów poziomu glukozy z czujnika inteligentne: Powiadomienia o konieczności rozpoczęcia w aplikacji nowei sesii Odbiornik × 400 78 Prosta linia: 350 Brak odczytów poziomu glukozy 300 250 Odbiornik z czuinika 200 150 100 50

(Kontynuacja z poprzedniej strony)

# Powiadomienia w formie dźwięków/wibracji

W sytuacji, gdy użytkownik nie może spojrzeć na ekran, zarówno urządzenie inteligentne, jak i odbiornik wysyłają powiadomienia w formie dźwięków/wibracji, aby przypomnieć, że sesja odczytu danych z czujnika zakończy się za 30 minut lub właśnie się zakończyła, lub też że wystąpiła usterka czujnika i konieczne jest rozpoczęcie nowej sesji.

Więcej informacji na temat konfigurowania powiadomień w formie dźwięków/wibracji znaleźć można w rozdziale 9.

#### Urządzenie inteligentne

Urządzenie inteligentne przesyła powiadomienia w formie potrójnego sygnału dźwiękowego. Jeśli powiadomienie nie zostanie skasowane, użytkownik otrzyma potrójny sygnał dźwiękowy dwa razy, w odstępie pięciu minut.

#### Odbiornik

Odbiornik ostrzega użytkownika wstępnymi powiadomieniami w formie wibracji. Jeśli powiadomienia nie zostaną skasowane, użytkownik otrzyma sygnał dźwiękowy/wibrację dwa razy, w odstępie pięciu minut.

Po wygaśnięciu sesji odczytu danych z czujnika można rozpocząć nową sesję. Jeśli nie masz pewności, co należy zrobić, aplikacja przekaże Ci instrukcje; można też zapoznać się ze Skróconą instrukcją obsługi, samouczkiem lub rozdziałem 5 niniejszego Podręcznika użytkownika.

Podręcznik użytkownika systemu Dexcom G5 Mobile

### Wcześniejsze kończenie sesji odczytu danych z czujnika

Z przyczyn indywidualnych użytkownik może chcieć wcześniej zakończyć sesję odczytu danych z czujnika (na przykład: użytkownik ma zaplanowane badanie RM i musi usunąć uchwyt nadajnika).

Czasami aplikacja lub odbiornik mogą również wykryć jakiś problem z czujnikiem i poinformować, że kończy on aktualną sesję.

Może to być spowodowane różnymi kwestiami:

- 1. Nierozwiązane problemy z kalibracją
- 2. Symbol błędu nie znika
- 3. Symbol oczekiwania nie znika
- 4. Czujnik wysuwa się z ciała (na przykład: warstwa samoprzylepna odkleja się)

Zostaną wysłane powiadomienia o błędach, w wyniku których rozpocznie się nowa sesja czujnika. W przypadku pojawienia się powiadomień o błędach skontaktuj się z lokalnym przedstawicielem firmy Dexcom.

Jeśli w urządzeniu wyświetlającym wystąpią błędy systemowe, użytkownik może nie otrzymać żadnych odczytów poziomu glukozy z czujnika, nie należy też przeprowadzać kalibracji.

Podręcznik użytkownika systemu Dexcom G5 Mobile

### Powiadomienia o konieczności wcześniejszego zakończenia sesji odczytu danych z czujnika

# Powiadomienia systemowe

| Urządzenie                                          | Wygląd                                                                                                    | Znaczenie                                                                                                    |
|-----------------------------------------------------|----------------------------------------------------------------------------------------------------|----------------------------------------------------------------------------------------------------|
| Urządzenie<br>inteligentne:<br>Zablokowany<br>ekran | Dexcom teraz<br>Wymień czujnik<br>przesunąć pałcem, aby zobaczyć                                                                                                    |                                                                                                    |
| Urządzenie<br>inteligentne:<br>w aplikacji          | Usterka czujnika. Wymień<br>czujnik.<br>Nie będziesz później<br>otrzymywać ostrzeżeń<br>ani alarmów, chyba że<br>wymienisz czujnik.<br>? Pomoc przy<br>usuwaniu czujnika<br>? Pomoc przy<br>zakładaniu czujnika | Wykryto problemy z czujnikiem.<br>Sesja kończy się automatycznie.<br>Brak:<br>• Odczytu poziomu glukozy z czujnika<br>• Alarmu/Ostrzeżenia<br>Wymień czujnik. |
| Odbiornik                                           | Awaria czujnika<br>Wymień czujnik                                                                                                    |                                                                                                    |

(Ciąg dalszy na następnej stronie)

( )

Podręcznik użytkownika systemu Dexcom G5 Mobile

| Urządzenie                                          | Wygląd                                                                                                    | Znaczenie                                                                                                    |
|-----------------------------------------------------|----------------------------------------------------------------------------------------------------|----------------------------------------------------------------------------------------------------|
| Urządzenie<br>inteligentne:<br>Zablokowany<br>ekran | Dexcom teraz<br>Utrata sygnatu<br>przesunąć palcem, aby zobaczyć                                                                                                    |                                                                                                    |
| Urządzenie<br>inteligentne:<br>w aplikacji          | 2                                                                                                    | Odczekaj do trzech godzin, podczas gdy system<br>automatycznie naprawi błędy.<br>Sprawdź nadajnik – czy jest właściwie<br>zamocowany na uchwycie czujnika?<br>Upewnij się, że nie zażyłeś<br>paracetamolu/acetaminofenu. |
| Odbiornik                                           | ■        at         400           350         350         350           250         250         150           150         100         100           0200         0300         040004434 | <ul> <li>Jeśli błąd nie zniknie po trzech godzinach:</li> <li>Należy skontaktować się z lokalnym<br/>przedstawicielem Dexcom</li> </ul>                                                                                  |
| Urządzenie<br>inteligentne:<br>Zablokowany<br>ekran | Dexcom taraz:<br>Utrata sygnalu<br>przesunąć palcem, aby zobaczyć                                                                                                    | Oderskei de troch zedzie zedeze zdu outer                                                                                                    |
| Urządzenie<br>inteligentne:<br>w aplikacji          | ???                                                                                                    | Udczekaj uo trzech godzin, podczas gdy system<br>automatycznie naprawi błędy.<br>Sprawdź nadajnik – czy jest właściwie<br>zamocowany na uchwycie czujnika?<br>Upewnij się, że nie zażyłeś<br>paracetamolu/acetaminofenu. |
| Odbiornik                                           |                                                                                                    | <ul> <li>Należy skontaktować się z lokalnym<br/>przedstawicielem Dexcom</li> </ul>                                                                                                    |

•

Podręcznik użytkownika systemu Dexcom G5 Mobile

System CGM Dexcom G5<sup>™</sup> Mobile wie, kiedy kończy się zwykła siedmiodniowa sesja odczytu danych z czujnika i automatycznie kończy sesję na każdym urządzeniu wyświetlającym. Jednakże jeśli konieczne jest wcześniejsze zakończenie sesji, trzeba powiadomić o tym system, ręcznie zatrzymując sesję odczytu danych z czujnika.

Choć wynik końcowy jest taki sam (zakończenie sesji odczytu danych z czujnika), osiąga się go w inny sposób w przypadku aplikacji i odbiornika. Jeśli użytkownik korzysta z nich obu, nie musi zatrzymywać sesji odczytu danych z czujnika na każdym urządzeniu: drugie urządzenie zauważy, że sesja została zatrzymana.

Dowiemy się najpierw, jak zakończyć sesję odczytu danych z czujnika w aplikacji, a następnie – jak zakończyć ją na odbiorniku.

# Aplikacja: wcześniejsze kończenie sesji odczytu danych z czujnika

| Krok | Wygląd                                                                                                    | Znaczenie                                                                                                    | Co należy zrobić                      |
|------|----------------------------------------------------------------------------------------------------|----------------------------------------------------------------------------------------------------|---------------------------------------|
| 1    |                                                                                                    | Należy przejść do <i>Menu</i><br>głównego.                                                                                                    | Nacisnąć ikonę Menu<br>główne.        |
| 2    | Menu       Image: Ostrzeżenia       Image: Ostrzeżenia       Image: Ustawienia       Image: Pomoc       Image: Pomoc       Image: Ostrzeżenia       Image: Ostrzeżenia       Image: Ostrzenia <tr< td=""><td>Kończy sesję odczytu<br/>danych z czujnika.<br/>W trakcie sesji:<br/>• Wyświetlona zostaje<br/>opcja <i>Zatrzymaj</i><br/><i>czujnik</i><br/>Poza aktywną sesją:<br/>• Wyświetlona zostaje<br/>opcja <i>Uruchom</i><br/><i>czujnik</i></td><td><b>Nacisnąć</b> Zatrzymaj<br/>czujnik.</td></tr<> | Kończy sesję odczytu<br>danych z czujnika.<br>W trakcie sesji:<br>• Wyświetlona zostaje<br>opcja <i>Zatrzymaj</i><br><i>czujnik</i><br>Poza aktywną sesją:<br>• Wyświetlona zostaje<br>opcja <i>Uruchom</i><br><i>czujnik</i> | <b>Nacisnąć</b> Zatrzymaj<br>czujnik. |

(Ciąg dalszy na następnej stronie)

Podręcznik użytkownika systemu Dexcom G5 Mobile

| Krok | Wygląd                                                                                                    | Znaczenie                                                                                       | Co należy zrobić                                                                                                    |
|------|----------------------------------------------------------------------------------------------------|-------------------------------------------------------------------------------------------------|----------------------------------------------------------------------------------------------------|
| 3    | Zatrzymaj czujnik<br>Czy na pewno chcesz zatrzymać<br>czujnik?<br>Po zatrzymaniu czujnika nie<br>będziesz otrzymywać ostrzeżeń<br>ani alarmów, cryba że<br>wymienisz czujnik.<br>? Usuwanie czujnika<br>? Usuwanie czujnika<br>? Wprowadzenie czujnika<br>ZATRZYMAJ SESJĘ<br>Anuluj | Niebieskie ikony "?"<br>zawierają dodatkowe<br>informacje.                                      | <b>Nacisnąć</b> Zatrzymaj<br>czujnik.                                                                                    |
| 4    | Stuknij, żeby<br>rozpocząć<br>dwugodzinny<br>rozruch czujnika                                                                                                    | Potwierdza zakończenie<br>sesji odczytu danych<br>z czujnika.<br>Można rozpocząć<br>nową sesję. | Usunąć czujnik.<br>Wprowadzić nowy czujnik.<br>Nacisnąć zielone kółko,<br>gdy użytkownik będzie<br>gotowy na nową sesję. |

Odbiornik: wcześniejsze kończenie sesji odczytu danych z czujnika

| Krok | Wygląd                                                                                                    | Znaczenie                           | Co należy zrobić |
|------|----------------------------------------------------------------------------------------------------|-------------------------------------|------------------|
| 1    | 202 <sup>ma</sup> 400     350     300     250     250     150     100     50     0250     0350     0450     0450 | Należy przejść do Menu<br>głównego. | Nacisnąć Wybór.  |

(Ciąg dalszy na następnej stronie)

( )

Podręcznik użytkownika systemu Dexcom G5 Mobile

| (Kontynuacja z poprzedniej strony) |                                                              |                                                                                                    |                                                                                                    |
|------------------------------------|--------------------------------------------------------------|----------------------------------------------------------------------------------------------------|----------------------------------------------------------------------------------------------------|
| Krok                               | Wygląd                                                       | Znaczenie                                                                                                    | Co należy zrobić                                                                                                    |
| 2                                  | Menu główne                                                  | Kończy sesję odczytu<br>danych z czujnika.<br>W trakcie sesji wyświetlona<br>zostaje opcja <i>Zatrzymaj</i><br><i>czujnik</i> . | Nacisnąć strzałkę w dół,<br>aby zatrzymać czujnik.<br>Nacisnąć Wybór.                                                            |
| 3                                  | Zatrzymaj czujnik 😣                                          | Ekran przetwarzania.                                                                                                    | Poczekać.                                                                                                    |
| 4                                  | Zatrzymaj czujnik 🔅<br>Zatrzymaj czujnik?<br>OK Anuluj       | Potwierdza, że użytkownik<br>chce zatrzymać czujnik.<br>Powraca do Menu<br>głównego.                                            | Nacisnąć Wybór.                                                                                                    |
| 5                                  | Menu główne<br>Wykres trendu<br>Włącz czujnik<br>Wprowadź BG | Można rozpocząć nową<br>sesję.<br>Poza aktywną sesją;<br>wyświetlana jest opcja<br><i>Uruchom czujnik</i> .                     | Usunąć czujnik.<br>Wprowadzić nowy czujnik.<br>Nacisnąć <i>Włącz czujnik</i> ,<br>gdy użytkownik będzie<br>gotowy na nową sesję. |

### Tymczasowe wyłączenie odbiornika

Użytkownik może tymczasowo wyłączyć odbiornik. Po wyłączeniu odbiornik i nadajnik przestają się łączyć; użytkownik nie otrzyma żadnego alarmu ani ostrzeżeń, mimo że sesja odczytu danych z czujnika pozostanie aktywna.

Wyłączenie odbiornika nie umożliwia przedłużenia siedmiodniowej sesji odczytu danych z czujnika; uniemożliwia tylko odbiornikowi łączenie się z nadajnikiem. Sesja odczytu danych z czujnika zakończy się po siedmiu dniach od jej rozpoczęcia.

Podręcznik użytkownika systemu Dexcom G5 Mobile

Kończenie sesji odczytu danych z czujnika oraz sesji nadajnika

| Krok | Wygląd                                                                          | Znaczenie                                                  | Co należy zrobić                                                             |
|------|---------------------------------------------------------------------------------|------------------------------------------------------------|------------------------------------------------------------------------------|
| 1    | 202 m² ≠ 400     350     300     250     50     0250     0350     0450     0434 | Należy przejść do <i>Menu</i><br>głównego.                 | Nacisnąć Wybór.                                                              |
| 2    | Menu główne<br>Ostrzeżenia<br>Ustawienia<br>Wyłącz                              | <i>Wyłącz.</i><br>Wyświetlany jest<br>ekran potwierdzenia. | Nacisnąć strzałkę w dół,<br>aby zatrzymać czujnik.<br>Nacisnąć Wybór.        |
| 3    | Wyłącz U<br>Wyłącz?<br>OK Anuluj                                                | Nacisnąć Wybór.                                            | Potwierdza, że użytkownik<br>chce wyłączyć urządzenie.<br>Wyłącza odbiornik. |

Naciśnij Wybór, aby ponownie włączyć odbiornik.

Ponowne włączenie odbiornika może potrwać do 20 sekund. Po jego włączeniu rozpocznie się przesyłanie odczytów z sesji odczytu danych z czujnika. Gdy odbiornik ma wybraną opcję *Wyłączenie*, użytkownik nie będzie otrzymywał odczytów poziomu glukozy z czujnika.

## Zapobieganie usterkom czujnika

W przypadku usterek czujnika urządzenie wyświetlające nie otrzymuje odczytów poziomu glukozy z czujnika. Choć usterki czujnika są rzadkie, warto jednak podjąć pewne środki zapobiegawcze.

#### Pomóż zapobiegać usterkom czujnika, sprawdzając:

- 1. Czy czas przydatności czujnika nie wygasł.
- 2. Czy nadajnik jest zamocowany w uchwycie czujnika.
- 3. Czy uchwyt nadajnika nie jest przesunięty lub czy warstwa samoprzylepna się nie odkleja.
- 4. Czy nic nie ociera się o uchwyt nadajnika (na przykład: pasy bezpieczeństwa).
- 5. Czy wybrano odpowiednie miejsce wprowadzenia (patrz rozdział 5).
- 6. Czy przed wprowadzeniem czujnika miejsce wprowadzenia jest czyste i suche.

Podręcznik użytkownika systemu Dexcom G5 Mobile

Aplikacja i odbiornik są gotowe na nową sesję; jednak przed rozpoczęciem nowej sesji odczytu danych z czujnika trzeba zakończyć aktualną sesję odczytu danych z czujnika, a także usunąć stary czujnik i nadajnik.

# 7.3 Usuwanie uchwytu nadajnika oraz nadajnika

## Usuwanie uchwytu nadajnika

O nadajniku należy myśleć jako o elemencie uchwytu nadajnika. Nie należy usuwać nadajnika przed usunięciem uchwytu nadajnika z ciała.

Aby usunąć uchwyt nadajnika:

- 1. Delikatnie odklej plaster samoprzylepny uchwytu nadajnika od skóry.
  - a. Przewód czujnika wysunie się razem z uchwytem nadajnika.
- 2. Odłącz nadajnik od uchwytu nadajnika.
- Wyrzuć uchwyt nadajnika zgodnie z lokalnymi przepisami dotyczącymi utylizacji odpadów zawierających elementy wchodzące w kontakt z krwią (czujnik i aplikator).

## Usuwanie nadajnika z uchwytu nadajnika

Nadajnik jest elementem wielokrotnego użytku. Dzięki baterii nadajnika o żywotności 90 dni, tego samego nadajnika można używać w trakcie wielu sesji odczytu danych z czujnika. Pod koniec okresu żywotności baterii użytkownik otrzyma stosowne powiadomienia.

Przed ponownym wykorzystaniem nadajnika w nowej sesji odczytu danych z czujnika należy odłączyć go od starego uchwytu nadajnika.

Nadajnik można odłączyć na dwa sposoby:

- Korzystając z blokady zabezpieczającej (patrz tabela podpisana Z blokadą zabezpieczającą). Użytkownik usunął ją z cylindra aplikatora na początku sesji.
- Ręcznie odsuwając wypustki utrzymujące nadajnik w uchwycie nadajnika (patrz tabela podpisana Bez blokady zabezpieczającej).

# Z blokadą zabezpieczającą

| Krok | Obrazek | Co należy zrobić                                                                                                    |
|------|---------|----------------------------------------------------------------------------------------------------|
| 1    |         | <b>Chwycić</b> koniec <i>plastra samoprzylepnego</i> .<br><b>Odkleić</b> <i>plaster samoprzylepny</i> od ciała, by usunąć <i>uchwyt nadajnika</i> i <i>nadajnik</i> . |
|      |         |                                                                                                    |

(Ciąg dalszy na następnej stronie)

Podręcznik użytkownika systemu Dexcom G5 Mobile

| Krok | Obrazek | Co należy zrobić                                                                                                    |
|------|---------|----------------------------------------------------------------------------------------------------|
| 2    |         | <b>Umieścić</b> uchwyt nadajnika na płaskiej powierzchni.                                                                                                    |
| 3    |         | <ul> <li>Umieścić zakrzywioną krawędź blokady zabezpieczającej:</li> <li>Ponad szeroką krawędzią nadajnika</li> <li>Pomiędzy wgłębieniami na bokach uchwytu nadajnika</li> </ul> |
| 4    |         | Podnieść blokadę zabezpieczającą.                                                                                                    |

Jeśli nie masz już blokady zabezpieczającej, nie szkodzi. Można usunąć nadajnik z uchwytu nadajnika palcami.

Po usunięciu czujnika i wyjęciu nadajnika z uchwytu nadajnika można rozpocząć nową sesję odczytu danych z czujnika. Bateria nadajnika działa przez okres do trzech miesięcy. Jeśli nie otrzymało się ostatecznego ostrzeżenia dotyczącego poziomu naładowania baterii nadajnika, wysyłanego na siedem dni przed rozładowaniem baterii, można wykorzystać nadajnik w kolejnej sesji.

Należy pamiętać:

- 1. Nie należy nigdy wielokrotnie wykorzystywać tego samego miejsca do wprowadzenia czujnika.
- 2. Nie należy nigdy wykorzystywać tego samego miejsca do dwóch kolejnych sesji odczytu danych z czujnika.

Podręcznik użytkownika systemu Dexcom G5 Mobile
## Bez blokady zabezpieczającej

| Krok | Obrazek | Co należy zrobić                                                                                                    |
|------|---------|----------------------------------------------------------------------------------------------------|
| 1    |         | <b>Chwycić</b> koniec <i>plastra samoprzylepnego</i> .<br><b>Odkleić</b> <i>plaster samoprzylepny</i> od ciała, by usunąć <i>uchwyt</i><br><i>nadajnika</i> i <i>nadajnik</i> . |
| 2    |         | <b>Umieścić</b> uchwyt nadajnika na płaskiej powierzchni.                                                                                                    |
| 3    |         | <b>Chwycić</b> <i>szeroki koniec uchwytu nadajnika</i> obiema dłońmi<br>i <b>umieścić</b> palce we wgłębieniach na boku.                                                        |
| 4    |         | Odciągnąć wypustki od nadajnika.                                                                                                    |

## 7.4 Całkowite rozładowanie baterii nadajnika

Skąd wiadomo, czy bateria nadajnika wytrzyma do końca kolejnej sesji?

Komunikaty systemowe pomagają ustalić, czy bateria nadajnika wytrzyma do końca kolejnej siedmiodniowej sesji. Począwszy od momentu, gdy do rozładowania baterii pozostały trzy tygodnie, komunikaty odliczają okres naładowania baterii nadajnika do momentu, gdy pozostanie siedem dni. Jeśli pozostało siedem lub mniej dni okresu naładowania baterii nadajnika, nie będzie możliwe rozpoczęcie nowej sesji.

Podręcznik użytkownika systemu Dexcom G5 Mobile

## Komunikaty dotyczące baterii nadajnika

| Urządzenie                                          | Wygląd                                                                                                    | Znaczenie                               |  |  |
|-----------------------------------------------------|----------------------------------------------------------------------------------------------------|-----------------------------------------|--|--|
| Urządzenie<br>inteligentne:<br>Zablokowany<br>ekran | Dexcom terac:<br>Twój nadajnik przestanie działać za<br>około trzy tygodnie<br>przesunąć palcem, aby zobaczyć                                                        |                                         |  |  |
| Urządzenie<br>inteligentne:<br>w aplikacji          | Niski poziom natadowania<br>baterii nadajnika. Nadajnik<br>przestanie dziatać za okoto<br>trzy tygodnie.<br>Zamów nowy nadajnik, jeśli<br>jeszcze tego nie zrobiłeś. | Bateria rozładuje się za trzy tygodnie. |  |  |
| Odbiornik                                           | Niski stan baterii<br>Zamów nadajnik<br>Pozostało dni: 22                                                                                                    |                                         |  |  |

(Ciąg dalszy na następnej stronie)

( )

Podręcznik użytkownika systemu Dexcom G5 Mobile

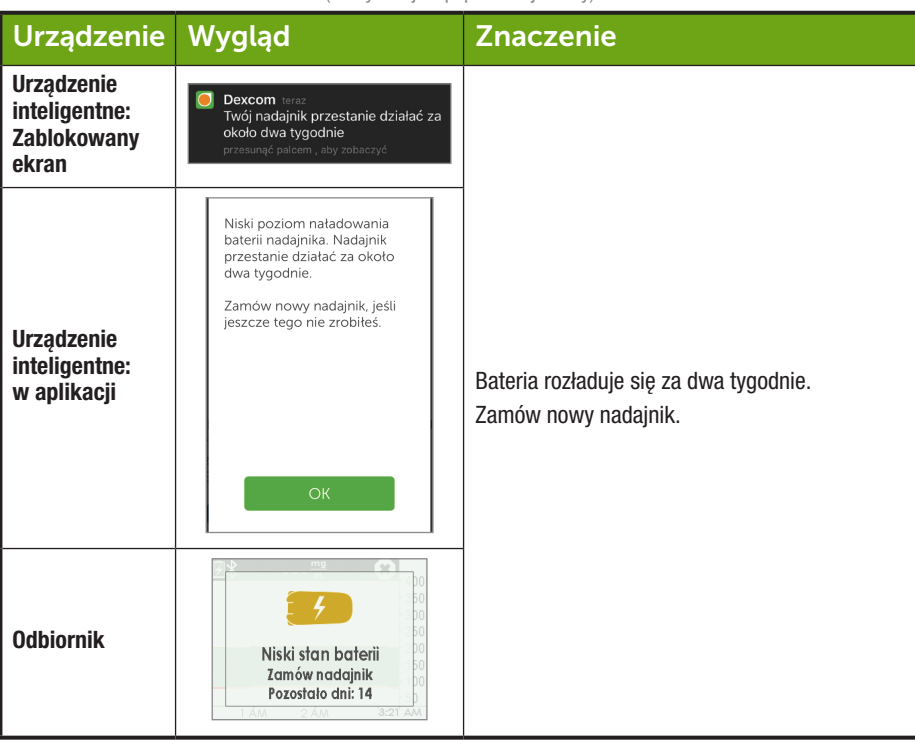

(Kontynuacja z poprzedniej strony)

(Ciąg dalszy na następnej stronie)

( )

Podręcznik użytkownika systemu Dexcom G5 Mobile

| Urządzenie                                          | Wygląd                                                                                                    | Znaczenie                                                                                                    |
|-----------------------------------------------------|----------------------------------------------------------------------------------------------------|----------------------------------------------------------------------------------------------------|
| Urządzenie<br>inteligentne:<br>Zablokowany<br>ekran | Dexcom teraz<br>Krytycznie niski poziom<br>naładowania baterii nadajnika                                                                                                    |                                                                                                    |
| Urządzenie<br>inteligentne:<br>w aplikacji          | Twój obecny nadajnik<br>przestanie działać za około<br>tydzień.<br>To ostatnia sesja odczytu<br>danych z czujnika z Twoim<br>obecnym nadajnikiem.<br>Zamów nowy nadajnik, jeśli<br>jeszcze tego nie zrobiteś. | Ostrzeżenie o jednym tygodniu okresu<br>naładowania.<br>Ostatnia sesja odczytu danych z czujnika<br>z aktualnym nadajnikiem. |
| Odbiornik                                           | Niski stan baterii<br>Zamów nadajnik                                                                                                    |                                                                                                    |

(Kontynuacja z poprzedniej strony)

Aby na pewno mieć nadajnik do wykorzystania w nowej sesji odczytu danych z czujnika, można zamówić nowy nadajnik, kontaktując się z lokalnym przedstawicielem Dexcom po otrzymaniu pierwszego powiadomienia o niskim poziomie naładowania baterii.

## Powiadomienia w formie dźwięków/wibracji

W sytuacji, gdy użytkownik nie może spojrzeć na ekran, zarówno urządzenie inteligentne, jak i odbiornik wysyłają powiadomienia w formie dźwięków/wibracji, aby poinformować o niskim poziomie naładowania baterii nadajnika lub usterce nadajnika.

Więcej informacji na temat konfigurowania powiadomień w formie dźwięków/wibracji oraz ich kasowania znaleźć można w rozdziale 8.

Podręcznik użytkownika systemu Dexcom G5 Mobile

#### Urządzenie inteligentne

Urządzenie inteligentne przesyła powiadomienia w formie potrójnego sygnału dźwiękowego. Jeśli powiadomienie nie zostanie skasowane, użytkownik otrzyma potrójny sygnał dźwiękowy dwa razy, w odstępie pięciu minut.

#### Odbiornik

Odbiornik ostrzega użytkownika wstępnymi powiadomieniami w formie wibracji. Jeśli powiadomienia nie zostaną skasowane, użytkownik otrzyma sygnał dźwiękowy/wibrację dwa razy, w odstępie pięciu minut.

#### Podsumowanie

#### Teraz umiesz już:

- Rozpoznać powiadomienia o konieczności wymiany czujnika na koniec siedmiodniowej sesji odczytu danych z czujnika
- Rozpoznawać, kiedy trzeba zakończyć wcześniej sesję odczytu danych z czujnika
- Skutecznie zakończyć wcześniej sesję odczytu danych z czujnika

   Określić, w jaki sposób można zapobiec błedom sesji odczytu danych z czujnika
- Usunać uchwyt nadajnika z zamocowanym nadajnikiem
- Odłączyć nadajnik od uchwytu nadajnika
- Ustalić, czy nadajnik można wykorzystać w kolejnej sesji odczytu danych z czujnika

#### Co dalej?

Gratulacje, znasz już podstawy!

Umiesz już skonfigurować aplikację i odbiornik, rozpocząć sesję odczytu danych z czujnika, przeprowadzić kalibrację, a także zakończyć sesję odczytu danych z czujnika. Wiesz też, kiedy trzeba wymienić nadajnik. Jednak system CGM Dexcom G5 Mobile oferuje znacznie więcej.

W kolejnej części, Część 3: Kolejne kroki, dowiesz się, jak optymalnie wykorzystać system CGM Dexcom G5 Mobile.

Podręcznik użytkownika systemu Dexcom G5 Mobile

Stronę celowo pozostawiono pustą

( )

Podręcznik użytkownika systemu Dexcom G5 Mobile

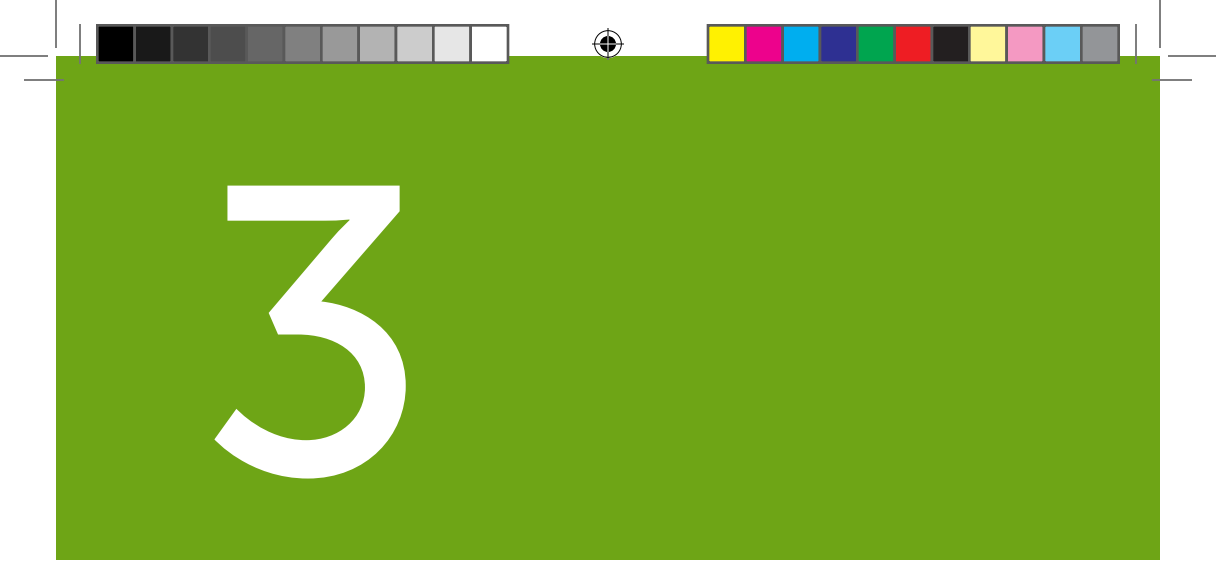

# KOLEJNE KROKI – OPTYMALNE WYKORZYSTYWANIE SYSTEMU CGM DEXCOM

- Odczytywanie ekranów wykresu trendu oraz rozpoznawanie trendów
- Zdarzenia
- Alarm i ostrzeżenia
- Dźwięki alarmu, ostrzeżeń oraz komunikatów systemowych

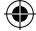

Stronę celowo pozostawiono pustą

۲

۲

 $(\clubsuit)$ 

# Rozdział 8

# Kolejne kroki:

## Ekran startowy, strzałki tempa zmian oraz błędy

## 8.1 Wprowadzenie do ekranów startowych

W poprzednim rozdziale dowiedzieliśmy się więcej o kalibracjach: dlaczego są one ważne i jak się je przeprowadza. W ciągu pięciu minut od przeprowadzenia ostatecznej kalibracji rozpoczną się odczyty poziomu glukozy z czujnika.

W tym rozdziale dowiesz się trzech rzeczy. Po pierwsze: jak odczytywać ekran startowy. Po drugie: jak interpretować odczyty poziomu glukozy z czujnika oraz informacje o trendach: Co one oznaczają? Jak najlepiej można wykorzystać informacje o trendzie? I po trzecie: co zrobić, jeśli nie otrzymuje się odczytów poziomu glukozy z czujnika.

Celem tego rozdziału nie jest poinformowanie, jak reagować na trendy, lecz wyjaśnienie, jak określać wcześniejszy poziom glukozy oraz kierunek jego zmian. Pracownik służby zdrowia chętnie odpowie na pytania dotyczące tego, jakie działania należy podjąć w przypadku danych trendów poziomu glukozy.

Po przeczytaniu tego rozdziału będziesz w stanie:

- · Rozpoznać ikony ekranu startowego
- Odnaleźć odczyt poziomu glukozy z czujnika
- Wyjaśnić, czym jest docelowy zakres poziomu glukozy
- Wyjaśnić znaczenie koloru szarego, żółtego i czerwonego
- Rozpoznać na wykresie trendu poziomy glukozy powodujące przesyłanie ostrzeżeń o niskim/wysokim poziomie glukozy
- Opisać, kiedy otrzymujesz odczyt poziomu glukozy z czujnika świadczący o zbyt wysokim lub niskim poziomie glukozy
- Zmieniać widoki wykresu trendu
- · Wymienić różnice pomiędzy strzałkami tempa zmian
- Rozpoznać komunikaty o błędzie.

# 8.2 Podstawowe informacje na temat ekranu startowego

Niezależnie od wykorzystywanego urządzenia wyświetlającego ekran startowy pokazuje aktualny odczyt poziomu glukozy z czujnika, trend poziomu glukozy, strzałkę tempa zmian oraz stan systemu CGM. Choć ekrany odbiornika i urządzeń inteligentne wyglądają inaczej, prezentowane informacje i oznaczenia kolorystyczne pozostają takie same.

Podręcznik użytkownika systemu Dexcom G5 Mobile

Niezależnie od tego, w jaki sposób trzyma się odbiornik, widok na odbiorniku się nie zmienia. Z kolei aplikacja Dexcom G5<sup>™</sup> Mobile wyświetla dane na dwa sposoby, w zależności od tego, jak trzyma się urządzenie inteligentne:

- 1. Pionowo: informacje o trendzie z trzech godzin z paskiem zadań.
- 2. Poziomo: informacje o trendzie z 1, 3, 6, 12 lub 24 godzin bez paska zadań.

W tej części użytkownik zapozna się z ekranem startowym aplikacji, a następnie z ekranem startowym odbiornika. W innych rozdziałach użytkownik dowie się, jak korzystać z ikon lub okrągłego przycisku nawigacji przy wprowadzaniu danych lub zmian systemowych.

#### Ekran startowy aplikacji

Ekran startowy aplikacji dzieli się na dwie główne części:

- Pasek zadań: umożliwia zmianę ustawień, wprowadzanie danych itp.
- Dane dotyczące poziomu glukozy: część ta prezentuje odczyty poziomu glukozy z czujnika oraz trendy.

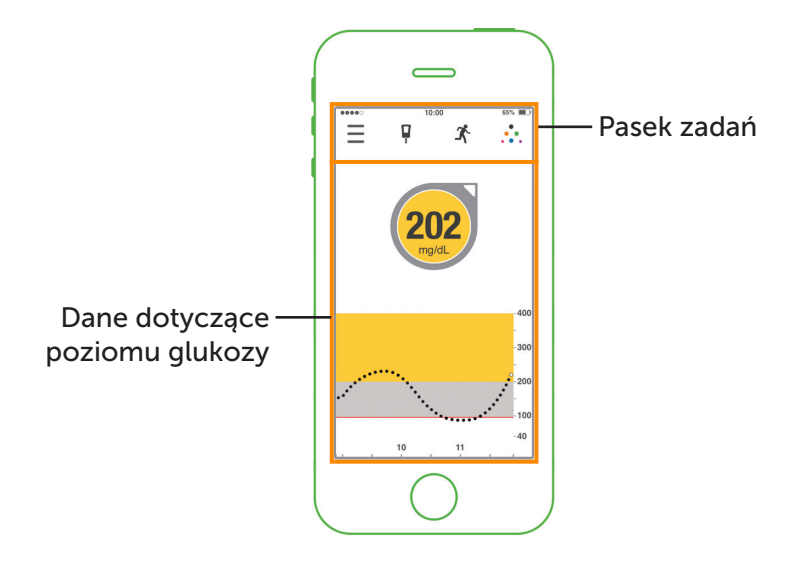

Rysunek 6. Ekran startowy aplikacji na urządzeniu inteligentnym

Podręcznik użytkownika systemu Dexcom G5 Mobile

Ekran startowy, strzałki tempa zmian oraz błędy

116

 $(\mathbf{\Phi})$ 

| Aplikacja              | Nazwa                                        | Znaczenie                                                                                                    | Co należy zrobić                                                                                                    |  |  |  |  |
|------------------------|----------------------------------------------|----------------------------------------------------------------------------------------------------|----------------------------------------------------------------------------------------------------|--|--|--|--|
| Pasek zadań: wykonywar | Pasek zadań: wykonywanie zadań               |                                                                                                    |                                                                                                    |  |  |  |  |
| * <b>P</b>             | Menu główne                                  | Umożliwia przejście<br>do innych opcji.                                                                                         | Nacisnąć, aby przejść do:<br>• Ostrzeżenia<br>• Ustawienia<br>• Pomoc<br>• Uruchom/Zatrzymaj<br>czujnik                       |  |  |  |  |
| <b>X 9</b> E           | Glukometr<br>z czerwonym<br>kółkiem i liczbą | Powiadomienie<br>o kalibracji.                                                                                                  | Naciśnij ikonę i wprowadź<br>wartość poziomu glukozy<br>uzyskaną z glukometru<br>(patrz rozdział 6).                          |  |  |  |  |
|                        | Glukometr bez<br>czerwonego kółka            | Nie trzeba<br>przeprowadzać<br>kalibracji.                                                                                      | Nic.                                                                                                    |  |  |  |  |
| ≡ ₽ ⊀                  | Zdarzenia                                    | Należy wprowadzić<br>różne zdarzenia<br>obejmujące<br>działania mające<br>wpływ na poziom<br>glukozy.                           | Nacisnąć ikonę, aby<br>wprowadzić dane dla:<br>• Węglowodany<br>• Insulina<br>• Ćwiczenia<br>• Zdrowie<br>(Patrz rozdział 9.) |  |  |  |  |
| ≡ ₽ ⊀                  | Dexcom Share                                 | Funkcja Dexcom<br>Share dostępna<br>jest tylko<br>w aplikacji.<br>Szara ikona oznacza,<br>że funkcja Share nie<br>jest aktywna. | Nacisnąć ikonę, aby<br>aktywować.<br>Pełne instrukcje<br>dostępne są<br>w podręczniku<br>użytkownika Share/<br>Follow.        |  |  |  |  |
|                        | Dexcom Share                                 | Po aktywowaniu<br>ikona Dexcom<br>Share jest<br>kolorowa.                                                                       | <b>Nic.</b><br><b>Nacisnąć</b> <i>ikonę</i> , aby<br>przejść do funkcji<br>Dexcom Share.                                      |  |  |  |  |

 $(\mathbf{r})$ 

Podręcznik użytkownika systemu Dexcom G5 Mobile

Ekran startowy, strzałki tempa zmian oraz błędy

117

## Dane dotyczące poziomu glukozy

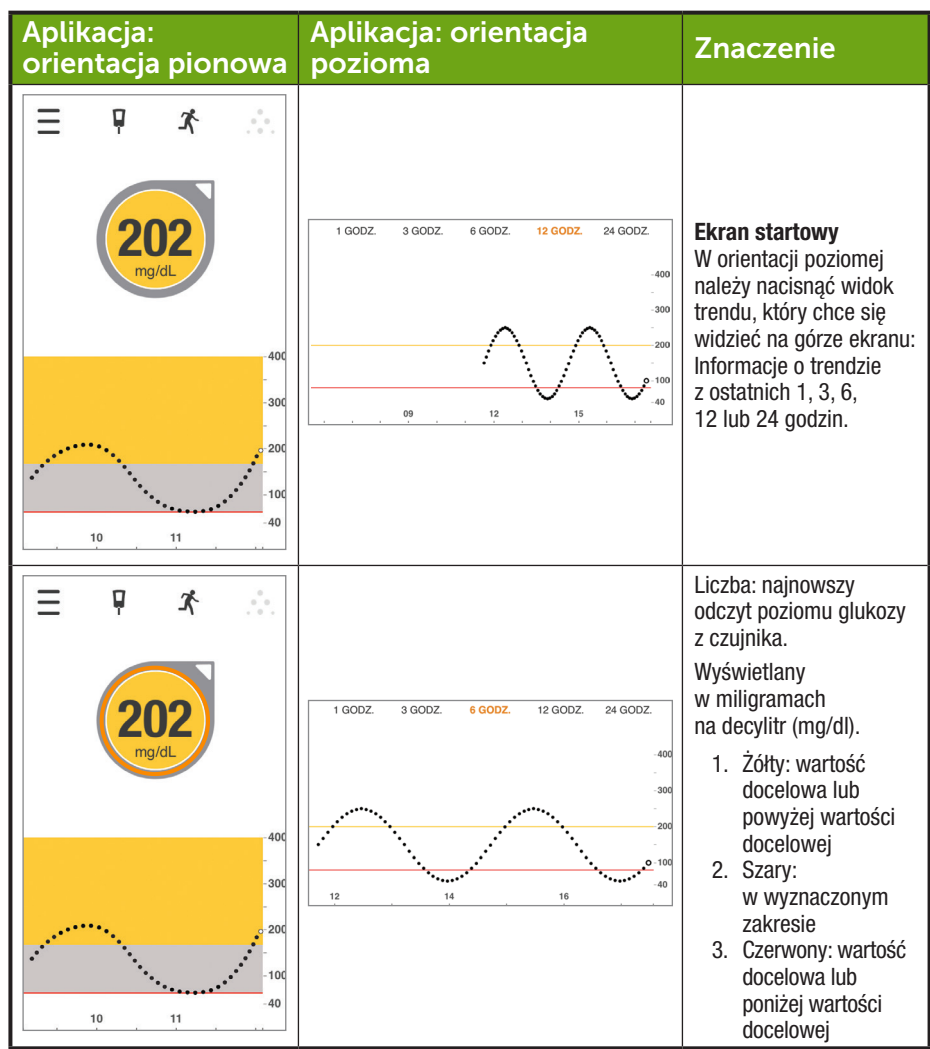

(Ciąg dalszy na następnej stronie)

( )

Podręcznik użytkownika systemu Dexcom G5 Mobile

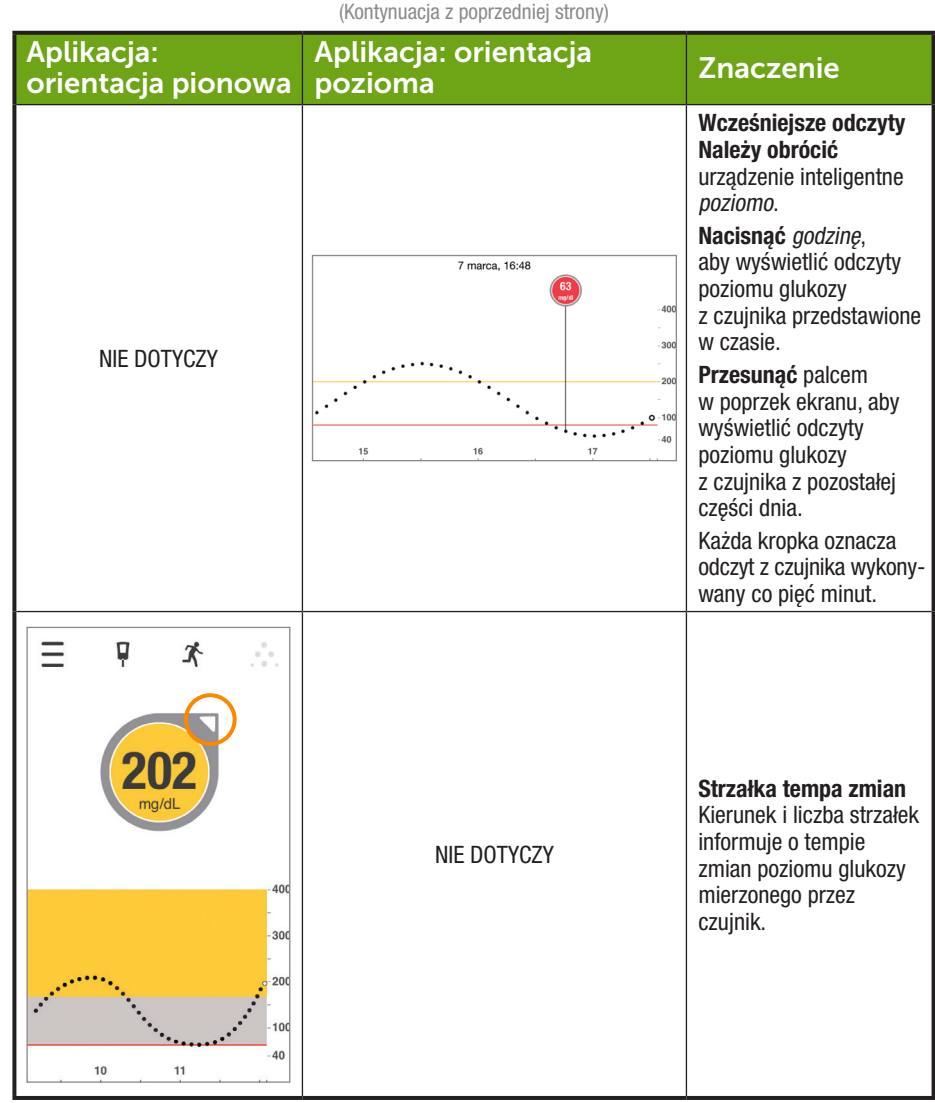

Podręcznik użytkownika systemu Dexcom G5 Mobile

Ekran startowy, strzałki tempa zmian oraz błędy

119

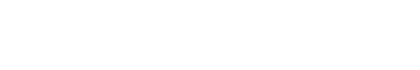

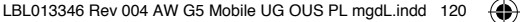

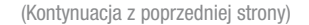

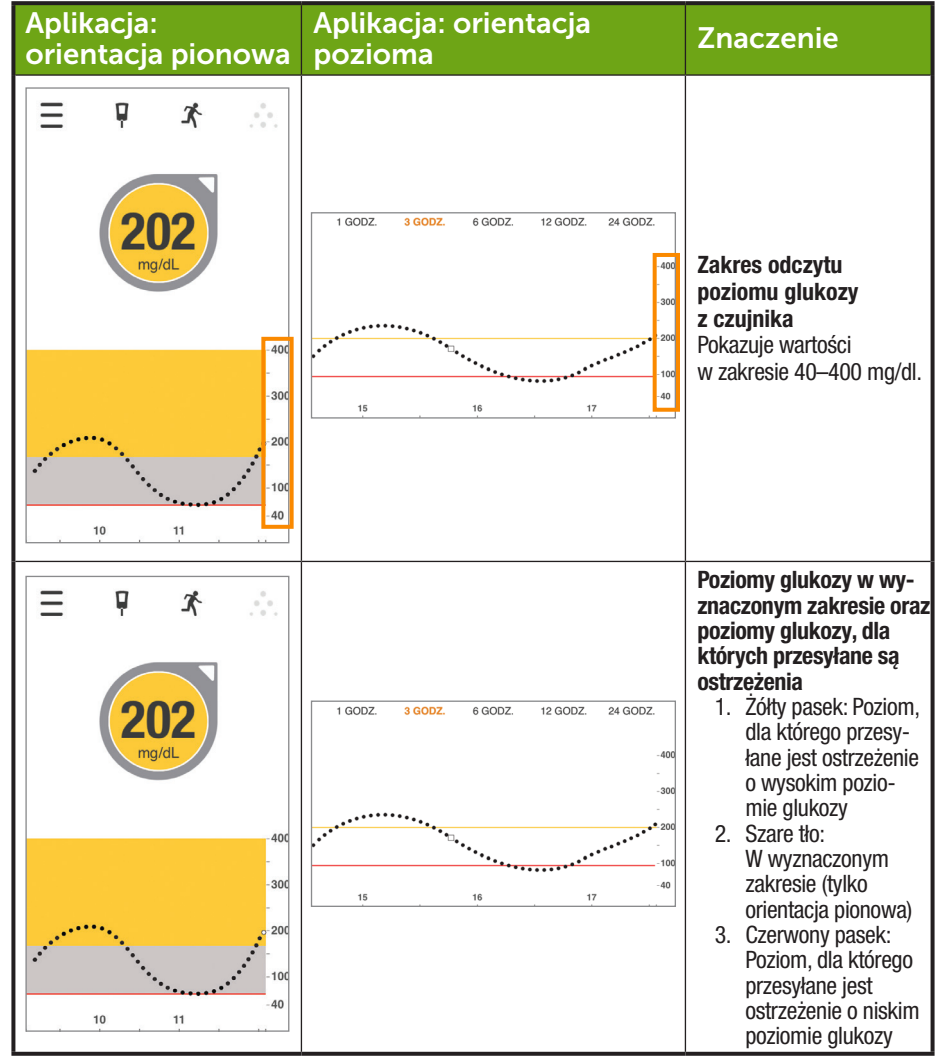

Podręcznik użytkownika systemu Dexcom G5 Mobile

 $(\mathbf{\Phi})$ 

Ekran startowy, strzałki tempa zmian oraz błędy

120

4/2/19 4:18 PM

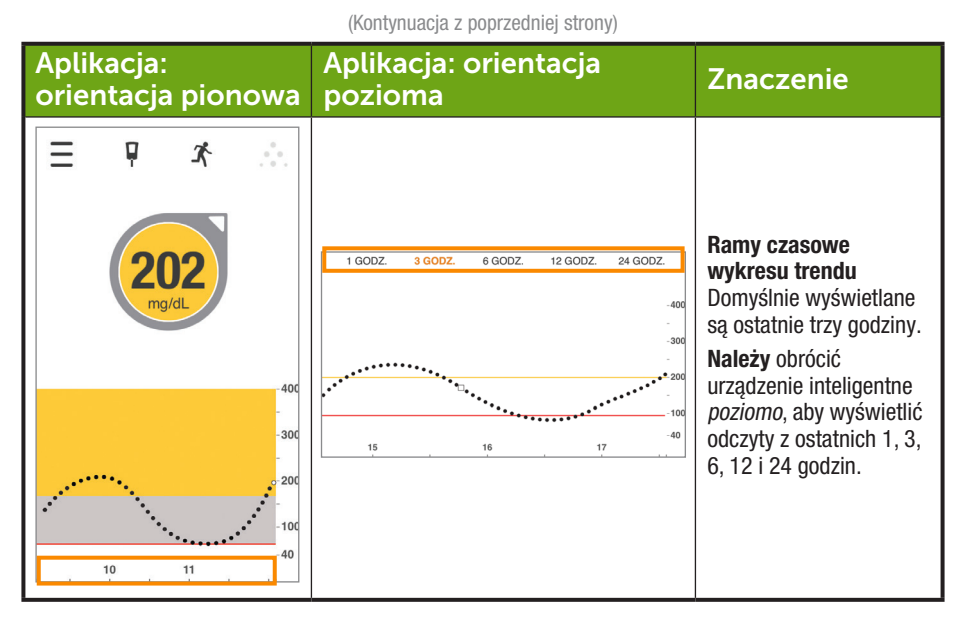

## Inne możliwości sprawdzenia aplikacji

Przyjrzyjmy się innym sposobom umożliwiającym przeglądanie informacji CGM. Te funkcje nie są dostępne dla wszystkich urządzeń ani we wszystkich krajach.

#### Przeciągnij, aby sprawdzić CGM

Aby przejrzeć dane z systemu CGM, wystarczy jedno przeciągnięcie palcem, nawet jeśli urządzenie jest zablokowane. W poniższych sposobach przeglądania nie można zobaczyć symboli błędów ani komunikatów. Należy otworzyć aplikację, aby sprawdzić status systemu.

(�)

Podręcznik użytkownika systemu Dexcom G5 Mobile

#### Widok Dziś (dotyczy wyłącznie urządzeń Apple)

Należy dodać Dexcom CGM do widoku Dziś.

Konfiguracja

- 1. Otworzyć widok Dziś. Szczegółowe informacje znajdują się w instrukcji obsługi urządzenia inteligentne.
- 2. Przewinąć w dół i nacisnąć Edytuj.
- 3. Dodać Dexcom.

Teraz można sprawdzić system CGM w dowolnym momencie – wystarczy dotknąć palcem ekranu i przeciągnąć w bok.

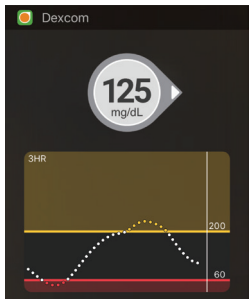

(�)

Podręcznik użytkownika systemu Dexcom G5 Mobile

# Quick Glance, czyli skrócone informacje (dotyczy wyłącznie urządzeń z systemem Android)

Dzięki opcji Quick Glance informacje CGM są wyświetlane w obszarze powiadomień. Aby je przejrzeć, należy dotknąć palcem górnej części ekranu i przeciągnąć w dół.

Otworzyć aplikację, naciskając opcję Quick Glance. Konieczne może być wcześniejsze odblokowanie urządzenia.

W ustawieniach domyślnych opcja ta jest włączona. Aby ją wyłączyć, należy wejść w Menu > Ostrzeżenia > Quick Glance.

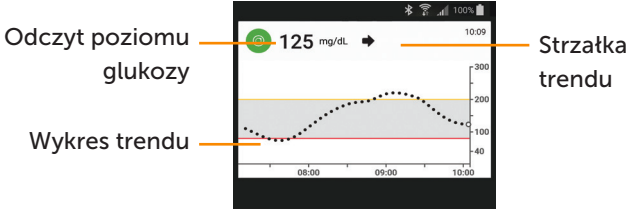

Rysunek 7. Quick Glance (Skrócone informacje)

#### Zegarki inteligentne

lstnieje możliwość przeglądania informacji CGM na zegarku i otrzymywania na niego powiadomień CGM.

#### Sugerowane użytkowanie i ustawienia zegarka inteligentnego

Korzystając z zegarka inteligentnego w połączeniu z systemem można zmienić sposób otrzymywania alarmu i ostrzeżeń.

- Zegarek inteligentny komunikuje się wyłącznie z urządzeniem inteligentnym, a nie z nadajnikiem Dexcom G5. Użytkownik nie będzie otrzymywać na zegarku odczytów z czujnika ani alarmu/ostrzeżeń, dopóki zegarek nie połączy się z urządzeniem inteligentnym.
- Należy tak skonfigurować ustawienia urządzenia, aby wysyłało powiadomienia zarówno do urządzenia inteligentnego, jak i zegarka inteligentnego.
- Nie wyłączać ani nie blokować powiadomień z aplikacji.
- Należy upewnić się, że sposób otrzymywania powiadomień po sparowaniu zegarka jest zrozumiały.

Po wyjściu przez zegarek inteligentny ze stanu uśpienia aktualizuje on bieżące dane z systemu CGM znajdujące się na urządzeniu inteligentnym. Bieżące informacje mogą pojawiać się na zegarku z krótkim opóźnieniem.

Podręcznik użytkownika systemu Dexcom G5 Mobile

#### Zegarek Apple Watch (dotyczy wyłącznie urządzeń iPhone)

Istnieje możliwość przeglądania informacji CGM na zegarku Apple Watch.

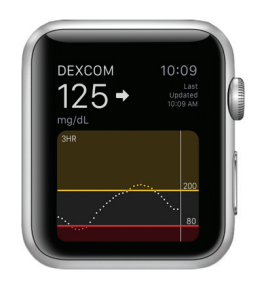

#### Konfiguracja

Aby dodać Dexcom do zegarka, należy użyć aplikacji Watch zainstalowanej na urządzeniu inteligentnym. Szczegółowe informacje na temat dodawania aplikacji znajdują się w instrukcji obsługi zegarka.

#### Powiadomienia

Zgodnie z domyślnymi ustawieniami po sparowaniu urządzeń powiadomienia są wyświetlane jedynie na zegarku Apple Watch, a nie na urządzeniu inteligentnym. Jeśli użytkownik chce, aby powiadomienia były wyświetlane na obu urządzeniach, konieczna będzie zmiana ustawień aplikacji Watch.

#### Kasowanie powiadomień

Aby skasować powiadomienia Dexcom, należy otworzyć aplikację na urządzeniu inteligentnym.

Podręcznik użytkownika systemu Dexcom G5 Mobile

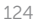

#### Zegarek z Android Wear (dotyczy wyłącznie urządzeń z systemem Android)

lstnieje możliwość przeglądania danych z systemu CGM na zegarku z Android Wear dzięki tarczy zegarka Dexcom.

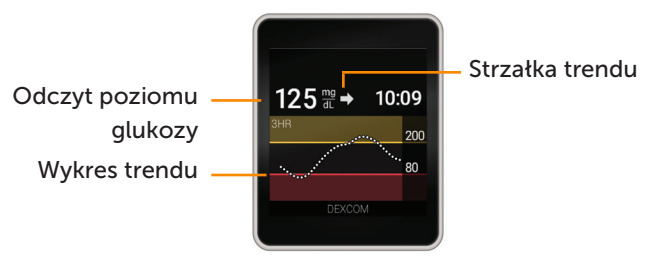

Rysunek 8. Tarcza zegarka Dexcom

#### Konfiguracja

- 1. Nacisnąć i przytrzymać aktualną tarczę zegarka.
- 2. Przewinąć do tarczy zegarka Dexcom.
- 3. Nacisnąć, aby ustawić.

Szczegółowe informacje znajdują się w instrukcji obsługi zegarka.

#### Powiadomienia

Gdy aplikacja wysyła powiadomienie, zegarek inteligentny wibruje, a powiadomienie zostaje wyświetlone zarówno na zegarku, jak i na sparowanym urządzeniu inteligentnym.

Aby nie przegapić żadnego alarmu ani ostrzeżenia, należy zawsze nosić zegarek. W razie zdjęcia zegarka, który nadal będzie sparowany, istnieje ryzyko niezauważenia alarmu lub ostrzeżenia.

#### Kasowanie powiadomień

Aby skasować powiadomienie, należy przeciągnąć ekran w lewo i nacisnąć OK. Jest to równoznaczne z otwarciem aplikacji i naciśnięciem OK.

Podręcznik użytkownika systemu Dexcom G5 Mobile

Ekran startowy, strzałki tempa zmian oraz błędy

125

### Ekran startowy odbiornika

W przeciwieństwie do ekranów urządzenia inteligentnego ekran odbiornika nie jest interaktywny; wszystkie powiadomienia mają wyłącznie charakter informacyjny. Aby dokonać zmian lub wprowadzić dane do odbiornika, należy **nacisnąć** *Wybór* i przejść do Menu głównego.

Ekran startowy odbiornika dzieli się na dwie główne części:

- 1. Pasek stanu
  - Pasek stanu prezentuje trendy poziomu glukozy, odczyty, stan systemu odbiornika (na przykład; poziom naładowania akumulatora).
- 2. Wykres trendu z danymi dotyczącymi poziomu glukozy
  - a. Część ta prezentuje odczyty poziomu glukozy z czujnika oraz trendy.

W tej części zapoznasz się z ekranem startowym odbiornika. W innych rozdziałach dowiesz się, jak korzystać z okrągłego przycisku nawigacji przy wprowadzaniu danych lub zmian systemowych.

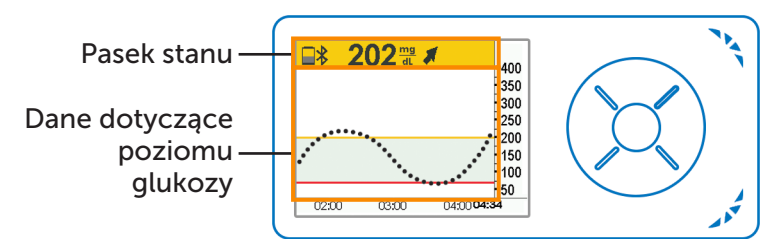

Rysunek 9. Ekran startowy odbiornika

Podręcznik użytkownika systemu Dexcom G5 Mobile

## Pasek stanu

(4)

| Odbiornik                                                                    | Nazwa       | Funkcja                                                                                                    | Co należy<br>zrobić                                                                                                    |
|------------------------------------------------------------------------------|-------------|----------------------------------------------------------------------------------------------------|----------------------------------------------------------------------------------------------------|
| 202 m² x 400 350 350 250 250 100 50 02200 0300 0430 0434                     | Pasek stanu | Zawiera szybko<br>dostępne informacje<br>na temat odbiornika,<br>systemu lub<br>użytkownika.<br>Ikony zmieniają się<br>w zależności od<br>aktualnych danych. | Zapoznać się<br>z informacjami<br>i podjąć odpowiednie<br>działania.                                                                                                    |
| 202 mg # 400<br>350<br>300<br>250<br>250<br>100<br>50<br>02200 0300 04200434 | Akumulator  | Pokazuje poziom<br>naładowania<br>akumulatora.                                                                                                    | Jeśli poziom<br>naładowania jest<br>niski, <b>włożyć</b> kabel<br>mikro USB do<br>odbiornika.<br><b>Włożyć</b> USB do<br>zasilacza, a następnie<br>zasilacz do gniazdka<br>elektrycznego. |
| <b>202 ma ≠</b><br>400<br>350<br>300<br>250<br>50<br>0220 0300 045004434     | Bluetooth   | Informuje, że opcja<br><i>Bluetooth</i> jest<br>włączona.                                                                                                    | Nic.<br>Opcja <i>Bluetooth</i><br>odbiornika jest<br>zawsze włączona.                                                                                                    |

•

(Ciąg dalszy na następnej stronie)

( )

Podręcznik użytkownika systemu Dexcom G5 Mobile

| Odbiornik                                                                      | Nazwa                                | Funkcja                                                                                                    | Co należy<br>zrobić                                                                         |
|--------------------------------------------------------------------------------|--------------------------------------|----------------------------------------------------------------------------------------------------|---------------------------------------------------------------------------------------------|
| 202 mg at 400<br>350<br>350<br>350<br>250<br>200<br>50<br>02200 0300 043000434 | Odczyt poziomu<br>glukozy z czujnika | Pokazuje najnowszy<br>odczyt poziomu<br>glukozy z czujnika.<br>Kolor zmian paska<br>stanu:<br>Żółty: wartość<br>docelowa<br>lub powyżej<br>wartości<br>docelowej<br>Szary: w normie<br>Czerwony:<br>wartość<br>docelowa lub<br>poniżej wartości<br>docelowej | Podjąć odpowiednie<br>działania.                                                            |
|                                                                                | Strzałka trendu                      | Pokazuje kierunek<br>i prędkość zmian<br>poziomu glukozy.                                                                                                    | Zapoznać się<br>z informacjami<br>i podjąć odpowiednie<br>działania (patrz<br>rozdział 12). |
|                                                                                | Obszar stanu                         | Na skraju po prawo.<br>Ikony błędów<br>i powiadomienia<br>o kalibracji.                                                                                                    | Podjąć odpowiednie<br>działania.                                                            |

(Kontynuacja z poprzedniej strony)

Podręcznik użytkownika systemu Dexcom G5 Mobile

## Dane dotyczące poziomu glukozy

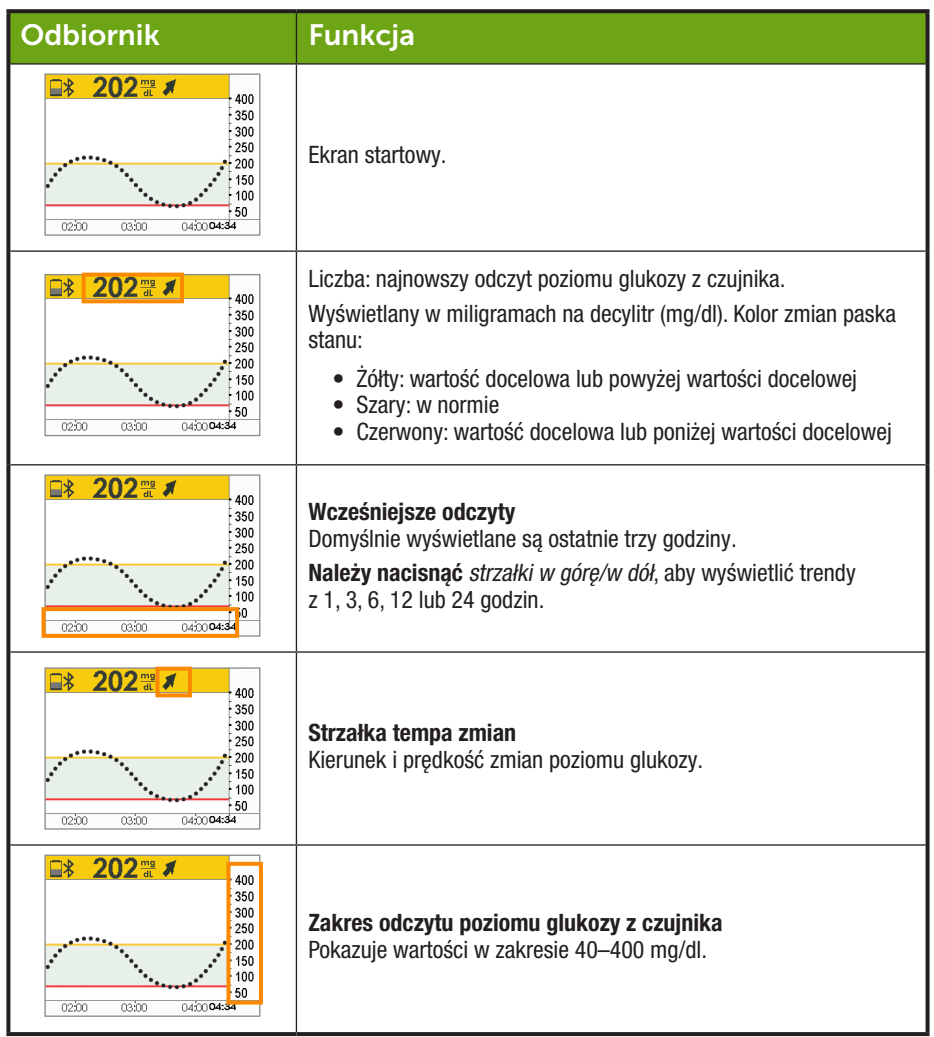

(Ciąg dalszy na następnej stronie)

(�)

Podręcznik użytkownika systemu Dexcom G5 Mobile

#### (Kontynuacja z poprzedniej strony)

| Odbiornik                                                                                         | Funkcja                                                                                                    |
|---------------------------------------------------------------------------------------------------|----------------------------------------------------------------------------------------------------|
| 202 m ≠ 400     300     300     200     150     0250     0300     0450     0450     0450     0450 | Ustawienia ostrzeżeń dla docelowego zakresu poziomu glukozy:<br>• Żółty pasek: ustawienia ostrzeżeń o wysokim poziomie glukozy<br>• Szare pole: w normie<br>• Czerwony pasek: ustawienia ostrzeżeń o niskim poziomie glukozy |

Teraz znasz już podstawowy wygląd ekranu wykresu trendu, potrafisz odnaleźć odczyty, rozpoznać oznaczenia kolorystyczne i wyświetlać ramy czasowe. Przyjrzyjmy się bliżej strzałkom tempa zmian.

## 8.3 Strzałki tempa zmian

Nie wiesz, jakie są trendy zmian odczytów poziomu glukozy z czujnika?

Strzałki tempa zmian pokazują prędkość i kierunek zmian poziomu glukozy na podstawie kilku ostatnich odczytów poziomu glukozy z czujnika. Strzałki i wykres trendu informują, kiedy należy podjąć działania, zanim poziom glukozy stanie się zbyt wysoki lub zbyt niski.

Jednakże zanim użytkownik podejmie jakiekolwiek działania, powinien wziąć pod uwagę ostatnią przyjętą dawkę insuliny, zjedzony posiłek, ogólny wykres trendu oraz aktualny poziom glukozy we krwi. Podejmując decyzje dotyczące leczenia, nie należy pochopnie kierować się wskazaniami strzałek (patrz rozdział 12). Strzałki nie prezentują najnowszego odczytu: prezentują one połączenie najnowszych odczytów.

Podręcznik użytkownika systemu Dexcom G5 Mobile

Ekran startowy, strzałki tempa zmian oraz błędy

130

## Strzałki tempa zmian

(4)

| Aplikacja  | Odbiornik     | Jak zmienia się poziom glukozy                                                                                                    |
|------------|---------------|----------------------------------------------------------------------------------------------------|
| $\bigcirc$ | →             | Poziom glukozy jest stabilny.<br>Nie wzrasta/nie maleje o więcej niż 1 mg/dl na minutę<br>lub maksymalnie 15 mg/dl w ciągu 15 minut.                  |
| $\bigcirc$ |               | Poziom glukozy wolno wzrasta o 1–2 mg/dl co minutę<br>lub o maksymalnie 30 mg/dl w ciągu 15 minut.                                                    |
| Ô          | 1             | Poziom glukozy wzrasta o 2–3 mg/dl co minutę lub<br>o maksymalnie 45 mg/dl w ciągu 15 minut.                                                          |
| Ô          |               | Poziom glukozy szybko wzrasta o ponad 3 mg/dl<br>na minutę lub o ponad 45 mg/dl w ciągu 15 minut.                                                     |
|            | 1             | Poziom glukozy wolno spada o 1–2 mg/dl co minutę lub<br>o maksymalnie 30 mg/dl w ciągu 15 minut.                                                      |
| $\bigcirc$ | ₽             | Poziom glukozy spada o 2–3 mg/dl co minutę lub<br>o maksymalnie 45 mg/dl w ciągu 15 minut.                                                            |
| $\bigcirc$ | ++            | Poziom glukozy szybko spada o ponad 3 mg/dl na minutę<br>lub o ponad 45 mg/dl w ciągu 15 minut.                                                       |
| $\bigcirc$ | Brak strzałki | Użytkownik nie otrzymuje żadnych odczytów poziomu<br>glukozy z czujnika.<br>System nie może obliczyć prędkości ani kierunku zmian<br>poziomu glukozy. |

(

Podręcznik użytkownika systemu Dexcom G5 Mobile

Istnieją różne powody, dla których użytkownik może nie widzieć strzałek tempa zmian:

- Użytkownik dopiero rozpoczął sesję odczytu danych z czujnika
- Brak odczytów poziomu glukozy z czujnika w ciągu kilku ostatnich minut

## 8.4 Komunikaty o błędach

Czasami nadajnik, czujnik lub urządzenia wyświetlające nie łączą się ze sobą, co sprawia, że użytkownik nie otrzymuje odczytów poziomu glukozy z czujnika lub nie widzi strzałek tempa zmian. Każde urządzenie powiadamia użytkownika o problemie, jednak powiadomienia wyglądają różnie. Użytkownik nie będzie mógł wykorzystać CGM przy podejmowaniu decyzji dotyczących leczenia, jeśli funkcja *Bluetooth* jest wyłączona lub jeśli nastąpiła utrata sygnału.

Trzeba naprawić błąd, by system mógł dalej działać.

#### Aplikacja

- 1.0tworzyć aplikację.
- 2. Przeczytać komunikat.
- Naciskać Znaki zapytania, aby uzyskać więcej informacji i postępować zgodnie ze stosownymi instrukcjami.

#### Odbiornik

1. Nacisnąć Wybór, aby wykasować komunikat.

Użytkownik nie otrzyma żadnych odczytów poziomu glukozy z czujnika ani nie zobaczy strzałek tempa zmian na żadnym urządzeniu wyświetlającym do momentu naprawienia błędu. W czasie występowania błędów poziom glukozy należy monitorować, korzystając z glukometru.

Podręcznik użytkownika systemu Dexcom G5 Mobile

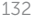

## Komunikaty o błędach

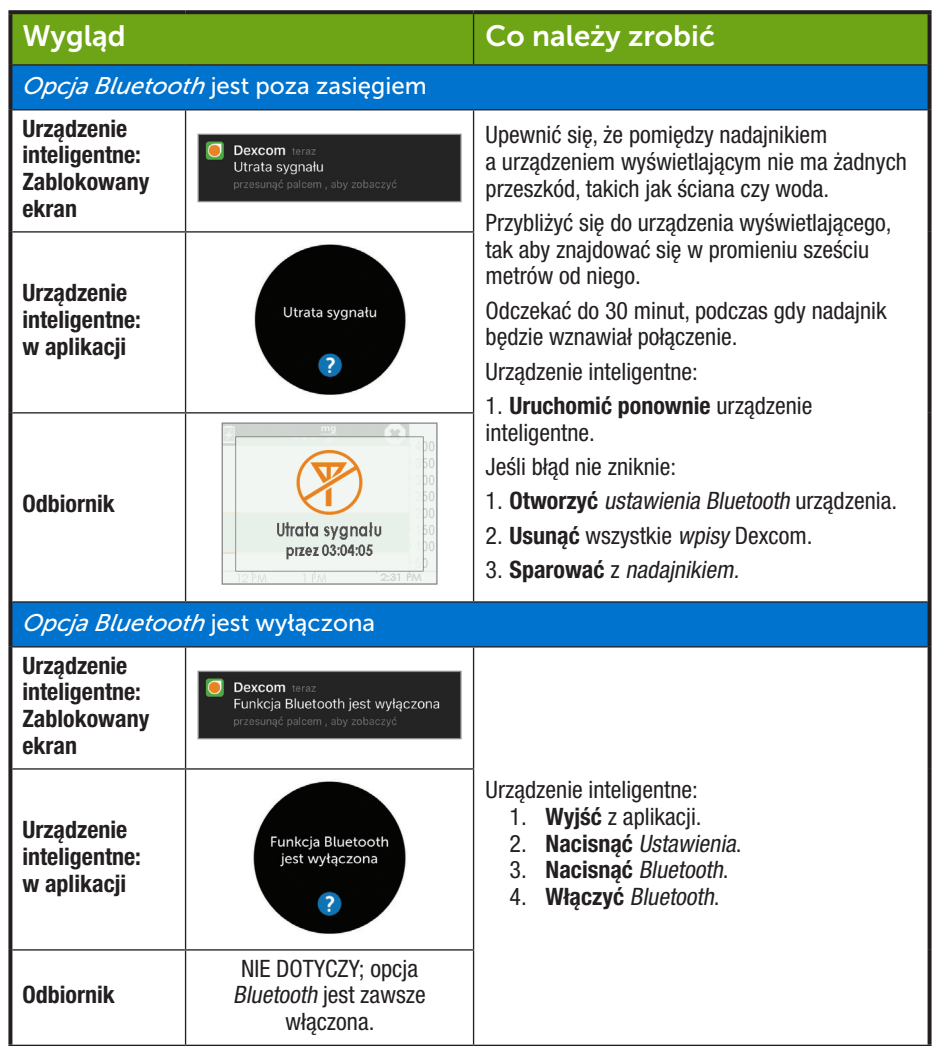

(Ciąg dalszy na następnej stronie)

(�)

Podręcznik użytkownika systemu Dexcom G5 Mobile

| ///                      | and a share is a share and a |
|--------------------------|------------------------------|
| $\mu_{\alpha}$           | rzognioi etronui             |
| ((v))                    |                              |
| (1.001101101000100 = 0.0 |                              |

| Brak odczytów                                       | Brak odczytów poziomu glukozy z czujnika                                                                                                    |                                                                                                    |  |  |  |  |  |  |
|-----------------------------------------------------|----------------------------------------------------------------------------------------------------|----------------------------------------------------------------------------------------------------|--|--|--|--|--|--|
| Urządzenie<br>inteligentne:<br>Zablokowany<br>ekran | NIE DOTYCZY                                                                                                    | Należy sprawdzić:                                                                                                    |  |  |  |  |  |  |
| Urządzenie<br>inteligentne:<br>w aplikacji          | NIE DOTYCZY                                                                                                    | <ul> <li>Czy użytkownik znajduje się w promieniu sześciu metrów od urządzenia wyświetlającego?</li> <li>Czy trwa dwugodzinny okres rozruchu?</li> <li>Czy minął termin dokonania kalibracji?</li> <li>Czy trwa sesja odczytu danych z czujnika?</li> </ul> |  |  |  |  |  |  |
| Odbiornik                                           | 2          2         400           350         350         350           250         250         150           150         50         50           02200         0500         0430 |                                                                                                    |  |  |  |  |  |  |
| System wykrył                                       | przejściowy problem z cz                                                                                                    | ujnikiem                                                                                                    |  |  |  |  |  |  |
| Urządzenie<br>inteligentne:<br>Zablokowany<br>ekran | NIE DOTYCZY                                                                                                    |                                                                                                    |  |  |  |  |  |  |
| Urządzenie<br>inteligentne:<br>w aplikacji          | ???                                                                                                    | Nie kalibrować.<br>System może sam naprawić błąd i urządzenie<br>będzie ponownie wyświetlać odczyty poziomu<br>glukozy z czujnika.<br>Jeśli powiadomienie nie zniknie w ciągu trzech<br>godzin:                                                            |  |  |  |  |  |  |
| Odbiornik                                           | 2 <sup>mg</sup> / <sub>d4</sub> 2?? 400<br>350<br>350<br>250<br>200<br>150<br>150<br>100<br>50<br>0200 0350 045004454                                                              | Škontaktować się z lokalnym przedstawicielem<br>Dexcom.                                                                                                    |  |  |  |  |  |  |

Podręcznik użytkownika systemu Dexcom G5 Mobile

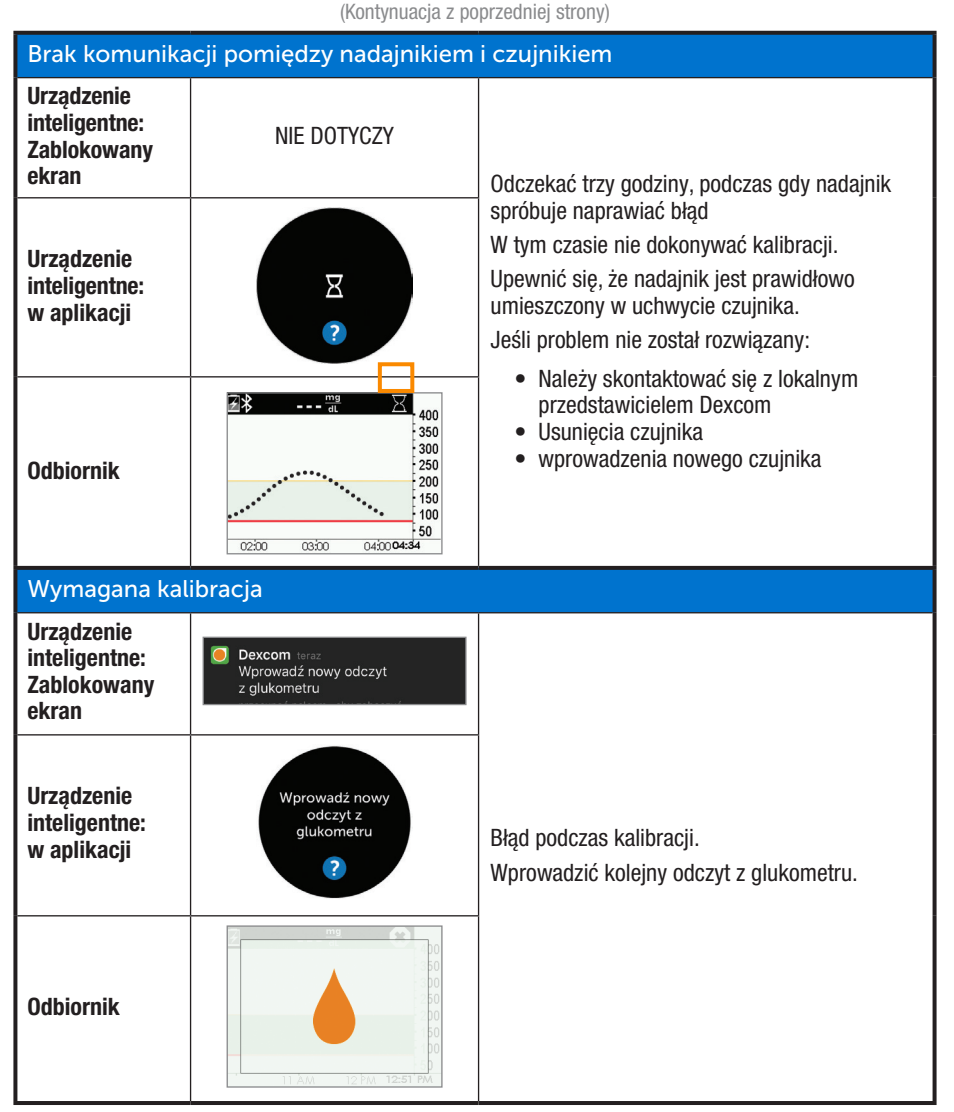

( )

Podręcznik użytkownika systemu Dexcom G5 Mobile

•

Ekran startowy, strzałki tempa zmian oraz błędy

4/2/19 4:18 PM

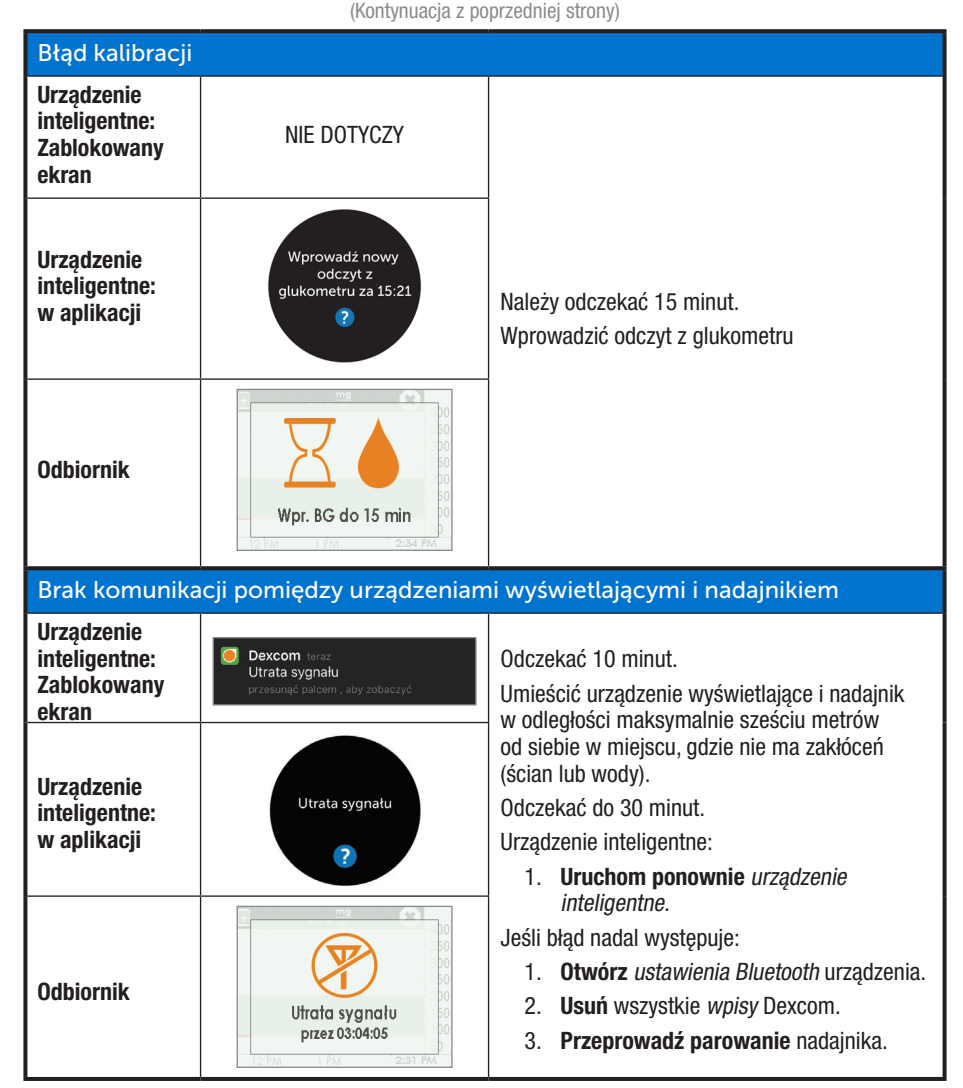

( )

Podręcznik użytkownika systemu Dexcom G5 Mobile

#### (Kontynuacja z poprzedniej strony)

| Powiadomienia aplikacji są wyłączone       |   |   |   |                       |                                                                                                    |  |
|--------------------------------------------|---|---|---|-----------------------|----------------------------------------------------------------------------------------------------|--|
| Urządzenie<br>inteligentne:<br>w aplikacji | Ē | P | × | 0<br>0<br>1<br>0<br>1 | Powiadomienia z aplikacji są zablokowane.<br><b>Zezwolić</b> na otrzymywanie powiadomień po<br>przejściu do ustawień urządzenia inteligentnego.<br>Patrz instrukcja obsługi urządzenia inteligentnego. |  |

Jeśli po wykonaniu wszystkich niezbędnych kroków urządzenia nadal wyświetlają komunikaty o błędzie i nie pokazują odczytów poziomu glukozy z czujnika, należy skontaktować się z lokalnym przedstawicielem Dexcom.

#### Teraz umiesz już:

- · Rozpoznać ikony ekranu startowego
- Odnaleźć odczyt poziomu glukozy z czujnika
- Wyjaśnić, czym jest docelowy zakres poziomu glukozy
- Wyjaśnić znaczenie koloru szarego, żółtego i czerwonego
- · Rozpoznać linie ustawień ostrzeżeń o niskim/wysokim poziomie glukozy
- Opisać, kiedy otrzymujesz odczyt poziomu glukozy z czujnika świadczący o zbyt wysokim lub niskim poziomie glukozy
- · Zmienić widok godzin tworzenia wykresów trendu
- Wymienić różnice pomiędzy strzałkami tempa zmian
- Rozpoznać komunikaty o błędzie.

#### Co dalej?

Na tym etapie wiesz już, jak wyglądają Twoje trendy na różnych urządzeniach wyświetlających, ale czy wiesz, że to, co robisz, może mieć wpływ na Twoje trendy i wzorce? Bardzo ważna jest obserwacja i rejestracja swoich działań i samopoczucia, aby lepiej zrozumieć, jak Twoje działania i samopoczucie mogą wpływać na Twoje trendy.

W następnym rozdziale dowiesz się, jak wprowadzać zdarzenia do systemu CGM Dexcom G5™ Mobile.

Podręcznik użytkownika systemu Dexcom G5 Mobile

Stronę celowo pozostawiono pustą

۲

4

Podręcznik użytkownika systemu Dexcom G5 Mobile

Ekran startowy, strzałki tempa zmian oraz błędy

138

## Rozdział 9

# Kolejne kroki:

## Codzienne zdarzenia wpływają na trendy i wzorce dotyczące poziomu glukozy

## 9.1 Wprowadzenie

Codzienne czynności mogą mieć wpływ na trendy i wzorce poziomu glukozy. W poprzednim rozdziale opisano, jak odczytywać ekrany trendów poziomu glukozy, w tym rozdziale dowiesz się, jak rejestrować w systemie sytuacje zwane "zdarzeniami". Dzięki obserwowaniu zdarzeń dowiesz się, jak niektóre działania lub okoliczności wpływają na Twoje poziomy glukozy, co pomoże Ci podjąć lepsze decyzje dotyczące leczenia.

Po przeczytaniu tego rozdziału będziesz w stanie:

- Zdefiniować zdarzenie
- Opisać każde zdarzenie
- Tworzyć zdarzenia
  - Aplikacja Dexcom G5<sup>™</sup> Mobile
  - Odbiornik Dexcom G5<sup>™</sup> Mobile
- Rozpoznać znaczniki zdarzenia w Aplikacji Dexcom G5 Mobile
  - o Opisać, czym różnią się znaczniki zdarzeń w widoku pionowym i poziomym
- Opisać, jak należy przeglądać zdarzenia wprowadzone za pośrednictwem odbiornika
- Przeglądać znaczniki zdarzeń na urządzeniu inteligentnym

## 9.2 Czym jest zdarzenie?

Czy dzisiaj po lunchu byłeś na spacerze? Czy po pracy wyszedłeś ze współpracownikami na piwo? Czy jesteś zestresowany? Zaraziłeś się katarem od swojego dziecka? Ile insuliny przyjąłeś przed obiadem? Wszystkie te zdarzenia mogą podnosić lub obniżać poziom glukozy we krwi.

Zdarzenie to działanie lub sytuacja mające wpływ na poziom glukozy. W systemie CGM Dexcom G5<sup>™</sup> Mobile można rejestrować codzienne zdarzenia, aby móc łatwiej obserwować ich wpływ na trendy poziomu glukozy. Po wprowadzeniu w urządzeniu inteligentnym lub odbiorniku zdarzenia można przeglądać w raportach Dexcom. Raporty umożliwiają ocenę tego, jak poszczególne zdarzenia wpłynęły

Podręcznik użytkownika systemu Dexcom G5 Mobile

na trendy poziomu glukozy. Raporty można przeglądać razem z pracownikiem służby zdrowia, aby wspólnie stworzyć plan działań w celu lepszego kontrolowania cukrzycy.

Aplikacja i odbiornik zawierają te same kategorie i podkategorie zdarzeń, różnią się jedynie sposobem wprowadzania zdarzenia oraz jego daty i godziny. W dalszej części tego rozdziału dowiesz się, jak rejestrować zdarzenia w każdym urządzeniu. Raporty można przeglądać razem z pracownikiem służby zdrowia, aby wspólnie stworzyć plan działań w celu lepszego kontrolowania cukrzycy.

## Kategorie zdarzeń

Istnieją cztery główne kategorie zdarzeń:

- 1. Węglowodany
- 2. Insulina
- 3. Ćwiczenia
- 4. Zdrowie

Czwarta kategoria, Zdrowie, obejmuje kilka podkategorii:

- Choroba
- Stres
- Wrażenie wysokiego poziomu glukozy
- Wrażenie niskiego poziomu glukozy
- Cykl
- Alkohol

W poniższej tabeli opisano poszczególne rodzaje zdarzeń bardziej szczegółowo.

Podręcznik użytkownika systemu Dexcom G5 Mobile

## Menu zdarzeń

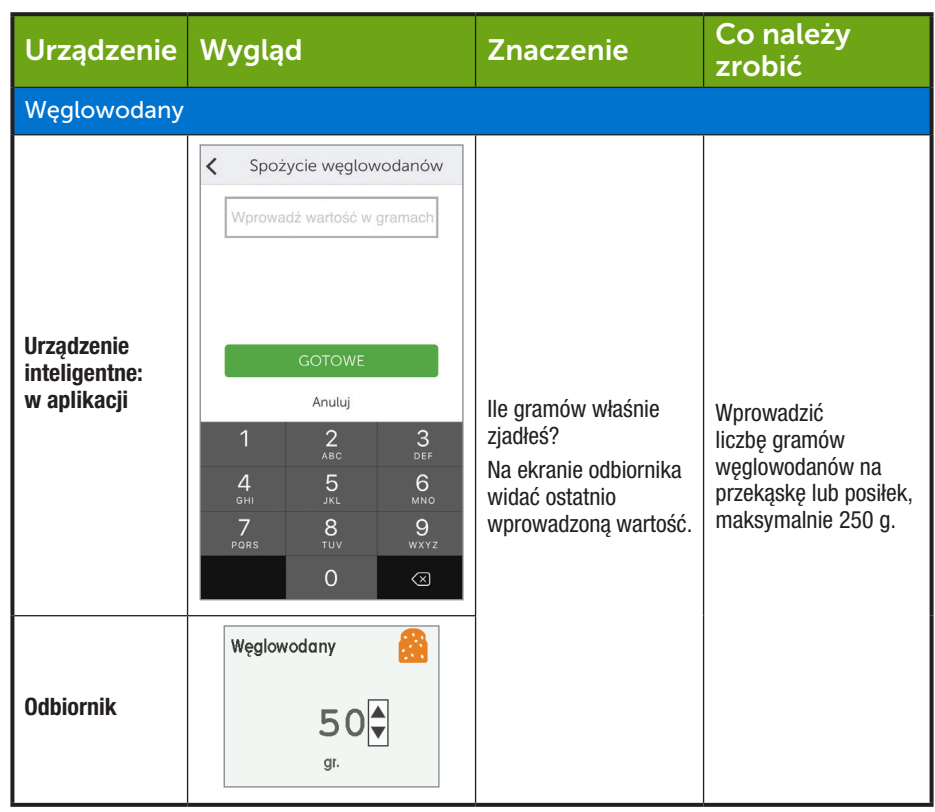

(Ciąg dalszy na następnej stronie)

( )

Podręcznik użytkownika systemu Dexcom G5 Mobile

| Urządzenie                                 | Wygląd                                                                                                    | Znaczenie                                                       | Co należy<br>zrobić                                                                                                    |  |  |  |  |  |
|--------------------------------------------|----------------------------------------------------------------------------------------------------|-----------------------------------------------------------------|----------------------------------------------------------------------------------------------------|--|--|--|--|--|
| Insulina                                   | Insulina                                                                                                    |                                                                 |                                                                                                    |  |  |  |  |  |
| Urządzenie<br>inteligentne:<br>w aplikacji | Codanie insuliny       Wprowadż warłość w jednostkach       GOTOWE       Anuluj       1     2     3       4     5.4     Мко       7     8     9       7     8     9       7     8     9       7     8     9       7     8     9       7     8     9       7     0 | Na ekranie odbiornika<br>widać ostatnio<br>wprowadzoną wartość. | Wprowadzić liczbę<br>jednostek insuliny<br>dla każdej dawki,<br>maksymalnie<br>250 jednostek.<br>Nie da się wprowadzić<br>rodzaju insuliny, tylko<br>dawkę. |  |  |  |  |  |
| Odbiornik                                  | Insulina                                                                                                    |                                                                 |                                                                                                    |  |  |  |  |  |

(Kontynuacja z poprzedniej strony)

(Ciąg dalszy na następnej stronie)

( )

Podręcznik użytkownika systemu Dexcom G5 Mobile
| Urządzenie                                 | Wygląd                                                                                                    | Znaczenie                     | Co należy<br>zrobić                                                                                                    |
|--------------------------------------------|----------------------------------------------------------------------------------------------------|-------------------------------|----------------------------------------------------------------------------------------------------|
| Ćwiczenia                                  |                                                                                                    |                               |                                                                                                    |
| Urządzenie<br>inteligentne:<br>w aplikacji | Cwiczenia fizyczne         INTENSYWNOŚĆ         Lekkie       ✓         Średni       Ciężkie         Ciężkie       ✓         Czas trwania       30 minut         GOTOWE       Anuluj | Czas domyślny to<br>30 minut. | Wybrać poziom<br>intensywności i czas<br>trwania każdego<br>ćwiczenia.<br>Wprowadzić poziom<br>intensywności i czas<br>trwania.<br>Nie można wybrać<br>rodzaju ćwiczenia. |
| Odbiornik                                  | Rodzaj ćwiczeń 🖍<br>+++ Lekkie<br>+++ Umiarkowane<br>+++ Ciężkie                                                                                                    |                               |                                                                                                    |

(Ciąg dalszy na następnej stronie)

( )

Podręcznik użytkownika systemu Dexcom G5 Mobile

| Urządzenie                                 | Wygląd                                                                                                    | Znaczenie            | Co należy<br>zrobić                                                                                                    |
|--------------------------------------------|----------------------------------------------------------------------------------------------------|----------------------|----------------------------------------------------------------------------------------------------|
| Zdrowie                                    |                                                                                                    |                      |                                                                                                    |
| Urządzenie<br>inteligentne:<br>w aplikacji | ✓ Problemy zdrowotne Choroba ✓ Stres Wrażenie wysokiego poziomu glukozy Wrażenie niskiego poziomu glukozy Cykl Alkohol GOTOWE Anuluj | Ogólne samopoczucie. | Wprowadzić różne<br>zdarzenia związane<br>ze zdrowiem (patrz<br>tabela Menu zdarzeń<br>związanych ze<br>zdrowiem poniżej). |
| Odbiornik                                  | Zdrowie<br>Choroba<br>Stres<br>Objawy wys. poz.                                                                                      |                      |                                                                                                    |

(Ciąg dalszy na następnej stronie)

( )

Podręcznik użytkownika systemu Dexcom G5 Mobile

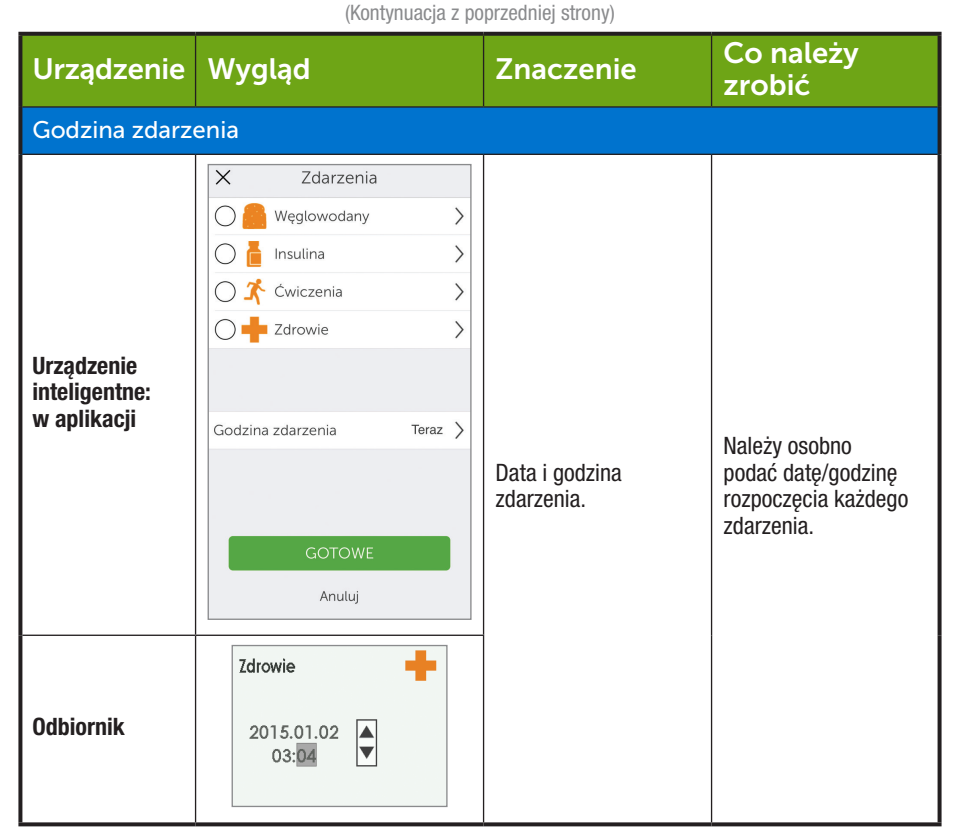

Jak już wspomniano w poprzedniej tabeli, kategoria zdrowie obejmuje szereg zdarzeń. Za pośrednictwem tych zdarzeń w systemie rejestrowane są takie informacje, jak Twoje samopoczucie, czy piłeś alkohol, czy masz objawy zbyt wysokiego lub zbyt niskiego poziomu glukozy, itp. Ty wybierasz zdarzenie: nie wprowadza się żadnych danych liczbowych, tylko datę i godzinę.

Podręcznik użytkownika systemu Dexcom G5 Mobile

## Menu zdarzeń związanych ze zdrowiem

| Urządzenie                                 | Wygląd                                                                                                    | Znaczenie                                                                                     |
|--------------------------------------------|----------------------------------------------------------------------------------------------------|-----------------------------------------------------------------------------------------------|
| Menu główne :                              | zdarzeń związanych ze zd                                                                                                    | rowiem                                                                                        |
| Urządzenie<br>inteligentne:<br>w aplikacji | ✓ Problemy zdrowotne Choroba ✓ Stres Wrażenie wysokiego poziomu glukozy Wrażenie niskiego poziomu glukozy Cykl Alkohol GOTOWE Anuluj | Skorzystać z menu głównego zdarzeń<br>związanych ze zdrowiem, aby przejść do opcji<br>wyboru. |
| Odbiornik                                  | Zdarzenia     X       Insulina     Insulina       X     Ćwiczenia       Zdrowie     Zdrowie                                          |                                                                                               |

(Ciąg dalszy na następnej stronie)

( )

Podręcznik użytkownika systemu Dexcom G5 Mobile

| Urządzenie                                 | Wygląd                                                                                                    | Znaczenie                                                                                                    |
|--------------------------------------------|----------------------------------------------------------------------------------------------------|----------------------------------------------------------------------------------------------------|
| Zdarzenia zwia                             | zane ze zdrowiem                                                                                                    |                                                                                                    |
| Urządzenie<br>inteligentne:<br>w aplikacji | ✓ Problemy zdrowotne Choroba ✓ Stres Wrażenie wysokiego poziomu glukozy Wrażenie niskiego poziomu glukozy Cykl Alkohol GOTOWE Anuluj | Choroba<br>Jesteś przeziębiony, masz grypę lub inną<br>przemijającą chorobę mającą wpływ na Twoje<br>samopoczucie?<br>Stres<br>Stresujesz się? Denerwujesz się?<br>Objawy wysokiego poziomu<br>Masz objawy zbyt wysokiego poziomu glukozy?<br>Objawy niskiego poziomu |
| Odbiornik                                  | Zdrowie<br>Choroba<br>Stres<br>Objawy wys. poz.<br>Zdrowie<br>Objawy nis. poz.<br>Cykl<br>Alkohol                                    | Masz objawy zbył niskiego poziomu glukozy?<br><b>Cykl</b><br>Czy rozpoczął się u Ciebie cykl miesiączkowy?<br><b>Alkohol</b><br>Wypiłeś kieliszek wina, piwo, drinka?                                                                                                 |

W ciągu jednego dnia, a nawet w tym samym czasie, może mieć miejsce wiele zdarzeń i wszystkie je można zarejestrować jednocześnie. Na przykład użytkownik spóźnia się z powodu korków (stres) i szybko wpada do restauracji na lunch (85 g węglowodanów) przed spotkaniem z przyjaciółmi.

Podręcznik użytkownika systemu Dexcom G5 Mobile

Dla swojej wygody (i bezpieczeństwa!) nie musi wszystkiego przerywać, aby zarejestrować zdarzenia w czasie rzeczywistym. Można je zarejestrować później, wpisując godzinę ich wystąpienia za pośrednictwem aplikacji lub odbiornika.

Zdarzenia rejestruje się osobno: nie należy rejestrować sumy zdarzeń z całego dnia, ale każde zdarzenie oddzielnie.

W następnej części dowiesz się, jak rejestrować zdarzenia, najpierw w urządzeniu inteligentnym, a potem w odbiorniku.

#### 9.3 Wprowadzanie zdarzeń

Najprawdopodobniej będziesz wprowadzać zdarzenia w urządzeniu, którego najczęściej używasz, jednak warto umieć to zrobić w obu urządzeniach.

Najpierw dowiedzmy się, jak wprowadzać zdarzenia w urządzeniu inteligentnym, a potem w odbiorniku.

Używając Dexcom Share™ można zezwolić obserwatorom na oglądanie wpisów dotyczących zdarzeń. Więcej informacji i pełną instrukcję korzystania z Dexcom Share można znaleźć w podręczniku użytkownika Share/Follow.

#### Rejestrowanie zdarzeń Urządzenie inteligentne

W aplikacji Dexcom G5 Mobile wystarczy jedno naciśnięcie, żeby zarejestrować zdarzenie! Ikona zdarzenia przedstawiająca biegnącego człowieka znajduje się na pasku zadań ekranu startowego aplikacji w widoku pionowym (w widoku poziomym pasek zadań nie jest widoczny).

Niezależnie od tego, czy zdarzenie rejestruje się w kategorii Węglowodany, Insulina, Ćwiczenia czy Zdrowie, należy wykonać te same kroki. Jeśli można zarejestrować zdarzenie dotyczące spożycia węglowodanów, można też zarejestrować zdarzenie dotyczące przyjęcia insuliny. Przy rejestrowaniu zdarzeń skorzystamy z powyższego scenariusza. W tabeli poniżej pokazano, jak rejestrować zdarzenie w kategorii Węglowodany (lunch w restauracji) i Stres (korek).

## Rejestrowanie zdarzeń: Aplikacja Dexcom G5 Mobile

| Krok    | Wygląd                            | Co należy zrobić                                     |
|---------|-----------------------------------|------------------------------------------------------|
| Rejestr | acja zdarzenia w kategorii Węglov | vodany                                               |
| 1       |                                   | Nacisnąć ikonę przedstawiającą biegnącego człowieka. |

(Ciąg dalszy na następnej stronie)

Podręcznik użytkownika systemu Dexcom G5 Mobile

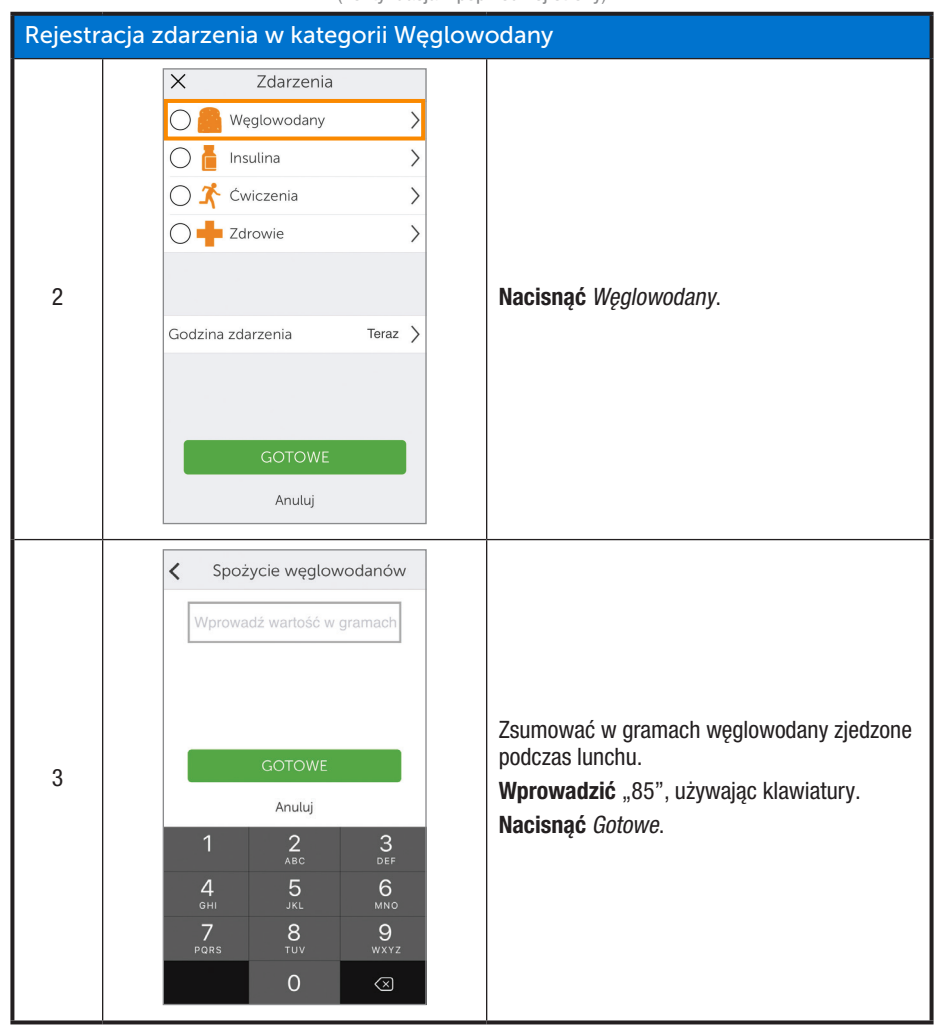

(Ciąg dalszy na następnej stronie)

( )

Podręcznik użytkownika systemu Dexcom G5 Mobile

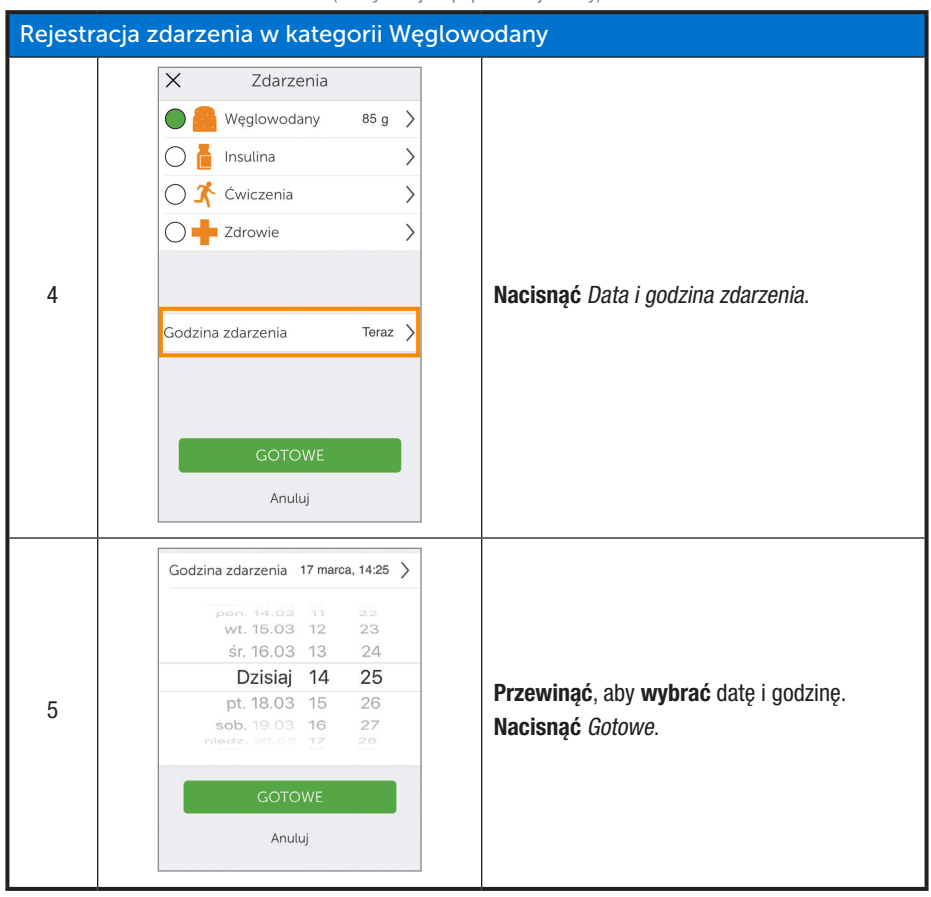

(Ciąg dalszy na następnej stronie)

( )

Podręcznik użytkownika systemu Dexcom G5 Mobile

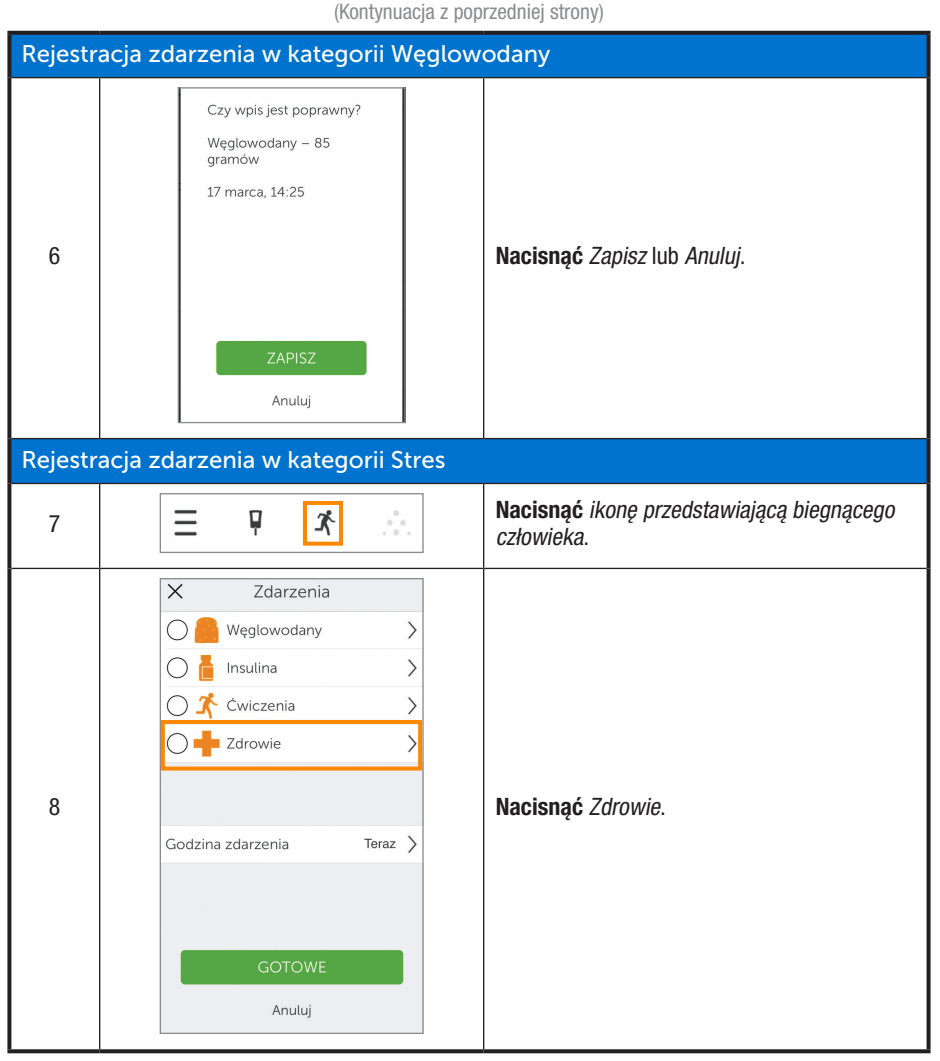

Podręcznik użytkownika systemu Dexcom G5 Mobile

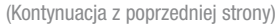

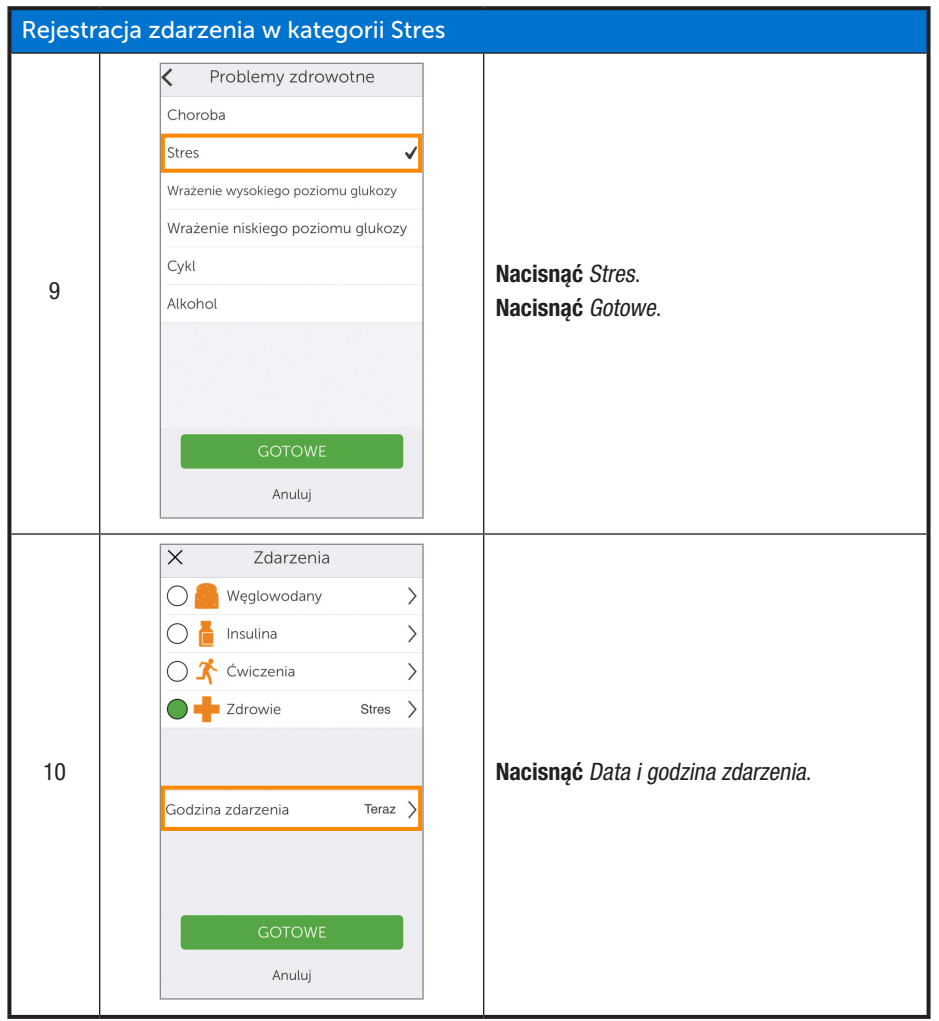

( )

Podręcznik użytkownika systemu Dexcom G5 Mobile

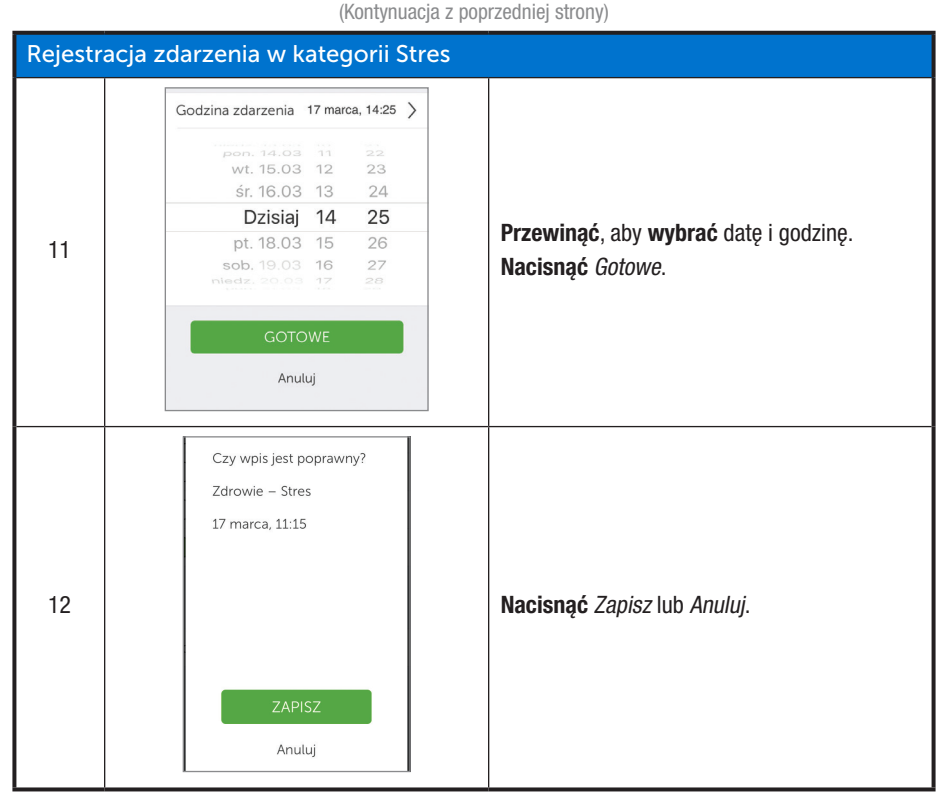

Podręcznik użytkownika systemu Dexcom G5 Mobile

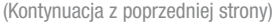

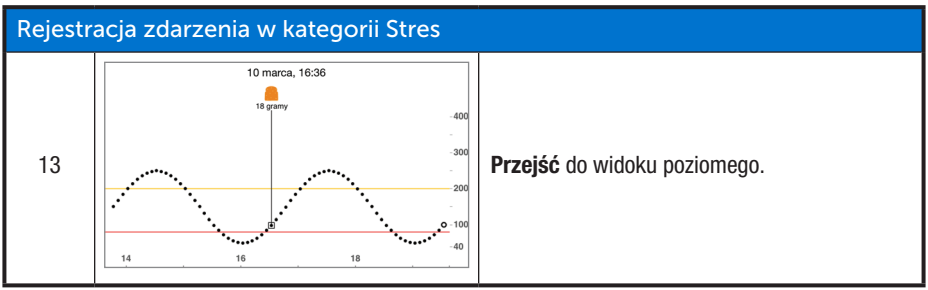

Aplikacja i odbiornik nie komunikują się ze sobą. Jeżeli użytkownik wprowadzi zdarzenie tylko w odbiorniku, informacja o nim znajdzie się w raportach Dexcom, ale na ekranie trendu w aplikacji nie będzie widać znacznika zdarzenia.

W aplikacji znaczniki zdarzeń widoczne są na ekranie, w odbiorniku nie.

Może się zdarzyć, że użytkownik będzie chciał lub musiał zarejestrować zdarzenie w odbiorniku Dexcom G5 Mobile.

#### Rejestrowanie zdarzeń: Odbiornik Dexcom G5 Mobile

O ile dane zdarzenia są takie same w obu urządzeniach wyświetlających, o tyle proces ich rejestracji nie jest już taki sam. Dotyczy to, między innymi, wprowadzania daty i godziny zdarzenia. W poniższej tabeli opisano, jak wprowadzić dane zdarzenia w kategorii Węglowodany/Stres zaczerpniętego z wcześniej nakreślonego scenariusza: zdarzenie w kategorii Węglowodany w ilości 85 g i zdarzenie w kategorii Stres.

## Rejestrowanie zdarzeń: Odbiornik

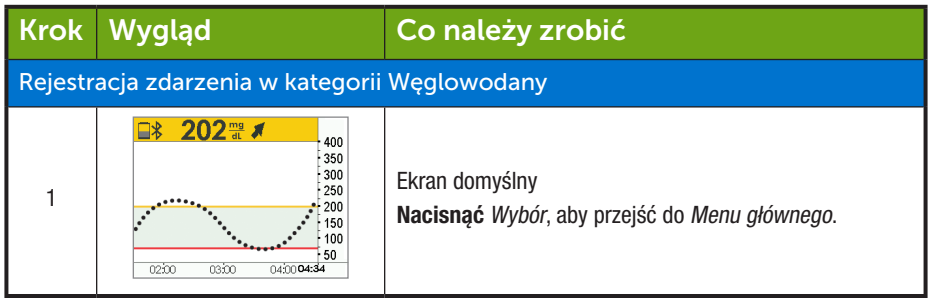

(Ciąg dalszy na następnej stronie)

Podręcznik użytkownika systemu Dexcom G5 Mobile

| (Kontynuacja z poprzedniej strony) |                                                                                                    |                                                                                                    |  |
|------------------------------------|----------------------------------------------------------------------------------------------------|----------------------------------------------------------------------------------------------------|--|
| Rejestr                            | Rejestracja zdarzenia w kategorii Węglowodany                                                                                                    |                                                                                                    |  |
| 2                                  | Menu główne<br>Wprowadź BG<br>Profile<br>X Zdarzenia                                                                                                    | <b>Nacisnąć</b> strzałkę w dół, żeby podświetlić Zdarzenia.<br><b>Nacisnąć</b> Wybór.                                                                                             |  |
| 3                                  | Zdarzenia     X       Image: Second any second and second and | Podświetlić Węglowodany.<br>Nacisnąć Wybór.                                                                                                    |  |
| 4                                  | Węglowodany 👸<br>85                                                                                                    | Zsumować w gramach węglowodany zjedzone podczas<br>lunchu.<br>Naciskać strzałkę, żeby ustawić "85".<br>Nacisnąć Wybór.                                                            |  |
| 5                                  | Węglowodany<br>2015.01.02<br>3:04                                                                                                    | <ul> <li>Naciskać strzałki w lewol w prawo, aby ustawić datę i godzinę.</li> <li>Strzałka w lewo: wstecz</li> <li>Strzałka w prawo: do przodu</li> <li>Nacisnąć Wybór.</li> </ul> |  |
| 6                                  | Węglowodany         85 gr.           2015.07.30         14:00           OK         Anuluj                                                                                                    | Ekran potwierdzenia.<br><b>Nacisnąć</b> Wybór.                                                                                                    |  |

( )

Podręcznik użytkownika systemu Dexcom G5 Mobile

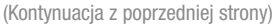

| Rejestr | Rejestracja zdarzenia w kategorii Zdrowie                                                       |                                                                                                    |  |  |
|---------|-------------------------------------------------------------------------------------------------|----------------------------------------------------------------------------------------------------|--|--|
| 7       | Zdarzenia     X       Insulina     Insulina       Ćwiczenia     Insulina       Logo     Zdrowie | Nacisnąć strzałkę w dół, żeby podświetlić Zdrowie.                                                                                                    |  |  |
| 8       | Zdrowie +<br>Choroba<br>Stres<br>Objawy wys. poz.                                               | Nacisnąć <i>strzałkę w dół</i> , aby podświetlić <i>Stres.</i><br>Nacisnąć <i>Wybór</i> .                                                                                          |  |  |
| 9       | Zdrowie<br>2015.01.02<br>03:04                                                                  | <ul> <li>Naciskać strzałki w lewo/w prawo, aby ustawić datę i godzinę.</li> <li>Strzałka w lewo: wstecz</li> <li>Strzałka w prawo: do przodu</li> <li>Nacisnąć Wybór.</li> </ul>   |  |  |
| 10      | Zdrowie<br>Stres<br>2015.03.07<br>13:03<br>OK Anuluj                                            | Sprawdzić poprawność informacji.<br>Naciskać strzałki w lewo/w prawo, aby podświetlić pole.<br>Naciskać strzałki w górę/w dół, aby zmienić liczby.<br>Nacisnąć Wybór, aby zapisać. |  |  |

#### 9.4 Przeglądanie zdarzeń

Zdarzenia zarejestrowane w odbiorniku można oglądać tylko w raporcie Dexcom, na ekranie odbiornika nie ma znaczników.

W urządzeniu inteligentnym należy przejść do widoku poziomego, aby przeglądać znaczniki zdarzeń. Pojedynczy, niewielki kwadrat oznacza wszystkie zdarzenia. Przesunąć palcem w poprzek ekranu lub nacisnąć kwadrat, aby zobaczyć informacje dotyczące zdarzenia.

Podręcznik użytkownika systemu Dexcom G5 Mobile

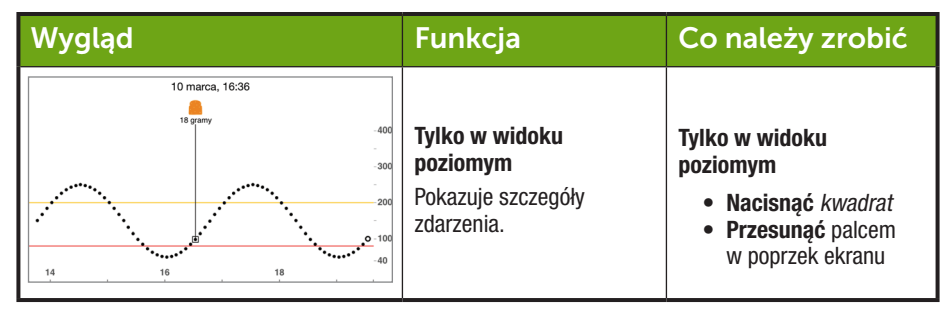

Jeżeli użytkownik zezwolił Obserwatorom w aplikacji Share na dostęp do ekranu trendu, oni również będą mogli przeglądać zdarzenia. Więcej informacji na temat funkcji Follow można znaleźć w podręczniku użytkownika Share/Follow.

#### Podsumowanie

#### Teraz umiesz już:

- Zdefiniować zdarzenie
- Opisać każde zdarzenie
- Utworzyć zdarzenie:
  - Aplikacja Dexcom G5 Mobile
  - Odbiornik Dexcom G5 Mobile
- Rozpoznać znaczniki zdarzenia w Aplikacji Dexcom G5 Mobile
  - Opisać, czym różnią się znaczniki zdarzeń w widoku pionowym i poziomym
- Opisać, jak należy przeglądać zdarzenia wprowadzone za pośrednictwem odbiornika

#### Co dalej?

W następnym rozdziale dowiesz się więcej o alarmie i ostrzeżeniach dotyczących trendu glukozy, co pomoże Ci lepiej monitorować poziomy glukozy. Dowiesz się również, po czym poznać, że Twój system utracił sygnał i przestał się komunikować.

Podręcznik użytkownika systemu Dexcom G5 Mobile

Stronę celowo pozostawiono pustą

Podręcznik użytkownika systemu Dexcom G5 Mobile

Codzienne zdarzenia wpływają na trendy i wzorce dotyczące poziomu glukozy

( )

# Rozdział 10

# *Kolejne kroki:* Alarm i ostrzeżenia

## 10.1 Wprowadzenie

Monitorowanie trendów glukozy ma kluczowe znaczenie w kontrolowaniu cukrzycy. Ale co, jeśli użytkownik prowadzi samochód, jest na spotkaniu, w kinie i nie może lub nie chce ciągle spoglądać na urządzenie wyświetlające?

Twórcy systemu CGM Dexcom G5<sup>™</sup> Mobile rozumieją, że są chwile, kiedy nie można spoglądać na odbiornik lub urządzenie inteligentne, ale jednak trzeba mieć informacje o trendach glukozy, które wymagają podjęcia działań lub o tym, że odczyty poziomu glukozy z czujnika nie są przesyłane.

W tym rozdziale omówiono alarm i ostrzeżenia dotyczące poziomów glukozy, emitowane na podstawie odczytów poziomu glukozy z czujnika, które pozwalają świadomie zarządzać trendami poziomów glukozy, jak również świadczą o komunikacji nadajnika z urządzeniem wyświetlającym.

W kolejnym rozdziale dowiesz się, jak spersonalizować ustawienia alarmu i ostrzeżeń.

Po przeczytaniu tego rozdziału będziesz w stanie:

- Zdefiniować alarm
- Zdefiniować ostrzeżenie
- Rozpoznać różne rodzaje ostrzeżeń
- Opisać różnicę pomiędzy alarmem i ostrzeżeniami
- · Rozpoznać różne powiadomienia o alarmie/ostrzeżeniach oraz ich dźwięki
- Stwierdzić, że utrata sygnału uniemożliwia otrzymanie alarmu lub ostrzeżenia
- Opisać zalecane ustawienia aplikacji
- · Z powodzeniem skasować powiadomienie o ostrzeżeniu
  - Aplikacja Dexcom G5<sup>™</sup> Mobile
  - Odbiornik Dexcom G5<sup>™</sup> Mobile

Informacje dotyczące trendów to jedna z największych zalet systemu CGM Dexcom G5 Mobile. Zwracanie uwagi na odczyty poziomu glukozy, trendy i strzałki tempa zmian jest bardzo ważne.

Podręcznik użytkownika systemu Dexcom G5 Mobile

#### 10.2 Czym są alarm i ostrzeżenia?

Wiesz już, jak odczytywać ekran trendu i jak rejestrować zdarzenia w celu lepszego kontrolowania cukrzycy. W tym rozdziale dowiesz się, w jaki sposób alarm i ostrzeżenia uchronią Cię przed znacznymi spadkami i wzrostami poziomu glukozy. Należy traktować je jako zachętę do działania podczas podejmowania decyzji dotyczących leczenia.

W zależności od rodzaju urządzenia wyświetlającego można spersonalizować sposób otrzymywania alarmu i ostrzeżeń.

#### Czym jest alarm?

O ile ostrzeżeń jest wiele, o tyle alarm jest tylko jeden. Pilny alarm o niskim poziomie glukozy (alarm) ustawiono dla wartości 55 mg/dl. Alarm będzie się powtarzał co 5 minut, aż do jego skasowania (patrz rozdział 11 dotyczący personalizacji dźwięków). Jeśli użytkownik skasuje alarm, a odczyty poziomu glukozy z czujnika nie przekroczą 55 mg/dl w ciągu kolejnych 30 minut, alarm się powtórzy.

*W przeciwieństwie do ostrzeżeń, pilnego alarmu o niskim poziomie glukozy nie da się wyłączyć, nie da się też zmienić jego ustawień.* Należy o tym myśleć jako o zabezpieczeniu: Twój poziom glukozy jest niebezpiecznie niski – natychmiast zwróć na to uwagę!

#### Czym są ostrzeżenia?

Ostrzeżenie to wiadomość informująca, że poziomy glukozy lub system CGM wymagają uwagi.

- Ostrzeżenia o niskim/wysokim poziomie glukozy informują o tym, że odczyty poziomu glukozy z czujnika nie mieszczą się w docelowym zakresie poziomu glukozy. Należy o nich myśleć jak o informacji: trzeba się dowiedzieć, co się dzieje
- Ostrzeżenia o spadku/wzroście poziomu glukozy informują, że poziom glukozy szybko się zmienia. Domyślnie są wyłączone (patrz rozdział 11 opisujący, jak je włączyć)

W zależności od ustawień urządzenia wyświetlającego ostrzeżenia mogą być sygnalizowane za pomocą wibracji (wibracje nie są dostępne we wszystkich urządzeniach inteligentnych), powiadomień wizualnych, dźwięków lub ich kombinacji.

W przeciwieństwie do alarmu, można ustawić zakres docelowy dla różnych ostrzeżeń (rozdział 11).

Podczas wprowadzania ustawień początkowych można ustawić graniczne poziomy glukozy, przy których będą wysyłane ostrzeżenia o wysokim i niskim poziomie glukozy Jak już wspomniano wcześniej, w tym rozdziale omówiono zalecane ustawienia alarmu i ostrzeżeń w urządzeniach inteligentnych oraz domyślne ustawienia ostrzeżeń w odbiorniku.

W rozdziale 11 można znaleźć informacje, jak zmienić te ustawienia: spersonalizować rodzaj powiadomień o poziomach glukozy, sposób powiadamiania, a w niektórych przypadkach częstość powiadamiania. Ustawienia domyślne są następujące.

#### Domyślne ustawienia ostrzeżeń

#### Ostrzeżenia o niskim/wysokim poziomie glukozy

Kod kolorystyczny ostrzeżeń o niskim/wysokim poziomie glukozy jest taki sam, jak w przypadku ekranu wykresu trendu:

Podręcznik użytkownika systemu Dexcom G5 Mobile

- Czerwony: poziom glukozy spadł poniżej dolnej wartości progowej a. Ustawienie domyślne to 80 mg/dl
- Szary: poziom glukozy mieści się w przedziale pomiędzy wartościami powodującymi wysłanie ostrzeżeń o wysokim/niskim poziomie glukozy
  - a. Brak ostrzeżeń
- 3. Żółty: poziom glukozy wzrósł powyżej górnej wartości progowej
  - a. Ustawienie domyślne to 200 mg/dl

# Ostrzeżenia dotyczące tempa wzrostu/tempa spadku/utraty sygnału/ostrzeżenia powtórne

Ostrzeżenia dotyczące tempa wzrostu i tempa spadku informują, że poziom glukozy szybko się zmienia, tj. szybko spada lub wzrasta. Wyglądają podobnie do strzałek tempa zmian. Ostrzeżenia powtórne informują, że odczyty poziomu glukozy z czujnika pozostają poniżej lub powyżej wartości progowych powodujących wysłanie ostrzeżeń.

#### Ostrzeżenia o poziomie glukozy

- 1. Tempo wzrostu
  - a. Ustawienie domyślne to Wyłączone brak ostrzeżeń
  - b. Aby otrzymywać ostrzeżenie o tempie wzrostu, należy zmienić ustawienia
- 2. Tempo spadku
  - a. Ustawienie domyślne to Wyłączone brak ostrzeżeń
  - b. Aby otrzymywać ostrzeżenie o tempie spadku, należy zmienić ustawienia
- 3. Powtórz
  - a. Ustawienie domyślne to Wyłączone brak ostrzeżeń
  - b. Aby otrzymywać ostrzeżenie powtórne, należy zmienić ustawienia

#### Ostrzeżenie o utracie sygnału

Ostrzeżenie o utracie sygnału informuje, że nadajnik znajduje się zbyt daleko od urządzenia wyświetlającego lub coś blokuje sygnał nadajnika, w efekcie czego użytkownik nie otrzymuje odczytów poziomu glukozy z czujnika. Domyślne ustawienie ostrzeżenia o utracie sygnału to: Włączone.

Znasz już podstawowe informacje na temat funkcji alarmu/ostrzeżeń systemu Dexcom G5 Mobile. Teraz poznasz więcej szczegółów na temat każdego alarmu/ostrzeżenia.

### 10.3 Odczytywanie alarmu i ostrzeżeń

Kiedy poziomy glukozy znajdą się w zakresie docelowym powodującym wysłanie alarmu lub ostrzeżenia, urządzenie wyświetlające wysyła odpowiednie powiadomienie. Jak wspomniano w poprzednich rozdziałach, w ciągu pięciu minut od kalibracji użytkownik nie będzie otrzymywał alarmu ani ostrzeżeń.

Zacznijmy od omówienia, jak informacje te są przedstawiane wizualnie na różnych urządzeniach. Powiadomienia o alarmie/ostrzeżeniach wyglądają inaczej na różnych urządzeniach wyświetlających, ale przedstawiają te same informacje.

Po powiadomieniach oddzielnie omówimy wibracje i dźwiękowy alarm/ostrzeżenia w aplikacji i odbiorniku.

Podręcznik użytkownika systemu Dexcom G5 Mobile

Alarm i ostrzeżenia wyglądają różnie w zależności od urządzenia wyświetlającego, ale przedstawiają te same informacje.

#### Pilny alarm o niskim poziomie glukozy

| Urządzenie                                          | Wygląd                                                   | Znaczenie                                                                                                    |
|-----------------------------------------------------|----------------------------------------------------------|----------------------------------------------------------------------------------------------------|
| Urządzenie<br>inteligentne:<br>Zablokowany<br>ekran | Dexcom teraz<br>Pilny alarm o niskim poziomie<br>glukozy |                                                                                                    |
| Urządzenie<br>inteligentne:<br>w aplikacji          | Pilny alarm nis.poz.glu.                                 | Odczyt poziomu glukozy z czujnika wynoszący<br>55 mg/dl lub mniej.<br>Pokazuje niski poziom glukozy.<br>Strzałki przedstawiają tempo zmian. |
| Odbiornik                                           | NISKI POZIOM-<br>PILNY SYGNAŁ<br>55 🖫 🕈                  |                                                                                                    |

( )

Podręcznik użytkownika systemu Dexcom G5 Mobile

## Ostrzeżenia o niskim/wysokim poziomie glukozy

| Urządzenie                                          | Wygląd                                                   | Znaczenie                                                                                                    |
|-----------------------------------------------------|----------------------------------------------------------|----------------------------------------------------------------------------------------------------|
| Urządzenie<br>inteligentne:<br>Zablokowany<br>ekran | Dexcom teraz<br>Ostrzeżenie o niskim poziomie<br>glukozy |                                                                                                    |
| Urządzenie<br>inteligentne:<br>w aplikacji          | Alert: niski poz.glu.                                    | Odczyt poziomu glukozy z czujnika równy lub<br>niższy niż wartość określona dla ostrzeżenia<br>o niskim poziomie glukozy.<br>Pokazuje najbardziej aktualny odczyt poziomu<br>glukozy z czujnika.<br>Strzałki przedstawiają tempo zmian.<br>Można ustawić czas powtórnego ostrzeżenia<br>w przedziale od 15 minut do 4 godzin. |
| Odbiornik                                           | Niser Miski<br>75 m² ++                                  |                                                                                                    |

(Ciąg dalszy na następnej stronie)

Podręcznik użytkownika systemu Dexcom G5 Mobile

| Urządzenie                                          | Wygląd                                                    | Znaczenie                                                                                                    |
|-----------------------------------------------------|-----------------------------------------------------------|----------------------------------------------------------------------------------------------------|
| Urządzenie<br>inteligentne:<br>Zablokowany<br>ekran | Dexcom teraz<br>Ostrzeżenie o wysokim poziomie<br>glukozy |                                                                                                    |
| Urządzenie<br>inteligentne:<br>w aplikacji          | Alert: wys. poz.glu.                                      | Odczyt poziomu glukozy równy lub wyższy niż<br>wartość określona dla ostrzeżenia o wysokim<br>poziomie glukozy.<br>Pokazuje najbardziej aktualny odczyt poziomu<br>glukozy z czujnika.<br>Strzałki przedstawiają tempo zmian.<br>Można ustawić czas powtórnego ostrzeżenia<br>w przedziale od 15 minut do 4 godzin. |
| Odbiornik                                           | 225 mg ▲▲<br>12 AM 1 AM 2:07 AM                           |                                                                                                    |

(Kontynuacja z poprzedniej strony)

4

Podręcznik użytkownika systemu Dexcom G5 Mobile

## Ostrzeżenia dotyczące tempa wzrostu/spadku

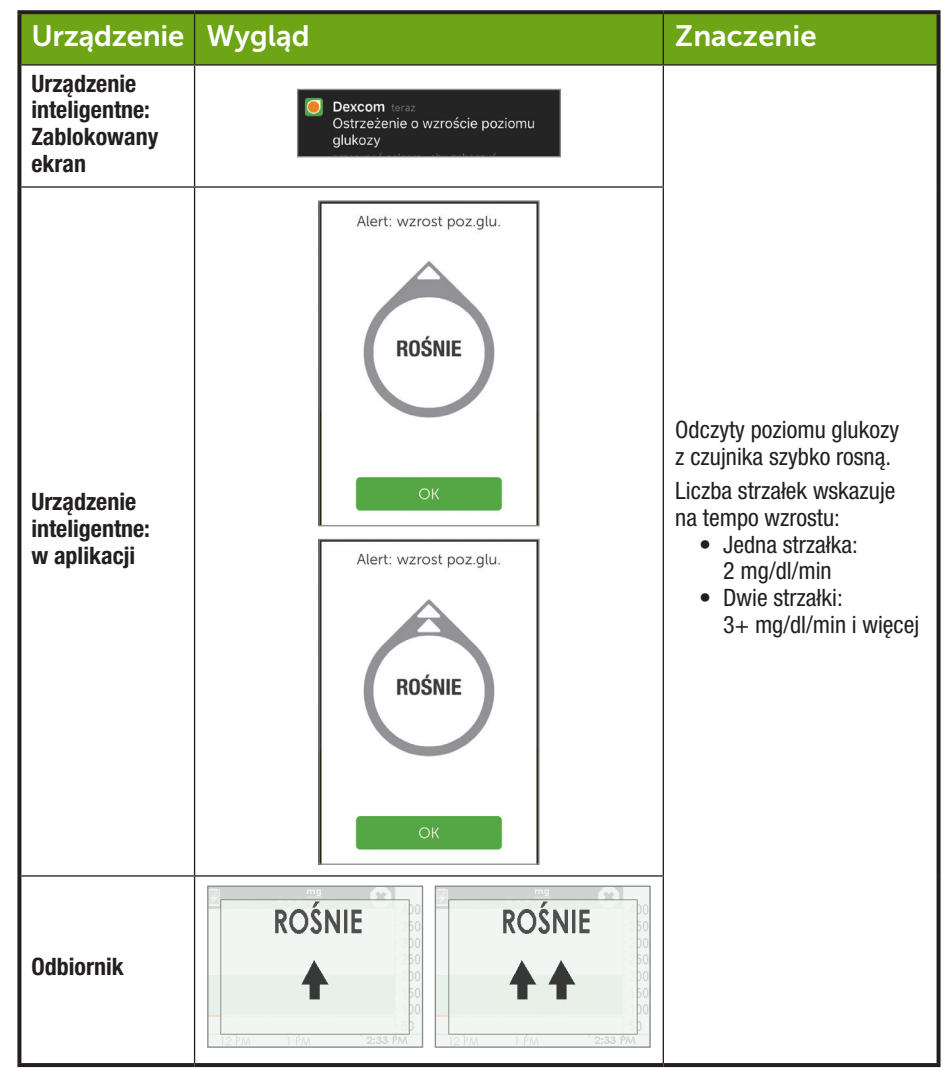

(Ciąg dalszy na następnej stronie)

Podręcznik użytkownika systemu Dexcom G5 Mobile

•

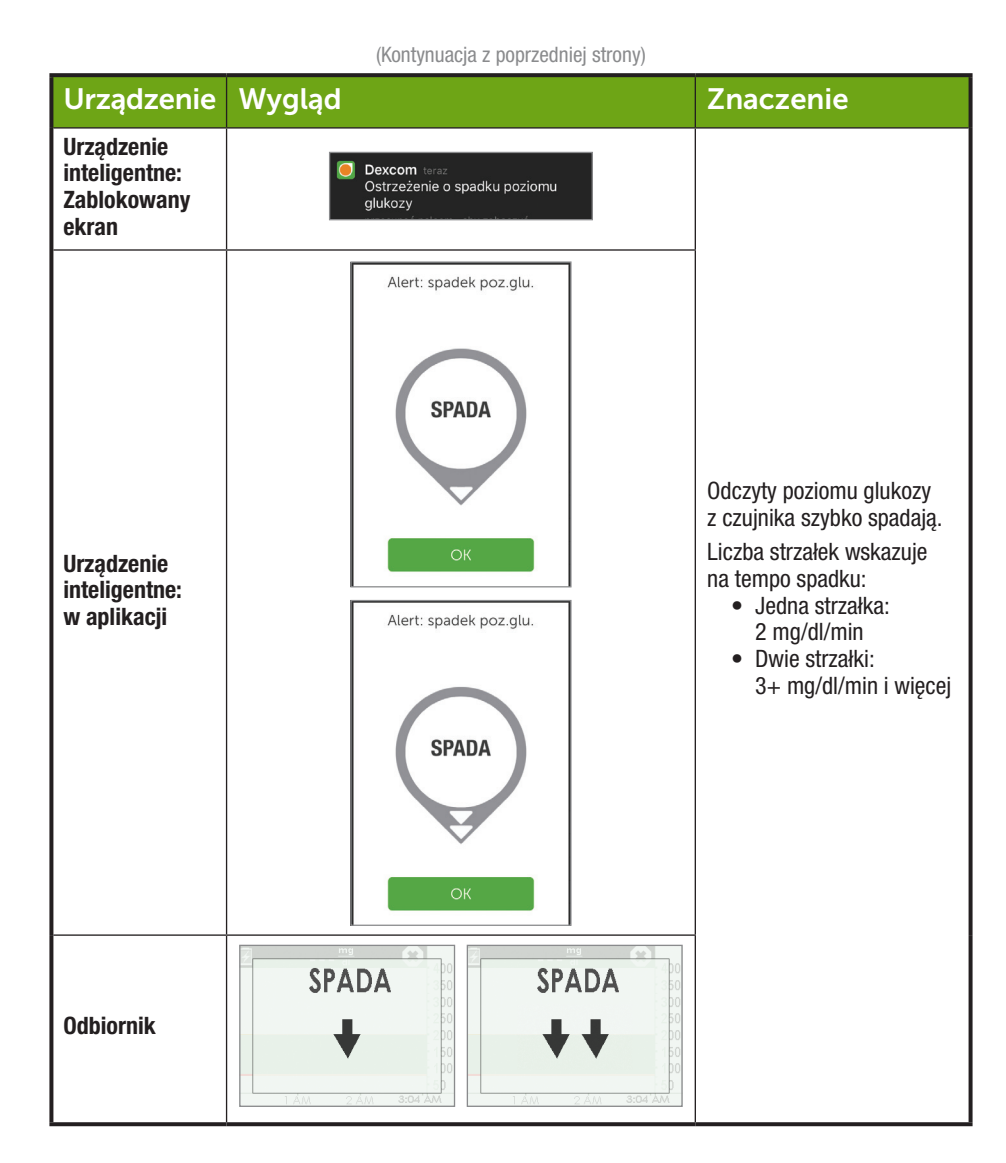

( )

Podręcznik użytkownika systemu Dexcom G5 Mobile

 $( \bullet )$ 

#### Ostrzeżenie o utracie sygnału

| Urządzenie                                          | Wygląd                                                                                                    | Znaczenie                                                                                                    |
|-----------------------------------------------------|----------------------------------------------------------------------------------------------------|----------------------------------------------------------------------------------------------------|
| Urządzenie<br>inteligentne:<br>Zablokowany<br>ekran | Dexcom teraz<br>Utrata sygnału<br>przesunąć pałcem, aby zobaczyć                                                                                                    |                                                                                                    |
| Urządzenie<br>inteligentne:<br>w aplikacji          | Utrata sygnatu<br>?                                                                                                    | Odbiornik lub urządzenie inteligentne nie<br>komunikuje się z nadajnikiem.<br>Nie otrzymasz ostrzeżenia o pilnym<br>alarmie niskiego poziomu ani ostrzeżeń<br>o poziomia glukozy. |
| Odbiornik                                           | August 200     August 200     August 200 | ο μοτιοιτιτε glukozy.                                                                                                    |

## 10.4 Aplikacja: Sugerowane ustawienia alarmu/ostrzeżeń

Ustawienia urządzenia inteligentnego mogą nadpisać ustawienia aplikacji. Aby mieć pewność, że aplikacja może powiadamiać sygnałem dźwiękowym o alarmach i ostrzeżeniach, należy wyłączyć wyciszenie urządzenia inteligentnego lub opcję *Nie przeszkadzać*.

Co jakiś czas użytkownik powinien sprawdzić głośniki urządzenia inteligentnego, aby upewnić się, że słyszy alarmy lub ostrzeżenia.

Szczegółowe informacje na temat zmiany ustawień urządzenia inteligentnego znajdują się w jego instrukcji obsługi. Wraz z systemem CGM należy użytkować:

 Bluetooth: Nadajnik komunikuje się z aplikacją za pośrednictwem technologii bezprzewodowej Bluetooth. Bluetooth umożliwia bezprzewodową komunikację pomiędzy urządzeniami (w odróżnieniu od Wi-Fi<sup>®</sup>, za pomocą której urządzenia bezprzewodowo łączą się z Internetem).
 Należy upewnić się, że funkcja Bluetooth w urządzeniu inteligentnym jest włączona. Jeśli jest wyłączona, użytkownik nie będzie otrzymywać alarmu/ostrzeżeń ani informacji z systemu CGM.

Podręcznik użytkownika systemu Dexcom G5 Mobile

•

Alarm i ostrzeżenia o poziomie glukozy przesyłane przez czujnik

167

- Powiadomienia:
  - Jeśli w trakcie konfiguracji użytkownik nie zezwoli aplikacji Dexcom na wysyłanie powiadomień, nie będzie otrzymywać żadnych alarmów/ostrzeżeń.
  - Należy upewnić się, że w ustawieniach urządzenia inteligentnego zezwolono na wyświetlanie powiadomień aplikacji Dexcom na zablokowanym ekranie.
- Android: podczas rozmowy telefonicznej dźwięk alarmów/powiadomień może być niesłyszalny.
- Bateria/akumulator: Aplikacja musi być zawsze uruchomiona w tle, co może powodować rozładowywanie się baterii/akumulatora urządzenia inteligentnego. Bateria/akumulator musi być zawsze naładowany.
- Ręczna aktualizacja: Automatyczne aktualizacje aplikacji lub systemu operacyjnego urządzenia mogą spowodować zmianę ustawień aplikacji lub ją zamknąć. Należy zawsze przeprowadzać aktualizację ręcznie i sprawdzać poprawność ustawień urządzenia po jej zakończeniu.
- Zgodność: Przed uaktualnieniem urządzenia inteligentnego lub jego systemu operacyjnego należy odwiedzić stronę dexcom.com/compatibility.
- Godzina: Nie należy zmieniać godziny w urządzeniu inteligentnym, ponieważ może to spowodować wyświetlenie błędnego czasu na ekranie trendu i zaprzestanie wyświetlania danych w aplikacji.
- Pamięć masowa/operacyjna: jeśli pamięć masowa lub operacyjna jest w całości zapełniona, aplikacja może sama się wyłączać. Należy standardowo zamykać otwarte aplikacje, które nie są używane, i usuwać nieużywane pliki.
- Utrata sygnału: ostrzeżenie o utracie sygnału jest domyślnie włączone. Gdy urządzenie jest włączone, będziesz zawsze wiedzieć, czy nadajnik i urządzenie inteligentne komunikują się. Jeśli urządzenie jest włączone, ale nie ma sygnału, zostanie wyemitowane ostrzeżenie o utracie sygnału. W przypadku utraty sygnału nie otrzymasz ostrzeżenia o pilnym alarmie niskiego poziomu ani ostrzeżeń o poziomie glukozy.

Odbiornik (opcjonalnie tylko w niektórych krajach) jest samodzielnym urządzeniem medycznym i służy wyłącznie do monitorowania trendów glukozy. Jeśli obawiasz się, że nie zauważysz alarmu/ostrzeżenia (na przykład z powodu ustawień urządzenia inteligentnego, wyłączenia aplikacji z powodu braku pamięci masowej lub operacyjnej, niskiego poziomu baterii inteligentnego urządzenia itp.), zabierz ze sobą odbiornik. Jeśli inteligentne urządzenie zepsuje się lub zgubi, do czasu jego naprawy albo wymiany używaj odbiornika.

### 10.5 Odbiornik: Domyślne dźwięki i wibracje

Alarm/ostrzeżenia odbiornika Dexcom G5 Mobile to wibracje i sygnał dźwiękowy lub seria sygnałów dźwiękowych, w zależności od alarmu czy ostrzeżenia. Sygnały dźwiękowe i wibracje są fabrycznie zaprogramowane w odbiorniku, a poziomu głośności nie można zmienić jak w urządzeniu inteligentnym.

W rozdziale 11 dowiesz się, jak ustawić głośność i natężenie alarmu/ostrzeżeń, zaś w rozdziale 12 – jak wykorzystywać alarm/ostrzeżenia do podejmowania decyzji dotyczących leczenia.

Podręcznik użytkownika systemu Dexcom G5 Mobile

Poniżej przedstawiono tabelę domyślnych sekwencji sygnałów dźwiękowych i wibracji odbiornika. Po skasowaniu wstępnej wibracji ostrzeżenia użytkownik nie otrzyma powiadomień w formie sygnału dźwiękowego ani wibracji, chyba że włączy opcje Ostrzeżenie powtórne.

W następnej części dowiesz się, jak kasować alarm/ostrzeżenia.

## Pilny alarm o niskim poziomie glukozy

| Wygląd                        | Sygnały dźwiękowe i wibracje                                                                                                    |
|-------------------------------|----------------------------------------------------------------------------------------------------|
|                               | Wstępne domyślne ostrzeżenie:<br>Cztery wibracje.                                                                                                    |
| NISKI POZIOM-<br>PILNY SYGNAŁ | <ul> <li>Po 5 minutach:</li> <li>Cztery wibracje/sygnały dźwiękowe co pięć minut do momentu skasowania lub przekroczenia przez odczyt poziomu glukozy z czujnika poziomu alarmowego.</li> <li>Po 30 minutach:</li> <li>Po skasowaniu alarmu nadal przekazywane są powiadomienia, jeżeli odczyty poziomu glukozy z czujnika pozostają na poziomie alarmowym lub poniżej niego.</li> </ul> |

## Ostrzeżenia o niskim/wysokim poziomie glukozy

| Wygląd                                                                                                    | Sygnały dźwiękowe i wibracje                                                                                                    |
|----------------------------------------------------------------------------------------------------|----------------------------------------------------------------------------------------------------|
| NISKI                                                                                                    | <b>Wstępne domyślne ostrzeżenie:</b><br>Trzy wibracje.                                                                                        |
| 75 <sup>mg</sup> / <sub>dl</sub> ★★                                                                                                    | Po 5 minutach:<br>Trzy wibracje/sygnały dźwiękowe co pięć minut do momentu<br>skasowania.                                                     |
| 23         60 <sup>max</sup> 400           350         350           200         250           200         150           100         50           0250         0300           0400         0434 | Na ekranie trendu będzie nadal wyświetlane ostrzeżenie,<br>do momentu kiedy odczyty poziomu glukozy z czujnika przekroczą<br>poziom alarmowy. |

(Ciąg dalszy na następnej stronie)

Podręcznik użytkownika systemu Dexcom G5 Mobile

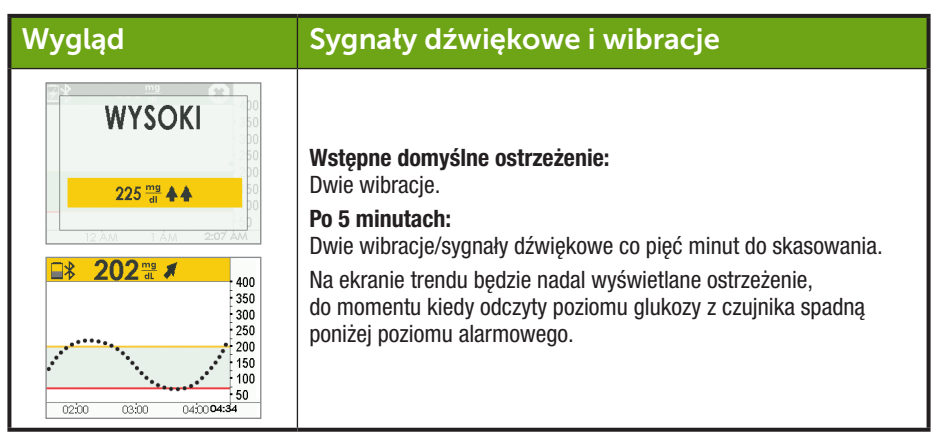

#### Ostrzeżenia dotyczące tempa wzrostu/spadku

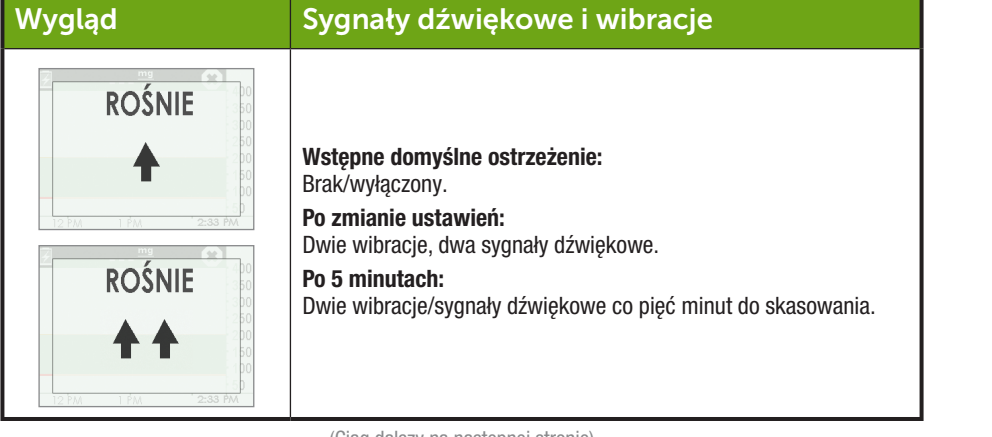

(Ciąg dalszy na następnej stronie)

()

Podręcznik użytkownika systemu Dexcom G5 Mobile

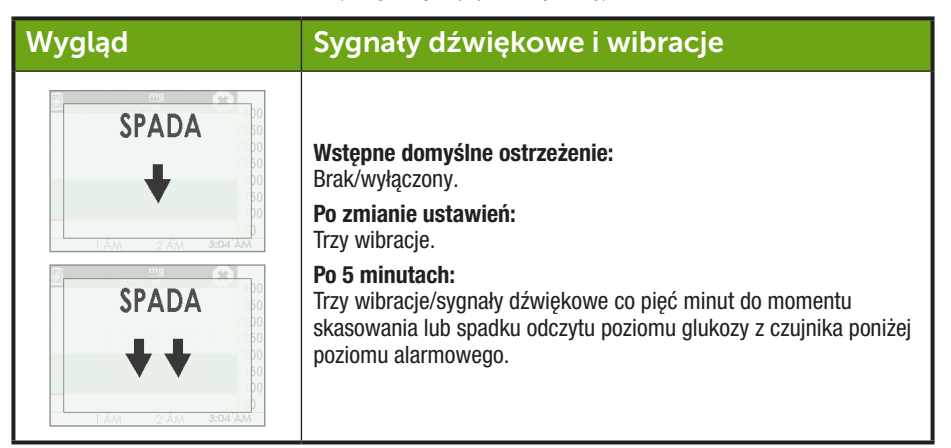

# Powtórne ostrzeżenie o niskim/wysokim poziomie glukozy

| Wygląd                                 | Sygnały dźwiękowe i wibracje                                                                            |  |
|----------------------------------------|----------------------------------------------------------------------------------------------------|--|
|                                        | Wstępne domyślne ostrzeżenie:<br>Brak/wyłączony.                                                        |  |
| NISKI                                  | <b>Po zmianie ustawień:</b><br>Trzy wibracje.                                                           |  |
| 75 <sup>mg</sup> <b>♦ ♦</b>            | <b>Po 5 minutach:</b><br>Trzy wibracje/sygnały dźwiękowe co pięć minut do momentu<br>skasowania.        |  |
|                                        | Ponowne ostrzeżenie, jeżeli odczyty poziomu glukozy z czujnika<br>spadną do 55 mg/dl lub poniżej.       |  |
| WYSOKI                                 | Wstępne domyślne ostrzeżenie:<br>Brak/wyłączony.<br>Po zmianie ustawień:                                |  |
| 225 ∰ ▲ 60<br>00<br>12 AM 1 AM 2:07 AM | Dwie wibracje.<br><b>Po 5 minutach:</b><br>Dwie wibracje/sygnały dźwiękowe co pięć minut do skasowania. |  |

Podręcznik użytkownika systemu Dexcom G5 Mobile

(

#### Ostrzeżenie o utracie sygnału

| Wygląd                           | Sygnały dźwiękowe i wibracje                                                                                  |
|----------------------------------|----------------------------------------------------------------------------------------------------|
|                                  | Wstępne domyślne ostrzeżenie:<br>Włączone                                                                     |
|                                  | <b>Po zmianie ustawień:</b><br>Jedna wibracja.                                                                |
| Utrata sygnału<br>przez 03:04:05 | <b>Po 5 minutach:</b><br>Jedna wibracja/sygnał dźwiękowy co pięć minut, sześć razy<br>(jeżeli nie skasowano). |
|                                  | Szóste ostrzeżenie będzie ostatnim.                                                                           |

#### 10.6 Kasowanie alarmu/ostrzeżeń

Wymagane jest potwierdzenie i skasowanie ostrzeżeń. Sposób, w jaki można to zrobić, zależy od urządzenia wyświetlającego. W przypadku korzystania z dwóch urządzeń wyświetlających konieczne będzie skasowanie ostrzeżeń na każdym z nich.

Ze względu na znaczenie medyczne, alarm trudniej skasować. Nawet po jego potwierdzeniu i skasowaniu, alarm rozlegnie się ponownie po 30 minutach, jeśli odczyty poziomu glukozy z czujnika będą wynosić 55 mg/dl lub mniej.

### Kasowanie ostrzeżeń w urządzeniu inteligentnym

| Urządzenie                                   | Wygląd                                                                                       | Co należy zrobić                                  |
|----------------------------------------------|----------------------------------------------------------------------------------------------|---------------------------------------------------|
| Urządzenie<br>inteligentne:<br>Powiadomienie | Apple<br>Dexcom teraz<br>Ostrzeżenie o wysokim poziomie<br>glukozy                           |                                                   |
|                                              | Android<br>Ostrz. o wys. poz. gluk. 1:56 PM<br>V OK<br>Przeciągnij, by wycisz. na max 5 min. | Otworzyć aplikację.<br>Nacisnąć OK, aby skasować. |

(Ciąg dalszy na następnej stronie)

Podręcznik użytkownika systemu Dexcom G5 Mobile

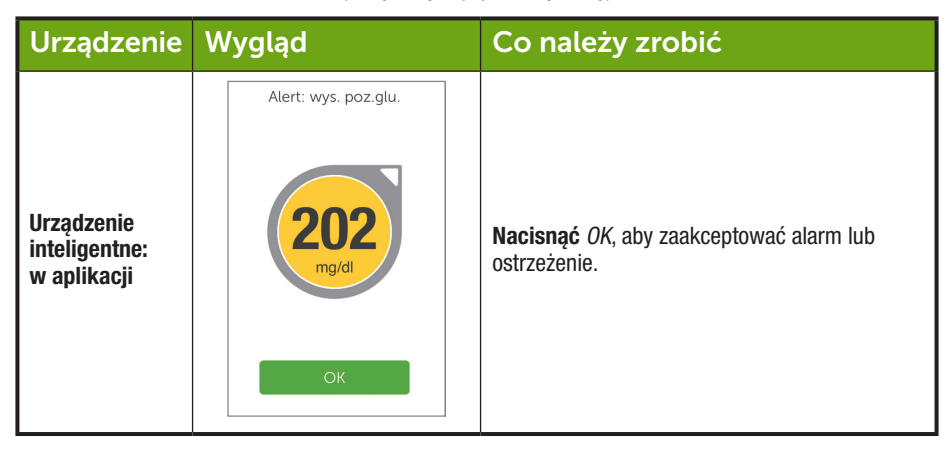

#### Kasowanie ostrzeżeń w odbiorniku

| Wygląd                                   | Co należy zrobić |
|------------------------------------------|------------------|
| WYSOKI                                   | Nacisnać Wybór.  |
| 225 mg ▲▲<br>00<br>12 λ.m 1 Å.m 2:07 Å.m |                  |

Po skasowaniu nie rozlegnie się to samo ostrzeżenie, chyba że poziom glukozy ponownie znajdzie się w zakresie ustawionym dla ostrzeżenia. Alarm będzie się powtarzać nawet po skasowaniu, jeśli poziom glukozy nie powróci do poziomu docelowego.

#### Podsumowanie

#### Teraz umiesz już:

- Zdefiniować alarm
- Zdefiniować ostrzeżenie
- Rozpoznać różne rodzaje ostrzeżeń
- Opisać różnicę pomiędzy alarmem i ostrzeżeniami
- · Rozpoznać różne powiadomienia o alarmie/ostrzeżeniach oraz ich dźwięki

Podręcznik użytkownika systemu Dexcom G5 Mobile

- · Stwierdzić, czy w uzyskiwaniu alarmu/ostrzeżeń nie przeszkadza utrata sygnału
- Opisać zalecane ustawienia aplikacji
- Z powodzeniem skasować powiadomienie o ostrzeżeniu
  - Aplikacja Dexcom G5 Mobile
  - Odbiornik Dexcom G5 Mobile

#### Co dalej?

Znasz już domyślne ustawienia alarmu lub ostrzeżeń. A co jeśli zechcesz zmniejszyć próg ostrzeżenia o wysokim poziomie glukozy lub chcesz nadal otrzymywać ostrzeżenie o niskim poziomie glukozy w przypadku braku poprawy, nawet po skasowaniu komunikatu?

Jak dopasować alarm/ostrzeżenia do swoich potrzeb?

Podręcznik użytkownika systemu Dexcom G5 Mobile

# Rozdział 11

## Kolejne kroki:

# Dalsze ustawienia G5: Dostosowanie alarmu/ostrzeżeń

### 11.1 Wprowadzenie

Ustawienia ostrzeżeń o poziomie glukozy w odbiorniku i aplikacji są domyślne, ale mogą one nie odzwierciedlać najlepszego poziomu glukozy dla danego użytkownika.

Możesz na przykład być na przyjęciu i być w stanie tylko skasować ostrzeżenie, ale chcieć otrzymywać je ponownie do momentu, kiedy będziesz w stanie odpowiednio zareagować. Być może chcesz otrzymywać ostrzeżenie o wzroście/spadku poziomu glukozy, ale jest ono domyślnie wyłączone. Jak je włączyć?

W tym rozdziale dowiesz się, jak spersonalizować dźwięki alarmu i ostrzeżeń oraz dostosować poziomy glukozy.

Później będziesz w stanie:

- · Dostosować ostrzeżenia o niskim/wysokim poziomie glukozy
  - Aplikacja Dexcom G5<sup>™</sup> Mobile
  - Odbiornik Dexcom G5<sup>™</sup> Mobile
- · Dostosować powiadomienia dźwiękowe alarmu
- · Korzystać z zaawansowanych ustawień ostrzeżeń odbiornika
  - o Powtórne ostrzeżenie o niskim/wysokim poziomie glukozy
  - Ostrzeżenia o wzroście/spadku poziomu glukozy
  - Utrata sygnału

Każde urządzenie wyświetlające dysponuje opcjami użytkownika, jednakże ich konfiguracja jest różna.

Przed zmianą poziomów ostrzeżeń należy skonsultować się z pracownikiem służby zdrowia.

Zobaczmy najpierw, w jaki sposób można spersonalizować alarm i ostrzeżenia w aplikacji, a następnie zapoznamy się z tą samą procedurą w przypadku odbiornika.

### 11.2 Zmiana alarmu i ostrzeżeń aplikacji

#### Ogólne informacje o ekranie aplikacji

Menu główne ostrzeżeń zawiera alarm i wszystkie ostrzeżenia, które można dostosować, a także ich bieżące ustawienia. Podczas wstępnej konfiguracji zostały już ustawione ostrzeżenia o niskim/wysokim poziomie glukozy. W tym rozdziale dowiesz się, jak je zmienić.

Zanim dowiemy się, jak zmienić ustawienia, przyjrzyjmy się ekranowi Menu głównego ostrzeżeń.

# Dostosowywanie ostrzeżeń: Ogólne informacje o ekranie alarmu/ostrzeżeń aplikacji

| Krok | Wygląd                                                                              | Co należy zrobić               | Znaczenie                              |
|------|-------------------------------------------------------------------------------------|--------------------------------|----------------------------------------|
| 1    | <b>*</b> 🖓 📃                                                                        | Nacisnąć ikonę Menu<br>główne. | Przejść do Menu głównego.              |
| 2    | Menu         Ostrzeżenia         Ustawienia         Pomoc         Zatrzymaj czujnik | Nacisnąć Ostrzeżenia.          | Przejść do Menu głównego<br>ostrzeżeń. |

(Ciąg dalszy na następnej stronie)

Podręcznik użytkownika systemu Dexcom G5 Mobile

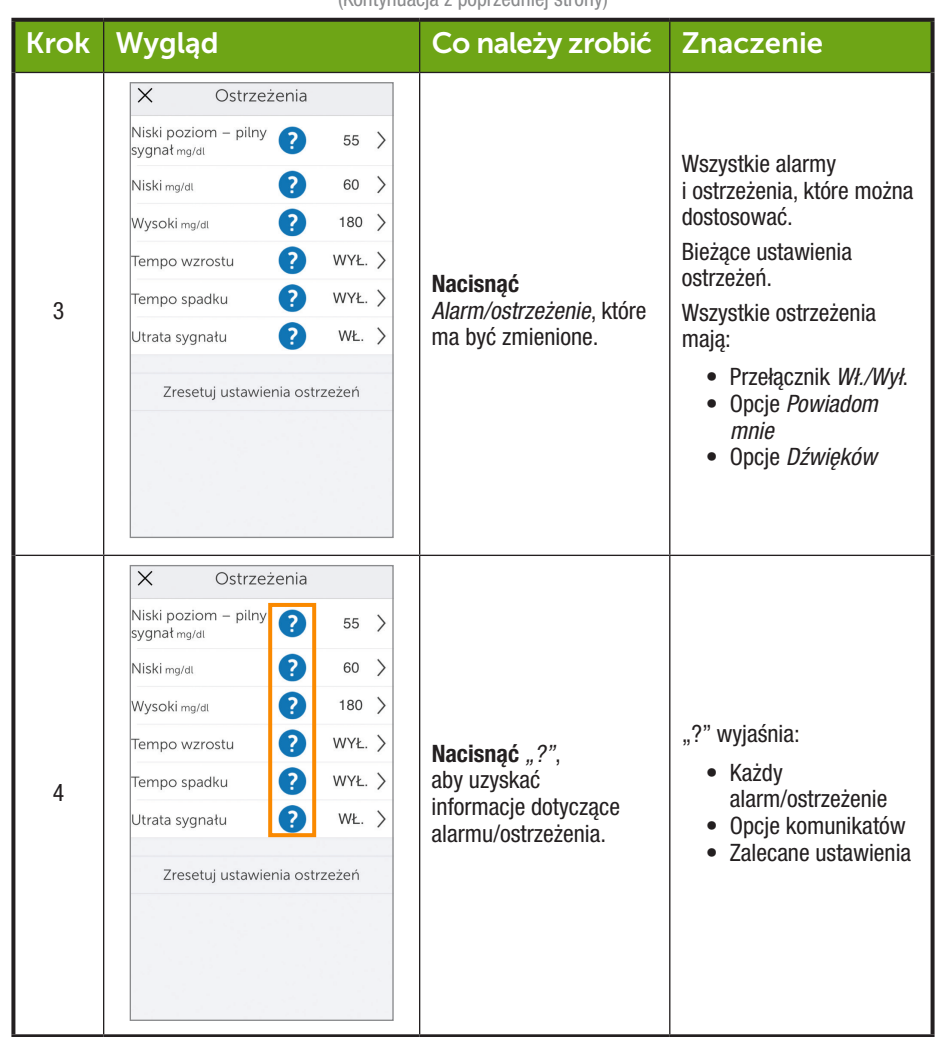

(Ciag dalszy na następnej stronie)

( )

Podręcznik użytkownika systemu Dexcom G5 Mobile

| Krok | Wygląd                                                                                                    | Co należy zrobić                                       | Znaczenie                                                                                                    |
|------|----------------------------------------------------------------------------------------------------|--------------------------------------------------------|----------------------------------------------------------------------------------------------------|
| 5    | ✓     Dźwięk       Płacz dziecka       Krótki dźwięk       Dzwonek Blamo Dings       Brzęczący budzik       Ciągły dzwonek       Dzwonek do drzwi       ✓       Tempo spadku       Syrena 5-O       Ostrzeżenie o wysokim poziomie glukozy       Wysoki       Ostrzeżenie o niskim poziomie glukozy | <b>Nacisnąć</b> <i>Dźwięk</i> ,<br>aby zmienić dźwięk. | <ul> <li>Pilny alarm o niskim<br/>poziomie glukozy:</li> <li>Ustawiony wstępnie<br/>na 55 mg/dl i nie<br/>można go zmienić</li> <li>Ostrzeżenia powtórne<br/>ustawione na<br/>30 minut i nie można<br/>tego zmienić</li> <li>Dźwięk to jedyna<br/>opcja, którą można<br/>zmienić</li> </ul> |

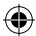

#### Etapy dostosowywania alarmu/ostrzeżeń aplikacji

Choć efekt końcowy będzie inny w zależności od dostosowywanego alarmu lub ostrzeżenia, to etapy zmiany alarmu czy ostrzeżenia są takie same:

Z Menu głównego aplikacji:

- 1. Nacisnąć Ostrzeżenia.
- 2. Nacisnąć wybrane ostrzeżenie.
  - a. Nacisnąć przyciski Wł. lub Wył., aby włączyć żądane ostrzeżenia.
- 3. Nacisnąć Powiadom mnie.
  - a. Zmienić wartość ostrzeżenia dla poziomu glukozy (mg/dl).
    - i. Przewinąć kółko wyboru i wybrać żądany poziom ostrzeżenia.
    - ii. Nacisnąć, aby podświetlić.
    - iii. Nacisnąć Zapisz.
- 4. Nacisnąć Powtórz.
  - Zmienić czas, jaki ma upłynąć pomiędzy ostrzeżeniami o wysokim/niskim poziomie glukozy w przypadku, gdy odczyty poziomu glukozy z czujnika będą nadal niskie lub wysokie.
    - i. Przewinąć kółko wyboru i wybrać żądany poziom ostrzeżenia.

Podręcznik użytkownika systemu Dexcom G5 Mobile
- ii. Nacisnąć, aby podświetlić.
- iii. Nacisnąć Zapisz.
- 5. Nacisnąć Dźwięk.
  - a. Przypisać różne dźwięki do każdego alarmu lub ostrzeżenia.
    - i. Przewinąć kółko wyboru i wybrać żądany dźwięk.
    - ii. Nacisnąć, aby podświetlić.
    - iii. Nacisnąć strzałkę wstecz.

W poniższym przykładzie zmienimy wartość dla ostrzeżenia o wysokim poziomie glukozy z 200 mg/dl na 190 mg/dl z powtarzaniem co godzinę w przypadku dalszego wysokiego poziomu, i przypiszemy dźwięk Dzwonek do drzwi.

# Dostosowywanie ostrzeżeń: Aplikacja

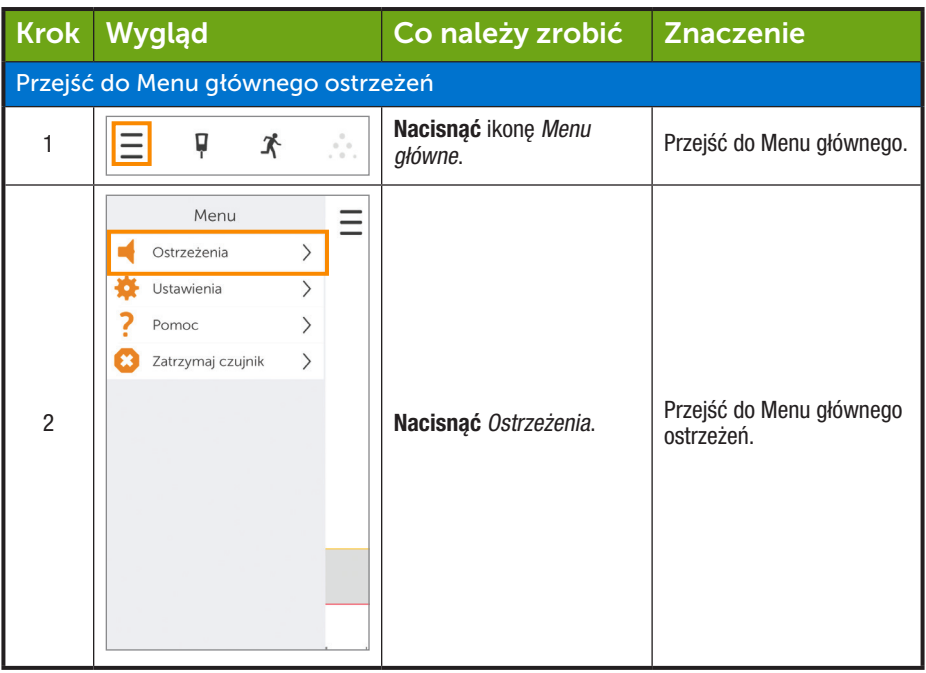

(Ciąg dalszy na następnej stronie)

()

Podręcznik użytkownika systemu Dexcom G5 Mobile

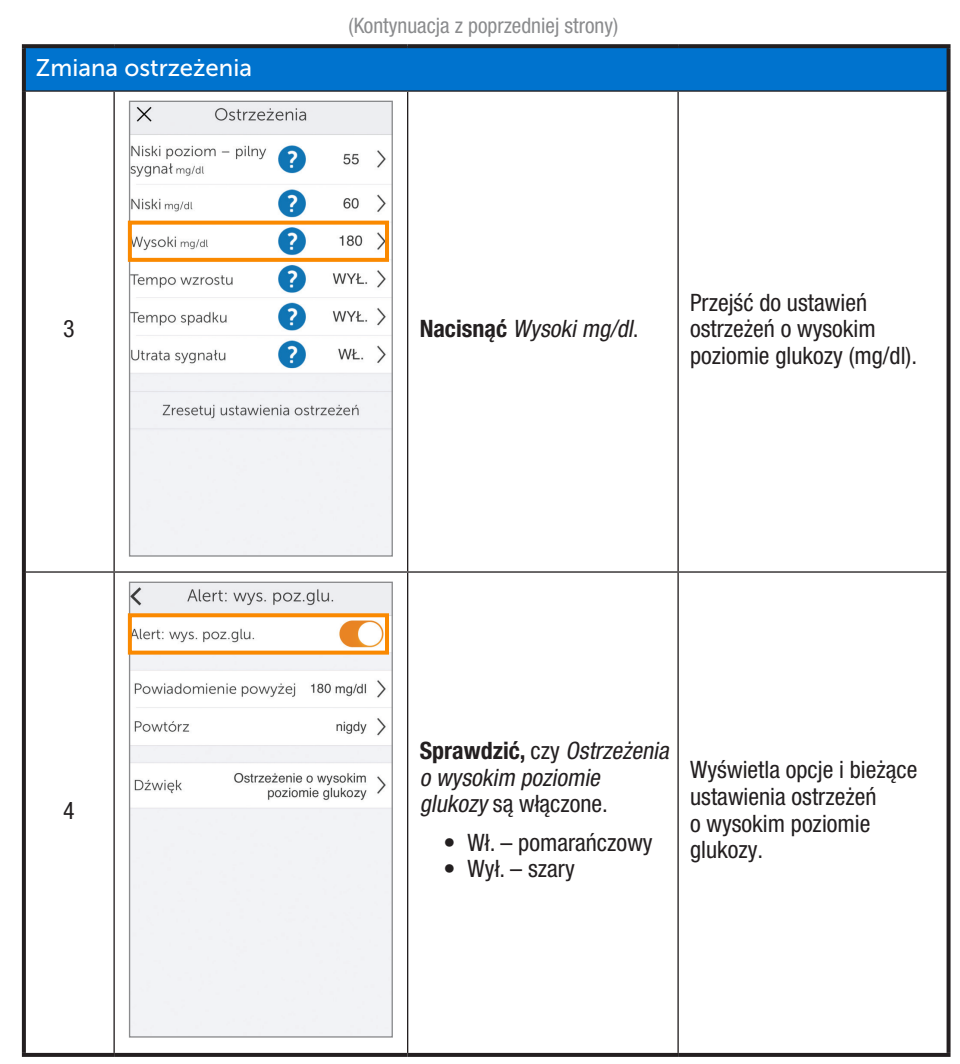

(Ciąg dalszy na następnej stronie)

( )

Podręcznik użytkownika systemu Dexcom G5 Mobile

(Kontynuacja z poprzedniej strony) Zmiana ostrzeżenia K Alert: wys. poz.glu. Alert: wys. poz.glu. Powiadomienie powyżej 180 mg/dl > Powtórz nigdy > Jeśli Wył.: On (Wł.) Ostrzeżenie o wysokim poziomie glukozy > Dźwięk Jeśli Wył., nie będą Przesunąć, aby włączyć. 5 przesyłane ostrzeżenia. • Wł. – pomarańczowy • Wył. – szary K Alert: wys. poz.glu. Alert: wys. poz.glu. Powiadomienie powyżej 180 mg/dl > Powtórz nigdy > Ostrzeżenie o wysokim poziomie glukozy > Nacisnąć Powiadom Zmienić ostrzeżenie Dźwięk 6 mnie, jeśli poziom glukozy o wysokim poziomie wzrośnie powyżej. glukozy (mg/dl).

(Ciąg dalszy na następnej stronie)

( )

Podręcznik użytkownika systemu Dexcom G5 Mobile

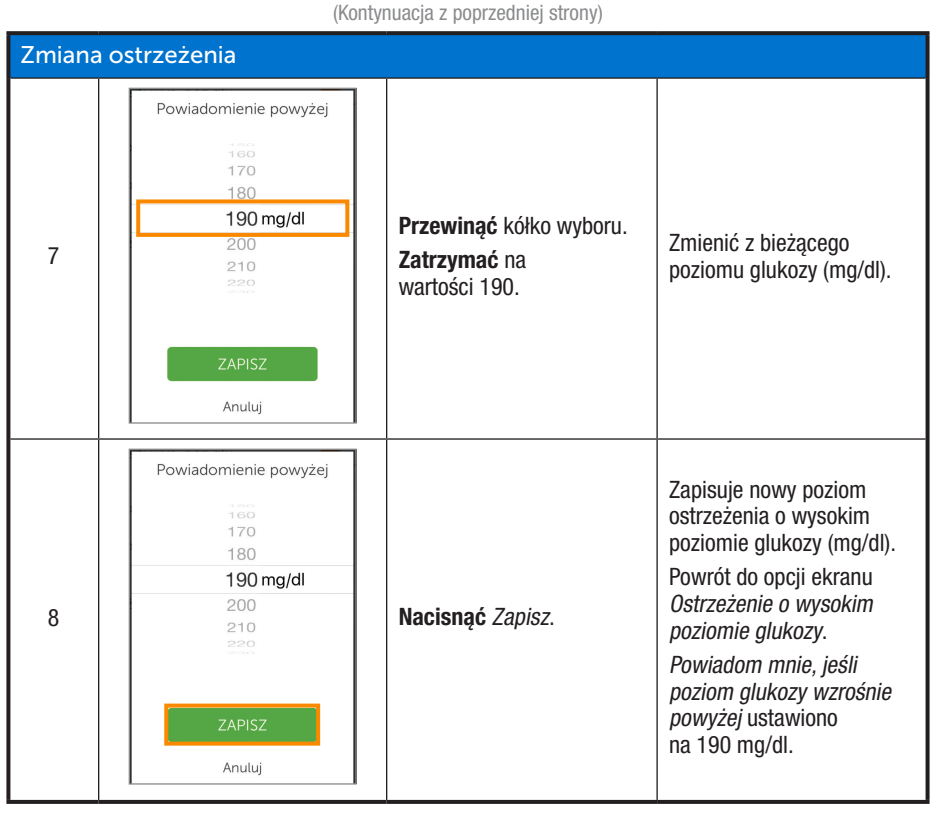

(Ciąg dalszy na następnej stronie)

Podręcznik użytkownika systemu Dexcom G5 Mobile

Dalsze ustawienia G5: Dostosowanie alarmu/ostrzeżeń

( )

182

(Kontynuacja z poprzedniej strony) Zmiana ostrzeżenia < Alert: wys. poz.glu. Zmienia częstotliwość Alert: wys. poz.glu. powtórnych ostrzeżeń o wysokim poziomie Powiadomienie powyżej 190 mg/dl > glukozy po początkowym Powtórz nigdy > ostrzeżeniu i potwierdzeniu. Powtarzany tylko Ostrzeżenie o wysokim poziomie glukozy > Dźwiek w przypadku poziomu 9 Nacisnać Powtórz. glukozy powyżej wartości ustalonej dla wysokiego poziomu. Domyślne ustawienie to Nigdy. Nacisnąć Powtórz, aby zmienić. Powtórz Zmiana bieżącego 1 godz. 0 minut Przewinąć kółko wyboru. ustawienia powtarzania. 10 Zatrzymać na wartości Można ustawiać wartość 1 godzina. co pięć minut (zakres od 15 minut do 4 godzin). Anuluj

(Ciąg dalszy na następnej stronie)

 $(\clubsuit)$ 

Podręcznik użytkownika systemu Dexcom G5 Mobile

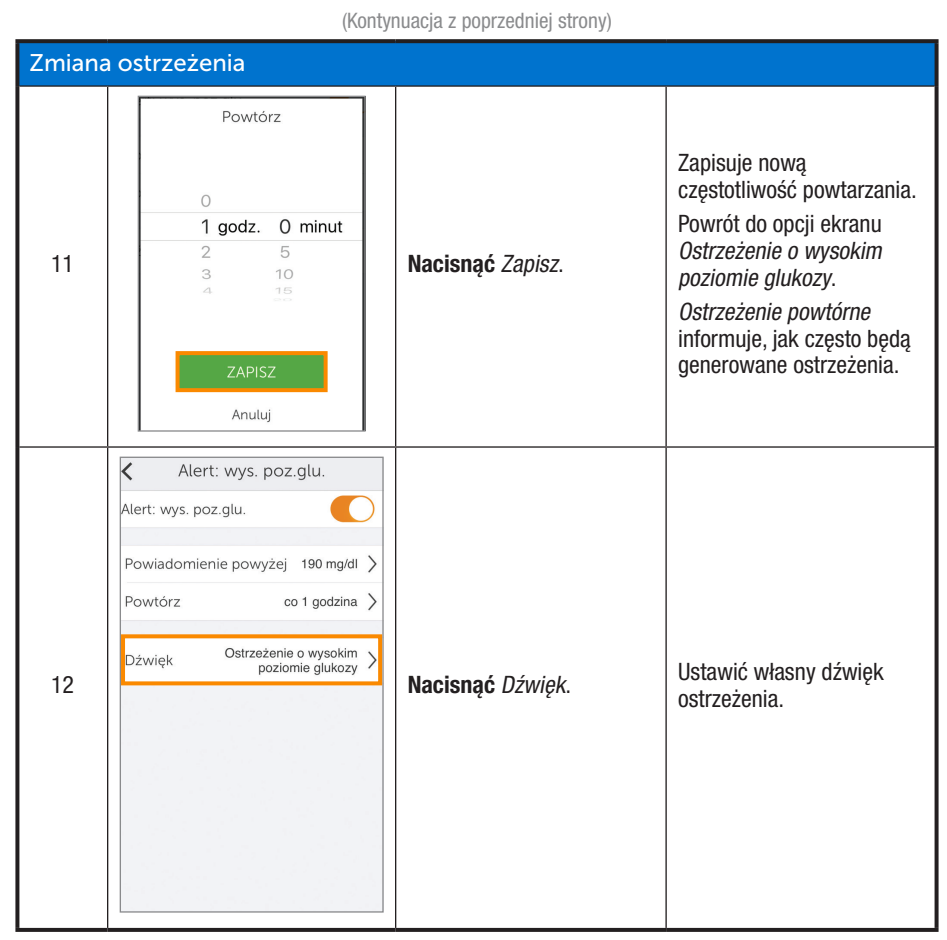

(Ciąg dalszy na następnej stronie)

( )

Podręcznik użytkownika systemu Dexcom G5 Mobile

| (Kontynuacja z poprzedniej strony) |                                                                                                    |                                                                                                    |                                                                                                    |  |  |
|------------------------------------|----------------------------------------------------------------------------------------------------|----------------------------------------------------------------------------------------------------|----------------------------------------------------------------------------------------------------|--|--|
| Zmian                              | a ostrzeżenia                                                                                                    |                                                                                                    |                                                                                                    |  |  |
| 13                                 | ✓       Dźwięk         Płacz dziecka       Krótki dźwięk         Dzwonek Blamo Dings       Brzęczący budzik         Ciągły dzwonek       ✓         Dzwonek do drzwi       ✓         Tempo spadku       Syrena 5-0         Ostrzeżenie o wysokim poziomie glukozy       Wysoki         Ostrzeżenie o niskim poziomie glukozy       Ustrzeżenie o niskim poziomie glukozy               | Nacisnąć Dzwonek<br>do drzwi.<br>Nacisnąć ponownie<br>Dźwięk, aby odsłuchać<br>przykład.<br>UWAGA: Przestawione<br>dźwięki są przykładowe;<br>opcje urządzenia<br>inteligentnego mogą<br>być inne. | Zmienia bieżące ustawienie<br>dźwięku.                                                               |  |  |
| 14                                 | ►       Dźwięk         Płacz dziecka       Krótki dźwięk         Dzwonek Blamo Dings       Brzęczący budzik         Ciągły dzwonek       Dzwonek do drzwi         Dzwonek do drzwi       ✓         Tempo spadku       Syrena 5-O         Ostrzeżenie o wysokim poziomie glukozy       Wysoki         Ostrzeżenie o niskim poziomie glukozy       Strzeżenie o niskim poziomie glukozy | Nacisnąć strzałkę wstecz.<br>UWAGA: Przestawione<br>dźwięki są przykładowe;<br>opcje urządzenia<br>inteligentnego mogą<br>być inne.                                                                | Zapisuje nowy dźwięk<br>ostrzeżenia.<br>Powrót do menu<br>ostrzeżenia o wysokim<br>poziomie glukozy. |  |  |

 $(\mathbf{r})$ 

(Ciąg dalszy na następnej stronie)

Podręcznik użytkownika systemu Dexcom G5 Mobile

( )

(Kontynuacja z poprzedniej strony) Powrót do ekranu trendu Х Ostrzeżenia Niski poziom – pilny 2 55 > sygnał mg/dl 2 60 > Niski mg/dl 2 Wysoki mg/dl 190 > ? WYŁ. > Tempo wzrostu Powraca do Menu ? WYŁ. > Tempo spadku 15 Nacisnąć "X". głównego. ? WŁ. > Utrata sygnału Zresetuj ustawienia ostrzeżeń Menu Ξ Ostrzeżenia > > Ustawienia ? Pomoc > 8 Zatrzymaj czujnik > Nacisnąć ikonę Menu. 16 Powrócić do ekranu trendu. lub Przesunąć w prawo.

( )

Podręcznik użytkownika systemu Dexcom G5 Mobile

Zmiany w aplikacji nie zmienią ustawień odbiornika. W przypadku korzystania z obu urządzeń należy zmienić ustawienia odbiornika w taki sam sposób, jak urządzenia inteligentnego. W przeciwnym razie można nie usłyszeć alarmu czy ostrzeżenia.

# 11.3 Zmiana alarmu i ostrzeżeń odbiornika

Dostosowywanie alarmu/ostrzeżeń w aplikacji i odbiorniku przebiega inaczej. W aplikacji wszystkich ustawień ostrzeżeń można dokonać na jednym ekranie, natomiast w odbiorniku zmiany wprowadza się na różnych ekranach.

W przeciwieństwie do aplikacji, dźwięki w odbiorniku (zwane Profilami) ustawia się na wielu różnych ekranach w menu Profile.

### Profile

Profile służą do ustawiania dźwięków i głośności alarmu i ostrzeżeń.

Jak już wspomniano w poprzednim rozdziale, do informowania o alarmie lub ostrzeżeniu odbiornik wykorzystuje serię sygnałów dźwiękowych/wibracji. W odbiorniku nie ma tylu różnych dźwięków, co w aplikacji; można jednak zmienić ich głośność. Odbiornik nie ma trybu wyciszenia, ale wybór opcji *Wibracje* spowoduje informowanie cichymi wibracjami, a nie dźwiękiem. Jedynym wyjątkiem jest alarm: nie można wyłączyć pilnego alarmu dotyczącego niskiego poziomu glukozy.

Zmiany w *Profilach* powodują zmiany wszystkich alarmów/ostrzeżeń odbiornika. Wybór profilu *Łagodny* (patrz kolejna tabela) powoduje przełączenie wszystkich ostrzeżeń na tryb Łagodny. W rozdziale 10 podano, ile sygnałów dźwiękowych rozlega się przy danym alarmie/ostrzeżeniu.

Profil Normalny jest domyślnym profilem dźwięków odbiornika.

Profil Narastający wykorzystuje opadającą lub wznoszącą się melodię zamiast sygnałów dźwiękowych.

Podczas informowania o alarmie lub ostrzeżeniu odbiornik najpierw wibruje. Po skasowaniu ostrzeżenia po pierwszej wibracji poprzez naciśnięcie okrągłego przycisku nawigacji *Wybór* dźwięki alarmu/ostrzeżeń nie będą więcej emitowane. Jeśli użytkownik nadal chce otrzymywać alarmy lub ostrzeżenia po wykasowaniu, w dalszej części tego rozdziału dowie się, jak skonfigurować powtórne ostrzeżenia.

Profil *Powt. hipoglik.* jest bardzo podobny do profilu *Normalnego*, ale powtarza zaprogramowany alarm o niskim poziomie glukozy co pięć sekund aż do momentu, kiedy wartość poziomu glukozy podawana przez czujnik wzrośnie ponad 55 mg/dl lub użytkownik potwierdzi alarm, naciskając przycisk *Wybór*.

W kolejnej tabeli zamieszczono listę różnych Profili dźwięków, od najcichszego do najgłośniejszego.

Podręcznik użytkownika systemu Dexcom G5 Mobile

# Profile dźwięków alarmu/ostrzeżenia

| Ikona   | Nazwa<br>profilu | Opis powiadomienia                                                                                                    |  |
|---------|------------------|----------------------------------------------------------------------------------------------------|--|
|         | Wibracja         | Tylko wibracja.<br>Jedyny dźwięk to wibracje odbiornika.<br>Profil Wibracja nie jest dostępny dla alarmu.                                                                                                    |  |
|         | Łagodny          | Ciche sygnały dźwiękowe.                                                                                                    |  |
|         | Normalny         | Sygnały dźwiękowe o średniej głośności.<br>Profil domyślny.                                                                                                    |  |
| -       | Narastający      | <ul> <li>Brak sygnałów dźwiękowych.</li> <li>Coraz głośniejsza melodia w przypadku ostrzeżeń o wysokim i wzrastającym poziomie glukozy</li> <li>Coraz cichsza melodia w przypadku ostrzeżeń o niskim i spadającym poziomie glukozy</li> </ul>                                               |  |
| <b></b> | Powt. hipoglik.  | Sygnały dźwiękowe o średniej głośności.<br>Tylko pilny alarm o niskim poziomie glukozy.<br>Powtarza zaprogramowany alarm o niskim poziomie<br>glukozy co pięć sekund do momentu, gdy odczyt<br>poziomu glukozy z czujnika wzrośnie powyżej 55 mg/dl<br>lub do momentu potwierdzenia alarmu. |  |
|         | Wypróbuj         | Przetestuj ustawienia <i>Profilu</i> , zanim go wybierzesz.                                                                                                    |  |

Po wybraniu profilu dźwięków można go łatwo zmienić! Profil można zmieniać w ciągu dnia w zależności od sytuacji: Spotkanie? Można wybrać opcję *Wibracja*. Pójście po pracy na mecz? Można wybrać opcję *Narastający*.

(�)

W kolejnej tabeli pokazano, jak zmienić profil dźwięku i sprawdzić, jak będzie brzmieć.

Podręcznik użytkownika systemu Dexcom G5 Mobile

# Dostosowywanie Profili dźwięków: Odbiornik

(

| Krok | Wygląd                                                                        | Co należy zrobić                                                                               | Znaczenie                                        |
|------|-------------------------------------------------------------------------------|------------------------------------------------------------------------------------------------|--------------------------------------------------|
| 1    | 202 m ≠ 400     350     300     250     200     50     02200 0300 0.430004.34 | Nacisnąć Wybór.                                                                                | Należy przejść do Menu<br>głównego.              |
| 2    | Menu główne<br>Wykres trendu Włącz czujnik Wprowadź BG                        | <b>Nacisnąć</b> strzałkę w dół.<br>Profile na drugim ekranie.                                  | Drugi ekran Menu<br>głównego.                    |
| 3    | Menu główne<br>Wprowadź BG<br>Profile<br>Zdarzenia                            | Naciskać strzałki<br>w górę/w dół.<br>Zatrzymać się na Profilach.<br>Nacisnąć Wybór.           | Profile dopasowują<br>głośność alarmu/ostrzeżeń. |
| 4    | Profile<br>Wibracja ✓     ✓     Łagodny     ✓     Normalny                    | Naciskać strzałki<br>w górę/w dół.<br>Zatrzymać się na<br>wybranym Profilu.<br>Nacisnąć Wybór. | Wybrać <i>Profil</i> dźwięków.                   |

(Ciąg dalszy na następnej stronie)

( )

Podręcznik użytkownika systemu Dexcom G5 Mobile

| Krok | Wygląd      | Co należy zrobić                                                                                                    | Znaczenie                                              |
|------|-------------|----------------------------------------------------------------------------------------------------|--------------------------------------------------------|
| 5    | Profile     | Przykładowy dźwięk:<br>Nacisnąć strzałkę w dół.<br>Zatrzymać się<br>na Wypróbuj.<br>Nacisnąć Wybór,<br>by odtworzyć dźwięk.<br>Wyjście z Profili:<br>Nacisnąć strzałkę w lewo. | Wybrany <i>Profil</i> został<br>zaznaczony.            |
| 6    | NIE DOTYCZY | Powtórzyć kroki 2–5, aby<br>zmienić Profil.<br>Aby wyjść:<br>Nacisnąć strzałkę w lewo,<br>aby przejść do Menu<br>głównego.                                                     | W razie konieczności<br>czynności należy<br>powtórzyć. |

(Kontynuacia z poprzedniej strony)

Profile umożliwiają zmianę dźwięków alarmu i ostrzeżeń. Menu ostrzeżeń umożliwia personalizację ostrzeżeń o poziomie glukozy, powtarzanie ostrzeżeń, włączenie ostrzeżeń o rosnącym/spadającym poziomie glukozy oraz włączenie ostrzeżenia o utracie sygnału.

### Menu główne ostrzeżeń

Opcja Ostrzeżenie *o niskim/wysokim poziomie glukozy* umożliwia dostosowanie poziomu glukozy (mg/dl), przy którym przesyłane jest ostrzeżenie o niskim/wysokim poziomie glukozy.

Opcja Zaawansowane ustawienia umożliwia włączenie powtórnego ostrzeżenia o niskim/wysokim poziomie glukozy, ostrzeżeń o wzroście/spadku poziomu glukozy oraz ostrzeżenia o utracie sygnału.

### Powtórne ostrzeżenie o niskim/wysokim poziomie glukozy

W poprzednim rozdziale dowiedzieliśmy się, że skasowanie ostrzeżenia zapobiega jego powtarzaniu. Jeśli użytkownik chce otrzymywać kolejne ostrzeżenia do momentu, gdy jego poziom glukozy powróci do zakresu docelowego, powinien włączyć opcję *Ostrzeżenia powtórne*.

### Tempo wzrostu/spadku

Ekran trendu zawiera informacje o tym, czy odczyty poziomu glukozy z czujnika szybko spadają lub rosną.

Podręcznik użytkownika systemu Dexcom G5 Mobile

Ciągłe zerkanie na ekran może nie być wygodne. Użytkownik może dostosować swoje ostrzeżenia o wzroście/spadku poziomu glukozy wraz z wibracjami lub sygnałami dźwiękowymi i w ten sposób otrzymywać informacje o tym, że poziom glukozy rośnie lub spada (2 mg/dl/min lub 30 mg/dl w górę lub w dół w ciągu 15 minut) lub też rośnie bądź spada szybko (3 lub więcej mg/dl/min lub 45 mg/dl lub więcej w górę bądź w dół w ciągu 15 minut).

Domyślne ustawienie dla Ostrzeżeń powtórnych oraz Tempa wzrostu/spadku to: wyłączone.

Ważne jest, by omówić ustawienia ostrzeżeń z pracownikiem służby zdrowia.

### Utrata sygnału

Ostrzeżenie o utracie sygnału informuje, że nadajnik i odbiornik nie łączą się ze sobą. Po ustawieniu ostrzeżenia o utracie sygnału użytkownik będzie otrzymywał ostrzeżenia, gdy odczyty poziomu glukozy z czujnika przestaną napływać ze względu na utratę sygnału trwającą od 20 do 200 minut.

Domyślne ustawienie ostrzeżenia o utracie sygnału to: włączone.

### Etapy dostosowywania alarmu/ostrzeżeń odbiornika

Korzystając z informacji umożliwiających zmianę ostrzeżeń aplikacji, zmieńmy w odbiorniku poziom, dla jakiego przesyłane jest powiadomienie o wysokim poziomie glukozy z 200 mg/dl na 190 mg/dl, z powtórzeniem co 60 minut.

Należy postępować zgodnie z tymi samymi instrukcjami przy włączaniu ostrzeżeń o wzroście/spadku poziomu glukozy oraz dostosowywaniu ostrzeżeń o niskim poziomie glukozy.

# Dostosowywanie ostrzeżeń: Odbiornik

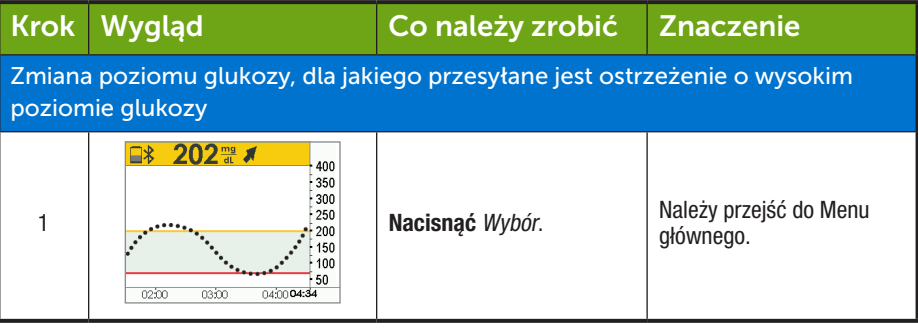

(Ciąg dalszy na następnej stronie)

Podręcznik użytkownika systemu Dexcom G5 Mobile

| (014)5                                         |              |
|------------------------------------------------|--------------|
| Podręcznik użytkownika systemu Dexcom G5 Mo    | obile        |
| Dalsze ustawienia G5: Dostosowanie alarn       | mu/ostrzeżeń |
|                                                |              |
|                                                |              |
| L013346 Rev 004 AW G5 Mobile UG OUS PL mgdL.in | ndd 192 🔶    |

( )

| 1/ 1 |       |    |     |         |    |        |    |
|------|-------|----|-----|---------|----|--------|----|
| KONT | miaci | 27 | nni | nrzedni | PI | etrony | ۱. |
| NUTL | muau  | uΖ | pu  | pizoum  | 01 | SUUTY  | 1  |

۲

| Zmiana poziomu glukozy, dla jakiego przesyłane jest ostrzeżenie o wysokim poziomie glukozy |                                                                    |                                                                                                    |                                                                                                    |  |  |
|--------------------------------------------------------------------------------------------|--------------------------------------------------------------------|----------------------------------------------------------------------------------------------------|----------------------------------------------------------------------------------------------------|--|--|
| 2                                                                                          | Menu główne 📃<br>Profile<br>Carzenia<br>Ostrzeżenia                | Nacisnąć strzałkę w dół.<br>Zatrzymać się na<br>Ostrzeżeniach.                                                      | Opcje ostrzeżeń z Menu<br>głównego.                                                                                                    |  |  |
| 3                                                                                          | Menu główne 📃<br>Profile<br>Carzenia<br>Ostrzeżenia                | Nacisnąć Wybór.                                                                                                    | Wybrać opcje w menu<br>Ostrzeżeń.                                                                                                    |  |  |
| 4                                                                                          | Ostrzeżenia<br>Ostrz wys. poz.<br>Ostrz. nis. poz.<br>Zaawansowana | Naciskać strzałki<br>w górę/w dół.<br>Zatrzymać na Ostrzeżeniu<br>o wysokim poziomie<br>glukozy.<br>Nacisnąć Wybór. | Menu opcji ostrzeżeń.<br>Wymienione są różne<br>ostrzeżenia: ostrzeżenia<br>o wysokim/niskim poziomie<br>glukozy/zaawansowane<br>(powtórne,<br>o wzroście/spadku,<br>o utracie sygnału). |  |  |
| 5                                                                                          | Ostrz. wys. poz                                                    | Naciskać strzałkę w dół.<br>Zatrzymać się na opcji<br>Poziom.<br>Nacisnąć Wybór.                                    | Bieżące ustawienia<br>ostrzeżeń.<br>Możliwość zmiany<br>bieżącego poziomu dla<br>ostrzeżenia o wysokim<br>poziomie glukozy.                                                              |  |  |
| 6                                                                                          | Ostrz. wys. poz.                                                   | Naciskać <i>strzałkę w dół.</i><br>Zatrzymać się<br>na 190 mg/dl.                                                   | Bieżące ustawienia<br>Należy użyć strzałek<br>w górę/w dół, aby zmienić<br>poziom glukozy dla<br>ostrzeżenia o wysokim<br>poziomie glukozy (mg/dl).                                      |  |  |

(Ciąg dalszy na następnej stronie)

| (Kontynuacja z poprzedniej strony) |                                                                                        |                                                                                                    |                                                                                                    |  |
|------------------------------------|----------------------------------------------------------------------------------------|----------------------------------------------------------------------------------------------------|----------------------------------------------------------------------------------------------------|--|
| Włącza                             | anie powtórzeń                                                                         |                                                                                                    |                                                                                                    |  |
| 7                                  | Ostrz wys. poz                                                                         | <b>Nacisnąć</b> Wybór.<br>Aby wyjść:<br><b>Nacisnąć</b> strzałkę w lewo.                                                               | Zapisuje nowy poziom dla<br>ostrzeżenia o wysokim<br>poziomie glukozy.<br>Powrócić do menu<br>ostrzeżeń.                                                                             |  |
| 8                                  | Ostrzeżenia<br>Costrz wys. poz.<br>Ostrz. nis. poz.<br>Zaawansowana                    | <b>Nacisnąć</b> strzałkę w dół.<br><b>Zatrzymać</b> się przy opcji<br>Zaawansowane.                                                    | Menu ostrzeżeń.<br>Wybrać opcję<br>Zaawansowane, aby<br>powtórzyć ostrzeżenia.                                                                                                    |  |
| 9                                  | Ostrzeżenia<br>Costrz wys. poz.<br>Ostrz. nis. poz.<br>Strz. nis. poz.<br>Zaawansowana | <b>Nacisnąć</b> Wybór w opcji<br>Zaawansowane.                                                                                         | Otworzyć opcje ostrzeżeń<br>zaawansowanych.                                                                                                    |  |
| 10                                 | Zaawansowana 🛞<br>Powtórne<br>Powtórne<br>Tempo wzrostu                                | Nacisnąć <b>strzałkę</b> , aby<br>przejść do <i>Powtórnego</i><br>ostrzeżenia o wysokim<br>poziomie glukozy.<br><b>Nacisnąć</b> Wybór. | Główny ekran opcji<br>zaawansowanych.<br>Ustawianie powtórnych<br>ostrzeżeń.<br>Włączanie ostrzeżeń<br>o tempie wzrostu/spadku.                                                      |  |
| 11                                 | Ostrz wys. poz                                                                         | Naciskać strzałki<br>w górę/w dół.<br>Zatrzymać się<br>na 60 minutach.<br>Nacisnąć Wybór.                                              | Na pierwszym ekranie<br>wyświetlana jest informacja<br>o bieżącej częstotliwości<br>powtarzania w minutach.<br>Należy zmienić<br>czas powtarzania<br>na pięciominutowe<br>interwały. |  |

(�)

(Ciąg dalszy na następnej stronie)

Podręcznik użytkownika systemu Dexcom G5 Mobile

#### (Kontynuacja z poprzedniej strony)

| Włącza | Włączanie powtórzeń                                   |                                                |                                                                                    |  |  |  |
|--------|-------------------------------------------------------|------------------------------------------------|------------------------------------------------------------------------------------|--|--|--|
| 12     | Ostrz. wys. poz.                                      | Nacisnąć Wybór.                                | Zmienić czas <i>Powtórzeń</i><br>dla ostrzeżenia o wysokim<br>poziomie glukozy.    |  |  |  |
| 13     | Zaawansowana<br>Powtórne<br>Powtórne<br>Tempo wzrostu | Aby wyjść:<br><b>Nacisnąć</b> strzałkę w lewo. | Ukończono wprowadzanie<br>zmian.<br>Należy powrócić do <i>menu<br/>Ostrzeżeń</i> . |  |  |  |

Nieważne, na którym urządzeniu najpierw dostosuje się ustawienia alarmu/ostrzeżeń – należy upewnić się, że na obu urządzeniach wprowadza się te same zmiany. W przeciwnym razie można nie zauważyć alarmu lub ostrzeżenia.

#### Podsumowanie

#### Teraz umiesz już:

- Dostosować powiadomienia dotyczące niskiego/wysokiego poziomu glukozy oraz trendów poziomu glukozy
  - Aplikacja Dexcom G5 Mobile
  - $\circ~$  Odbiornik Dexcom G5 Mobile
- Dostosować dźwięki alarmów
- Skonfigurować zaawansowane ustawienia ostrzeżeń odbiornika
  - Powtórne ostrzeżenie o niskim/wysokim poziomie glukozy
  - Tempo wzrostu/spadku
  - Utrata sygnału

#### Co dalej?

Uwierz lub nie, ale stajesz się profesjonalnym użytkownikiem systemu CGM Dexcom G5<sup>™</sup> Mobile! Udało Ci się skonfigurować aplikację i odbiornik, rozpocząć sesję, przeprowadzić kalibrację, sprawdzić trendy poziomu glukozy, alarm/ostrzeżenia oraz powiadomienia, a także zakończyć sesję.

Do czego jeszcze, oprócz monitorowania odczytów poziomu glukozy z czujnika oraz trendów poziomu glukozy, można wykorzystać system CGM Dexcom G5 Mobile? W następnym rozdziale dowiesz się, co trzeba wiedzieć, aby móc wykorzystywać system CGM przy podejmowaniu decyzji dotyczących leczenia.

Podręcznik użytkownika systemu Dexcom G5 Mobile

# Rozdział 12

# Kolejne kroki

Korzystanie z systemu CGM Dexcom G5™ Mobile w celu podejmowania decyzji dotyczących leczenia

# 12.1 Wprowadzenie

W poprzednim rozdziale opisano, jak śledzić trendy. Dzięki odczytom poziomu glukozy z czujnika oraz strzałkom trendu można sprawdzić wcześniejszy poziom glukozy oraz kierunek zmian poziomu glukozy.

Opisano też, w jaki sposób alarm/ostrzeżenia mogą pomóc ustalić, czy konieczne jest podjęcie jakichś działań lub decyzji dotyczących leczenia. Na przykład: pół godziny temu użytkownik otrzymał ostrzeżenie o niskim poziomie glukozy i wypił sok pomarańczowy. Teraz użytkownik otrzymał ostrzeżenie o wysokim poziomie glukozy. Co należy zrobić w tej sytuacji? Na co zwrócić uwagę? Jak określić sposób leczenia? Czy odczyty poziomu glukozy z czujnika systemu CGM Dexcom G5 Mobile można wykorzystać do podjęcia decyzji dotyczącej leczenia?

Przed wprowadzeniem systemu CGM Dexcom G5 Mobile konieczne było zbadanie glukometrem poziomu glukozy we krwi z palca, zanim można było podjąć jakiekolwiek decyzje dotyczące leczenia.

W przypadku Dexcom G5 Mobile jest inaczej! Odpowiedź na pytanie, czy można podejmować decyzje dotyczące leczenia na podstawie odczytów z systemu CGM Dexcom G5 Mobile, brzmi: Tak, można!

W tym rozdziale opisano, co trzeba wiedzieć przy podejmowaniu decyzji dotyczących leczenia na podstawie systemu CGM Dexcom G5 Mobile i przekazywanych przez system informacji.

Po przeczytaniu tego rozdziału będziesz w stanie:

- Wymienić cztery kluczowe elementy systemu CGM Dexcom G5 Mobile konieczne do podejmowania decyzji dotyczących leczenia
- Wyjaśnić, ilu odczytów poziomu glukozy z czujnika potrzeba, aby można było podjąć decyzje dotyczące leczenia
- Wyjaśnić znaczenie alarmu/ostrzeżeń dla decyzji dotyczących leczenia
- Opisać rolę strzałek trendu w podejmowaniu decyzji dotyczących leczenia
- Określić, kiedy nie należy podejmować decyzji dotyczących leczenia na podstawie systemu CGM Dexcom G5 Mobile

Podręcznik użytkownika systemu Dexcom G5 Mobile

- Wybrać najlepszą decyzję dotyczącą leczenia w danej sytuacji, korzystając z systemu CGM Dexcom
- Przypomnieć sobie główne elementy opracowywania planu kontroli cukrzycy podczas rozmowy z pracownikiem służby zdrowia
- Wymienić "Zalecenia i przeciwwskazania" odnoszące się do podejmowania decyzji dotyczących leczenia na podstawie systemu CGM Dexcom G5 Mobile

# 12.2 Znaczenie informacji z systemu CGM Dexcom G5 Mobile podczas podejmowania decyzji dotyczących leczenia

Odczyt z glukometru to tylko liczba. Nie odzwierciedla ona ogólnego obrazu sytuacji, w tym prędkości i kierunku zmian poziomu glukozy ani trendów zmian w czasie.

Glukometr nie pokaże poziomu sprzed 20 minut ani nie poinformuje, czy poziom glukozy szybko spada lub wzrasta. Na przykład: wynik pomiaru glukozy we krwi z palca może wynosić 108 mg/dl, zaś użytkownik ucieszy się, że jego poziom glukozy jest w zakresie docelowym i nie podejmie żadnych działań zaradczych. Jednak pomiar glukozy z krwi z palca nie pokaże, że choć obecnie poziom glukozy to 108 mg/dl, to poziom ten szybko spada i w ciągu najbliższych 30 minut spadnie o co najmniej 54 mg/dl. Za 30 minut poziom glukozy może wynieść 54 mg/dl lub mniej.

| Urządzenie | Wygląd | Znaczenie                                   | Co należy<br>zrobić                                                |
|------------|--------|---------------------------------------------|--------------------------------------------------------------------|
| Glukometr  | 108    | Poziom glukozy we<br>krwi wynosi 108 mg/dl. | <b>Nic:</b> Poziom mieści się<br>w wybranym zakresie<br>docelowym. |

(Ciąg dalszy na następnej stronie)

Podręcznik użytkownika systemu Dexcom G5 Mobile

| Urządzenie                                 | Wygląd                                                                                                    | Znaczenie                                                                                                    | Co należy<br>zrobić                                                                                                    |
|--------------------------------------------|----------------------------------------------------------------------------------------------------|----------------------------------------------------------------------------------------------------|----------------------------------------------------------------------------------------------------|
| Urządzenie<br>inteligentne:<br>w aplikacji |                                                                                                    | Wartość poziomu<br>glukozy podawana<br>przez czujnik to 108.<br>Poziom ten szybko<br>spada.<br>Jeśli taki trend się<br>utrzyma, za 30 minut<br>poziom glukozy może<br>wynieść 54 mg/dl lub<br>mniej. | <b>Szybkie działanie:</b><br>Należy podjąć<br>odpowiednią decyzję<br>dotyczącą leczenia,<br>aby zapobiec<br>poważnemu spadkowi<br>poziomu glukozy. |
| Odbiornik                                  | 2         108 mat ♦ ♦         400           350         350         350           300         250         250           100         50         100           02500         03500         04300 |                                                                                                    |                                                                                                    |

(Kontynuacja z poprzedniej strony)

Ze względu na wartość 108 mg/dl użytkownik zdecydował się nie podejmować żadnych działań zaradczych. Czy postąpiłby inaczej, gdyby wiedział, że w ciągu 30 minut jego poziom glukozy spadnie do 54 mg/dl lub jeszcze niżej? Sama liczba nie wystarczy. System CGM Dexcom G5 Mobile pomaga podejmować decyzje dotyczące leczenia na podstawie trendów poziomu glukozy, w tym prędkości i kierunku zmian poziomu. Użytkownik może zdecydować, co robić lub czego nie robić, tym samym zapobiegając występowaniu niskiego i wysokiego poziomu glukozy.

Często spoglądając na urządzenie wyświetlające, użytkownik może zauważyć, jak zdarzenia, działania oraz wcześniejsze decyzje dotyczące leczenia wpływają na odczyty poziomu glukozy z czujnika. Podejmując decyzje dotyczące leczenia na podstawie systemu CGM Dexcom G5 Mobile można nauczyć się, jak unikać pochopnego reagowania na wysokie poziomy glukozy pomiędzy posiłkami lub zażywania większej dawki insuliny, niż to konieczne.

Opracowując plan kontroli, należy zapytać pracownika służby zdrowia o to, jak insulina działa w organizmie, w tym o to, kiedy zaczyna ona działać, kiedy jej działanie jest najsilniejsze oraz przez jak długi czas działa.

Podręcznik użytkownika systemu Dexcom G5 Mobile

W kolejnej części użytkownik dowie się, jakie cztery kluczowe elementy pomagają podejmować decyzje dotyczące leczenia i kontrolować poziom glukozy na podstawie informacji z systemu CGM Dexcom G5 Mobile.

# 12.3 Podejmowanie decyzji dotyczących leczenia

Objawy mogą czasami nie pasować do odczytów poziomu glukozy z czujnika. W takiej sytuacji decyzje dotyczące leczenia należy podejmować na podstawie odczytów z glukometru, nie z systemu CGM Dexcom G5 Mobile.

Jeśli korzysta się z systemu CGM Dexcom G5 Mobile, proces podejmowania decyzji dotyczących leczenia uwzględnia cztery kluczowe elementy systemu CGM. Jeśli nie wykorzysta się wszystkich czterech elementów, nie będzie się mieć wszystkich niezbędnych informacji, co spowoduje podjęcie niewłaściwej decyzji dotyczącej leczenia.

- 1. Odczyty poziomu glukozy z czujnika
- 2. Wykres trendu
- 3. Strzałka trendu
- 4. Alarm/Ostrzeżenia

Korzystając ze wszystkich tych elementów oraz współpracując z pracownikiem służby zdrowia, można skutecznie wykorzystywać system CGM Dexcom G5 Mobile do podejmowania decyzji dotyczących postępowania z cukrzycą.

### Kluczowe elementy systemu CGM Dexcom G5 Mobile

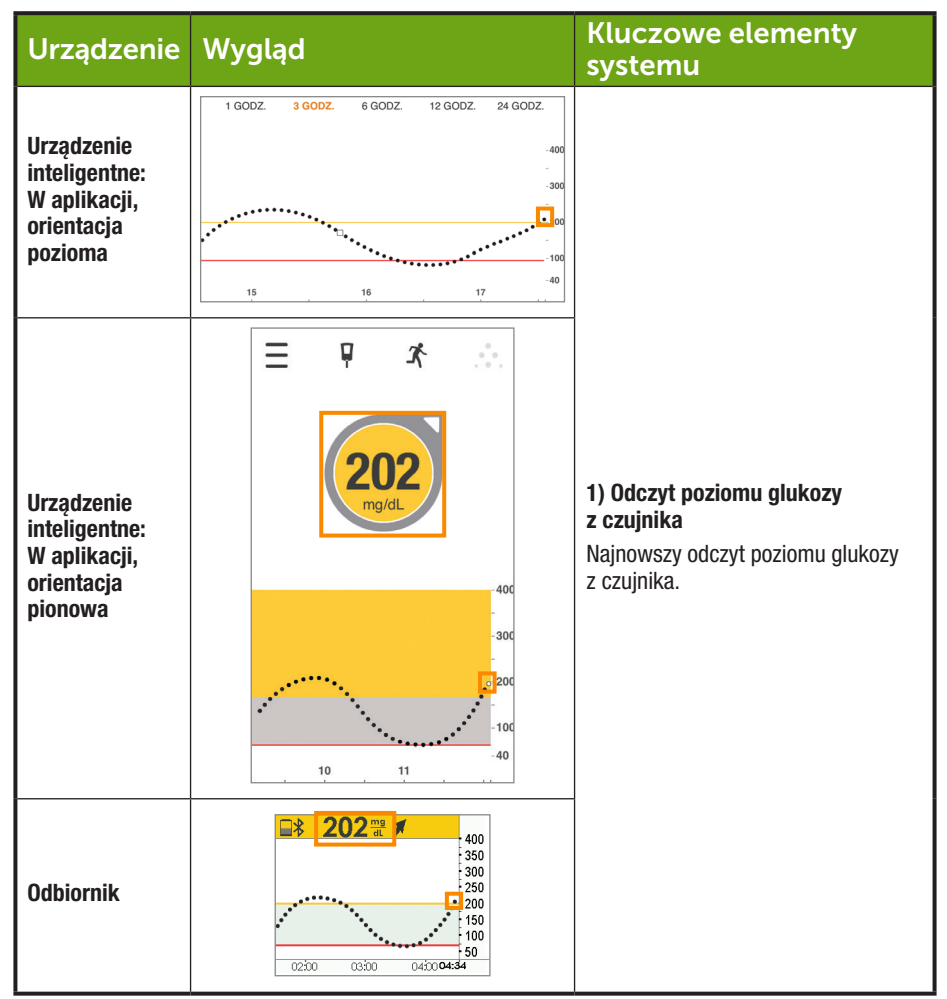

(Ciąg dalszy na następnej stronie)

Podręcznik użytkownika systemu Dexcom G5 Mobile

Korzystanie z systemu CGM Dexcom G5 Mobile w celu podejmowania decyzji dotyczących leczenia 199

( )

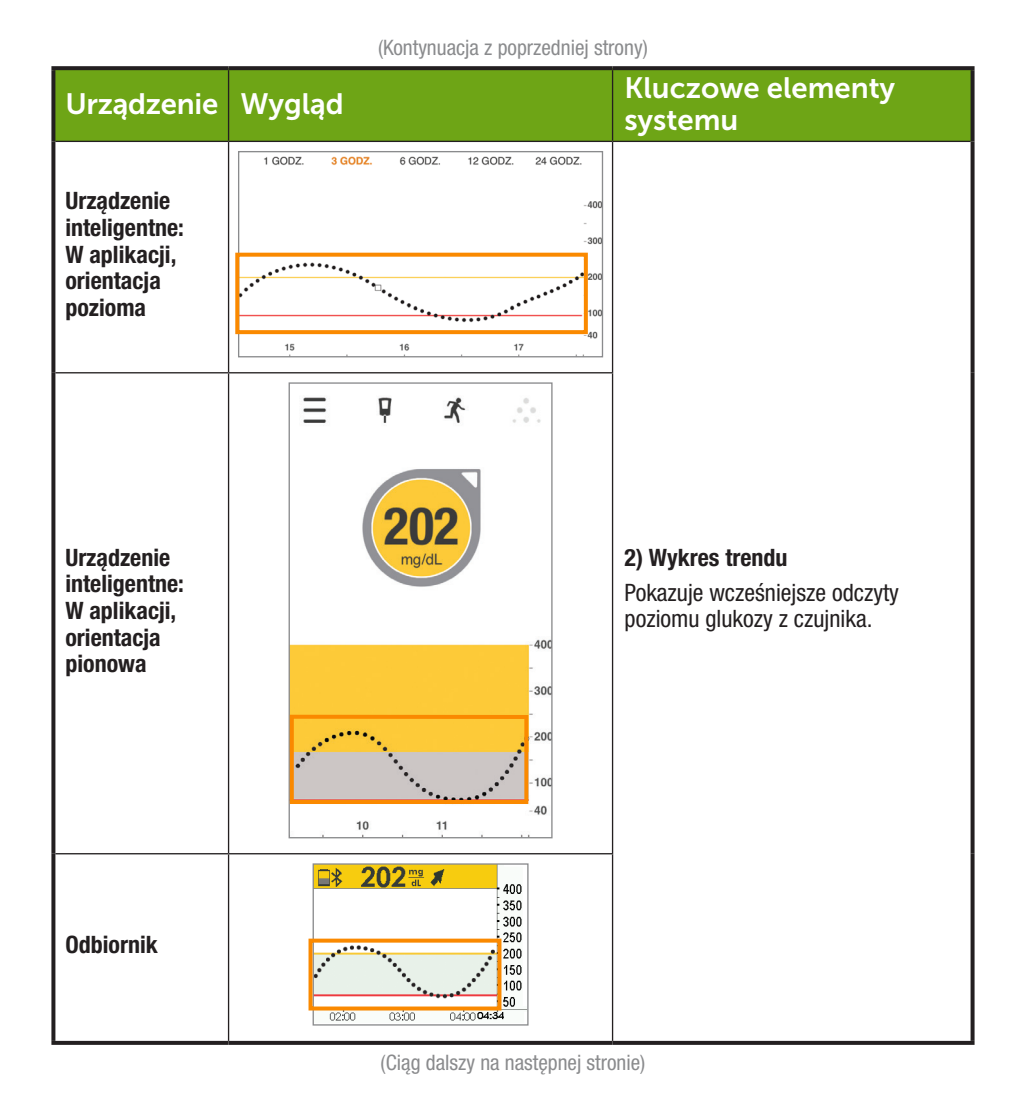

Podręcznik użytkownika systemu Dexcom G5 Mobile

Korzystanie z systemu CGM Dexcom G5 Mobile w celu podejmowania decyzji dotyczących leczenia 200

( )

| Urządzenie                                                           | Wygląd                                                                                                    | Kluczowe elementy<br>systemu                                                                                                    |
|----------------------------------------------------------------------|----------------------------------------------------------------------------------------------------|----------------------------------------------------------------------------------------------------|
| Urządzenie<br>inteligentne:<br>W aplikacji,<br>orientacja<br>pozioma | NIE DOTYCZY                                                                                                    |                                                                                                    |
| Urządzenie<br>inteligentne:<br>W aplikacji,<br>orientacja<br>pionowa | E P A<br>2002<br>mg/dL<br>400<br>-300<br>-100<br>-100<br>-40                                                                      | <b>3) Strzałki tempa zmian</b><br>Strzałki prezentujące aktualną<br>prędkość zmian poziomu glukozy<br>odczytywanych przez czujnik oraz<br>kierunek tych zmian. |
| Odbiornik                                                            | 202 m     400     350     300     250     250     150     150     150     150     150     150     50     02200 03:00 04:00     44 |                                                                                                    |

(Kontynuacja z poprzedniej strony)

(Ciąg dalszy na następnej stronie)

Podręcznik użytkownika systemu Dexcom G5 Mobile

Korzystanie z systemu CGM Dexcom G5 Mobile w celu podejmowania decyzji dotyczących leczenia 201

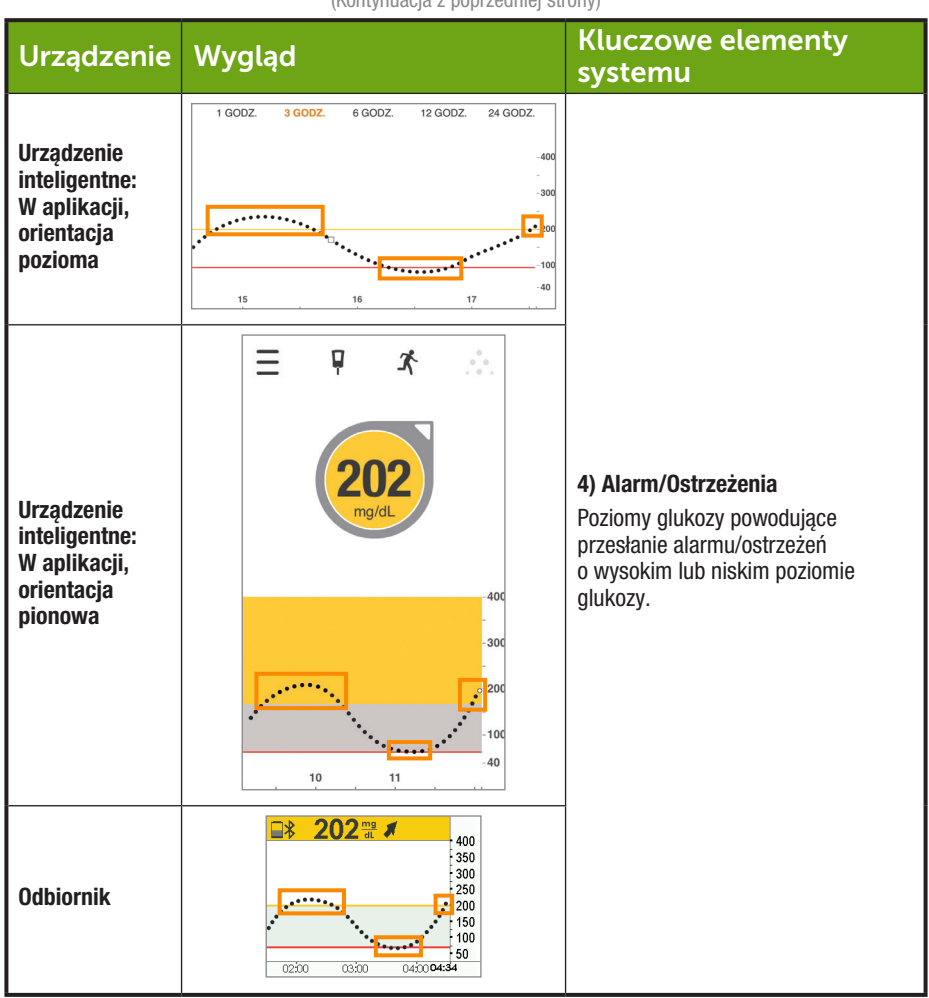

#### (Kontynuacja z poprzedniej strony)

### Odczyty poziomu glukozy z czujnika

Zanim użytkownik podejmie decyzję dotyczącą leczenia, powinien upewnić się, że ma co najmniej trzy kolejne odczyty z ostatnich 15 minut.

Podręcznik użytkownika systemu Dexcom G5 Mobile

Korzystanie z systemu CGM Dexcom G5 Mobile w celu podejmowania decyzji dotyczących leczenia 202

( )

W jednym z wcześniejszych rozdziałów, rozdziale 8, opisywano, że każda kropka na ekranie startowym oznacza pojedynczy odczyt poziomu glukozy z czujnika zgłoszony co pięć minut. Jeśli pomiędzy ostatnimi trzema kropkami występuje pusta przestrzeń lub jeśli nie są wyświetlane żadne strzałki trendu, nie należy podejmować żadnych decyzji na podstawie systemu CGM Dexcom G5 Mobile.

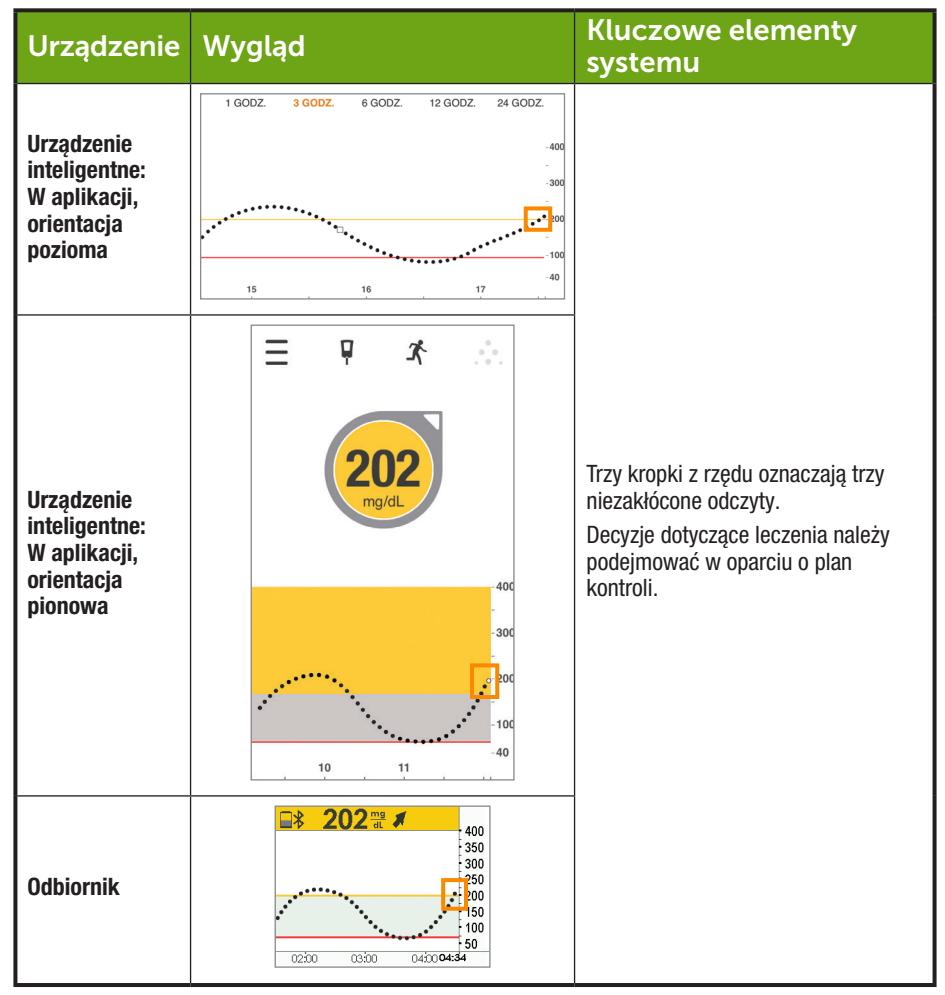

(Ciąg dalszy na następnej stronie)

Podręcznik użytkownika systemu Dexcom G5 Mobile

Korzystanie z systemu CGM Dexcom G5 Mobile w celu podejmowania decyzji dotyczących leczenia 203

( )

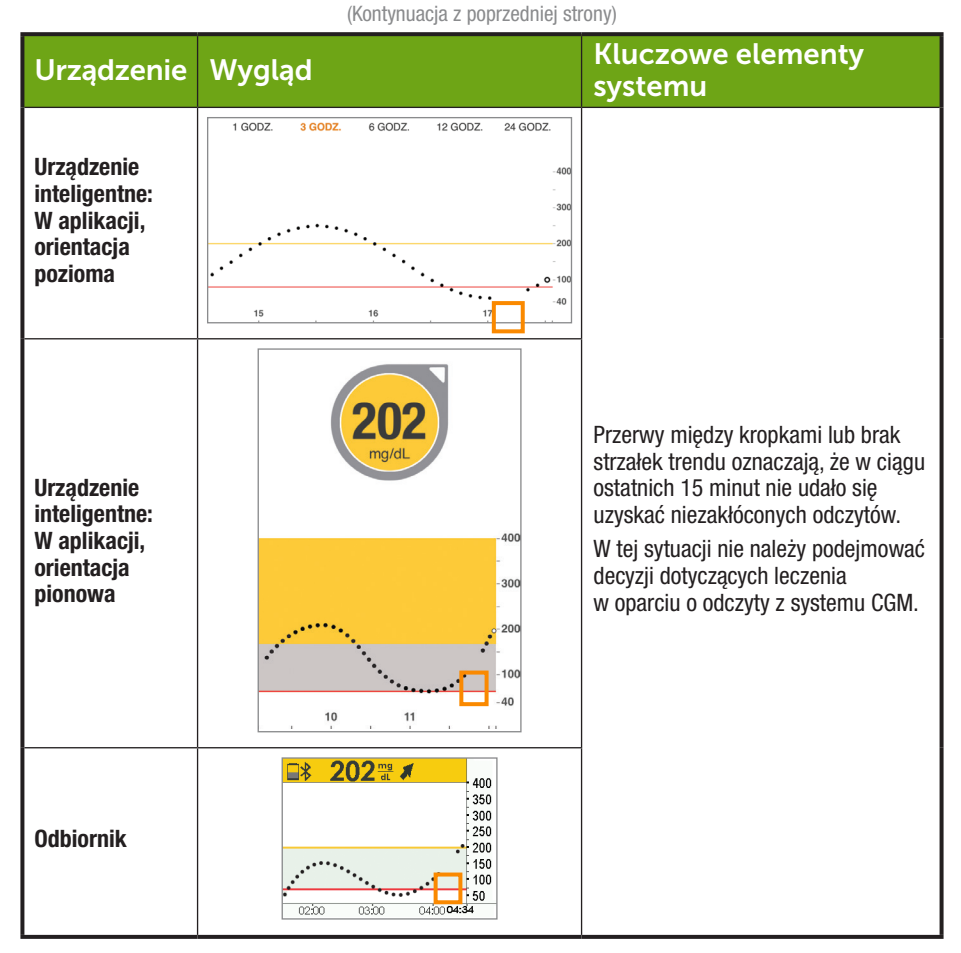

### Wykres trendu

W rozdziale 8 pokazano, w jaki sposób wykres trendu pozwala szybko przejrzeć odczyty poziomu glukozy z czujnika. Wykres trendu pozwala użytkownikowi zobaczyć, jak było do tej pory. Strzałki trendu pokazują, jaki będzie poziom glukozy za chwilę i jak szybko zmierza w tym kierunku. Nie ma strzałki trendu? Oznacza to, że użytkownik nie otrzymuje odczytów poziomu glukozy z czujnika. Przed podjęciem

Podręcznik użytkownika systemu Dexcom G5 Mobile

decyzji dotyczącej leczenia należy sprawdzić wykres trendu – upewnić się, że w ciągu ostatnich piętnastu minut użytkownik otrzymał przynajmniej trzy niezakłócone odczyty.

Kiedy urządzenie inteligentne jest w widoku poziomym, wykres trendu pokazuje wpływ różnych zdarzeń (Rozdział 9) na trendy poziomu glukozy. Można się dowiedzieć, jaki wpływ na organizm i poziomy glukozy mają z upływem czasu węglowodany, stres, insulina, itp.

### Strzałki trendu

Również w rozdziale 8 wyjaśniono w jaki sposób strzałki pomagają poznać szybkość i kierunek zmian odczytów poziomu glukozy z czujnika.

W miarę nabierania doświadczenia można się nauczyć, jak postępować widząc konkretne strzałki i jakie decyzje dotyczące leczenia podejmować. Poza odczytami poziomu glukozy z czujnika to właśnie strzałki trendu pomagają opracować najlepszy plan działań. System CGM Dexcom G5 Mobile oferuje więcej niż tylko suche liczby, gdyż dodatkowo informuje o szybkości i kierunku zmian poziomu glukozy oraz jego trendach.

Pamiętaj – bądź cierpliwy, insulina potrzebuje czasu, żeby zadziałać. Nie należy przyjmować nadmiernej ilości insuliny, tj. zbyt dużych dawek, zbyt często i w zbyt krótkim okresie.

Jeżeli na wykresie trendu nie ma strzałek trendu, nie należy podejmować decyzji dotyczących leczenia w oparciu o informacje pochodzące z systemu CGM Dexcom G5 Mobile. Strzałki trendu są jedną z czterech kluczowych informacji stanowiących podstawę podejmowania decyzji dotyczących leczenia w oparciu o dane pochodzące z systemu CGM Dexcom G5 Mobile.

W następnej tabeli przedstawiono ogólne informacje na temat tego, jak wykorzystywać strzałki trendu systemu CGM Dexcom G5 Mobile podczas podejmowania decyzji dotyczących leczenia. Pracownik służby zdrowia pomoże opracować plan leczenia w oparciu o strzałki trendu.

| Wygląd        | Możliwe działania w oparciu o strzałki trendu<br>widoczne na odczytach poziomu glukozy z czujnika                                                 |                                                                                                    |                                                                                                    |  |
|---------------|----------------------------------------------------------------------------------------------------|----------------------------------------------------------------------------------------------------|----------------------------------------------------------------------------------------------------|--|
| Strzałki      | Niski poziom<br>glukozy                                                                                                    | Wysoki poziom<br>glukozy                                                                                                    | Docelowy poziom<br>glukozy                                                                                                    |  |
| <sup>mg</sup> | Brak strzałek/brak<br>odczytów poziomu<br>glukozy z czujnika.                                                                                     | Brak strzałek/brak<br>odczytów poziomu<br>glukozy z czujnika.                                                                                     | Brak strzałek/brak<br>odczytów poziomu<br>glukozy z czujnika.                                                                                     |  |
|               | Decyzje dotyczące<br>leczenia należy<br>podejmować<br>na podstawie odczytów<br>z glukometru, a nie<br>w oparciu o system CGM<br>Dexcom G5 Mobile. | Decyzje dotyczące<br>leczenia należy<br>podejmować<br>na podstawie odczytów<br>z glukometru, a nie<br>w oparciu o system CGM<br>Dexcom G5 Mobile. | Decyzje dotyczące<br>leczenia należy<br>podejmować<br>na podstawie odczytów<br>z glukometru, a nie<br>w oparciu o system CGM<br>Dexcom G5 Mobile. |  |

(Ciąg dalszy na następnej stronie)

Podręcznik użytkownika systemu Dexcom G5 Mobile

| Wygląd   | Możliwe działania w oparciu o strzałki trendu<br>widoczne na odczytach poziomu glukozy z czujnika      |                                                                                                    |                                                                                                    |  |
|----------|----------------------------------------------------------------------------------------------------|----------------------------------------------------------------------------------------------------|----------------------------------------------------------------------------------------------------|--|
| Strzałki | Niski poziom<br>glukozy                                                                                | Wysoki poziom<br>glukozy                                                                                                    | Docelowy poziom<br>glukozy                                                                                                    |  |
| •        | Być może należy zjeść<br>przekąskę lub coś<br>zawierającego szybko<br>wchłaniające się<br>węglowodany. | Można dostosować ilość<br>insuliny i skorygować<br>wysoki odczyt poziomu<br>glukozy z czujnika<br>tak, aby mieścił się<br>w zakresie docelowym.<br>Nie przyjmować wielu<br>dawek insuliny w zbyt<br>krótkich odstępach<br>czasu.<br>Wziąć pod uwagę<br>wykres trendu i ostatni<br>alarm/ostrzeżenia. | W zależności<br>od ostatniego posiłku<br>lub dawki insuliny być<br>może należy przyjąć<br>insulinę lub zjeść<br>przekąskę, aby poziom<br>glukozy utrzymał się<br>w zakresie docelowym.<br>Nie przyjmować wielu<br>dawek insuliny w zbyt<br>krótkich odstępach<br>czasu. |  |
|          | <b>Obserwować</b> i <i>czekać.</i>                                                                     | Można dostosować ilość<br>insuliny i skorygować<br>wysoki odczyt poziomu<br>glukozy z czujnika<br>tak, aby mieścił się<br>w zakresie docelowym.<br>Nie przyjmować wielu<br>dawek insuliny w zbyt<br>krótkich odstępach<br>czasu.<br>Wziąć pod uwagę<br>wykres trendu i ostatni<br>alarm/ostrzeżenia. | W zależności<br>od ostatniego posiłku<br>lub dawki insuliny być<br>może należy przyjąć<br>insulinę, aby poziom<br>glukozy utrzymał się<br>w zakresie docelowym.<br>Nie przyjmować wielu<br>dawek insuliny w zbyt<br>krótkich odstępach<br>czasu.                        |  |

(Kontynuacja z poprzedniej strony)

(Ciąg dalszy na następnej stronie)

Podręcznik użytkownika systemu Dexcom G5 Mobile

Korzystanie z systemu CGM Dexcom G5 Mobile w celu podejmowania decyzji dotyczących leczenia 206

| (Kontynuacja z poprzedniej strony) |                                                                                                    |                                                                                                    |                                                                                                    |  |  |  |
|------------------------------------|----------------------------------------------------------------------------------------------------|----------------------------------------------------------------------------------------------------|----------------------------------------------------------------------------------------------------|--|--|--|
| Wygląd                             | Możliwe działania w oparciu o strzałki trendu widoczne na odczytach poziomu glukozy z czujnika            |                                                                                                    |                                                                                                    |  |  |  |
| Strzałki                           | Niski poziom<br>glukozy                                                                                   | Wysoki poziom<br>glukozy                                                                                                    | Docelowy poziom<br>glukozy                                                                                                    |  |  |  |
|                                    | <b>Obserwować</b> i <i>czekać.</i><br>Upewnić się, czy nie<br>skorygowano niskiego<br>poziomu zbyt mocno. | Można dostosować<br>ilość insuliny<br>i skorygować wysoki<br>odczyt poziomu<br>glukozy z czujnika<br>tak, aby mieścił się<br>w zakresie docelowym.<br>Nie przyjmować wielu<br>dawek insuliny w zbyt<br>krótkich odstępach<br>czasu.<br>Wziąć pod uwagę<br>wykres trendu i ostatni<br>alarm/ostrzeżenia. | Jeśli użytkownik nie<br>przyjmował insuliny<br>z ostatnią przekąską<br>lub posiłkiem, może<br>przyjąć insulinę,<br>aby poziom glukozy<br>utrzymywał się<br>w zakresie docelowym.     |  |  |  |
|                                    | <b>Obserwować</b> i <i>czekać.</i><br>Upewnić się, czy nie<br>skorygowano niskiego<br>poziomu zbyt mocno. | Można dostosować<br>ilość insuliny<br>i skorygować wysoki<br>odczyt poziomu<br>glukozy z czujnika<br>tak, aby mieścił się<br>w zakresie docelowym.<br>Nie przyjmować wielu<br>dawek insuliny w zbyt<br>krótkich odstępach<br>czasu.<br>Wziąć pod uwagę<br>wykres trendu i ostatni<br>alarm/ostrzeżenia. | Być może należy<br>przyjąć insulinę,<br>aby poziom glukozy<br>utrzymał się w zakresie<br>docelowym.<br>Nie przyjmować wielu<br>dawek insuliny w zbyt<br>krótkich odstępach<br>czasu. |  |  |  |

(Ciąg dalszy na następnej stronie)

Podręcznik użytkownika systemu Dexcom G5 Mobile

Korzystanie z systemu CGM Dexcom G5 Mobile w celu podejmowania decyzji dotyczących leczenia 207

( )

| Wygląd   | Możliwe działania w oparciu o strzałki trendu<br>widoczne na odczytach poziomu glukozy z czujnika                                                                                                    |                                                                                                    |                                                                                                    |  |
|----------|----------------------------------------------------------------------------------------------------|----------------------------------------------------------------------------------------------------|----------------------------------------------------------------------------------------------------|--|
| Strzałki | Niski poziom<br>glukozy                                                                                                    | Wysoki poziom<br>glukozy                                                                                                    | Docelowy poziom<br>glukozy                                                                             |  |
|          | Być może należy zjeść<br>przekąskę lub coś<br>zawierającego szybko<br>wchłaniające się<br>węglowodany.<br>Czy ostatnia dawka insuliny<br>była zbyt wysoka lub<br>ostatnio wykonywane<br>ćwiczenia zbyt intensywne? | W zależności od ostatnio<br>przyjętej dawki insuliny lub<br>poziomu aktywności być<br>może należy obserwować<br>i czekać, aż poziom glukozy<br>znajdzie się w zakresie<br>docelowym.<br>Wziąć pod uwagę wykres<br>trendu i ostatni alarm/<br>ostrzeżenia. | Być może należy zjeść<br>przekąskę lub coś<br>zawierającego szybko<br>wchłaniające się<br>węglowodany. |  |
| ↓<br>↓   | Być może należy zjeść<br>przekąskę lub coś<br>zawierającego szybko<br>wchłaniające się<br>węglowodany.<br>Czy ostatnia dawka insuliny<br>była zbyt wysoka lub<br>ostatnio wykonywane<br>ćwiczenia zbyt intensywne? | W zależności od ostatnio<br>przyjętej dawki insuliny lub<br>poziomu aktywności być<br>może należy obserwować<br>i czekać, aż poziom glukozy<br>znajdzie się w zakresie<br>docelowym.<br>Wziąć pod uwagę wykres<br>trendu i ostatni alarm/<br>ostrzeżenia. | Być może należy zjeść<br>przekąskę lub coś<br>zawierającego szybko<br>wchłaniające się<br>węglowodany. |  |
|          | Być może należy zjeść<br>przekąskę lub coś<br>zawierającego szybko<br>wchłaniające się<br>węglowodany.<br>Czy ostatnia dawka insuliny<br>była zbyt wysoka lub<br>ostatnio wykonywane<br>ćwiczenia zbyt intensywne? | W zależności od ostatnio<br>przyjętej dawki insuliny lub<br>poziomu aktywności być<br>może należy obserwować<br>i czekać, aż poziom glukozy<br>znajdzie się w zakresie<br>docelowym.<br>Wziąć pod uwagę wykres<br>trendu i ostatni alarm/<br>ostrzeżenia. | Być może należy zjeść<br>przekąskę lub coś<br>zawierającego szybko<br>wchłaniające się<br>węglowodany. |  |

#### (Kontynuacja z poprzedniej strony)

### Alarm/Ostrzeżenia

We wcześniejszych wersjach systemu CGM Dexcom alarm lub ostrzeżenie zazwyczaj oznaczało, że trzeba wykonać pomiar z krwi z palca, aby zdecydować, jakie działanie podjąć. W przypadku systemu CGM Dexcom G5 Mobile oprócz odczytów poziomu glukozy z czujnika, wykresu trendu i strzałek trendu,

Podręcznik użytkownika systemu Dexcom G5 Mobile

Korzystanie z systemu CGM Dexcom G5 Mobile w celu podejmowania decyzji dotyczących leczenia 208

()

a także alarmu/ostrzeżeń nie potrzebne są żadne dodatkowe informacje. Pomiar z krwi z palca nie jest niezbędny, aby podjąć decyzję dotycząca leczenia!

Podejmij właściwą decyzję dotyczącą leczenia w oparciu o odczyty poziomu glukozy z czujnika i ich trendy, a następnie podejmij odpowiednie działanie. Teraz, słysząc alarm lub ostrzeżenie, zamiast łapać za glukometr, przynieś sobie sok pomarańczowy lub dawkę insuliny, jeśli jest potrzebna.

Alarm/ostrzeżenia należy traktować jako zabezpieczenie i podstawę do działania. Usłyszałeś alarm lub ostrzeżenie? Być może trzeba szybko podjąć decyzję dotyczącą leczenia.

Pracownik służby zdrowia pomoże ustalić dla jakich wartości ustawić ostrzeżenia o niskim i wysokim poziomie glukozy. Można ustawić opcjonalne funkcje polegające na powtarzaniu alarmu/ostrzeżeń, jeżeli poziom glukozy utrzymuje się na zbyt wysokim lub zbyt niskim poziomie przez dłuższy czas lub ostrzeżenie informujące, że odczyty poziomu glukozy z czujnika rosną lub spadają.

Ostrzeżenie o utracie sygnału jest domyślnie włączone. Gdy urządzenie jest włączone, będziesz zawsze wiedzieć, czy nadajnik i urządzenie wyświetlające komunikują się. Jeśli urządzenie jest włączone, ale nie ma sygnału, zostanie wyemitowane ostrzeżenie o utracie sygnału. W przypadku utraty sygnału, nie otrzymasz trzech kolejnych odczytów poziomu glukozy z czujnika z ostatnich piętnastu minut i nie będzie możliwości posiłkowania się urządzeniem CGM Dexcom G5 w podejmowaniu decyzji dotyczących leczenia.

W rozdziale 10 omówiono alarm i wszystkie ostrzeżenia, w rozdziale 11 wyjaśniono, jak je spersonalizować i najlepiej dopasować do potrzeb.

Teraz kiedy już poznałeś cztery kluczowe elementy systemu CGM Dexcom G5, które są niezbędne, aby podejmować decyzje dotyczące leczenia, pozostaje dowiedzieć się, jak opracować osobiste wytyczne planu kontroli cukrzycy.

# 12.4 Tworzenie osobistych wytycznych

Plan kontroli należy opracować w ścisłej współpracy z pracownikiem służby zdrowia, korzystając z systemu CGM Dexcom G5 Mobile jako podstawy podejmowania decyzji dotyczących leczenia.

### Pracownik służby zdrowia jest twoim partnerem

Pracownik służby zdrowia może pomóc w określeniu osobistych, docelowych zakresów poziomu glukozy, poinformować, jak je osiągnąć, pomóc ustawić ostrzeżenia o niskim/wysokim poziomie glukozy oraz wszystkie inne przydatne ostrzeżenia, a także wyjaśnić, jak najlepiej wykorzystywać system CGM Dexcom G5 Mobile w codziennym kontrolowaniu cukrzycy.

Pracownik służby zdrowia powinien być twoim partnerem podczas personalizowania planu kontroli cukrzycy i podejmowania decyzji dotyczących leczenia.

Podręcznik użytkownika systemu Dexcom G5 Mobile

### Tworzenie planu kontroli i leczenia

Należy konsultować się z pracownikiem służby zdrowia podczas opracowywania planu kontroli oraz sposobu wykorzystania systemu CGM Dexcom G5 Mobile przy podejmowaniu decyzji dotyczących leczenia. Plan kontroli cukrzycy oraz decyzji dotyczących leczenia zależy od wielu czynników:

- Docelowego poziomu glukozy
- Używania systemu CGM Dexcom G5 Mobile podczas podejmowania decyzji dotyczących leczenia
- · Sposobu leczenia lub zapobiegania spadkom poziomu glukozy
- · Sposobu leczenia lub zapobiegania wzrostom poziomu glukozy
- Zapobiegania przyjmowaniu nadmiernej ilości insuliny

W następnej części podpowiemy, o czym rozmawiać z pracownikiem służby zdrowia.

### Określenie swoich celów

We współpracy z pracownikiem służby zdrowia należy określić docelowy zakres poziomu glukozy.

- Określenie docelowych zakresów poziomu glukozy pomaga planować decyzje dotyczące leczenia
- Prawidłowa reakcja na aktualny odczyt poziomu glukozy zależy od tego, jaki jest docelowy zakres poziomu glukozy
- · Reakcje te mogą być różne o różnych porach dnia i w różnych sytuacjach

### Decyzje dotyczące leczenia

Pracownik służby zdrowia podpowie, jak prawidłowo korzystać z informacji systemu CGM Dexcom G5 Mobile przy podejmowaniu decyzji dotyczących leczenia.

- Należy upewnić się, że zna się pełny obraz sytuacji. Jeżeli na wykresie trendu nie ma trzech kolejnych odczytów poziomu glukozy z czujnika z ostatnich piętnastu minut lub jeżeli brakuje strzałki trendu, nie należy korzystać z systemu CGM Dexcom G5 Mobile przy podejmowaniu decyzji dotyczących leczenia. Więcej informacji można znaleźć w Części 12.3
- Pracownik służby zdrowia pomoże określić, jakie działania należy podjąć przy różnych strzałkach trendu, zwłaszcza tych informujących o silnym wzroście lub spadku. Pierwszą myślą po zobaczeniu podwójnej strzałki może być chęć podjęcia natychmiastowego działania, jednak w zależności od ostatniej aktywności lub posiłku, czasem lepiej obserwować i czekać
- Należy omówić różne scenariusze z pracownikiem służby zdrowia, aby dowiedzieć się, kiedy najlepiej będzie przyjąć większą ilość insuliny albo zjeść coś zawierającego szybko wchłaniające się węglowodany, a kiedy nie robić nic poza obserwacją i cierpliwym czekaniem
- Należy nauczyć się być przewidującym, a nie impulsywnym. Zawsze lepiej jest zapobiec podwyższeniu lub obniżeniu poziomu glukozy. Nie należy panikować i reagować nadmiernie na

Podręcznik użytkownika systemu Dexcom G5 Mobile

odczyty poziomu glukozy z czujnika lub strzałki trendu. Warto porozmawiać z pracownikiem służby zdrowia o tym, jak podejmować najlepsze decyzje, zanim dojdzie do powstania sytuacji kryzysowej

- Jeżeli odczyty poziomu glukozy z czujnika nie pasują do samopoczucia, należy dokonać pomiaru poziomu glukozy z krwi z palca. W takiej sytuacji decyzje dotyczące leczenia należy podejmować w oparciu o odczyt poziomu glukozy z glukometru, a nie z czujnika
- Warto zdać sobie sprawę z tego, jak ważne jest częste spoglądanie na urządzenie wyświetlające, czego na nim szukać oraz jak wcześniejsze działania lub decyzje dotyczące leczenia wpływają na odczyty poziomu glukozy z czujnika
- Alarm/ostrzeżenia to przydatne narzędzia do kontrolowania cukrzycy. Z pomocą pracownika służby zdrowia należy wybrać ustawienia alarmu/ostrzeżeń oraz ustalić, co robić po otrzymaniu alarmu/ostrzeżenia. Należy porozmawiać o innych ostrzeżeniach, które można wykorzystać w ramach planu kontroli:
  - o Ostrzeżenie o wzroście poziomu glukozy
  - Ostrzeżenie o spadku poziomu glukozy
  - Powtórne ostrzeżenie o wysokim poziomie glukozy
  - Powtórne ostrzeżenie o niskim poziomie glukozy
  - o Ostrzeżenie "poza zasięgiem"

# Zapobieganie i leczenie zbyt niskich poziomów glukozy

Największym ryzykiem związanym ze stosowaniem insuliny jest nadmierny spadek poziomu glukozy. Z pomocą pracownika służby zdrowia należy nauczyć się, jak utrzymywać poziom glukozy w zakresie docelowym i zapobiegać nadmiernym spadkom.

- · Stworzyć plan zapobiegania i reagowania na nadmierne spadki poziomu glukozy
- Omówić, jak długo czekać po zjedzeniu szybko wchłaniających się węglowodanów w ramach korekty zbyt niskiego poziomu glukozy i kiedy zdecydować się na kolejną porcję. Tak samo jak insulina, węglowodany potrzebują czasu, aby podnieść poziom glukozy i aby wykres trendu pokazał te zmiany
- Opracowanie planu działania może zmniejszyć ryzyko naprzemiennego występowania wzrostów i spadków poziomu glukozy

# Zapobieganie i leczenie zbyt wysokich poziomów glukozy

Pracownik służby zdrowia podpowie, jak prawidłowo wykorzystać dostarczane przez system CGM Dexcom G5 Mobile informacje o trendach w zapobieganiu lub leczeniu zbyt wysokich poziomów glukozy. Należy porozmawiać z pracownikiem służby zdrowia, aby dowiedzieć się, jak podejmować lepsze decyzje dotyczące dawki i czasu przyjmowania insuliny w związku z posiłkiem.

Zapytaj:

- · Kiedy (jeśli w ogóle) przyjmować insulinę przed posiłkiem?
- Czy decyzję dotyczącą leczenia należy zmienić, jeśli poziom glukozy we krwi szybko wzrasta lub spada?
- Ile insuliny potrzeba, aby zrównoważyć posiłek lub przekąskę?
- Ile insuliny przyjąć, aby skorygować wysoki odczyt poziomu glukozy?
- 0 ile jedna jednostka szybko działającej insuliny obniży poziom glukozy?

Podręcznik użytkownika systemu Dexcom G5 Mobile

- W jaki sposób korzystanie z systemu CGM Dexcom G5 Mobile może wpłynąć na podejmowanie lepszych decyzji dotyczących dawek insuliny przyjmowanych w związku z posiłkiem
  - $\circ\,$  Harmonogram wstrzykiwania insuliny lub podawania bolusa za pomocą pompy insulinowej
  - $\circ\;$  Dostosowywanie dawki insuliny w oparciu o strzałki trendu
- · Jak unikać przyjmowania nadmiernej ilości insuliny
  - Jak długo należy odczekać pomiędzy kolejnymi dawkami insuliny?
  - o Harmonogram działania insuliny
  - Kiedy insulina zaczyna działać? Kiedy jej działanie jest najsilniejsze i jak długo trwa?

O ile powyższe sugestie nie wyczerpują listy możliwych tematów, mogą służyć jako doskonały początek rozmowy z pracownikiem służby zdrowia!

# 12.5 Zalecenia i przeciwwskazania w odniesieniu do podejmowania decyzji dotyczących leczenia na podstawie informacji z systemu CGM

Umiejętność korzystania z systemu CGM Dexcom G5 Mobile przy podejmowaniu decyzji dotyczących leczenia pomaga kontrolować cukrzycę. Przed rozpoczęciem korzystania z systemu należy przeczytać poniższe zalecenia i przeciwwskazania i zastosować się do nich:

#### Należy:

- Podejmować decyzje dotyczące leczenia w oparciu o informacje z systemu CGM tylko pod warunkiem otrzymania trzech kolejnych odczytów poziomu glukozy z czujnika z ostatnich piętnastu minut
- Często sprawdzać ekran trendu systemu Dexcom G5 Mobile
- Często sprawdzać strzałki trendu
- Używać opcjonalnych ostrzeżeń
- Współpracować z pracownikiem służby zdrowia przy opracowywaniu planu kontroli cukrzycy
- Wypracować najlepsze sposoby postępowania na podstawie wcześniejszych decyzji dotyczących leczenia
  - Co się sprawdziło?
  - Co się nie sprawdziło?

#### Nie należy:

- Podejmować decyzji dotyczących leczenia w oparciu o informacje z systemu CGM Dexcom G5 Mobile, jeżeli objawy nie zgadzają się z odczytami poziomu glukozy z czujnika – w takiej sytuacji należy używać glukometru
- Panikować po odczytaniu wyników z czujnika
- · Przyjmować wielu dawek insuliny w zbyt krótkich odstępach czasu
- Zmieniać dawki insuliny w oparciu o informacje z systemu CGM Dexcom G5 Mobile po przyjęciu paracetamolu/acetaminofenu
- Podejmować decyzji dotyczących leczenia w oparciu o informacje z systemu CGM Dexcom G5 Mobile, jeżeli brakuje strzałek trendu

Podręcznik użytkownika systemu Dexcom G5 Mobile

Na tym etapie powinieneś już wiedzieć, kiedy można, a kiedy nie można podejmować decyzji dotyczących leczenia w oparciu o odczyty poziomu glukozy z czujnika systemu CGM Dexcom G5 Mobile. Wróćmy więc do pytań z początku rozdziału i sprawdźmy, jak byś postąpił!

# 12.6 To ty podejmujesz decyzję!

Wiesz już, że decyzje dotyczące leczenia powinny opierać się na więcej niż jednym odczycie poziomu glukozy z czujnika i że trzeba patrzeć na cały obraz, a nie tylko na liczbę. Dodatkowe informacje można znaleźć w samouczku systemu Dexcom G5 Mobile CGM.

Poniższe scenariusze mają charakter wyłącznie przykładowy. Chociaż istnieją "prawidłowe" odpowiedzi, należy pamiętać, że żadna sytuacja nie jest absolutnie jednoznaczna. Decyzje dotyczące leczenia podejmuje się na podstawie wielu czynników, dlatego w trakcie nauki podejmowania decyzji dotyczących leczenia w oparciu o system CGM Dexcom G5 Mobile należy konsultować się z pracownikiem służby zdrowia.

#### Co należy zrobić w tej sytuacji?

•

- · Godzinę temu wypiłeś nieco soku pomarańczowego, aby skorygować niski odczyt poziomu glukozy
- Właśnie zamierzasz zasiąść do obiadu, kiedy otrzymujesz ostrzeżenie o szybkim spadku poziomu glukozy

Na podstawie informacji wyświetlonych na ekranie startowym poniżej, jaką decyzję dotyczącą leczenia podejmiesz?

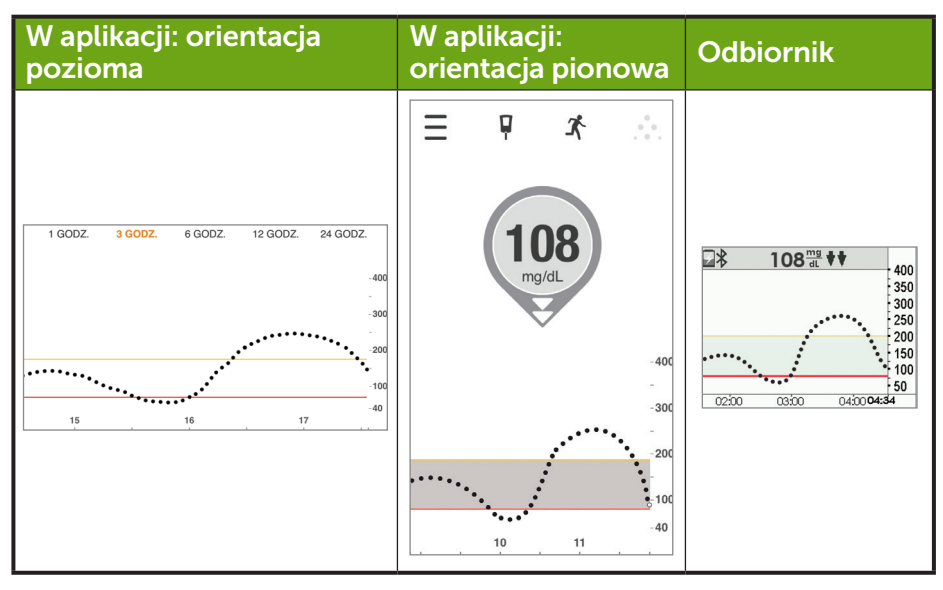

Podręcznik użytkownika systemu Dexcom G5 Mobile

#### Twoje możliwości

Istnieje kilka możliwości, spośród których możesz wybrać. Jak sądzisz, która jest najlepsza?

- Dostosować dawkę insuliny, aby skorygować zbyt niski poziom glukozy występujący przed posiłkiem.
- B. Zjeść coś zawierającego szybko przyswajalne węglowodany i dostosować dawkę insuliny, aby skorygować niski poziom cukru we krwi występujący przed posiłkiem. Rozważyć przyjęcie mniejszej dawki insuliny zważywszy na najbliższe plany, ponieważ strzałka trendu jest skierowana w dół
- C. Zjeść posiłek nie przyjmując w ogóle insuliny
- D. Zjeść coś zawierającego szybko przyswajalne węglowodany, aby skorygować aktualny odczyt poziomu glukozy z czujnika i opóźnić posiłek Nie brać większej dawki insuliny.

Jeśli wybrałeś odpowiedź "B", wybrałeś słusznie!

Biorąc pod uwagę docelowy zakres poziomu glukozy oraz jak należy postępować w przypadku zbyt niskiego poziomu glukozy, może zajść potrzeba zmniejszenia ilości insuliny potrzebnej do zrównoważenia planowanego posiłku.

Zjedzenie czegoś zawierającego szybko przyswajalne węglowodany spowoduje, że poziom glukozy znów znajdzie się w zakresie docelowym, a przyjęcie insuliny nadal będzie konieczne, aby zrównoważyć posiłek. Jednak ze względu na spadający poziom glukozy, można rozważyć przyjęcie mniejszej dawki insuliny.

Zastanówmy się dlaczego odpowiedź "B" jest najlepsza.

Odpowiedź "A" nie uwzględnia faktu, że jesteś w trakcie korygowania niskiego poziomu glukozy i zjadłeś coś zawierającego szybko przyswajalne węglowodany. Poziom glukozy nadal spada i nie jest stabilny.

Odpowiedź "C": Twój poziom glukozy spada i znajduje się poniżej zakresu docelowego. Jednak w zależności od posiłku i planowanej aktywności, być może nadal powinieneś przyjąć trochę insuliny, aby zapobiec wzrostowi poziomu glukozy po posiłku.

Odpowiedź "D": Twój poziom glukozy jest już poniżej zakresu docelowego i nadal spada. Szybko przyswajalne węglowodany podniosą poziom glukozy, a normalny posiłek powinien spowodować powrót poziomu glukozy do zakresu docelowego.

Rozważmy inny scenariusz:

Zamierzasz usiąść do obiadu i spoglądasz na urządzenie wyświetlające, aby sprawdzić poziom glukozy. Na ekranie trendu widzisz odczyt poziomu glukozy z czujnika wynoszący 150 mg/dl z pojedynczą strzałką skierowaną w górę, więc wiesz, że nadal rośnie. Po przyjęciu normalnej dawki insuliny zjadasz posiłek.

Około 90 minut później otrzymujesz ostrzeżenie o wysokim poziomie glukozy.

Wiesz, że ostrzeżenie o wysokim poziomie glukozy jest ustawione na wartość 200 mg/dl. Patrzysz na urządzenie wyświetlające i widzisz, że odczyt poziomu glukozy z czujnika wskazuje 207 mg/dl z pojedynczą strzałką skierowaną w górę. Nie dość, że Twój poziom glukozy jest wysoki, to jeszcze rośnie o około 1–2 mg/dl na minutę lub do 30 mg/dl w ciągu 15 minut.

Podręcznik użytkownika systemu Dexcom G5 Mobile
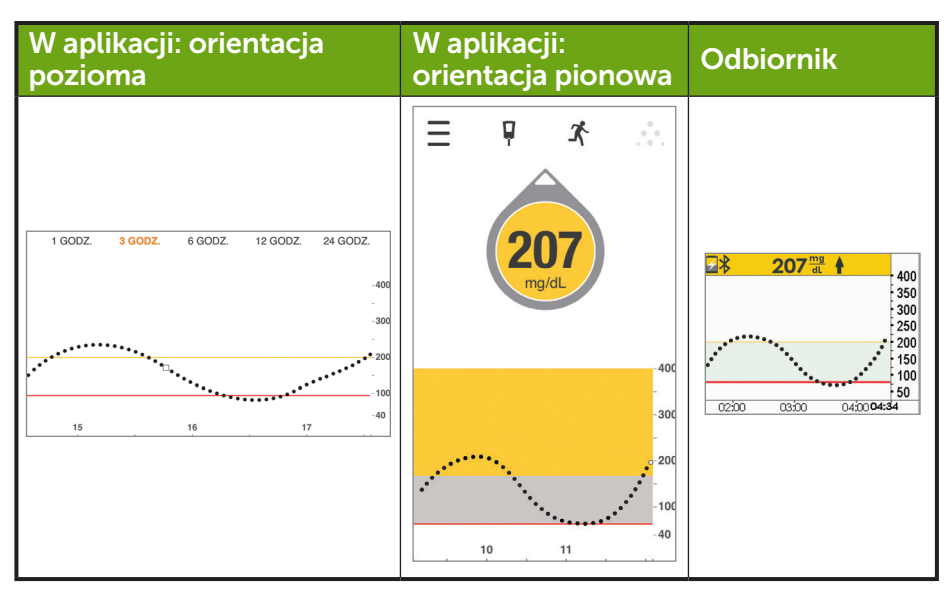

#### Co należy zrobić w tej sytuacji?

•

- A. Przyjąć insulinę, aby obniżyć odczyt poziomu glukozy w oparciu o współczynnik korekcji. Skoro strzałka trendu jest skierowana w górę, rozważyć przyjęcie większej dawki insuliny niż zwykła dawka korygująca.
- B. Obserwować i czekać. Nie przyjmować insuliny. Insulina przyjęta, aby zrównoważyć posiłek, mogła nie osiągnąć pełni działania, a nie należy przyjmować nadmiernej ilości insuliny.
- C. Zjeść coś zawierającego szybko przyswajalne węglowodany, aby skorygować odczyt poziomu glukozy z czujnika i nie przyjmować więcej insuliny.
- D. Rozważyć przyjęcie niewielkiej dawki korygującej, ponieważ poziom glukozy nadal rośnie. Wiesz, że insulina przyjęta podczas obiadu mogła jeszcze w pełni nie zadziałać, ale Twój poziom glukozy nadal wzrasta.

Jeśli wybrałeś odpowiedź "D", wybrałeś słusznie!

Twój poziom glukozy we krwi nadal rośnie, ale przyjmujesz tylko niewielką dodatkową dawkę wiedząc, że insulina przyjęta przed posiłkiem nadal działa.

Zastanówmy się dlaczego odpowiedź "D" jest najlepsza.

Odpowiedź "A" nie uwzględnia czasu, który jest potrzebny, aby insulina zadziałała. Insulina przyjęta przed posiłkiem może działać jeszcze przez 3–4 godziny. Tak więc przyjęcie pełnej dodatkowej dawki insuliny wkrótce po insulinie przyjętej przed posiłkiem oznacza nadmierną ilość insuliny i może

Podręcznik użytkownika systemu Dexcom G5 Mobile

Korzystanie z systemu CGM Dexcom G5 Mobile w celu podejmowania decyzji dotyczących leczenia 215

4/2/19 4:18 PM

spowodować zbyt duży spadek poziomu glukozy. Należy porozmawiać z pracownikiem służby zdrowia o niebezpieczeństwie wynikającym z przyjmowania nadmiernej ilości insuliny.

"B" może być prawidłową odpowiedzią, ponieważ insulina przyjęta dwie godziny temu nadal działa. Jednak ponieważ Twój poziom glukozy nadal rośnie, przyjęta dawka może okazać się niewystarczająca. Pracownik służby zdrowia pomoże ci zdecydować, kiedy przyjmować niewielkie dawki korygujące insuliny.

Odpowiedź "C" byłaby lepsza, gdyby Twój poziom glukozy gwałtownie spadał, ale skoro poziom glukozy już jest wysoki i nadal się podnosi, zjedzenie szybko przyswajalnych węglowodanów nie byłoby właściwe.

## Ogólne wytyczne

W codziennym życiu z cukrzycą bardzo ważne jest wyciąganie wniosków z decyzji dotyczących leczenia. Co się sprawdziło i spowodowało przywrócenie docelowego zakresu poziomu glukozy, a co się nie sprawdziło i nie pozwoliło osiągnąć docelowego zakresu poziomu glukozy. Warto zastanowić się nad tym, dlaczego wystąpił wzrost lub spadek poziomu glukozy.

W przypadku spadków:

- Czy przyjąłeś zbyt dużo insuliny w związku z posiłkiem lub przekąską?
- Czy przyjąłeś zbyt dużo insuliny w celu skorygowania wysokiego poziomu glukozy?
- Czy ćwiczenia fizyczne spowodowały obniżenie poziomu glukozy?
- · Czy piłeś alkohol?
- Czy prawidłowo obliczyłeś ilość węglowodanów?
- Czy przyjąłeś za dużo insuliny w zbyt krótkich odstępach czasu?

W przypadku wzrostów:

- Czy przyjąłeś za mało insuliny, aby zrównoważyć posiłek lub przekąskę?
- · Czy przyjąłeś za mało insuliny, aby skorygować wysoki poziom glukozy?
- Czy Twój nastrój lub poziom stresu się zmienił?
- Czy zastanawiałeś się nad tym, jakie leki przyjmujesz?
- Czy prawidłowo obliczyłeś ilość węglowodanów?
- Czy przyjąłeś insulinę wcześniej, aby zapobiec wzrostowi poziomu glukozy po posiłku?

To tylko kilka rzeczy, o których należy pomyśleć ucząc się podejmować decyzje dotyczące leczenia. Pracownik służby zdrowia pomoże ci spersonalizować osobisty plan kontroli i leczenia cukrzycy. Warto sporządzać notatki i pokazywać je pracownikowi służby zdrowia.

#### Teraz umiesz już:

- Wymienić cztery kluczowe informacje niezbędne, aby podejmować decyzje dotyczące leczenia w oparciu o system CGM Dexcom G5 Mobile
- Stwierdzić, ilu odczytów poziomu glukozy z czujnika potrzeba, aby podjąć decyzję dotyczącą leczenia
- Wyjaśnić znaczenie alarmu/ostrzeżeń dla decyzji dotyczących leczenia
- Opisać rolę strzałek trendu w podejmowaniu decyzji dotyczących leczenia

Podręcznik użytkownika systemu Dexcom G5 Mobile

Korzystanie z systemu CGM Dexcom G5 Mobile w celu podejmowania decyzji dotyczących leczenia 216

- Określić, kiedy nie należy podejmować decyzji dotyczących leczenia na podstawie systemu CGM Dexcom G5 Mobile
- Podjąć najlepszą decyzję dotyczącą leczenia w konkretnej sytuacji, wykorzystując informacje z systemu CGM Dexcom G5 Mobile
- Określić najważniejsze kwestie, które warto omówić z pracownikiem służby zdrowia, opracowując plan kontroli cukrzycy
- Wymienić "Zalecenia i przeciwwskazania" w odniesieniu do podejmowania decyzji dotyczących leczenia na podstawie systemu CGM Dexcom G5 Mobile

#### Co dalej?

Kolejne rozdziały stanowią początek czwartej części niniejszego podręcznika użytkownika: informacje, które trzeba znać, ale nie są one częścią codziennych doświadczeń z systemem CGM Dexcom G5 Mobile tak, jak te przedstawione w poprzednich rozdziałach.

W kolejnej części 4: Wszystko inne – G5 omówiono gwarancję, instrukcje jak dbać o elementy systemu Dexcom G5 Mobile, specyfikacje techniczne, wskazówki dotyczące rozwiązywania problemów oraz symbole zamieszczone na elementach składowych systemu i ich opakowaniach.

Podręcznik użytkownika systemu Dexcom G5 Mobile

Korzystanie z systemu CGM Dexcom G5 Mobile w celu podejmowania decyzji dotyczących leczenia 217

Stronę celowo pozostawiono pustą

Podręcznik użytkownika systemu Dexcom G5 Mobile

Korzystanie z systemu CGM Dexcom G5 Mobile w celu podejmowania decyzji dotyczących leczenia 218

( )

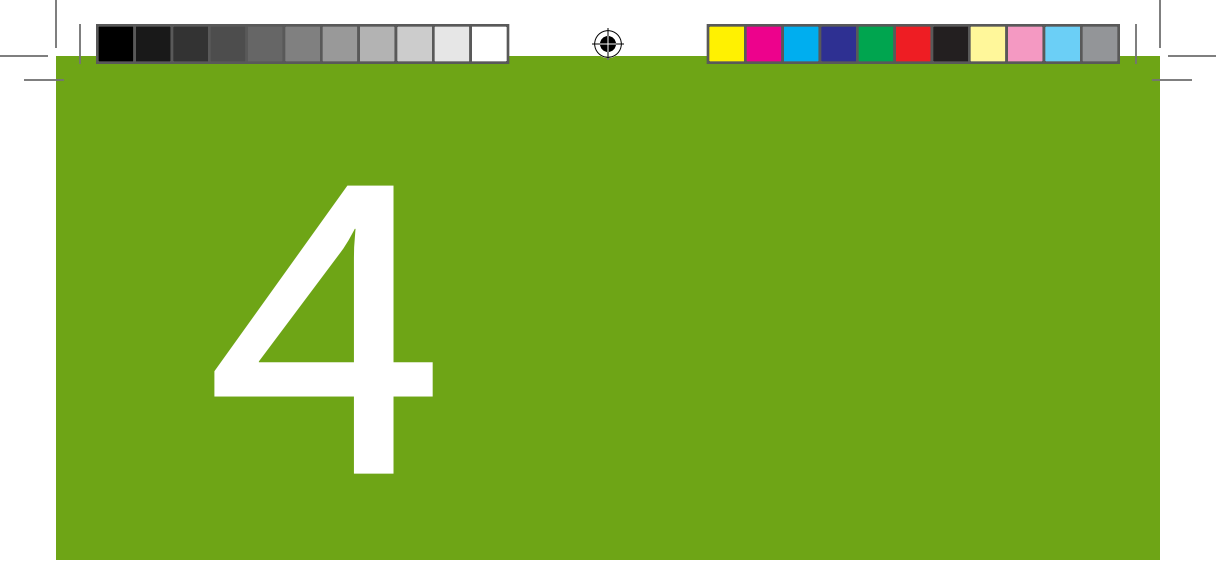

# WSZYSTKO INNE – G5

- Gwarancja
- Konserwacja
- Dane techniczne
- Rozwiązywanie problemów
- Symbole na opakowaniach

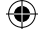

Stronę celowo pozostawiono pustą

۲

۲

۲

 $(\clubsuit)$ 

# Rozdział 13

*Wszystko inne – G5:* Gwarancja: Drobny druk

# 13.1 Wprowadzenie

Różne rzeczy mogą się zdarzyć. Jednak dzięki Dexcom użytkownik jest bezpieczny!

Poniżej znajdują się informacje gwarancyjne opisujące zakres i czas obowiązywania gwarancji. Jako pierwsze zamieszczono informacje na temat ograniczonej gwarancji odbiornika, a następnie informacje na temat ograniczonej gwarancji nadajnika.

# 13.2 Informacje na temat gwarancji odbiornika

## Jaki jest zakres i czas trwania gwarancji?

Dexcom, Inc. ("Dexcom") gwarantuje pierwotnemu nabywcy, że odbiornik Dexcom G5<sup>™</sup> Mobile będzie wolny od wad materiałowych i fabrycznych w normalnych warunkach użytkowania ("Ograniczona gwarancja") przez okres wyszczególniony poniżej i liczony od daty wysyłki ("Okres gwarancji"):

Odbiornik Dexcom G5 Mobile 1 rok

**UWAGA:** W przypadku otrzymania odbiornika w ramach wymiany za odbiornik na gwarancji, pozostały okres gwarancji oryginalnego odbiornika zostanie przeniesiony na odbiornik zastępczy, a niniejsza karta gwarancyjna zostanie unieważniona.

# Co nie jest objęte gwarancją?

Warunkiem ważności niniejszej ograniczonej gwarancji jest prawidłowe użytkowanie produktu przez nabywcę. Ograniczona gwarancja nie obejmuje: (a) wad lub uszkodzeń wynikających z wypadku, nieprawidłowego użytkowania, nadużywania, zaniedbania, nadmiernego obciążenia fizycznego, elektrycznego lub elektromechanicznego, modyfikacji dowolnej części produktu lub powierzchownych uszkodzeń; (b) urządzeń, z których usunięto numer identyfikacyjny lub na których numer ten uczyniono nieczytelnym; (c) wszystkich powierzchni i innych odsłoniętych części, które uległy zadrapaniu lub uszkodzeniu w wyniku normalnego użytkowania; (d) wadliwego działania wynikającego z użytkowania produktu w połączeniu z akcesoriami, produktami lud dodatkowym sprzętem peryferyjnym niedostarczonym lub niezatwierdzonym przez firmę Dexcom; (e) wad lub uszkodzeń wynikłych z nieprawidłowych czynności testowania, obsługi, konserwacji, instalacji lub regulacji; (f) instalacji,

Podręcznik użytkownika systemu Dexcom G5 Mobile

Gwarancja: Drobny druk

konserwacji i serwisowania produktów; (g) urządzeń, które zostały rozmontowane; (h) uszkodzeń odbiornika spowodowanych przez wodę (odbiornik nie jest odporny na działanie wody; nie wolno dopuszczać do jego zmoczenia).

# Jakie są zobowiązania firmy Dexcom w ramach Ograniczonej gwarancji?

W okresie gwarancji Dexcom będzie dokonywać bezpłatnej wymiany, według swojego wyłącznego uznania, wszelkich wadliwych odbiorników Dexcom G5 Mobile. W tym celu nabywca musi zwrócić produkt do autoryzowanego działu wsparcia klienta Dexcom w opakowaniu odpowiednim do wysyłki, łącznie z paragonem potwierdzającym zakup produktu przez nabywcę lub porównywalnym zastępczym dowodem zakupu, na którym będą widniały: data zakupu, numer identyfikacyjny produktu oraz nazwa i adres sprzedawcy. Aby otrzymać dodatkowe wskazówki, gdzie wysłać odbiornik Dexcom G5 Mobile, należy skontaktować się z lokalnym przedstawicielem Dexcom. Firma Dexcom zobowiązuje się do wymiany wadliwego produktu niezwłocznie po jego otrzymaniu. Jeśli firma Dexcom uzna, że jakikolwiek otrzymany produkt nie jest objęty niniejszą Ograniczoną gwarancją, nabywca będzie zobowiązany do pokrycia wszelkich kosztów wysyłki związanych ze zwrotem takiego produktu.

# Jakie są ograniczenia zobowiązań firmy Dexcom w ramach Ograniczonej gwarancji?

OPISANA POWYŻEJ OGRANICZONA GWARANCJA FIRMY DEXCOM STANOWI WYŁACZNA GWARANCJE I ZASTEPUJE WSZELKIE INNE GWARANCJE. WYRAŻONE WPROST LUB DOROZUMIANE. NA PODSTAWIE FAKTÓW. Z MOCY PRAWA. USTAWOWO BADŹ W INNY SPOSÓB. A FIRMA DEXCOM WYRAŹNIE WYKLUCZA I NEGUJE WSZELKIE INNE GWARANCJE TEGO TYPU, W TYM MIEDZY INNYMI GWARANCJE PRZYDATNOŚCI HANDLOWEJ. PRZYDATNOŚCI DO OKREŚLONEGO CELU LUB NIENARUSZALNOŚCI PRAW OSÓB TRZECICH. O ILE ZEZWALA NA TO PRAWO WŁAŚCIWE, FIRMA DEXCOM NIE PONOSI ODPOWIEDZIALNOŚCI ZA JAKIEKOLWIEK SZKODY SPECJALNE, PRZYPADKOWE, WTÓRNE CZY POŚREDNIE. NIEZALEŻNIE OD PRZYCZYNY ICH WYSTAPIENIA CZY PODSTAWY PRAWNEJ ODPOWIEDZIALNOŚCI, ZWIĄZANE W JAKIKOLWIEK SPOSÓB ZE SPRZEDAŻĄ, UŻYTKOWANIEM, NADUŻYCIEM LUB NIEMOŻNOŚCIĄ UŻYTKOWANIA JAKIEGOKOLWIEK SYSTĚMU DEXCOM G5 MOBILE. TO OGRANICZENIE OBOWIĄZYWAĆ BĘDZIE NAWET WTEDY, GDY FIRMA DEXCOM LUB JEJ PRZEDSTAWICIELE ZOSTALI POINFORMOWANI O MOŻLIWOŚCI WYSTAPIENIA TAKICH SZKÓD I POMIMO NIEPOWODZENIA W OSIĄGNIĘCIU ZASADNICZEGO CELU TEJ OGRANICZONEJ GWARANCJI. NINIEJSZA OGRANICZONA GWARANCJA NIE OBEJMUJE NIKOGO POZA PIERWOTNYM NABYWCA TEGO PRODUKTU I OKREŚLA PRAWO DO NAPRAWY OBEJMUJACE WYŁACZNIE NABYWCE. JEŻELI DOWOLNA CZEŚĆ NINIEJSZEJ OGRANICZONEJ GWARANCJI JEST SPRZECZNA Z PRAWEM LUB NIEWYKONALNA Z DOWOLNEGO POWODU LUB W ŚWIETLE DOWOLNEGO PRAWA. ZAISTNIAŁA CZEŚCIOWA NIELEGALNOŚĆ LUB NIEWYKONALNOŚĆ NIE MA WPŁYWU NA WYKONALNOŚĆ POZOSTAŁEJ CZEŚCI NINIEJSZEJ OGRANICZONEJ GWARANCJI, KTÓRĄ NABYWCA UZNAJE ZA AKTUALNIE I BEZTERMINOWO OGRANICZONA PRZEZ JEJ POSTANOWIENIA LUB PRZEZ OBOWIAZUJACE PRAWO.

Podręcznik użytkownika systemu Dexcom G5 Mobile

Gwarancja: Drobny druk

222

# 13.3 Informacje na temat gwarancji nadajnika

### Jaki jest zakres i czas trwania gwarancji?

Dexcom, Inc. ("Dexcom") gwarantuje pierwotnemu nabywcy, że nadajnik Dexcom G5<sup>™</sup> Mobile będzie wolny od wad materiałowych i fabrycznych w normalnych warunkach użytkowania ("Ograniczona gwarancja") przez okres wyszczególniony poniżej i liczony od daty wysyłki ("Okres gwarancji"):

#### Nadajnik Dexcom G5 Mobile: 3 miesiące

**UWAGA:** W razie otrzymania nadajnika zamiennego w ramach gwarancji przechodzi na niego pozostały okres gwarancji, a niniejsza karta gwarancyjna traci ważność.

### Co nie jest objęte gwarancją?

Warunkiem ważności niniejszej ograniczonej gwarancji jest prawidłowe użytkowanie produktu przez nabywcę. Ograniczona gwarancja nie obejmuje: (a) wad lub uszkodzeń wynikających z wypadku, nieprawidłowego użytkowania, nadużycia, zaniedbania, nadmiernego obciążenia fizycznego, elektrycznego lub elektromechanicznego, modyfikacji dowolnej części produktu ani uszkodzeń powierzchownych; (b) urządzeń, z których usunięto numer identyfikacyjny lub na których numer ten uczyniono nieczytelnym; (c) wszystkich powierzchni i innych odsłoniętych części, które uległy zadrapaniu lub uszkodzeniu w wyniku normalnego użytkowania; (d) usterek wynikających z użytkowania produktu w połączeniu z akcesoriami, produktami lub urządzeniami dodatkowymi lub peryferyjnymi niedostarczonymi lub niezatwierdzonymi przez firmę Dexcom; (e) wad lub uszkodzeń wynikłych z nieprawidłowych czynności testowania, obsługi, konserwacji, instalacji lub regulacji; (f) instalacji, konserwacji i serwisowania produktów; (g) urządzeń, które zostały rozmontowane; (h) uszkodzeń nadajnika spowodowanych przez wodę w przypadku poddania go działaniu wody w stopniu wykraczającym poza specyfikację podaną w podręczniku użytkownika systemu Dexcom G5 Mobile dołączonym do produktu. Podręcznik użytkownika systemu CGM Dexcom G5 Mobile można również pobrać ze strony dexcom.com.

# Jakie są zobowiązania firmy Dexcom w ramach Ograniczonej gwarancji?

W okresie gwarancji firma Dexcom będzie dokonywać bezpłatnej wymiany, według swojego wyłącznego uznania, wszelkich wadliwych nadajników Dexcom G5 Mobile. W tym celu nabywca musi zwrócić produkt do autoryzowanego działu wsparcia klienta Dexcom w opakowaniu odpowiednim do wysyłki, łącznie z paragonem potwierdzającym zakup produktu przez nabywcę lub porównywalnym zastępczym dowodem zakupu, na którym będą widniały: data zakupu, numer identyfikacyjny produktu oraz nazwa i adres sprzedawcy. Aby otrzymać dodatkowe wskazówki, gdzie wysłać nadajnik Dexcom G5 Mobile, należy skontaktować się z lokalnym przedstawicielem Dexcom. Firma Dexcom zobowiązuje się do wymiany wadliwego produktu niezwłocznie po jego otrzymaniu. Jeśli firma Dexcom uzna,

Podręcznik użytkownika systemu Dexcom G5 Mobile

Gwarancja: Drobny druk

że jakikolwiek otrzymany produkt nie jest objęty niniejszą Ograniczoną gwarancją, nabywca będzie zobowiązany do pokrycia wszelkich kosztów wysyłki związanych ze zwrotem takiego produktu.

# Jakie są ograniczenia zobowiązań firmy Dexcom w ramach Ograniczonej gwarancji?

OPISANA POWYŻEJ OGRANICZONA GWARANCJA FIRMY DEXCOM STANOWI WYŁACZNA GWARANCJE I ZASTEPUJE WSZELKIE INNE GWARANCJE. WYRAŻONE WPROST LUB DOROZUMIANE. NA PODSTAWIE FAKTÓW. Z MOCY PRAWA. USTAWOWO BADŹ W INNY SPOSÓB. A FIRMA DEXCOM WYRAŹNIE WYKLUCZA I NEGUJE WSZELKIE INNE GWARANCJE TEGO TYPU, W TYM MIEDZY INNYMI GWARANCJE PRZYDATNOŚCI HANDLOWEJ. PRZYDATNOŚCI DO OKREŚLONEGO CELU LUB NIENARUSZALNOŚCI PRAW OSÓB TRZECICH. O ILE ZEZWALA NA TO PRAWO WŁAŚCIWE, FIRMA DEXCOM NIE PONOSI ODPOWIEDZIALNOŚCI ZA JAKIEKOLWIEK SZKODY SPECJALNE, PRZYPADKOWE, WTÓRNE CZY POŚREDNIE. NIEZALEŻNIE OD PRZYCZYNY ICH WYSTAPIENIA CZY PODSTAWY PRAWNEJ ODPOWIEDZIALNOŚCI, ZWIAZANE W JAKIKOLWIEK SPOSÓB ZE SPRZEDAŻA, UŻYTKOWANIEM, NADUŻYCIEM LUB NIEMOŻNOŚCIA UŻYTKOWANIA JAKIEGOKOLWIEK SYSTEMU DEXCOM G5 MOBILE, TO OGRANICZENIE OBOWIAZYWAĆ BEDZIE NAWET WTEDY, GDY FIRMA DEXCOM LUB JEJ PRZEDSTAWICIELE ZOSTALI POINFORMOWANI O MOŻLIWOŚCI WYSTAPIENIA TAKICH SZKÓD I POMIMO NIEPOWODZENIA W OSIAGNIECIU ZASADNICZEGO CELU TEJ OGRANICZONEJ GWARANCJI. NINIEJSZA OGRANICZONA GWARANCJA NIE OBEJMUJE NIKOGO POZA PIERWOTNYM NABYWCĄ TEGO PRODUKTU I OKREŚLA PRAWO DO NAPRAWY OBEJMUJĄCE WYŁĄCZNIE NABYWCE. JEŻELI DOWOLNA CZEŚĆ NINIEJSZEJ OGRANICZONEJ GWARANCJI JEST SPRZECZNA Z PRAWEM LUB NIEWYKONALNA Z DOWOLNEGO POWODU LUB W ŚWIETLE DOWOLNEGO PRAWA, ZAISTNIAŁA CZĘŚCIOWA NIELEGALNOŚĆ LUB NIEWYKONALNOŚĆ NIE MA WPŁYWU NA WYKONALNOŚĆ POZOSTAŁEJ CZEŚCI NINIEJSZEJ OGRANICZONEJ GWARANCJI, KTÓRĄ NABYWCA UZNAJE ZA AKTUALNIE I BEZTERMINOWO OGRANICZONA PRZEZ JEJ POSTANOWIENIA LUB PRZEZ OBOWIAZUJACE PRAWO.

Podręcznik użytkownika systemu Dexcom G5 Mobile

Gwarancja: Drobny druk

# Rozdział 14

# *Wszystko inne – G5:* Jak dbać o system CGM Dexcom G5<sup>™</sup> Mobile

## 14.1 Wprowadzenie

System CGM Dexcom G5 Mobile nie zawiera wielu ruchomych części, więc konserwacja jest dość prosta: system musi być czysty, urządzenia wyświetlające – suche i zabezpieczone, a stosowane dołączone do systemu akcesoria (na przykład; kabel USB) należy przechowywać zgodnie z instrukcjami znajdującymi się w instrukcji obsługi każdego z nich.

W rozdziale tym omówimy wyłącznie części firmy Dexcom (czujnik, nadajnik, odbiornik). Z urządzeniem inteligentnym należy obchodzić się według wskazówek producenta.

Po przeczytaniu tego rozdziału będziesz w stanie:

- 1. Właściwie dbać o system
  - a. Czujnika
  - b. Nadajnika
  - c. Odbiornika
  - d. Naładować akumulator odbiornika
- 2. Stwierdzić, jakie akcesoria można stosować
- 3. Wyczyścić i zdezynfekować system
- 4. Określić najlepsze metody przechowywania
  - a. Czujnika
  - b. Nadajnika
  - c. Odbiornika
- 5. Bezpiecznie zutylizować
  - a. Czujnik
  - b. Nadajnik
  - c. Odbiornik

Podręcznik użytkownika systemu Dexcom G5 Mobile

# 14.2 Podstawowa konserwacja

## Czujnik

- 1. Przechowywać w sterylnym opakowaniu do momentu użycia.
- 2. Sprawdzić datę ważności na opakowaniu.
  - a. Data ważności ma format RRRR-MM-DD (rok-miesiąc-dzień).
  - b. Nie używać czujnika po upływie daty ważności.
    - i. Może to powodować niedokładne odczyty poziomu glukozy z czujnika.

### Nadajnik

- 1. Przed użyciem przechowywać w opakowaniu.
  - a. Nie używać w przypadku uszkodzenia.
- Nadajnik jest elementem wielokrotnego użytku, ale może z niego korzystać tylko jedna osoba.
   a. Nie wolno przekazywać nadajnika nikomu innemu.
- Podczas przerw w użytkowaniu wyczyścić zewnętrzną część nadajnika wilgotną szmatką lub wacikiem nasączonym alkoholem. Przed użyciem lub odłożeniem do przechowywania pozostawić do wyschnięcia.
- 4. Kiedy nie jest używany.
  - a. Przechowywać nadajnik w opakowaniu lub innym bezpiecznym miejscu.
  - b. Przechowywać w temperaturze od 0°C do 45°C.

#### Odbiornik

- 1. Nie używać odbiornika, jeśli obudowa jest popękana lub uszkodzona.
  - a. Może dojść do porażenia prądem.
- 2. Odbiornik musi być suchy jest on odporny jedynie na zachlapanie.
  - a. Nie zanurzać w płynach.
  - b. Nie należy dopuścić do rozlania płynu na odbiornik.
- 3. Akumulator musi być zawsze naładowany.
  - a. Używać tylko kabla USB Dexcom do pobierania danych/ładowania.
- 4. Zaślepka złącza mikro USB powinna być zamknięta, jeżeli nie korzysta się z kabla USB.
  - a. Zapobiega to przedostawaniu się płynów do wnętrza odbiornika.

### Ładowanie akumulatora odbiornika

Pasek stanu odbiornika umożliwia sprawdzenie poziomu naładowania akumulatora i wyświetla powiadomienie o niskim poziomie naładowania. W trakcie ładowania odbiornika nadal odbierane będą odczyty poziomu glukozy z czujnika, pod warunkiem że nadajnik i odbiornik będą znajdować się w odległości do sześciu metrów od siebie.

Podręcznik użytkownika systemu Dexcom G5 Mobile

W pakiecie z odbiornikiem dostarczana jest ładowarka sieciowa z wymiennymi wtyczkami. Należy wyjąć wtyczkę, popychając ją do góry u podstawy i pociągając. Po wyjęciu niewłaściwej wtyczki wsunąć wtyczkę pasującą do gniazda sieciowego.

Jedno ładowanie akumulatora wystarcza na około trzy dni. Po całkowitym rozładowaniu akumulatora odbiornika i ponownym jego naładowaniu może być konieczne zresetowanie godziny i daty. Jeżeli będzie to konieczne, system wyświetli komunikat o konieczności zresetowania ustawień i wyświetli ekrany godziny/czasu.

| Krok | Wygląd                                                                                                    | Znaczenie                               | Co należy zrobić                                                                                                 |
|------|----------------------------------------------------------------------------------------------------|-----------------------------------------|----------------------------------------------------------------------------------------------------|
| 1    | ала с области на собласти на собла<br>Собласти на собласти на собласти на собласти на собласти на собласти на собласти на собласти на собласти на собласти на собласти на собласти на собласти на собласти на собласти на собласти на собласти на собласти на собласти на собласти на собласти на собласти на собласти на собласти на собласти н<br>Собласти на собласти на собласти на собласти на собласти на собласти на собласти на собласти на собласти на собласти на собласти на собласти на собласти на собласти на собласти на собласти на собласти на собласти на собласти на собласт | Niski poziom naładowania<br>akumulatora | Naładować akumulator.                                                                                            |
| 2    |                                                                                                    | Złącze mikro USB                        | <b>Otworzyć</b> zaślepkę<br>złącza USB.<br><b>Podłączyć</b> kabel USB do<br>złącza, aby naładować<br>urządzenie. |

(Ciąg dalszy na następnej stronie)

(�)

Podręcznik użytkownika systemu Dexcom G5 Mobile

Jak dbać o system CGM Dexcom G5 Mobile

227

| LBL013346 Rev 004 AW G5 Mobile UG OUS PL mgdL.indd 228 | ۲ |
|--------------------------------------------------------|---|
|--------------------------------------------------------|---|

| (Kontvnua | cia z | poprzec | Iniei | stronv) |
|-----------|-------|---------|-------|---------|
| (         |       |         | ····· |         |

•

| Krok | Wygląd | Znaczenie         | Co należy zrobić                                                                                                    |
|------|--------|-------------------|----------------------------------------------------------------------------------------------------|
| 3    |        | Kabel mikro USB   | Podłączyć do odbiornika,<br>aby naładować akumulator.<br>Nie podłączać do<br>komputera, aby naładować<br>akumulator.<br>Nie stosować zewnętrznego<br>koncentratora USB,<br>ponieważ nie zapewnia on<br>mocy wystarczającej do<br>naładowania akumulatora.<br>Akumulator można ładować<br>tylko za pomocą zasilacza/<br>ładowarki sieciowej.<br>Akumulator należy<br>naładować przed każdą<br>nową sesją odczytu danych<br>z czujnika.<br>W przypadku stosowania<br>w placówce służby zdrowia,<br>ładować akumulator z dala<br>od pacjenta. |
| 4    |        | Zasilacz sieciowy | Aby wyjąć wtyczkę<br>z zasilacza sieciowego,<br>należy położyć oba kciuki<br>w dolnej części wtyczki<br>i wysunąć ją z zasilacza.                                                                                                    |

(Ciąg dalszy na następnej stronie)

Podręcznik użytkownika systemu Dexcom G5 Mobile

Jak dbać o system CGM Dexcom G5 Mobile

4/2/19 4:18 PM

| (Kontynuacja z poprzedniej strony) |                      |                                                                                            |                                                                                                    |  |
|------------------------------------|----------------------|--------------------------------------------------------------------------------------------|----------------------------------------------------------------------------------------------------|--|
| Krok                               | Wygląd               | Znaczenie                                                                                  | Co należy zrobić                                                                                                    |  |
| 5                                  |                      | Zasilacz sieciowy<br>Zasilacz sieciowy jest<br>dostarczany wraz<br>z wymiennymi wtyczkami. | Zamontować wtyczkę,<br>która pasuje do typu<br>używanego gniazdka<br>ściennego. Wsuwać<br>wtyczkę w zasilacz aż do<br>momentu jej zatrzaśnięcia.                                                |  |
| 6                                  |                      | Ładowarka sieciowa                                                                         | Podłączyć kabel USB<br>do zasilacza/ładowarki<br>sieciowej.<br>Aby naładować akumulator<br>odbiornika, podłączyć<br>ładowarkę sieciową<br>do gniazdka.<br>Nie blokować dostępu<br>do ładowarki. |  |
| 7                                  | 11 AM 12 PM 12:51 PM | Ładowanie akumulatora                                                                      | Ładować akumulator<br>do momentu wypełnienia<br>się ikon.                                                                                                    |  |

•

(Ciąg dalszy na następnej stronie)

Podręcznik użytkownika systemu Dexcom G5 Mobile

| (Kontynuacja z | poprzedniej | strony) |
|----------------|-------------|---------|
|----------------|-------------|---------|

| Krok | Wygląd                                                               | Znaczenie             | Co należy zrobić                                                                                                    |
|------|----------------------------------------------------------------------|-----------------------|----------------------------------------------------------------------------------------------------|
| 8    | 120 <sup>mg</sup><br>350<br>350<br>250<br>150<br>1850 0050 0650 1564 | Akumulator naładowany | Po całkowitym naładowaniu<br>akumulatora <b>odłączyć</b><br><i>ładowarkę sieciową</i><br>od gniazdka.                                             |
| 9    |                                                                      | Zaślepka złącza USB   | Odłączyć kabel USB<br>od odbiornika.<br>Po wyjęciu kabla USB<br>zamknąć zaślepkę złącza<br>USB, aby chronić odbiornik<br>przez kurzem i wilgocią. |

### Akcesoria

- 1. Używaj wyłącznie części firmy Dexcom (łącznie z kablami i ładowarkami).
  - Stosowanie części innych niż dostarczonych przez firmę Dexcom może mieć wpływ na bezpieczeństwo i działanie urządzeń.
- 2. Podłączaj kable we wskazany sposób.
  - a. Nie wolno podłączać kabli na siłę.
- Sprawdzać kable pod kątem zużycia i uszkodzeń. Nie używać w przypadku zużycia lub uszkodzenia.

Żadna z części systemu CGM Dexcom G5 Mobile nie może być naprawiana.

W przypadku problemów należy skontaktować się z lokalnym przedstawicielem Dexcom.

# 14.3 Czyszczenie i dezynfekowanie systemu

### Czyszczenie

#### NIE WOLNO czyścić ładowarki.

Czyszczenie umożliwia usunięcie zanieczyszczeń z powierzchni urządzenia. Nie zabija jednak bakterii czy wirusów. Odbiornik i nadajnik powinno się czyścić, gdy są widocznie zabrudzone oraz przy każdej przerwie w użytkowaniu. Do tego celu potrzebna jest miękka, wilgotna szmatka lub ściereczka nasączona alkoholem izopropylowym.

Podręcznik użytkownika systemu Dexcom G5 Mobile

#### Czyszczenie odbiornika lub nadajnika:

- Zamknąć przesuwaną zaślepkę złącza USB w odbiorniku
- Wyczyścić zewnętrzną część urządzenia wilgotną szmatką lub ściereczką nasączoną alkoholem izopropylowym
- Odbiornik nie jest wodoodporny. Nie wolno używać bardzo mokrej szmatki
- Nadajnik jest wodoodporny po zatrzaśnięciu go w uchwycie czujnika. Nie wolno jednak zanurzać samego nadajnika w cieczy
- Nie wolno używać roztworu wody z mydłem, zmywacza do paznokci lub rozpuszczalnika. Można używać tylko alkoholu izopropylowego i wody
- Nie wolno używać ściereczek, które zawierają kleje (na przykład; Smith + Nephew IV Prep)
- Należy położyć urządzenie na czystej, suchej szmatce i pozostawić na 2-3 minuty do wyschnięcia

## Dezynfekcja

Dezynfekcja umożliwia usunięcie i zniszczenie mikroorganizmów oraz patogenów znajdujących się na powierzchni urządzenia.

Odbiornik i nadajnik należy dezynfekować w regularnych odstępach czasu, a także za każdym razem, kiedy zachodzi podejrzenie, że z powierzchnią urządzenia miały kontakt krew lub płyny fizjologiczne. Jeśli osoba trzecia, na przykład pracownik służby zdrowia, pomaga w obsłudze odbiornika lub nadajnika, urządzenie należy zdezynfekować przed użyciem go przez osobę trzecią.

Potrzebne będą rękawiczki, czyste, suche i chłonne waciki, waciki nasączone 70% alkoholem izopropylowym i kilka wacików dezynfekujących, zawierających roztwór wybielacza o stężeniu 6500 części na milion, wskazanych do niszczenia wirusów (takie jak waciki Dispatch Hospital Cleaner Disinfectant Towels with Bleach lub ich odpowiednik).

#### Przygotowanie:

- Należy zachować ostrożność podczas kontaktu z produktami noszonymi lub używanymi przez osoby trzecie
- Dokładnie umyć ręce
- W razie potrzeby stosować środki ochrony indywidualnej (rękawiczki, okulary ochronne, fartuch itp.)
- Zamknąć przesuwaną zaślepkę złącza USB w odbiorniku.
- Odbiornik nie jest wodoodporny. Nie wolno używać bardzo mokrej szmatki

#### Dezynfekcja odbiornika lub nadajnika:

- Założyć rękawiczki
- Dokładnie wytrzeć powierzchnię urządzenia ze wszystkich widocznych zanieczyszczeń przy pomocy dezynfekującej ściereczki (przód, tył i wszystkie cztery boki urządzenia)

Podręcznik użytkownika systemu Dexcom G5 Mobile

- Starannie zwilżyć powierzchnię urządzenia drugim wacikiem dezynfekującym (przód, tył i wszystkie cztery boki urządzenia)
- Powierzchnia powinna pozostawać mokra przez przynajmniej 1 minutę w temperaturze pokojowej (21°C), aby zapewnić prawidłową dezynfekcję. Można użyć dodatkowych wacików ze środkiem dezynfekującym, aby mieć pewność, że powierzchnia pozostanie mokra przez pełną minutę
- · Wysuszyć urządzenie czystym, chłonnym wacikiem
- Wytrzeć zewnętrzną część urządzenia wacikiem nasączonym 70% alkoholem izopropylowym, aby usunąć wszelkie pozostałości środka dezynfekującego
- Wysuszyć urządzenie czystym, chłonnym wacikiem
- Umieścić odbiornik ekranem w dół na czystej, suchej szmatce i pozostawić na 60 minut do wyschnięcia na powietrzu
- Umieścić nadajnik na czystej, suchej szmatce i pozostawić na 2–3 minuty do wyschnięcia na powietrzu
- · Zdjąć rękawiczki i zutylizować je jako odpad stanowiący zagrożenie dla organizmów żywych
- Dokładnie umyć ręce

## 14.4 Przechowywanie

Prawidłowe przechowywanie systemu CGM Dexcom G5 Mobile pomaga zapobiegać awariom.

### Czujnik

- 1. Przed użyciem czujnik powinien być przechowywany w sterylnym opakowaniu.
- 2. Przechowywać w temperaturze od 2°C do 25°C.
  - Przechowywanie poza tym zakresem temperatur może powodować niedokładne odczyty poziomu glukozy z czujnika.
  - b. Czujnik można przechowywać w lodówce, jeśli temperatura w niej panująca mieści się w tym zakresie.
  - c. Czujników nie należy przechowywać w zamrażarce.
- 3. Przechowywać przy wilgotności względnej od 0% do 95%.

### Nadajnik

- 1. Nieużywany nadajnik przechowywać w bezpiecznym miejscu.
- 2. Przechowywać w temperaturze od 0°C do 45°C.
- 3. Przechowywać przy wilgotności względnej od 10% do 95%.

### Odbiornik

- 1. Nieużywany odbiornik przechowywać w bezpiecznym miejscu.
- 2. Przed przechowywaniem dłużej niż trzy miesiące należy naładować do pełna akumulator.
- 3. Przechowywać w temperaturze od 0°C do 40°C.
- 4. Poziom wilgotności względnej podczas przechowywania powinien być z zakresu 10-95%.

Podręcznik użytkownika systemu Dexcom G5 Mobile

# 14.5 Sprawdzanie informacji na temat aplikacji i odbiornika

#### SPRAWDZANIE WERSJI OPROGRAMOWANIA APLIKACJI I ODBIORNIKA

W odbiorniku i aplikacji można w dowolnym momencie sprawdzić informacje na temat systemu CGM. Odbiornik

| Ustawienia 🔅        | Inf. o urządzeniu 🧵                     |
|---------------------|-----------------------------------------|
| Format godziny      | Nr części:<br>MT22719<br>Wersia cześci: |
| 🜐 Język             | 04<br>Nr oprogramowania:<br>SW10829     |
| 🧜 Inf. o urządzeniu | Wersja oprogramowania:<br>4.0.1.044     |

- 1. Na ekranie Menu ustawień **nacisnąć** *strzałkę* w *górę* lub w *dół*, aby przewinąć do opcji "O urządzeniu".
- Nacisnąć Wybór. Zostaną wyświetlone informacje na temat sesji odczytu danych z czujnika i systemu.

#### Aplikacja

| × Ustawier            | nia         | Informacje o urządzeniu      |
|-----------------------|-------------|------------------------------|
| Nadajnik              | >           | Godzina wprowadzenia         |
| Informacje o urządzer | iu >        | Ostatnia kalibracja          |
| Zdrowie               | >           | Numer oprogramowania SW10841 |
| Wysokość wykresu      | 400 mg/dl 〉 | Wersja oprogramowania 0.7.1  |
| Konto Dexcom          | >           |                              |

- 1. W Menu głównym nacisnąć Ustawienia.
- 2. Nacisnąć Informacje o urządzeniu.

#### Dostępne informacje

- · Godzina wprowadzenia
- Ostatnia kalibracja
- Bateria nadajnika
- Numer seryjny nadajnika
- Numer seryjny
- Numer części
- Wersja części
- Numer oprogramowania

Podręcznik użytkownika systemu Dexcom G5 Mobile

## 14.6 Utylizacja systemu

Gminy mają różne wymagania dotyczące utylizacji urządzeń elektronicznych (odbiornik i nadajnik) oraz części, które weszły w kontakt z krwią lub innymi płynami ustrojowymi (czujnik).

( )

Aby dowiedzieć się, jak prawidłowo zutylizować urządzenie, należy zwrócić się do lokalnego urzędu ds. utylizacji odpadów.

Podręcznik użytkownika systemu Dexcom G5 Mobile

# Rozdział 15

# Wszystko inne – G5:

# Dane techniczne

# 15.1 Charakterystyka działania urządzenia

## Dokładność systemu

Dokładność systemu CGM jest oceniana podczas badań klinicznych<sup>1</sup> porównujących wartości poziomu glukozy podawane przez system CGM do z wartościami referencyjnymi. Dokładność oparta jest na odsetku odczytów poziomu glukozy z systemu CGM różniących się o (±) 20%, 30% lub 40% dla wartości poziomu glukozy powyżej (>) 80 mg/dl (4,4 mmol/l) lub o 20 mg/dl (1,1 mmol/l), 30 mg/dl (1,7 mmol/l) lub 40 mg/dl (2,2 mmol/l) dla wartości poziomu glukozy równych lub niższych (≤) od 80 mg/dl (4,4 mmol/l) od referencyjnych wartości poziomu glukozy. Do oznaczania referencyjnych wartości poziomu glukozy w ramach tych badań używano urządzenia Yellow Springs Instrument 2300 STAT Plus<sup>™</sup> Glucose Analyzer (YSI).

# Tabela 1. Odsetek odczytów poziomu glukozy z systemu CGM różniących się od YSI o %20/20, %30/30 lub %40/40.

| Badanie                                          | Liczba<br>pasujących par<br>CGM-YSI | %20/20<br>(%20/1,1) | %30/30<br>(%30/1,7) | %40/40<br>(%40/2,2) |
|--------------------------------------------------|-------------------------------------|---------------------|---------------------|---------------------|
| Dorośli<br>(18 lat i powyżej)                    | 2263                                | 93%                 | 98%                 | 99%                 |
| Pacjenci pediatryczni<br>(od 2 do 17 roku życia) | 2262                                | 91%                 | 96%                 | 98%                 |

<sup>1</sup> Aby uzyskać więcej informacji na temat wyników badań klinicznych, należy odwiedzić stronę internetową dexcom.com/global

# 15.2 Dane techniczne produktu

System CGM Dexcom G5 Mobile przeznaczony jest do użytku przez pacjentów w domu i w placówkach służby zdrowia.

Korzystanie z akcesoriów, przetworników i kabli innych niż określone i podane przez producenta tego urządzenia może spowodować zwiększenie emisji elektromagnetycznych lub zmniejszenie odporności elektromagnetycznej tego urządzenia i jego nieprawidłowe działanie.

Podręcznik użytkownika systemu Dexcom G5 Mobile

Nie wolno dotykać metalowych złącz na spodzie nadajnika ani innych widocznych złącz w odbiorniku, kablu ładowania i ładowarce.

Firma Dexcom, Inc. niniejszym oświadcza, że sprzęt radiowy typu Dexcom G5 Mobile CGM System jest zgodny z dyrektywą 2014/53/UE. Pełny tekst deklaracji zgodności UE jest dostępny na stronie internetowej pod następującym adresem: dexcom.com/doc.

#### Dane techniczne czujnika

| Zakres pomiaru poziomu<br>glukozy | 40 – 400 mg/dl                                                   |  |
|-----------------------------------|------------------------------------------------------------------|--|
| Żywotność czujnika                | Do 7 dni                                                         |  |
| Kalibracja                        | Dostępny w sprzedaży glukometr                                   |  |
| Zakres kalibracji                 | 40 – 400 mg/dl                                                   |  |
| Warunki przechowywania            | Temperatura: od 2°C do 25°C<br>Wilgotność względna: od 0% do 95% |  |
| Sterylizacja                      | Sterylizowany przez promieniowanie                               |  |

#### Dane techniczne nadajnika

| Numer części                              | 9438-06                                                                                                    |
|-------------------------------------------|----------------------------------------------------------------------------------------------------|
| Wymiary (łącznie<br>z uchwytem nadajnika) | Długość: 3,8 cm<br>Szerokość: 2,3 cm<br>Grubość: 1,3 cm                                                                                           |
| Masa (łącznie z uchwytem<br>nadajnika)    | 11,34 grama                                                                                                    |
| Zasilanie                                 | Akumulatory srebrowo-cynkowe (niewymienialne)                                                                                                    |
| Warunki eksploatacji                      | Temperatura otoczenia od 10°C do 42°C<br>Wilgotność względna: od 10% do 95%                                                                       |
| Warunki przechowywania                    | Temperatura: od 0°C do 45°C<br>Wilgotność względna: od 10% do 95%                                                                                 |
| Wysokość względna                         | od -396,24 do 4206 metrów                                                                                                    |
| Ograniczona gwarancja                     | 3 miesiące                                                                                                    |
| Klasa szczelności                         | IP28:<br>Ochrona przed wnikaniem dużych obiektów oraz zanurzeniem w wodzie<br>do 2,4 metra przez 24 godziny<br>Ochrona przed zanurzeniem w wodzie |

(Ciąg dalszy na następnej stronie)

(�)

Podręcznik użytkownika systemu Dexcom G5 Mobile

Dane techniczne

236

#### (Kontynuacja z poprzedniej strony)

#### Charakterystyka działania nadajnika

| Parametr                            | Charakterystyka działania                             |
|-------------------------------------|-------------------------------------------------------|
| Częstotliwości<br>nadawania/odbioru | 2,402–2,480 GHz                                       |
| Szerokość pasma                     | 1,02 MHz.                                             |
| Maksymalna moc wyjściowa            | 1,0 mW (efektywna moc promieniowana izotropowo, EIRP) |
| Modulacja                           | Modulacja GFSK                                        |
| Prędkość transmisji danych          | 1 Mbps                                                |
| Zasięg przesyłania danych           | Sześć metrów                                          |

Urządzenie to jest odporne na ekspozycję na zakłócenia elektrostatyczne (ESD) oraz elektromagnetyczne (EMI).

# Wytyczne i deklaracja producenta – odporność na zakłócenia elektromagnetyczne

Nadajnik (P/N 9438-06) jest przeznaczony do używania w opisanym w poniższej tabeli środowisku elektromagnetycznym. Klient lub użytkownik nadajnika powinien zapewnić takie środowisko użytkowania.

#### Charakterystyka odporności elektromagnetycznej nadajnika

| Test odporności                                                                           | IEC 60601 –<br>poziom testowy      | Poziom<br>zgodności<br>nadajnika      | Wytyczne dotyczące środowiska<br>elektromagnetycznego                                                                                                    |
|-------------------------------------------------------------------------------------------|------------------------------------|---------------------------------------|----------------------------------------------------------------------------------------------------|
| Wyładowania<br>elektrostatyczne<br>(ESD)<br>IEC 61000-4-2                                 | ±8 kV stykowe<br>±15 kV powietrzne | ±8 kV stykowe<br>±15 kV<br>powietrzne | Podłoga powinna być wykonana z drewna,<br>betonu lub pokryta płytkami ceramicznymi.<br>Jeśli podłoga jest pokryta materiałem<br>syntetycznym, wilgotność względna<br>powinna wynosić co najmniej 30%. |
| Pole magnetyczne<br>o częstotliwości<br>prądu zasilającego<br>(50/60 Hz)<br>IEC 61000-4-8 | 30 A/m                             | 30 A/m                                | Pola magnetyczne o częstotliwości<br>prądu zasilającego powinny się mieścić<br>w zakresie charakterystycznym dla<br>typowego środowiska przemysłowego lub<br>szpitalnego.                             |

(4)

Podręcznik użytkownika systemu Dexcom G5 Mobile

#### Dane techniczne odbiornika

| Numer części                               | MT22719                                                                                                    |
|--------------------------------------------|----------------------------------------------------------------------------------------------------|
| Częstotliwość odbioru                      | Co 5 minut                                                                                                    |
| Wymiary                                    | Długość: 10,16 cm<br>Szerokość: 4,57 cm<br>Grubość: 1,27 cm                                                                                                    |
| Częstotliwości<br>nadawania/odbioru        | 2,402–2,480 GHz                                                                                                    |
| Szerokość pasma                            | 1,22 MHz.                                                                                                    |
| Maksymalna moc<br>wyjściowa                | 2,5 mW (efektywna moc promieniowana izotropowo, EIRP)                                                                                                    |
| Modulacja                                  | Modulacja GFSK                                                                                                    |
| Prędkość transmisji<br>danych              | 1 Mbps                                                                                                    |
| Masa                                       | 68,04 grama                                                                                                    |
| Zasilanie odbiornika                       | 5 V, 1 A, prąd stały                                                                                                    |
| Zasięg łączności                           | 6 metrów                                                                                                    |
| Czas przechowywania<br>danych              | 30 dni dla danych dotyczących poziomu glukozy<br>7 dni, dane dla działu pomocy technicznej                                                                                                    |
| Czas pracy akumulatora                     | Trzy dni                                                                                                    |
| Czas ładowania                             | 3 godziny z ładowarki sieciowej<br>Urządzenie pracuje normalnie podczas ładowania<br>Nie trzymać odbiornika w ręku podczas ładowania dłużej niż minutę<br>Nie istnieją zagrożenia związane z podłączeniem którejkolwiek części<br>systemu do MSO (listwy zasilającej). |
| Warunki<br>przechowywania/<br>eksploatacji | Temperatura: od 0°C do 40°C<br>Wilgotność względna: od 10% do 95%                                                                                                    |
| Wysokość względna                          | od -396,24 do 4206 metrów                                                                                                    |

•

(Ciąg dalszy na następnej stronie)

Podręcznik użytkownika systemu Dexcom G5 Mobile

Dane techniczne

238

(Kontynuacja z poprzedniej strony)

| Głośność alarmu<br>o umiarkowanej pilności | 50 dBa w odległości 1 m                                                                                 |  |
|--------------------------------------------|----------------------------------------------------------------------------------------------------|--|
| Klasa szczelności                          | IP22: Krople wody spadające pionowo z góry<br>Ochrona przed wnikaniem dużych obiektów oraz kapiącą wodą |  |
| Ograniczona gwarancja                      | 1 rok                                                                                                   |  |
| Klasyfikacja kontroli                      | Sprzęt klasy II                                                                                         |  |

Odbiornik objęty jest roczną gwarancją. Żywotność akcesoriów przewidziana jest na maksymalnie rok. Jeśli w mocnym oświetleniu nie można odczytać wskazań na wyświetlaczu odbiornika, trzeba przejść w zacienione miejsce. Nie podłączać odbiornika do żadnego sprzętu niewymienionego w instrukcji obsługi.

# Wytyczne i deklaracja producenta – odporność na zakłócenia elektromagnetyczne

Odbiornik (MT22719) jest przeznaczony do używania w opisanym w poniższej tabeli środowisku elektromagnetycznym. Klient lub użytkownik nadajnika powinien zapewnić takie środowisko użytkowania.

| Test odporności                                                          | IEC 60601 –<br>poziom testowy                                         | Poziom<br>zgodności<br>nadajnika               | Wytyczne dotyczące<br>środowiska<br>elektromagnetycznego                                                                                                    |
|--------------------------------------------------------------------------|-----------------------------------------------------------------------|------------------------------------------------|----------------------------------------------------------------------------------------------------|
| Wyładowania<br>elektrostatyczne<br>(ESD)<br>IEC 61000-4-2                | ±8 kV stykowe<br>±15 kV powietrzne                                    | ±8 kV stykowe<br>±15 kV powietrzne             | Podłoga powinna być wykonana<br>z drewna, betonu lub pokryta<br>płytkami ceramicznymi. Jeśli<br>podłoga jest pokryta materiałem<br>syntetycznym, wilgotność względna<br>powinna wynosić co najmniej 30%. |
| Serie szybkich<br>elektrycznych stanów<br>przejściowych<br>IEC 61000-4-4 | ±2 kV dla linii<br>zasilających<br>±1 kV dla linii<br>wejścia/wyjścia | ±2 kV dla linii<br>zasilających<br>Nie dotyczy | Jakość zasilania powinna<br>być typowa dla środowiska<br>przemysłowego lub szpitalnego.                                                                                                    |
| Przepięcia<br>IEC 61000-4-5                                              | ± 1 kV pomiędzy<br>liniami<br>± 2 kV od linii do<br>uziemienia        | ± 1 kV pomiędzy<br>liniami<br>Nie dotyczy      | Jakość zasilania powinna<br>być typowa dla środowiska<br>przemysłowego lub szpitalnego.                                                                                                    |

#### Charakterystyka odporności elektromagnetycznej odbiornika

(Ciąg dalszy na następnej stronie)

 $(\mathbf{\Phi})$ 

Podręcznik użytkownika systemu Dexcom G5 Mobile

| Test odporności                                                                                                    | IEC 60601 –<br>poziom testowy                                                                                                    | Poziom<br>zgodności<br>nadajnika                                                                                                    | Wytyczne dotyczące<br>środowiska<br>elektromagnetycznego                                                                                                    |
|----------------------------------------------------------------------------------------------------|----------------------------------------------------------------------------------------------------|----------------------------------------------------------------------------------------------------|----------------------------------------------------------------------------------------------------|
| Spadki napięcia,<br>krótkie przerwy<br>i zmiany napięcia<br>w wejściowych<br>liniach zasilających<br>IEC 61000-4-11<br>IEC 60601-1-11 | 0% $U_{\rm T}$ przez 1 cykl<br>0% $U_{\rm T}$ przez 0,5 cyklu<br>w 8 kątach fazy<br>70% $U_{\rm T}$ (30% spadku<br>$U_{\rm T}$ ) przez 25 cykli<br>0% $U_{\rm T}$ przez 250 cykli | 0% U <sub>T</sub> przez 1 cykl<br>0% U <sub>T</sub> przez 0,5 cyklu<br>w 8 kątach fazy<br>70% U <sub>T</sub> (30% spadku<br>U <sub>T</sub> ) przez 25 cykli<br>0% U <sub>T</sub> przez 250 cykli | Jakość zasilania powinna<br>być typowa dla środowiska<br>przemysłowego lub szpitalnego.                                                                                      |
| Pole magnetyczne<br>o częstotliwości<br>prądu zasilającego<br>(50/60 Hz)<br>IEC 61000-4-8                                             | 30 A/m                                                                                                    | 30 A/m                                                                                                    | Pola magnetyczne o częstotliwości<br>prądu zasilającego powinny<br>się mieścić w zakresie<br>charakterystycznym dla typowego<br>środowiska przemysłowego lub<br>szpitalnego. |

(Kontynuacia z poprzedniej strony)

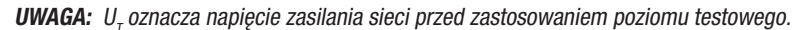

# Wytyczne i deklaracja producenta – odporność na zakłócenia elektromagnetyczne

System CGM Dexcom G5 Mobile jest przeznaczony do używania w opisanym w poniższej tabeli środowisku elektromagnetycznym. Klient lub użytkownik systemu CGM Dexcom G5 Mobile powinien zapewnić takie środowisko użytkowania.

( )

Podręcznik użytkownika systemu Dexcom G5 Mobile

#### Charakterystyka odporności elektromagnetycznej systemu

| Test odporności                                                                              | IEC 60601 –<br>poziom testowy                                                       | Poziom<br>zgodności<br>odbiornika | Wytyczne dotyczące<br>środowiska<br>elektromagnetycznego                                                                                                    |
|----------------------------------------------------------------------------------------------|-------------------------------------------------------------------------------------|-----------------------------------|----------------------------------------------------------------------------------------------------|
| Przewodzone emisje<br>częstotliwości<br>radiowej<br>IEC 61000-4-6<br>(Tylko odbiornik)       | 3 Vrms<br>od 150 kHz do<br>80 MHz                                                   | 6 Vrms                            | Podłoga powinna być wykonana<br>z drewna, betonu lub pokryta<br>płytkami ceramicznymi. Jeśli<br>podłoga jest pokryta materiałem<br>syntetycznym, wilgotność względna<br>powinna wynosić co najmniej 30%.                                                                                      |
|                                                                                              | Iporność na pole<br>ektromagnetyczne<br>częstotliwościach<br>diowych<br>C 61000-4-3 | 10 V/m                            | Zalecana odległość<br>d = 1,2 $\sqrt{P}$ 150 kHz do 80 MHz<br>d = 1,2 $\sqrt{P}$ 80 MHz do 800 MHz<br>d = 2,3 $\sqrt{P}$ 800 kHz do 2.5 MHz                                                                                                    |
| Odporność na pole<br>elektromagnetyczne<br>o częstotliwościach<br>radiowych<br>IEC 61000-4-3 |                                                                                     |                                   | Gdzie P jest mocą maksymalną<br>nadajnika w watach (W), podawaną<br>przez jego producenta, a d jest<br>zalecaną odległością w metrach (m).                                                                                                    |
|                                                                                              |                                                                                     |                                   | Natężenie pola elektromagnetycznego<br>wytwarzanego przez nieruchome<br>nadajniki fal radiowych określone<br>na podstawie przeprowadzonego<br>w danym miejscu badania <sup>a</sup> powinno<br>być niższe od poziomu zgodności<br>dla poszczególnych zakresów<br>częstotliwości <sup>b</sup> . |
|                                                                                              |                                                                                     |                                   | Zakłócenia mogą wystąpić<br>w sąsiedztwie sprzętu oznaczonego<br>następującym symbolem:                                                                                                    |

UWAGA 1: W przypadku 80 MHz i 800 MHz obowiązuje wyższy zakres częstotliwości.

**UWAGA 2:** Te wytyczne mogą nie mieć zastosowania we wszystkich sytuacjach. Fale elektromagnetyczne są pochłaniane i odbijane od budynków, przedmiotów i ludzi.

a. Nie ma możliwości teoretycznego dokładnego przewidzenia natężenia pola elektromagnetycznego wytwarzanego przez nadajniki stałe, takie jak radiotelefoniczne (komórkowe/bezprzewodowe) stacje bazowe, mobilne stacje radiowe, amatorskie systemy radiowe, systemy transmisji radiowej AM/FM czy telewizyjnej. Aby oszacować środowisko elektromagnetyczne wynikające z działania stacjonarnych nadajników radiowych, należy wykonać badanie w określonym miejscu. Jeśli zmierzona wartość natężenia pola elektromagnetycznego w miejscu używania system CGM Dexcom G5 Mobile przekracza przedstawiony w tabeli powyżej stosowany poziom zgodności dla fal o częstotliwości radiowej, należy sprawdzić, czy system CGM Dexcom G5 Mobile działa prawidłowo. Jeśli system działa nieprawidłowo, należy zastosować środki dodatkowe, jak zmiana położenia systemu CGM Dexcom G5 Mobile Lib jego kierunku.

b. W zakresie częstotliwości od 150 kHz do 80 MHz natężenie pola powinno być mniejsze niż 10 V/m.

Podręcznik użytkownika systemu Dexcom G5 Mobile

# Wytyczne i deklaracja producenta – emisje elektromagnetyczne

System CGM Dexcom G5 Mobile jest przeznaczony do używania w opisanym w poniższej tabeli środowisku elektromagnetycznym. Klient lub użytkownik systemu CGM Dexcom G5 Mobile powinien zapewnić takie środowisko użytkowania.

#### Charakterystyka emisji elektromagnetycznych

| Test emisji                                      | Zgodność | Wytyczne dotyczące środowiska<br>elektromagnetycznego                                                                                                    |
|--------------------------------------------------|----------|----------------------------------------------------------------------------------------------------|
| Emisje<br>częstotliwości<br>radiowej<br>CISPR 11 | Grupa 1  | System Dexcom G5 Mobile wykorzystuje energię częstotliwości radiowej wyłącznie do działania urządzenia. Dlatego też emisje częstotliwości radiowej są bardzo niskie i nie powinny powodować żadnych zakłóceń w działaniu znajdujących się w pobliżu urządzeń elektronicznych. |
| Emisje<br>częstotliwości<br>radiowej<br>CISPR 11 | Klasa B  | System Dexcom G5 Mobile nadaje się do stosowania we wszystkich<br>pomieszczeniach, w tym pomieszczeniach mieszkalnych<br>i podłączonych bezpośrednio do publicznej sieci zasilania niskim<br>napięciem, dostarczającej energię dla celów gospodarstw<br>domowych.             |

# Zalecane odległości pomiędzy przenośnymi urządzeniami radiowymi a odbiornikiem

Odbiornika można używać w opisanym poniżej środowisku elektromagnetycznym o kontrolowanym poziomie zakłóceń radiowych. Klient lub użytkownik odbiornika może uniknąć zakłóceń elektromagnetycznych poprzez zachowanie zalecanych w poniższej tabeli minimalnych odległości pomiędzy przenośnymi urządzeniami radiowymi (nadajnikami) a odbiornikiem, zgodnie z maksymalną mocą wyjściową sprzętu radiokomunikacyjnego. Przenośne urządzenia radiowe to między innymi: nianie elektroniczne, słuchawki bezprzewodowe *Bluetooth*, routery bezprzewodowe, kuchenki mikrofalowe, laptopy z kartą WiFi, telefony komórkowe GSM, skanery RFID i ręczne wykrywacze metalu stosowane często przez ochroniarzy.

# Minimalna zalecana odległość pomiędzy innymi nadajnikami radiowymi a nadajnikiem/odbiornikiem Dexcom

| Maksymalna                  | Odległość na podstawie częstotliwości nadajnika (m) |                        |                        |
|-----------------------------|-----------------------------------------------------|------------------------|------------------------|
| znamionowa<br>moc wviściowa | od 150 kHz do 80 MHz                                | od 80 MHz do 800 MHz   | od 800 MHz do 2,5 GHz  |
| nadajnika (W)               | d = 1,2 P <sup>½</sup>                              | d = 1,2 P <sup>½</sup> | d = 2,3 P <sup>½</sup> |
| 0,01                        | 0,12                                                | 0,12                   | 0,23                   |

(Ciąg dalszy na następnej stronie)

Podręcznik użytkownika systemu Dexcom G5 Mobile

Dane techniczne

242

| Maksymalna                                   | Odległość na podstawie częstotliwości nadajnika (m) |                                                |                                                 |  |
|----------------------------------------------|-----------------------------------------------------|------------------------------------------------|-------------------------------------------------|--|
| znamionowa<br>moc wyjściowa<br>nadajnika (W) | od 150 kHz do 80 MHz<br>d = 1 2 P <sup>½</sup>      | od 80 MHz do 800 MHz<br>d = 1 2 P <sup>½</sup> | od 800 MHz do 2,5 GHz<br>d = 2 3 P <sup>½</sup> |  |
| 0,1                                          | 0,38                                                | 0,38                                           | 0,73                                            |  |
| 1                                            | 1,2                                                 | 1,2                                            | 2,3                                             |  |
| 10                                           | 3,8                                                 | 3,8                                            | 7,3                                             |  |
| 100                                          | 12                                                  | 12                                             | 23                                              |  |

(Kontynuacja z poprzedniej strony)

W przypadku nadajników o niezamieszczonej w tabeli maksymalnej mocy wyjściowej, zalecaną odległość (d) w metrach można obliczyć przy użyciu równania w zależności od częstotliwości nadajnika, gdzie P to maksymalna moc wyjściowa nadajnika w watach (W), podawana przez jego producenta.

**UWAGA 1:** W przypadku częstotliwości 80 MHz i 800 MHz obowiązuje odległość dla wyższego zakresu częstotliwości.

**UWAGA 2:** Te wytyczne mogą nie mieć zastosowania we wszystkich sytuacjach. Fale elektromagnetyczne są pochłaniane i odbijane od budynków, przedmiotów i ludzi.

#### Dane techniczne kabla USB do ładowania/pobierania danych\*

| Wejście/wyjście | 5 V, 1 A, prąd stały |
|-----------------|----------------------|
| Тур             | USB A do USB mikro B |
| Długość         | 0,914 metra          |

\*Dostępny jest oddzielny zasilacz sieciowy, do którego można podłączyć kabel USB do ładowania/ pobierania danych w celu ładowania przy użyciu gniazda zasilania. Niewłaściwe obchodzenie się z kablem USB może grozić uduszeniem. System izoluje się od zasilania poprzez odłączenie ładowarki od gniazdka ściennego.

#### Dane techniczne zasilacza/ładowarki

| Klasa                               | II                                                                                                    |  |
|-------------------------------------|----------------------------------------------------------------------------------------------------|--|
| Wejściowe                           | 100–240 V prądu przemiennego, 50/60 Hz, 0,2 A, 0,2 A wartości skutecznej<br>przy 100 V prądu przemiennego |  |
| Napięcie wyjściowe<br>prądu stałego | 5 V, 1 A (5,0 W), prąd stały                                                                              |  |

Podręcznik użytkownika systemu Dexcom G5 Mobile

Stronę celowo pozostawiono pustą

( )

(

Podręcznik użytkownika systemu Dexcom G5 Mobile

# Rozdział 16

# *Wszystko inne – G5:* Rozwiązywanie problemów

# 16.1 Wprowadzenie

Uchwyt nadajnika nie chce się przykleić? Powiadomienie nie znika? Brak odczytu poziomu glukozy z czujnika? Nie wiesz, kiedy wymienić nadajnik? Dowiesz się tego w tym rozdziale!

Części poświęcone rozwiązywaniu problemów ułożone są według funkcji lub elementu systemu. Treść podanych rozwiązań jest skrócona, nie obejmują one wszystkich możliwości; do niektórych z nich dołączono pliki dźwiękowe. Jeżeli w powiązanej części opisano bardziej szczegółowe odpowiedzi lub środki zapobiegawcze, zostanie tu podane krótkie wyjaśnienie i zamieszczone przekierowanie do odpowiedniego rozdziału lub części pomocy.

Czy po przeczytaniu rozdziału poświęconego rozwiązywaniu problemów nadal nie wiesz, co robić? Problem może wynikać z awarii sprzętu (na przykład; odbiornika lub nadajnika).

Jeżeli problemu nie można znaleźć w tym rozdziale, należy postępować zgodnie z instrukcjami podanymi w aplikacji lub skontaktować się z lokalnym przedstawicielem Dexcom.

Jeżeli błędy występują nadal i nie można ich rozwiązać, postępując zgodnie z instrukcjami, należy skontaktować się z lokalnym przedstawicielem Dexcom.

Podręcznik użytkownika systemu Dexcom G5 Mobile

# 16.2 Rozwiązywanie problemów

# Brak alarmu/ostrzeżeń

| Urządzenie                                 | Wygląd                                                                                                    | Problem                            | Co należy zrobić                                                                                                    |
|--------------------------------------------|----------------------------------------------------------------------------------------------------|------------------------------------|----------------------------------------------------------------------------------------------------|
| Urządzenie<br>inteligentne:<br>w aplikacji | Dexcom       Powladomienia         Włącz powiadomienia       Image: Comparison of the second second se | Aplikacja nie<br>odbiera ostrzeżeń | <b>Sprawdzić</b> , czy dźwięki<br>lub wibracje powiadomień<br>dla <i>alarmu/ostrzeżeń</i><br>są włączone.<br><b>Sprawdzić</b> , czy nie<br>wyciszono urządzenia<br>inteligentnego<br>(w stosownych<br>przypadkach). |
| Odbiornik                                  | Ostrz. wys. poz                                                                                                    |                                    |                                                                                                    |

( )

Podręcznik użytkownika systemu Dexcom G5 Mobile

Rozwiązywanie problemów

## Odczyty poziomu glukozy z czujnika

| Urządzenie                                 | Wygląd       | Problem                                                                    | Co należy zrobić                                                                                                    |
|--------------------------------------------|--------------|----------------------------------------------------------------------------|----------------------------------------------------------------------------------------------------|
| Glukometr                                  | 188          | Odczyty z czujnika<br>i glukometru<br>często się ze sobą<br>nie pokrywają. | Różnice zdarzają się<br>często.<br>Odczyty wartości glukozy<br>w różnych płynach<br>ustrojowych są różne:<br><b>Glukometr</b> – z krwi                                                                                                    |
| Urządzenie<br>inteligentne:<br>w aplikacji | 202<br>mg/dL |                                                                            | <b>Czujnik</b> – z płynu<br>śródmiąższowego<br>Jeżeli wartość odczytana<br>z glukometru wynosi                                                                                                    |
| Odbiornik                                  | 202          |                                                                            | 80 lub mniej, wartość<br>w systemie CGM powinna<br>różnić się o ±20 punktów.<br>Jeżeli wartość odczytana<br>z glukometru wynosi<br>80 lub więcej, wartość<br>w systemie CGM powinna<br>różnić się o ±20%.<br>Przykład: 202 mg/dl<br>na odczycie z czujnika<br>i 188 mg/dl na<br>glukometrze = 7%<br>różnicy (nadal uważane<br>za dokładne).<br>Jeżeli różnica nie mieści<br>się w tym zakresie:<br>Ponownie <b>skalibrować</b><br>urządzenie. |

4

(Ciąg dalszy na następnej stronie)

( )

Podręcznik użytkownika systemu Dexcom G5 Mobile

Rozwiązywanie problemów

| Urządzenie                                 | Wygląd                                                                                                    | Problem                                        | Co należy zrobić                                                                                                    |
|--------------------------------------------|----------------------------------------------------------------------------------------------------|------------------------------------------------|----------------------------------------------------------------------------------------------------|
| Urządzenie<br>inteligentne:<br>w aplikacji | ???                                                                                                    | Brak odczytów<br>poziomu glukozy<br>z czujnika | <i>Nie</i> kalibrować.<br><b>Poczekać</b> na dalsze<br>powiadomienia.<br>System może sam<br>naprawić problem<br>i urządzenie będzie                                             |
| Odbiornik                                  | 2 at 2??. 400<br>350<br>350<br>250<br>250<br>150<br>150<br>02:00 03:00 04:0004:\$4                                                                              |                                                | ponownie wyświetlać<br>odczyty poziomu glukozy<br>z czujnika.<br>Trzy godziny po<br>ostatnim odczycie<br>z czujnika: Skontaktować<br>się z lokalnym<br>przedstawicielem Dexcom. |
| Urządzenie<br>inteligentne:<br>w aplikacji | 2                                                                                                    | Brak odczytów                                  | <b>Poczekaj</b><br>System często sam<br>jest w stanie naprawić<br>problem.                                                                                                    |
| Odbiornik                                  | 2           400           350         350         350           250         250         150           100          100           50         02500         04500 | z czujnika                                     | Jezeli problem nie<br>rozwiąże się przez dłuższy<br>czas, należy zgłosić błąd<br>lokalnemu przedstawicieli<br>Dexcom.                                                           |

(Kontynuacja z poprzedniej strony)

(Ciąg dalszy na następnej stronie)

Podręcznik użytkownika systemu Dexcom G5 Mobile

Rozwiązywanie problemów

| Urządzenie                                 | Wygląd                                                                                                    | Problem                                                                      | Co należy zrobić                                                                                                    |
|--------------------------------------------|----------------------------------------------------------------------------------------------------|------------------------------------------------------------------------------|----------------------------------------------------------------------------------------------------|
| Urządzenie<br>inteligentne:<br>w aplikacji | Utrata sygnatu<br>?                                                                                                    | Brak łączności<br>pomiędzy<br>urządzeniem<br>wyświetlającym<br>i nadajnikiem | Nie kalibrować.<br>Odczekać 10 minut.<br>Umieścić urządzenie<br>wyświetlające i nadajnik<br>w odległości maksymalnie<br>sześciu metrów od siebie                                                                                                    |
| Odbiornik                                  | Utrata sygnału<br>przez 03:04:05<br>200<br>100<br>200<br>150<br>100<br>150<br>150<br>150<br>150<br>150<br>150<br>150<br>1                                               |                                                                              | <ul> <li>tak, aby nie było pomiędzy<br/>nimi przeszkód.</li> <li>Odczekać kolejne 10 minut.</li> <li>Urządzenie inteligentne: <ol> <li>Uruchomić<br/>ponownie urządzenie<br/>inteligentne.</li> </ol> </li> <li>Jeśli błąd nie zniknie: <ol> <li>Otworzyć ustawienia<br/>Bluetooth urządzenia.</li> <li>Usunąć wszystkie<br/>wpisy Dexcom.</li> <li>Sparować<br/>z nadajnikiem.</li> </ol> </li> </ul> |
| Urządzenie<br>inteligentne:<br>w aplikacji | Rozruch<br>czujnika                                                                                                    | brak odczytów<br>poziomu glukozy                                             | <b>Odczekać</b> do dwóch<br>godzin.<br>System odlicza czas                                                                                                    |
| Odbiornik                                  | ■         me<br>at         400           550         390           256         200           150         50           02200         03200           02200         03200 | z czujnika                                                                   | do momentu wstępnej<br>kalibracji.                                                                                                    |

(Kontynuacja z poprzedniej strony)

(�)

Podręcznik użytkownika systemu Dexcom G5 Mobile

Rozwiązywanie problemów

(4

249

## Aplikator

| Obrazek | Problem                                   | Co należy zrobić                                                                                                    |
|---------|-------------------------------------------|----------------------------------------------------------------------------------------------------|
|         | Zablokowana<br>blokada<br>zabezpieczająca | <ul> <li>Wyciągnąć blokadę zabezpieczającą<br/>na wprost:</li> <li>W kierunku od ciała</li> <li>Pociągnąć w kierunku strzałki w górę<br/>na blokadzie zabezpieczającej</li> </ul> |
|         | Kołnierz nie<br>podciąga się              | <b>Podczas</b> podciągania kołnierza należy użyć siły.<br><b>Sprawdzić,</b> czy <i>biały tłok</i> jest wciśnięty<br>całkowicie – na równi z cylindrem aplikatora.                 |
|         | Nie można<br>zdjąć zatrzasku<br>nadajnika | Nie ciągnąć na wprost.<br><b>Przytrzymać</b> <i>uchwyt nadajnika</i> jedną ręką.<br><b>Przekręcić</b> <i>zatrzask nadajnika</i> drugą ręką,<br>aby oderwać zatrzask.              |

# Część samoprzylepna uchwytu nadajnika

| Obrazek | Problem                                           | Co należy zrobić                                                                                                    |
|---------|---------------------------------------------------|----------------------------------------------------------------------------------------------------|
|         | Uchwyt nadajnika<br>nie przykleja się<br>do ciała | <b>Nalepić</b> plaster (na przykład; Blenderm)<br>na biały plaster samoprzylepny uchwytu<br>nadajnika.<br><b>Nie nalepiać</b> plastra na nadajnik. |

( )

Podręcznik użytkownika systemu Dexcom G5 Mobile

Rozwiązywanie problemów

250
## Błąd sprzętowy

| Urządzenie | Wygląd                        | Problem                                                  | Co należy zrobić                                                                                                    |
|------------|-------------------------------|----------------------------------------------------------|----------------------------------------------------------------------------------------------------|
| Odbiornik  |                               | Nie włącza się:<br>wyczerpany<br>akumulator              | Naładować odbiornik<br>ładowarką sieciową, nie<br>przez komputer/laptop.<br>Pełne ładowanie może zająć<br>do pięciu godzin.                                                                                                    |
| Odbiornik  |                               | Po naładowaniu<br>do pełna:<br>nie włącza się            | Zresetować odbiornik.<br>Podłączyć odbiornik<br>do ładowarki.<br>Wsunąć koniec spinacza<br>do niewielkiego okrągłego<br>otworu z tyłu odbiornika.<br>Nacisnąć spinacz.<br>Odbiornik zawibruje.<br>Zostanie wyświetlony ekran<br>przetwarzania.<br>Naładować odbiornik. |
| Odbiornik  |                               | Niski poziom<br>naładowania<br>akumulatora<br>odbiornika | Naładować odbiornik.                                                                                                    |
| Odbiornik  | Sprawdzanie systemu<br>Działa | Odzyskiwanie<br>systemu                                  | Nic.<br>Odbiornik jest w stanie<br>kontynuować pracę<br>i rozwiązać problem.<br>Aplikacja: <b>Nacisnąć</b> <i>OK</i> , aby<br>skasować ostrzeżenie.                                                                                                    |

4

(Ciąg dalszy na następnej stronie)

Podręcznik użytkownika systemu Dexcom G5 Mobile

Rozwiązywanie problemów

| Urządzenie                                 | Wygląd                                               | Problem                                                                                                    | Co należy zrobić                                                                                                    |
|--------------------------------------------|------------------------------------------------------|----------------------------------------------------------------------------------------------------|----------------------------------------------------------------------------------------------------|
|                                            |                                                      |                                                                                                    | <b>Przejść</b> do <i>Ustawień</i><br>urządzenia inteligentnego.                                                                                     |
| Urządzenie<br>inteligentne:                | Funkcja Bluetooth<br>jest wyłączona                  | <i>Bluetooth</i> nie<br>działa                                                                                                    | <b>Upewnić</b> się, że, <i>opcja</i><br><i>Bluetooth</i> jest włączona.                                                                             |
| w aplikacji                                |                                                      | uziaia                                                                                                    | Jeśli problem będzie się<br>powtarzał, skontaktować się<br>z producentem urządzenia.                                                                |
|                                            |                                                      | System nie<br>akceptuje<br>kalibracji,                                                                                                    | <b>Odczekać</b> do momentu,<br>kiedy poziom glukozy<br>wyniesie od 40 do 400 mg/dl.                                                                 |
| Glukometr                                  |                                                      | jeśli wartości<br>pozostają poza<br>zakresem<br>40–400 mg/dl.                                                                                                    | Kalibrować system tylko<br>wtedy, gdy wartości odczytu<br>z glukometru wynoszą<br>od 40 do 400 mg/dl.                                               |
|                                            |                                                      |                                                                                                    | Odczekać 15 minut.                                                                                                    |
| Urządzenie<br>inteligentne:<br>w aplikacji | Wprowadź nowy<br>odczyt z<br>gukometru za 15:21<br>? | zaakceptował<br>aktualnej<br>kalibracji (możliwe<br>przyczyny można<br>sprawdzić<br>w części<br>dotyczącej<br>rozwiązywania<br>problemów<br>z odczytami<br>poziomu glukozy<br>z czujnika)<br>Odczyty poziomu | <b>Wprowadzić</b> 1 wartość<br>kalibracji.                                                                                                    |
|                                            |                                                      |                                                                                                    | Jeśli nadal jest wyświetlany<br>ekran błędu, wprowadzić<br>jeden dodatkowy wynik<br>pomiaru poziomu glukozy<br>we krwi.                             |
|                                            |                                                      |                                                                                                    | Odczekać 15 minut.                                                                                                    |
| Odbiornik                                  |                                                      |                                                                                                    | Jeśli na ekranie nie jest<br>wyświetlany odczyt poziomu<br>glukozy z czujnika, wymienić<br>czujnik. Skontaktować się<br>z lokalnym przedstawicielem |
|                                            |                                                      | glukozy z czujnika<br>nie będą                                                                                                    | Dexcom, aby zgłosić błąd.<br>Aplikacia:                                                                                                    |
|                                            |                                                      | wyświetlane<br>do momentu<br>rozwiązania                                                                                                    | Postępować według tych                                                                                                    |
|                                            |                                                      |                                                                                                    | samych instrukcji.                                                                                                    |
|                                            |                                                      | problemu                                                                                                    | Nacisnąć znak zapytania, aby<br>uzyskać więcej informacji.                                                                                          |

(Ciąg dalszy na następnej stronie)

( )

Podręcznik użytkownika systemu Dexcom G5 Mobile

Rozwiązywanie problemów

| Urządzenie                                 | Wygląd                                                                                                    | Problem                                               | Co należy zrobić                                                                                                    |
|--------------------------------------------|----------------------------------------------------------------------------------------------------|-------------------------------------------------------|----------------------------------------------------------------------------------------------------|
| Urządzenie<br>inteligentne:<br>w aplikacji | C  C | System nie<br>zaakceptował<br>ostatniej<br>kalibracji | Odczekać 15 minut.<br>Wprowadzić jeden odczyt<br>z glukometru.<br>Odczekać kolejne 15 minut.<br>Jeśli nadal jest wyświetlany<br>ekran błędu, wprowadzić<br>jeden dodatkowy wynik<br>pomiaru poziomu glukozy<br>we krwi.<br>Odczekać 15 minut.<br>Jeśli na ekranie nie jest<br>wyświetlany odczyt<br>poziomu glukozy z czujnika,<br>wymienić czujnik.<br>Skontaktować |
| Odbiornik                                  | 50<br>20<br>50<br>50<br>50<br>50<br>50<br>50<br>50<br>11 Am 12 PM 12:51 PM                                                                                                    |                                                       | się z lokalnym<br>przedstawicielem Dexcom.                                                                                                    |

4

(Ciąg dalszy na następnej stronie)

۲

Podręcznik użytkownika systemu Dexcom G5 Mobile

Rozwiązywanie problemów

4/2/19 4:18 PM

| Urządzenie                                 | Wygląd                            | Problem                                                                                      | Co należy zrobić                                                                                                    |
|--------------------------------------------|-----------------------------------|----------------------------------------------------------------------------------------------|----------------------------------------------------------------------------------------------------|
| Urządzenie<br>inteligentne:<br>w aplikacji | Paruj z nowym<br>nadajnikiem<br>? | Nadajnik nie<br>działa<br>Sesja odczytu<br>danych z czujnika                                 | Skontaktować się<br>z lokalnym przedstawicielem<br>Dexcom.<br>Sprawdzić wartość poziomu<br>glukozy glukometrem.<br>Aplikacja:                                                                                                    |
| Odbiornik                                  | Błąd nadajnika<br>Wymień nadajnik | przerwana<br>automatycznie<br>Odczyty<br>poziomu glukozy<br>z czujnika nie<br>są wyświetlane | Nacisnąć <i>OK</i> , aby skasować<br>ostrzeżenie.<br>Odbiornik:<br>Nacisnąć <i>Wybór</i> aby<br>skasować.<br>Po skasowaniu nie będzie już<br>ponownego ostrzeżenia.<br>Zamówić nowy nadajnik.                                                                                                    |
| Urządzenie<br>inteligentne:<br>w aplikacji | Nie odnaleziono<br>nadajnika      |                                                                                              | Sprawdzić, czy numer seryjny<br>nadajnika wprowadzony do<br>urządzenia wyświetlającego<br>jest poprawny.<br>Jeżeli jest niepoprawny:<br><b>Zakończyć</b> sesję odczytu                                                                                                    |
| Odbiornik                                  | Nadajnik<br>Nie odnaleziono       | Parowanie nie<br>powiodło się                                                                | danych z czujnika.<br><b>Wprowadzić ponownie</b><br>prawidłowy numer seryjny<br>nadajnika.<br>Aplikacja:<br>Menu > Nr ser. nad. ><br><b>Wprowadzić</b> prawidłowy<br>num. ser.<br>Odbiornik:<br>Ustawienia > Nr ser. nad. ><br><b>Wprowadzić</b> prawidłowy<br>num. ser.<br>Jeśli wartość jest poprawna:<br><b>Skontaktować</b> się<br>z lokalnym przedstawicielem<br>Dexcom. |

4

(Ciąg dalszy na następnej stronie)

( )

Podręcznik użytkownika systemu Dexcom G5 Mobile

Rozwiązywanie problemów

| Urządzenie                                 | Wygląd                                                                                                    | Problem                                        | Co należy zrobić                                                                                                    |
|--------------------------------------------|----------------------------------------------------------------------------------------------------|------------------------------------------------|----------------------------------------------------------------------------------------------------|
| Urządzenie<br>inteligentne:<br>w aplikacji | Niski poziom natadowania<br>baterii nadajnika. Nadajnik<br>przestanie dziatać za okoto<br>trzy tygodnie.<br>Zamów nowy nadajnik, jeśli<br>jeszcze tego nie zrobiteś. | Niski stan<br>naładowania<br>baterii nadajnika | Aplikacja:<br><b>Nacisnąć</b> <i>OK</i> , aby<br>skasować<br>Odbiornik:<br><b>Nacisnąć</b> <i>Wybór</i> , aby<br>skasować.<br>Po skasowaniu nie będzie |
| Odbiornik                                  | Niski stan baterii<br>Zamów nadajnik                                                                                                    |                                                | juz ponownego ostrzezenia.<br>Zamówić nowy nadajnik.                                                                                                   |

 $(\mathbf{\Phi})$ 

Podręcznik użytkownika systemu Dexcom G5 Mobile

Rozwiązywanie problemów

(4

Stronę celowo pozostawiono pustą

۲

4

Podręcznik użytkownika systemu Dexcom G5 Mobile

Rozwiązywanie problemów

# Rozdział 17

# Wszystko inne – G5:

## Symbole na etykiecie na opakowaniu

## 17.1 Symbole na etykietach na opakowaniu

Na etykietach opakowań czujnika, nadajnika i odbiornika można znaleźć przedstawione poniżej symbole. Informują one, jak prawidłowo i bezpiecznie korzystać z systemu Dexcom G5<sup>™</sup> Mobile.

Niektóre z tych symboli mogą nie być używane w danym kraju i zostały tu przedstawione wyłącznie w celach poglądowych. Znaczenie poszczególnych symboli przedstawiono w tabeli.

|        | Data ważności       | LOT      | Numer serii/partii                                                            |
|--------|---------------------|----------|-------------------------------------------------------------------------------|
|        | Przestroga          | REF      | Numer części/katalogowy                                                       |
|        | Data produkcji      | STERILER | Sterylizowany przez<br>promieniowanie                                         |
| (2)    | Nie używać ponownie |          | Ograniczenia temperatury                                                      |
| SN     | Numer seryjny       | IP28     | IP28: Ochrona przed wnikaniem<br>dużych obiektów oraz zanurzeniem<br>w wodzie |
|        | Sprzęt klasy II     | IP22     | IP22: Ochrona przed wnikaniem<br>dużych obiektów oraz kapiącą<br>wodą         |
| $\sim$ | Prąd przemienny     | ===      | Prąd stały                                                                    |

(Ciąg dalszy na następnej stronie)

Podręcznik użytkownika systemu Dexcom G5 Mobile

Symbole na etykiecie na opakowaniu

4/2/19 4:18 PN

| <b>†</b>      | Część typu BF wchodząca<br>w bezpośredni kontakt z ciałem<br>pacjenta     | EC REP            | Autoryzowane przedstawicielstwo<br>w Unii Europejskiej                                  |
|---------------|---------------------------------------------------------------------------|-------------------|-----------------------------------------------------------------------------------------|
|               | Producent                                                                 | ((())             | Promieniowanie niejonizujące                                                            |
|               | Użytkować w ograniczonym<br>zakresie wilgotności                          | <b>CE</b><br>2797 | Ten symbol oznacza, że urządzenie<br>jest zgodne z wymogami<br>dyrektywy Rady 93/42/EWG |
| X             | Dyrektywa WEEE Unii Europejskiej<br>2012/19/UE                            |                   | Nie używać w przypadku<br>uszkodzenia opakowania                                        |
| $\sum$        | Sprzęt elektryczny przeznaczony<br>do użytkowania wewnątrz<br>pomieszczeń | i                 | Zapoznać się z instrukcjami<br>użytkowania                                              |
| $\rightarrow$ | Wejściowe                                                                 | *                 | Bluetooth                                                                               |
| J             | Chronić przed wilgocią                                                    |                   | Przeczytać<br>Instrukcję obsługi/broszurę                                               |

۲

(Kontynuacja z poprzedniej strony)

4

Podręcznik użytkownika systemu Dexcom G5 Mobile

Symbole na etykiecie na opakowaniu

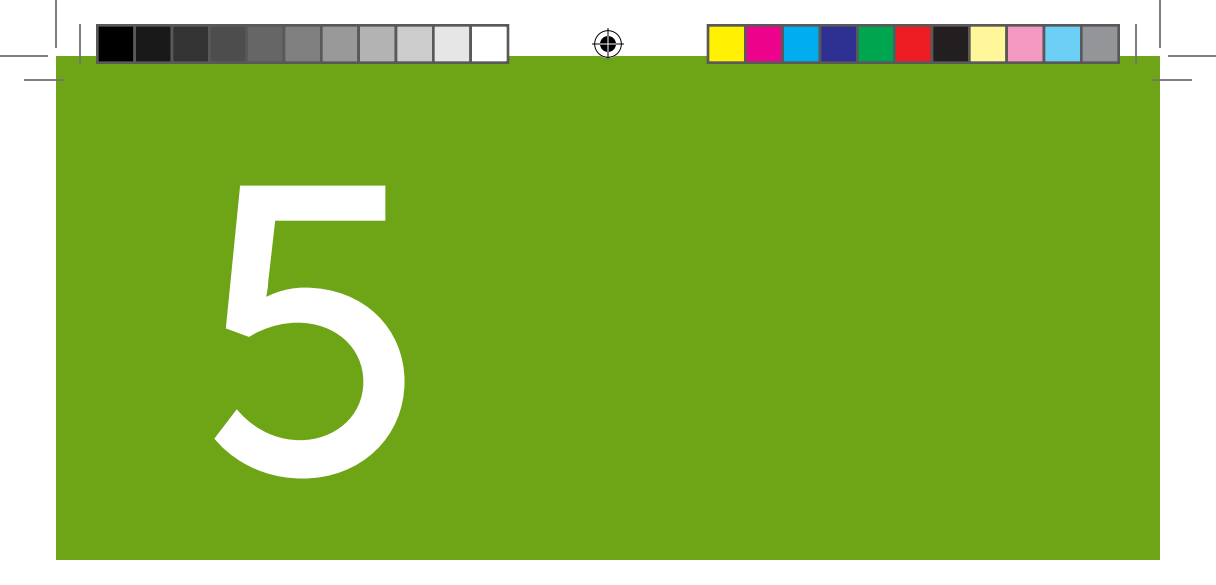

۲

- Słowniczek
- Indeks

۲

(�)

Stronę celowo pozostawiono pustą

۲

۲

۲

 $(\clubsuit)$ 

# **Słowniczek**

| A1c                                              | Badanie krwi wykorzystywane do rozpoznania cukrzycy typu 1 lub<br>2 oraz oceny tego, jak pacjent radzi sobie z cukrzycą. Wyniki badania<br>A1c odzwierciedlają średnie stężenie glukozy we krwi w ciągu ostatnich<br>dwóch do trzech miesięcy.              |
|--------------------------------------------------|----------------------------------------------------------------------------------------------------|
| Aplikacja                                        | Samodzielny program lub oprogramowanie przeznaczone do konkretnego celu; aplikacja, szczególnie pobrana przez użytkownika na urządzenie inteligentne.                                                                                                    |
|                                                  | Aplikacja Dexcom G5 <sup>m</sup> Mobile wyswietla wyniki ciągłego pomiaru<br>poziomu glukozy.                                                                                                    |
| Ciągłe monitorowanie<br>poziomu glukozy<br>(CGM) | Systemy ciągłego monitorowania poziomu glukozy (CGM) wykorzystują<br>czujnik wprowadzony pod skórę do pomiaru poziomu glukozy w płynie<br>śródmiąższowym. Nadajnik przekazuje odczyty poziomu glukozy<br>z czujnika do urządzenia wyświetlającego.          |
| Glukometr                                        | Wyrób medyczny służący do mierzenia poziomu glukozy we krwi.                                                                                                    |
| Hiperglikemia                                    | Wysoki poziom glukozy. To samo co "wysoki poziom cukru".<br>Hiperglikemia przejawia się nadmiarem glukozy w krwiobiegu.                                                                                                    |
|                                                  | Hiperglikemię należy koniecznie leczyć. Nieleczona hiperglikemia może prowadzić do poważnych powikłań.                                                                                                    |
|                                                  | Domyślna wartość ostrzeżenia o wysokim poziomie glukozy w systemie<br>CGM Dexcom G5 Mobile ustawiona jest na 200 mg/dl. Aby wprowadzić<br>właściwe dla siebie ustawienia dotyczące hiperglikemii, należy<br>skonsultować się z pracownikiem służby zdrowia. |
| Hipoglikemia                                     | Niski poziom glukozy we krwi. To samo co "niski poziom cukru".<br>Hipoglikemia przejawia się niskim poziomem glukozy w krwiobiegu.<br>Hipoglikemię należy koniecznie leczyć. Nieleczona hipoglikemia może                                                   |
|                                                  | Domyślna wartość ostrzeżenia o niskim poziomie glukozy w systemie<br>CGM Dexcom G5 Mobile ustawiona jest na 80 mg/dl. Aby wprowadzić<br>właściwe dla siebie ustawienia dotyczące hipoglikemii, należy<br>skonsultować się z pracownikiem służby zdrowia.    |

 $( \mathbf{ } )$ 

(Ciąg dalszy na następnej stronie)

( )

Podręcznik użytkownika systemu Dexcom G5 Mobile

Słowniczek

(

| (Kontynuacja z poprzedniej strony)      |                                                                                                    |  |
|-----------------------------------------|----------------------------------------------------------------------------------------------------|--|
| Inne miejsce pomiaru<br>poziomu glukozy | Wykorzystanie do odczytu z glukometru próbki krwi pobranej z miejsca<br>innego niż opuszka palca, takiego jak dłoń, przedramię lub ramię.<br>Nie wolno kalibrować systemu CGM Dexcom G5™ Mobile przy użyciu<br>wyników pomiaru w miejscach innych niż opuszka palca.                                                                                                    |  |
| IP                                      | Międzynarodowa Komisja Elektrotechniczna (International<br>Electrotechnical Commission, IEC) to pozarządowa międzynarodowa<br>organizacja non-profit utworzona w celu opracowania norm<br>bezpieczeństwa dla urządzeń elektronicznych. Jedną z opracowanych<br>norm bezpieczeństwa jest stopień ochrony (Ingress Protection, IP), który<br>służy do klasyfikacji i oceny stopnia zabezpieczenia urządzenia przed<br>pyłem, wodą, przypadkowym kontaktem itp.<br>Stopień ochrony podawany jest w formie liczby, a sama liczba zależy<br>od warunków, w jakich użytkowane będzie urządzenie elektroniczne.<br>Stopień IP22 zapewnia, że nie będzie można włożyć palców<br>do urządzenia elektronicznego oraz że nie ulegnie ono uszkodzeniu lub<br>nie będzie stanowić zagrożenia podczas testów polegających na kapaniu<br>na nie wody. |  |
| Kalibracja                              | Kalibracja to porównanie – czy też zmierzenie – wyniku pomiaru krwi<br>z palca uzyskanego z glukometru oraz odczytów poziomu glukozy<br>z czujnika, określanych na podstawie płynu śródmiąższowego. Choć krew<br>i płyny śródmiąższowe są podobne, stężenie glukozy we krwi jest wyższe.<br>Kalibracja umożliwia dostosowanie odczytów z czujnika do odczytów<br>z glukometru.<br>Podczas kalibracji dokonuje się glukometrem pomiaru poziomu<br>glukozy w krwi z palca, a następnie wprowadza wartość do odbiornika<br>lub urządzenia inteligentnego. System wykorzystuje tę wartość do<br>sprawdzenia, czy odczyty poziomu glukozy z czujnika są poprawne.                                                                                                    |  |
| mg/dl                                   | Miligramy na decylitr. Międzynarodowa, znormalizowana jednostka miary<br>poziomu glukozy we krwi.                                                                                                    |  |
| Orientacja pionowa                      | Pionowa orientacja ekranu urządzenia inteligentnego.                                                                                                    |  |

(Ciąg dalszy na następnej stronie)

( )

Podręcznik użytkownika systemu Dexcom G5 Mobile

Słowniczek

| (Kontynuacja z poprzedniej strony)          |                                                                                                    |  |
|---------------------------------------------|----------------------------------------------------------------------------------------------------|--|
| Orientacja pozioma                          | Pozioma orientacja ekranu urządzenia inteligentnego.                                                                                                    |  |
| Ostrzeżenie                                 | Stwierdzenie informujące o tym, że dana funkcja wiąże się<br>z niebezpieczeństwem. Opisuje poważne i zagrażające życiu<br>okoliczności podczas korzystania z systemu CGM Dexcom G5 Mobile,<br>ich konsekwencje oraz to, w jaki sposób uniknąć niebezpieczeństwa. |  |
| Oświadczenie<br>dotyczące<br>bezpieczeństwa | Oświadczenie dotyczące zalecanego zastosowania systemu<br>CGM Dexcom G5 Mobile, zawierające odpowiednie ostrzeżenia,<br>przestrogi i przeciwwskazania.                                                                                                    |  |
| Przeciwwskazanie                            | Stwierdzenie opisujące szczególne sytuacje, podczas których nie należy<br>stosować systemu Dexcom G5 Mobile, ponieważ może to być szkodliwe.<br>Ryzyko stosowania wyraźnie przewyższa wszelkie możliwe korzyści.                                                 |  |
| Przestroga                                  | Stwierdzenie dotyczące tego, czy użytkownik albo pracownik służby<br>zdrowia musi zachować szczególną ostrożność, aby bezpiecznie<br>i skutecznie korzystać z systemu CGM Dexcom G5 Mobile.                                                                      |  |
| Przyjęcie nadmiernej<br>ilości insuliny     | Wstrzyknięcie dodatkowej dawki insuliny zbyt szybko po przyjęciu poprzedniej dawki. Może to doprowadzić do niskiego stężenia glukozy we krwi.                                                                                                    |  |
| RF                                          | Transmisja za pomocą częstotliwości radiowej używana do przesyłania danych dotyczących poziomu glukozy z nadajnika do odbiornika lub urządzenia inteligentnego.                                                                                                  |  |
| Sesja odczytu danych<br>z czujnika          | Siedmiodniowy okres monitorowania po założeniu nowego czujnika.<br>W tym czasie monitorowany jest poziom glukozy, a wartości podawane<br>są co pięć minut – dane są przesyłane do urządzeń wyświetlających.                                                      |  |

(

(Ciąg dalszy na następnej stronie)

۲

Podręcznik użytkownika systemu Dexcom G5 Mobile

Słowniczek

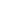

|                                         | (Kontynuacja z poprzedniej strony)                                                                                                    |
|-----------------------------------------|----------------------------------------------------------------------------------------------------|
| Urządzenie<br>inteligentne              | Urządzenie inteligentne to bezprzewodowe (oprócz czasu ładowania)<br>urządzenie elektroniczne, które jest mobilne (łatwe do przenoszenia)<br>i połączone z Internetem (poprzez Wi-Fi, 3G, 4G, lub LTE itp.) i które<br>w pewnym zakresie może działać niezależnie.<br>Przykładami urządzeń inteligentnych są smartfony i tablety lub fablety.                                                                                 |
| Usunięcie ograniczeń<br>fabrycznych     | Usunięcie ograniczeń fabrycznych i zabezpieczeń urządzenia<br>inteligentnego nałożonych przez producenta. Usunięcie ograniczeń<br>stanowi zagrożenie bezpieczeństwa i może powodować ryzyko<br>uszkodzenia danych.<br>Nie wolno używać, instalować ani uruchamiać aplikacji Dexcom G5<br>Mobile na urządzeniu inteligentnym, z którego usunięto ograniczenia.<br>Na takich urządzeniach aplikacja może nie działać poprawnie. |
| Wartość poziomu<br>glukozy we krwi (BG) | BG to skrót od "blood glucose" (glukoza we krwi). Wartość poziomu<br>glukozy we krwi to ilość glukozy we krwi zmierzona glukometrem.                                                                                                    |
| Wskazania                               | Stan, który powoduje, że określony rodzaj leczenia lub zabieg jest<br>zalecany. W jaki sposób, w jakim celu oraz w jakich okolicznościach<br>należy korzystać z systemu CGM Dexcom G5 Mobile. Wskazania<br>informują o tym, kto i kiedy powinien korzystać z systemu<br>CGM Dexcom G5 Mobile.                                                                                                    |

( )

Podręcznik użytkownika systemu Dexcom G5 Mobile

Słowniczek

## Indeks

### A

Alarm Czym jest, 160 Kasowanie, 172 Powiadomienia, 162 Sygnały dźwiękowe i wibracje odbiornika, 168 Sugerowane ustawienia aplikacji, 167 Alarm i ostrzeżenia Dostosowywanie, 178 Ładowanie odbiornika, 187

### D

Dane dotyczące poziomu glukozy Ekran trendu, 119, 128 Strzałki trendu (tempa zmian), 130 Dane techniczne, 235

### Ε

Elementy systemu, 24

### G

Gwarancja, 221

### K

Kalibracja, 75 Błędy, 88 Co to jest, 76 Dlaczego kalibracja jest ważna, 76 Kiedy kalibrować system, 77 Powiadomienia, 78 Przygotowanie do, 82 Wejście do menu aplikacji, 83 Wejście do menu odbiornika, 86 Komunikaty o błędach, 132

### N

Nadajnik Całkowite rozładowanie baterii nadajnika, 107 Informacje podstawowe, 30 Komunikaty akumulatora, 108 Łączenie/parowanie nadajnika z aplikacją, 37 Łączenie/parowanie z odbiornikiem, 47 Mocowanie, 62 Oświadczenia dotyczące bezpieczeństwa, 10 Usuwanie z uchwytu nadajnika, 105

### 0

Odbiornik Ekran startowy, 126 Informacje podstawowe, 31 Wstepna konfiguracia, 48 Ostrzeżenia Czym są, 160 Domyślne, 160 Domyślne dźwięki i wibracje, 168 Kasowanie, 172 Menu główne, 190 Niski/wysoki poziom glukozy, 163, 164, 169 Odbiornik, 168 Powtórne ostrzeżenie o niskim/wysokim poziomie glukozy, 171 Tempo wzrostu/Tempo spadku, 165, 166, 170 Tempo wzrostu/Tempo spadku/Ostrzeżenie powtórne, 171 Ostrzeżenie o utracie sygnału, 161, 167, 172 Oświadczenie dotyczące bezpieczeństwa Ostrzeżenia, 12 Przeciwwskazania, 11 Środki ostrożności, 15 Wskazania, 10

Podręcznik użytkownika systemu Dexcom G5 Mobile

Indeks

265

### Ρ

Powiadomienia w formie dźwięków/wibracji, 97

### R

Rozwiązywanie problemów, 246

### S

Sesja odczytu danych z czujnika Aplikacja, 65 Definicia, 264 Kończenie, 91 Kończenie siedmiodniowej sesji, 92 Mocowanie nadajnika, 62 Odbiornik. 67 Odbiornik: Rozpoczynanie sesji, 67 Przedwczesne kończenie, 98 Przygotowanie do wprowadzenia czuinika. 54 Rozpoczynanie, 53 Rozpoczynanie w aplikacji, 65 Rozruch, 72 Rozruch sesji odczytu danych z czujnika, 72 Usuwanie uchwytu nadajnika oraz nadajnika, 105 Wprowadzanie czujnika, 58 Zapobieganie usterkom czujnika, 104 Strzałki trendu (tempa zmian), 119, 130, 131 System CGM Informacje podstawowe, 27 Podstawowa konserwacja, 226 Przechowywanie, 232 Różne metody monitorowania, 35 Utylizacja, 234

### U

Utrata sygnału, 191

### W

Wprowadzenie czujnika Wybór miejsca, 57 Zapobieganie usterkom czujnika, 104

### Z

( )

Zdarzenia, 139 Aplikacja, 148 Odbiornik, 154 Przeglądanie, 156 Wejście do menu, 148 Zdarzenie Definicja, 139 Kategorie, 140

Podręcznik użytkownika systemu Dexcom G5 Mobile

#### Indeks

## Dexcom

© 2019 Dexcom, Inc. Wszelkie prawa zastrzeżone.

Dexcom, Dexcom Follow, Dexcom G4, Dexcom G4 PLATINUM, Dexcom G5, Dexcom G5 Mobile i Dexcom Share są zarejestrowanymi znakami towarowymi lub znakami towarowymi firmy Dexcom, Inc. w Stanach Zjednoczonych i/lub innych krajach. Słowo oraz logotypy Bluetooth to zastrzeżone znaki towarowe spółki Bluetooth SIG, Inc. Wszystkie pozostałe nazwy produktów lub przedsiębiorstw, których nazwy zamieszczono w tej publikacji, to nazwy handlowe, znaki towarowe lub zastrzeżone znaki towarowe należące do ich właścicieli.

( )

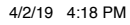

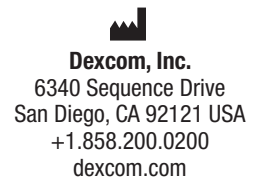

Poza USA: Należy skontaktować się z lokalnym przedstawicielem Dexcom

### EC REP

MDSS GmbH Schiffgraben 41 30175 Hannover, Germany

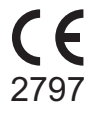

۲

LBL013346 Rev 004 MT23406

۲